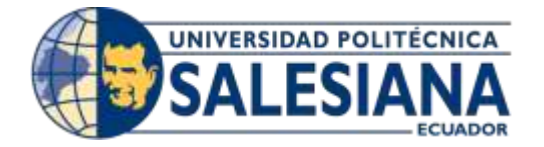

# UNIVERSIDAD POLITÉCNICA SALESIANA

# SEDE GUAYAQUIL

CARRERA: INGENIERÍA DE SISTEMAS

PROYECTO TÉCNICO PREVIO A LA OBTENCIÓN DEL TÍTULO DE:

**INGENIERO DE SISTEMAS** 

TEMA:

"DESARROLLO E IMPLEMENTACIÓN DE ACTUALIZACIÓN DE LA APLICACIÓN WEB DE GESTIÓN DE REACTIVOS Y EXÁMENES COMPLEXIVOS DE LA CARRERA INGENIERÍA DE SISTEMAS DE LA UNIVERSIDAD POLITÉCNICA SALESIANA SEDE GUAYAQUIL."

AUTORES:

LEONARDO DAVID MORALES ALVARADO MARCELO GUILLERMO VILLALTA VILLAMAR

TUTOR:

MG. VANESSA JURADO VITE

OCTUBRE, 2021 GUAYAQUIL – ECUADOR

## DECLARATORIA DE RESPONSABILIDAD Y AUTORIZACIÓN DE USO DEL TRABAJO DE GRADO

Por medio del presente documento, nosotros **Leonardo David Morales Alvarado** y mi persona **Marcelo Guillermo Villalta Villamar** permitimos a la Universidad Politécnica Salesiana la publicación total o parcial de este trabajo de grado y su reproducción sin fines de lucro.

Declaramos que los conceptos, análisis realizados y las conclusiones del trabajo presentado es única responsabilidad de los autores.

Daviel Horals

Leonardo David Morales Alvarado C.I: 092979232-3

Marcher V.

Marcelo Guillermo Villalta Villamar C.I: 095361588-7

Mg. Vanessa Jurado Vite Universidad Politécnica Salesiana, Sede Guayaquil

## **CESIÓN DE DERECHOS DE AUTOR**

Nosotros, Leonardo David Morales Alvarado y mi persona Marcelo Guillermo Villalta Villamar, con documento de identificación N° 0929792323 y 0953615887 manifestamos nuestra voluntad y cedemos a la Universidad Politécnica Salesiana la titularidad sobre los derechos patrimoniales en virtud de que somos autores del proyecto técnico titulado: "Desarrollo e Implementación de Actualización de la Aplicación Web de Gestión de Reactivos y Exámenes Complexivos de la Carrera Ingeniería de Sistemas de la Universidad Politécnica Salesiana Sede Guayaquil" el mismo que ha sido desarrollado con el objetivo de obtener el título de: Ingeniero en sistemas en la Universidad Politécnica Salesiana. La Universidad queda facultada para ejercer plenamente los derechos cedidos anteriormente.

En aplicación a lo determinado en la Ley de Propiedad Intelectual, en nuestra condición de autores nos reservamos los derechos morales de la obra antes citada. En concordancia, suscribo este documento en el momento que hago entrega del trabajo final en formato impreso y digital a la Biblioteca de la Universidad Politécnica Salesiana.

David Horals

Leonardo David Morales Alvarado C.I: 092979232-3

Marcher V.

Marcelo Guillermo Villalta Villamar C.I: 095361588-7

## DEDICATORIA

El presente proyecto técnico lo dedicamos principalmente a Dios, por guiarnos a lo largo de nuestra existencia además de ser el inspirador y darnos fuerza para continuar en estos procesos de obtener uno de los anhelos más deseados

A nuestros padres, por su amor, trabajo y sacrificio en todos estos años, gracias a ustedes hemos logrado llegar hasta aquí.

A nuestros hermanos(as) por estar siempre presentes acompañándonos y por el apoyo moral que nos brindaron a lo largo de esta etapa de nuestras vidas.

Leonardo David Morales Alvarado

Marcelo Guillermo Villalta Villamar

#### AGRADECIMIENTOS

Agradecemos primeramente a Dios por bendecirnos con la vida y por habernos permitido llegar esta etapa tan importante de nuestras vidas.

A nuestras familias por el apoyo incondicional durante el desarrollo de nuestro proyecto técnico.

A nuestra tutora Mg. Vanessa Jurado, por habernos dado la oportunidad de participar en este proyecto y por guiarnos con paciencia en el desarrollo del mismo.

A nuestros docentes, por haber compartido sus conocimientos a lo largo de nuestra preparación para que seamos grandes profesionales.

Nos agradecemos mutuamente como compañeros ya que juntos hemos logrado concluir con este proyecto con esfuerzo y perseverancia.

Leonardo David Morales Alvarado

Marcelo Guillermo Villalta Villamar

#### RESUMEN

La Universidad Politécnica Salesiana sede Guayaquil junto con la carrera de Ingeniería de Sistemas y la Unidad de Titulación ofrecen la opción de titulación Reactivos UPS a los estudiantes los cuáles elijen el examen complexivo.

La aplicación de Reactivos UPS cuenta con los siguientes módulos: dashboard, seguridad, administración, reactivos, examen complexivo y simulador. La aplicación cumplía con las necesidades iniciales las cuáles se implementaron en su momento, conforme fue pasando el tiempo nacieron complicaciones para la aplicación, tales como: toma de decisiones poco eficientes, procesos lentos, pobre diversidad de reactivos, listado masivo de registros, realizar cambios en el distributivo para importarlo nuevamente, entre otros, se ofreció realizar una actualización a la aplicación web con el fin de dar solución a los problemas y necesidades presentados en la actualidad.

La aplicación hacia uso de la base de datos MySQL, en la actualización realizada se cambió de gestor de base de datos realizando la migración a PostgreSQL, además se hizo uso de las siguientes herramientas Open Source para llevar a cabo la actualización: Wampserver, Apache, Laravel, Visual Studio Code, Composer y GitHub. Se empleó el mismo patrón de arquitectura usado cuando se desarrolló la aplicación, la arquitectura MVC (Modelo, Vista, Controlador).

El resultado final de la actualización fue una aplicación web con un fácil manejo de los cambios realizados, eficiencia al realizar búsquedas de reactivos y al realizar cambios de perfil sin cerrar sesión, información del dashboard presentada de manera fácil de entender, mejoras en la obtención de reportaría, opción para realizar la gestión distintas áreas, campus, carreras, entre otros, mejoras en la aprobación del reactivos tanto para el docente como para el docente de apoyo, mejoras en el simulador del examen. La actualización se realizó de manera exitosa cumpliendo con los objetivos propuestos con el fin de realizar las tareas de la Unidad de Titulación de manera eficiente.

#### ABSTRACT

The Salesian Polytechnic University of Guayaquil together with the Systems Engineering career and the Graduation Unit offer the UPS Reagents graduation option to students who choose the complex exam.

The UPS Reagents application has the following modules: dashboard, security, administration, reagents, complex exam and simulator. The application fulfilled the initial needs which were implemented at the time, but as time went by complications arose for the application, such as: inefficient decision making, slow processes, poor diversity of reagents, massive listing of records, making changes in the distributive to import it again, among others, it was offered to update the web application in order to solve the problems and needs presented at present.

The application made use of the MySQL database, in the upgrade was changed the database manager by migrating to PostgreSQL, also made use of the following Open Source tools to carry out the update: Wampserver, Apache, Laravel, Visual Studio Code, Composer and GitHub. The same architecture pattern used when the application was developed, the MVC (Model, View, Controller) architecture, was used.

The final result of the upgrade was a web application with easy management of the changes made, efficiency when searching for test items and making profile changes without logging out, dashboard information presented in an easy to understand way, improvements in obtaining reports, option to manage different areas, campuses, careers, among others, improvements in the approval of the test items for both the teacher and the support teacher, improvements in the exam simulator. The update was carried out successfully fulfilling the proposed objectives in order to perform the tasks of the Degree Unit in an efficient manner.

# ÍNDICE GENERAL

| DEDICATORIA                                     | IV |
|-------------------------------------------------|----|
| AGRADECIMIENTOS                                 | V  |
| RESUMEN                                         | VI |
| ABSTRACT                                        |    |
| 1. INTRODUCCIÓN                                 | 1  |
| 2. PLANTEAMIENTO DEL PROBLEMA                   | 2  |
| 2.1 Antecedentes                                | 2  |
| 2.2 Importancia y Alcance                       |    |
| 2.2.1 Beneficiarios                             | 4  |
| 2.3 Delimitación                                | 5  |
| 3. OBJETIVOS                                    | 5  |
| 3.1 Objetivo General                            | 5  |
| 3.2 Objetivos Específicos                       | 5  |
| 4. REVISIÓN LITERARIA                           | 5  |
| 4.1 Tecnología                                  | 5  |
| 4.2 Bases teóricas                              | 7  |
| 5 MARCO METODOLÓGICO                            |    |
| 5.1 Análisis del Problema                       | 8  |
| 5.1.1 Narrativa                                 |    |
| 5.2 Requerimientos                              | 11 |
| 5.2.1 Requerimientos Funcionales                | 11 |
| 5.2.2 Requerimientos no Funcionales             |    |
| 5.3 Casos de Uso                                |    |
| 5.3.1 Lista de Casos de Uso                     |    |
| 5.3.2 Lista de Actores                          |    |
| 5.4 Modelo Entidad-Relación de la Base de Datos | 15 |
| 5.5 Diagrama de Clases                          | 20 |
| 5.6 Diagrama de Navegación                      | 20 |
| 5.7 Diccionario de Datos                        | 21 |
| 5.7.1 Tablas de Base de Datos                   | 21 |
| 5.8 Diseño de la Aplicación                     | 23 |
| 5.8.1 Cambio de Perfil                          | 23 |
| 5.8.2 Búsqueda por Filtros                      | 24 |
| 5.8.3 Obtención de Reporteria de Reactivos      | 24 |

| 5.8.4 Obtención de Reporteria de Simulador             | 25 |
|--------------------------------------------------------|----|
| 5.8.4 Mostrar Reactivos Requeridos y Realizados        | 25 |
| 5.8.5 Guardar Filtros en Reactivos                     | 26 |
| 5.8.6 Creación de Reactivo Latex                       | 26 |
| 5.8.7 Enviar Comentario Obligatorio al Enviar Reactivo | 27 |
| 5.8.8 Modificar Datos del Distributivo                 | 29 |
| 5.8.9 Creación de Diferentes Tipo de Examen            | 30 |
| 5.8.10 Asignación Manual de Materias a Áreas           | 32 |
| 5.8.11 Mantenimiento de Periodos                       | 32 |
| 5.8.12 Mantenimiento de Sedes                          | 34 |
| 5.8.13 Mantenimiento de Mención                        | 36 |
| 5.8.14 Mantenimiento de Campus                         | 37 |
| 5.8.15 Mantenimiento de Carreras                       | 39 |
| 5.8.16 Mantenimiento de Opciones de Menú               | 40 |
| 5.8.17 Mantenimiento de Área                           | 42 |
| 5.8.18 Creación de Nuevos de Usuarios                  | 43 |
| 5.8.19 Mantenimiento de Contenido                      | 44 |
| 5.9 Desarrollo e Implementación                        | 46 |
| 5.9.1 Diseño de la Arquitectura de la Aplicación       | 46 |
| 5.9.2 Arquitectura de Desarrollo                       | 46 |
| 5.9.3 Esquema de Funcionamiento                        | 47 |
| 5.9.4 Herramientas Informáticas                        | 48 |
| 5.9.5 Proceso de Desarrollo                            | 49 |
| 5.9.6 Proceso de Implementación                        | 50 |
| 5.9.7 Pre-Requisitos                                   | 51 |
| 6 RESULTADOS                                           | 52 |
| 6.1 Pruebas y Métricas                                 | 52 |
| 6.1.1 Pruebas Unitarias                                | 52 |
| 6.2 Casos de Prueba                                    | 54 |
| 6.3 Resultados de Pruebas                              | 55 |
| 6.4 Resultados Obtenidos                               | 57 |
| 7 CONCLUSIONES                                         | 57 |
| 8 RECOMENDACIONES                                      | 58 |
| 9 TRABAJOS FUTUROS                                     | 58 |
| 10. REFERENCIAS BIBLIOGRAFICAS                         | 60 |
| 11. ANEXOS                                             | 61 |

#### INDICE DE TABLAS

| 8  |
|----|
| 11 |
| 12 |
| 12 |
| 21 |
| 48 |
| 51 |
|    |
| 55 |
|    |

# INDICE DE ILUSTRACIONES

| Ilustración 1. Modelo Entidad-Relación – Módulo Administración    | 16 |
|-------------------------------------------------------------------|----|
| Ilustración 2. Modelo Entidad-Relación – Módulo Seguridad         | 17 |
| Ilustración 3. Modelo Entidad-Relación – Módulo Reactivos         | 18 |
| Ilustración 4. Modelo Entidad-Relación – Módulo Examen Complexivo | 19 |
| Ilustración 5. Diagrama de Navegación                             | 20 |
| Ilustración 6. Cambio de Perfil                                   | 23 |
| Ilustración 7. Búsqueda por Filtros                               | 24 |
| Ilustración 8. Obtención de Reporteria de Reactivos               | 24 |
| Ilustración 9. Obtención de Reporteria de Simulador               | 25 |
| Ilustración 10. Mostrar Reactivos Requeridos y Realizados         | 25 |
| Ilustración 11. Guardar Filtros en Reactivos                      | 26 |
| Ilustración 12. Creación de Reactivo LateX                        | 26 |
| Ilustración 13. Digitación de Código LateX                        | 27 |
| Ilustración 14. Generación de Reactivo LateX                      | 27 |
| Ilustración 15. Enviar Comentario Obligatorio al Enviar Reactivo  | 28 |
| Ilustración 16. Enviar Comentario Obligatorio al Enviar Reactivo  | 28 |
| Ilustración 17. Listado del Distributivo                          | 29 |
| Ilustración 18. Modificar Datos del Distributivo                  | 29 |
| Ilustración 19. Listado de Tipos de Exámenes                      | 30 |
| Ilustración 20. Paso 1 Creación Tipo de Examen                    | 30 |
| Ilustración 21. Paso 2 Creación Tipo de Examen                    | 31 |
| Ilustración 22. Generación de Tipo de Examen                      | 31 |
| Ilustración 23. Listado de Areas                                  | 32 |
| Ilustración 24. Asignación Manual de Materias a Áreas             | 32 |
| Ilustración 25. Listado de Periodos                               | 33 |
| Ilustración 26. Creación de Periodos                              | 33 |
| Ilustración 27. Modificación de Periodos                          | 34 |
| Ilustración 28. Listado de Sedes                                  | 34 |
| Ilustración 29. Creación de Sedes                                 | 35 |
| Ilustración 30. Modificación de Sedes                             | 35 |
| Ilustración 31. Listado de Menciones                              | 36 |
| Ilustración 32. Creación de Mención                               | 36 |
| Ilustración 33. Modificación de Mención                           | 37 |
| Ilustración 34. Listado de Campus                                 | 37 |
| Ilustración 35. Creación de Campus                                | 38 |

| Ilustración 36. Modificación de Campus                                 |    |
|------------------------------------------------------------------------|----|
| Ilustración 37. Listado de Carreras                                    |    |
| Ilustración 38. Creación de Carrera                                    |    |
| Ilustración 39. Modificación de Carrera                                |    |
| Ilustración 40. Listado de Opciones                                    |    |
| Ilustración 41. Creación de Opción                                     | 41 |
| Ilustración 42. Modificación de Opción                                 | 41 |
| Ilustración 43. Listado de Áreas                                       |    |
| Ilustración 44. Creación de Área                                       |    |
| Ilustración 45. Modificación de Área                                   |    |
| Ilustración 46. Listado de Usuarios                                    |    |
| Ilustración 47. Creación de Usuarios                                   |    |
| Ilustración 48. Listado de Contenido                                   |    |
| Ilustración 49. Creación de Contenido                                  |    |
| Ilustración 50. Modificación de Contenido                              |    |
| Ilustración 51. Arquitectura del Sistema                               |    |
| Ilustración 52. Arquitectura MVC utilizada en Laravel                  |    |
| Ilustración 53. Esquema de Funcionamiento Aplicación Web Reactivos UPS |    |
| Ilustración 54. Proceso de Desarrollo                                  | 49 |
| Ilustración 55. Proceso de Implementación                              |    |

### INDICE DE ANEXOS

| Anexo 1. REQUERIMIENTOS                          | . 61 |
|--------------------------------------------------|------|
| Anexo 1.1. Requerimiento Funcional RUPS-RF-01    | . 61 |
| Anexo 1.2. Requerimiento Funcional RUPS-RF-02    | . 61 |
| Anexo 1.3. Requerimiento Funcional RUPS-RF-04    | . 62 |
| Anexo 1.4. Requerimiento Funcional RUPS-RF-05    | . 62 |
| Anexo 1.5. Requerimiento No Funcional REA-RNF-01 | . 62 |
| Anexo 1.6. Requerimiento No Funcional REA-RNF-02 | . 63 |
| Anexo 2. CASOS DE USO                            | . 63 |
| Anexo 2.1. Diagrama de Caso de Uso CU-DA-01      | . 63 |
| Anexo 2.2. Caso de Uso CU-DA-01                  | . 63 |
| Anexo 2.3. Diagrama de Caso de Uso CU-DA-02      | . 64 |
| Anexo 2.4. Caso de Uso CU-DA-02                  | . 64 |
| Anexo 2.5. Diagrama de Caso de Uso CU-RE-01      | . 65 |
| Anexo 2.6. Caso de Uso CU-RE-01                  | . 65 |
| Anexo 2.7. Diagrama de Caso de Uso CU-RE-02      | . 66 |
| Anexo 2.8. Caso de Uso CU-RE-02                  | . 66 |
| Anexo 2.9. Diagrama de Caso de Uso CU-RE-03      | . 67 |
| Anexo 2.10. Caso de Uso CU-RE-03                 | . 67 |
| Anexo 2.11. Diagrama de Caso de Uso CU-RE-04     | . 68 |
| Anexo 2.12. Caso de Uso CU-RE-04                 | . 68 |
| Anexo 2.13. Diagrama de Caso de Uso CU-AD-01     | . 69 |
| Anexo 2.14. Caso de Uso CU-AD-01                 | . 69 |
| Anexo 2.15. Diagrama de Caso de Uso CU-AD-02     | .70  |
| Anexo 2.16. Caso de Uso CU-AD-02                 | .70  |
| Anexo 2.17. Diagrama de Caso de Uso CU-AD-03     | .71  |
| Anexo 2.18. Caso de Uso CU-AD-03                 | .71  |
| Anexo 2.19. Diagrama de Caso de Uso CU-AD-04     | .72  |
| Anexo 2.20. Caso de Uso CU-AD-04                 | .72  |
| Anexo 2.21. Diagrama de Caso de Uso CU-AD-05     | .73  |
| Anexo 2.22. Caso de Uso CU-AD-05                 | .73  |
| Anexo 2.23. Diagrama de Caso de Uso CU-AD-06     | .74  |
| Anexo 2.24. Caso de Uso CU-AD-06                 | .74  |
| Anexo 2.25. Diagrama de Caso de Uso CU-AD-07     | .75  |
| Anexo 2.26. Caso de Uso CU-AD-07                 | .76  |
| Anexo 2.27. Diagrama de Caso de Uso CU-AD-08     | .76  |

| Anexo 2.28. Caso de Uso CU-AD-08                         | 76  |
|----------------------------------------------------------|-----|
| Anexo 2.29. Diagrama de Caso de Uso CU-AD-09             | 77  |
| Anexo 2.30. Caso de Uso CU-AD-09                         | 78  |
| Anexo 2.31. Diagrama de Caso de Uso CU-AD-10             | 78  |
| Anexo 2.32. Caso de Uso CU-AD-10                         | 78  |
| Anexo 2.33. Diagrama de Caso de Uso CU-AD-11             | 79  |
| Anexo 2.34. Caso de Uso CU-AD-11                         | 79  |
| Anexo 2.35. Diagrama de Caso de Uso CU-SEG-01            | 80  |
| Anexo 2.36. Caso de Uso CU-SEG-01                        | 81  |
| Anexo 3. DICCIONARIO DE DATOS                            | 81  |
| Anexo 3.1. Diccionario de Datos - gen_sedes              | 81  |
| Anexo 3.2. Diccionario de Datos - gen_periodos_sedes     | 82  |
| Anexo 3.3. Diccionario de Datos - gen_periodos           | 83  |
| Anexo 3.4. Diccionario de Datos - gen_menciones          | 85  |
| Anexo 3.5. Diccionario de Datos - gen_materias_carreras  | 86  |
| Anexo 3.6. Diccionario de Datos - gen_materias           | 88  |
| Anexo 3.7. Diccionario de Datos - gen_distributivo       | 89  |
| Anexo 3.8. Diccionario de Datos - gen_contenido_det      | 91  |
| Anexo 3.9. Diccionario de Datos - gen_contenido_cab      | 93  |
| Anexo 3.10. Diccionario de Datos - gen_carreras_campus   | 94  |
| Anexo 3.11. Diccionario de Datos - gen_carreras          | 95  |
| Anexo 3.12. Diccionario de Datos - gen_campus            | 97  |
| Anexo 3.13. Diccionario de Datos - gen_areas             | 98  |
| Anexo 3.14. Diccionario de Datos - org_datos             | 99  |
| Anexo 3.15. Diccionario de Datos - gen_notificaciones    | 101 |
| Anexo 3.16. Diccionario de Datos - org_bibliografia      | 102 |
| Anexo 3.17. Diccionario de Datos - seg_usuarios          | 103 |
| Anexo 3.18. Diccionario de Datos - seg_perfiles_usuarios | 105 |
| Anexo 3.19. Diccionario de Datos - seg_perfiles          | 106 |
| Anexo 3.20. Diccionario de Datos - seg_opciones_usuarios | 107 |
| Anexo 3.21. Diccionario de Datos - seg_opciones_perfiles | 108 |
| Anexo 3.22. Diccionario de Datos - seg_opciones          | 109 |
| Anexo 3.23. Diccionario de Datos - seg_carreras_perfiles | 110 |
| Anexo 3.24. Diccionario de Datos - rea_campos            | 111 |
| Anexo 3.25. Diccionario de Datos - rea_comentarios       | 112 |
| Anexo 3.26. Diccionario de Datos - rea_estados           | 113 |
| Anexo 3.27. Diccionario de Datos - rea_formatos          | 114 |

| Anexo 3.28. Diccionario de Datos - rea_preguntas_conc              | 116  |
|--------------------------------------------------------------------|------|
| Anexo 3.29. Diccionario de Datos - rea_preguntas_prop              | 117  |
| Anexo 3.30. Diccionario de Datos - rea_reactivos                   | 118  |
| Anexo 3.31. Diccionario de Datos - rea_respuestas                  | 120  |
| Anexo 3.32. Diccionario de Datos - exc_examen_cab                  | 122  |
| Anexo 3.33. Diccionario de Datos - exc_examen_det                  | 123  |
| Anexo 3.34. Diccionario de Datos - exc_parametros                  | 125  |
| Anexo 3.35. Diccionario de Datos - exc_resultados_cab              | 126  |
| Anexo 3.36. Diccionario de Datos - exc_resultados_det              | 127  |
| Anexo 3.37. Diccionario de Datos - exc_comentarios                 | 129  |
| Anexo 3.38. Diccionario de Datos - exc_estados                     | 130  |
| Anexo 3.39. Diccionario de Datos - exc_periodos_examen             | 131  |
| Anexo 3.40. Diccionario de Datos - exc_tipo_examen                 | 132  |
| Anexo 3.41. Diccionario de Datos – gen_mc_xtipo_examen             | 133  |
| Anexo 4. PRUEBAS UNITARIAS                                         | 134  |
| Anexo 4.1. Prueba Unitaria 001 - Autenticación                     | 134  |
| Anexo 4.2. Prueba Unitaria 002 – Crear Usuario                     | 134  |
| Anexo 4.3. Prueba Unitaria 003 – Visualizar Dashboard              | 135  |
| Anexo 4.4. Prueba Unitaria 004 – Generación de Reporteria          | 136  |
| Anexo 4.5. Prueba Unitaria 005 – Búsqueda por Filtros en Dashboard | 136  |
| Anexo 4.6. Prueba Unitaria 006 – Mantenimiento de Distributivo     | 137  |
| Anexo 4.7. Prueba Unitaria 007 – Mantenimiento de Distributivo     | 138  |
| Anexo 4.8. Prueba Unitaria 008 – Mantenimiento de Tipo de Examen   | 138  |
| Anexo 4.9. Prueba Unitaria 009 – Mantenimiento de Tipo de Examen   | 139  |
| Anexo 4.10. Prueba Unitaria 010 – Mantenimiento de Tipo de Examen  | 140  |
| Anexo 4.11. Prueba Unitaria 011 – Mantenimiento de Tipo de Examen  | 140  |
| Anexo 4.12. Prueba Unitaria 012 – Mantenimiento de Carrera         | 141  |
| Anexo 4.13. Prueba Unitaria 013 – Mantenimiento de Carrera         | 141  |
| Anexo 4.14. Prueba Unitaria 014 – Mantenimiento de Carrera         | 142  |
| Anexo 4.15. Prueba Unitaria 015 – Mantenimiento de Carrera         | 143  |
| Anexo 4.16. Prueba Unitaria 016 – Mantenimiento de Mención         | 143  |
| Anexo 4.17. Prueba Unitaria 017 – Mantenimiento de Mención         | 144  |
| Anexo 4.18. Prueba Unitaria 018 – Mantenimiento de Mención         | 145  |
| Anexo 4.19. Prueba Unitaria 019 – Mantenimiento de Mención         | 145  |
| Anexo 4.20. Prueba Unitaria 020 – Mantenimiento de Campus          | 146  |
| Anexo 4.21. Prueba Unitaria 021 – Mantenimiento de Campus          | 146  |
| Anexo 4.22. Prueba Unitaria 022 – Mantenimiento de Campus          | .147 |

| Anexo 4.23. Prueba Unitaria 023 – Mantenimiento de Campus                      | 148 |
|--------------------------------------------------------------------------------|-----|
| Anexo 4.24. Prueba Unitaria 024 – Mantenimiento de Opción de Menú              | 148 |
| Anexo 4.25. Prueba Unitaria 025 – Mantenimiento de Opción de Menú              | 149 |
| Anexo 4.26. Prueba Unitaria 026 – Mantenimiento de Opción de Menú              | 150 |
| Anexo 4.27. Prueba Unitaria 027 – Mantenimiento de Opción de Menú              | 150 |
| Anexo 4.28. Prueba Unitaria 028 – Mantenimiento de Periodo                     | 151 |
| Anexo 4.29. Prueba Unitaria 029 – Mantenimiento de Periodo                     | 151 |
| Anexo 4.30. Prueba Unitaria 030 – Mantenimiento de Periodo                     | 152 |
| Anexo 4.31. Prueba Unitaria 031 – Mantenimiento de Periodo                     | 153 |
| Anexo 4.32. Prueba Unitaria 032 – Mantenimiento de Sede                        | 153 |
| Anexo 4.33. Prueba Unitaria 033 – Mantenimiento de Sede                        | 154 |
| Anexo 4.34. Prueba Unitaria 034 – Mantenimiento de Sede                        | 155 |
| Anexo 4.35. Prueba Unitaria 035 – Mantenimiento de Sede                        | 155 |
| Anexo 4.36. Prueba Unitaria 036 – Mantenimiento de Área                        | 156 |
| Anexo 4.37. Prueba Unitaria 037 – Mantenimiento de Área                        | 156 |
| Anexo 4.38. Prueba Unitaria 038 – Mantenimiento de Área                        | 157 |
| Anexo 4.39. Prueba Unitaria 039 – Mantenimiento de Área                        | 158 |
| Anexo 4.40. Prueba Unitaria 040 – Mantenimiento de Contenido                   | 158 |
| Anexo 4.41. Prueba Unitaria 041 – Mantenimiento de Contenido                   | 159 |
| Anexo 4.42. Prueba Unitaria 042 – Mantenimiento de Contenido                   | 159 |
| Anexo 4.43. Prueba Unitaria 043 – Mantenimiento de Contenido                   | 160 |
| Anexo 4.44. Prueba Unitaria 044 – Asignar Manualmente Materias a Áreas         | 161 |
| Anexo 4.45. Prueba Unitaria 045 – Aprobación de Reactivos                      | 161 |
| Anexo 4.46. Prueba Unitaria 046 – Visualizar Reactivos Requeridos y Realizados |     |
| Anexo 4.47. Prueba Unitaria 047 – Búsqueda por Filtros en Reactivos            | 163 |
| Anexo 4.48. Prueba Unitaria 048 – Guardar Filtros en Reactivos                 | 164 |
| Anexo 4.49. Prueba Unitaria 049 – Crear reactivo LateX                         | 164 |

# 1. INTRODUCCIÓN

Reactivos UPS es una aplicación web la cual fue desarrollada e implementada en Julio del 2017, su objetivo era gestionar reactivos y generar exámenes complexivos debido a la necesidad de poseer una aplicación que permitiera automatizar la gestión de reactivos para los exámenes complexivos eficientemente. Si bien cumplió su objetivo en el paso del tiempo se ha ido encontrando inconvenientes y nuevas necesidades. En el presente proyecto se desarrolló e implementó actualizaciones a la aplicación web Reactivos UPS nacidas de nuevas necesidades, las cuáles no estaban incluidas en el sistema inicial.

El trabajo se encuentra dividido en varias secciones. En la primera sección se realiza el planteamiento del problema, los antecedentes, la importancia, el alcance, beneficiarios y delimitación.

En la segunda sección se expone el objetivo general y objetivos específicos, los mismos que respaldan al desarrollo de la aplicación.

En la tercera sección se detallan las bases teóricas de las herramientas utilizadas para el desarrollo de la actualización de Reactivos UPS.

En la cuarta sección se describen el análisis del problema, los requerimientos, diseño, desarrollo e implementación de la aplicación.

En la quinta sección se presentan las pruebas realizadas y los resultados obtenidos.

En la sexta sección se describen las conclusiones y las recomendaciones para el normal desempeño y mejoras futuras.

Finalmente se describen las referencias bibliográficas y anexos.

#### 2. PLANTEAMIENTO DEL PROBLEMA

La carrera de Ingeniería de Sistemas de la Universidad Politécnica Salesiana sede Guayaquil, realiza la gestión de reactivos mediante Reactivos UPS

Pese a haber implementado una aplicación web para satisfacer la necesidad de la Universidad Politécnica Salesiana sede Guayaquil, surgieron inconvenientes los cuáles se detallan a continuación:

- Los reportes que son generados en la pantalla principal del Dashboard son poco precisos, carecen de información consolidada para una toma de decisiones eficiente.
- Dificultad al crear un reactivo con expresiones matemáticas y fórmulas.
- Filtros insuficientes para agilizar la búsqueda de información en diferentes áreas del sistema.
- Carencia de herramientas para la depuración de datos importados.
- El crecimiento de los datos afecta el tiempo de respuesta de las consultas; el gestor de BD utilizado ya no es suficiente para la gestión de la información.

## 2.1 Antecedentes

La carrera de Ingeniería de Sistemas de la Universidad sede Guayaquil realizaba la gestión de reactivos para exámenes complexivos con el uso de herramientas ofimáticas, con poca eficiencia y automatización. Reactivos UPS fue desarrollado con el fin de automatizar los procesos antes mencionado para la gestión de reactivos.

Fatima Villalva y Neptalí Torres fueron los responsables del desarrollo e implementación de Reactivos UPS en Julio del 2017, inicialmente el sistema cubrió las necesidades que tenía la carrera.

Con el uso continuo del sistema por parte de los docentes se presentaron nuevas necesidades las cuáles no fueron previstas en la primera versión del sistema, una de ellas el uso de MySQL como motor base de datos. Debido al paso del tiempo la base de datos se vio sobrecargada, naciendo la necesidad de migrar a un nuevo gestor de base de datos ya que el soporte no cubría las necesidades necesarias.

#### 2.2 Importancia y Alcance

Reactivos UPS fue desarrollado con la finalidad de cumplir la necesidad de automatizar el proceso de gestión de reactivos, por lo tanto no cambiará, más algunas de sus opciones serán mejoradas con la actualización implementada. La aplicación está alojada en un servidor local y la misma posee una base de datos MySQL la cual fue migrada a PostgreSQL.

Gracias a la actualización se tendrá lo siguiente:

- Modificación de registros del último distributivo importado.
- Cambio de perfil desde la barra de navegación.
- Seguimiento de las actividades de los estudiantes en las simulaciones de examen complexivo.
- Generación de reactivos con LateX.
- Visualización en el dashboard de reactivos por docente
- Visualización en el dashboard de reactivos por materia
- Adiciones de filtros de búsqueda.
- Validación de existencia de comentario al enviar o revisar un reactivo.
- Suministrar reporteria en el dashboard (Dashboard).
- Proveer indicadores de control en el dashboard
- Visualización de estado de reactivos por materia
- Proporcionar opción de guardar filtro en los filtros de reactivos

- Duplicar reactivos.
- Suministrar la opción de agregar nuevos usuarios
- Mantenimiento de área
- Mantenimiento de campus
- Mantenimiento de carrera
- Mantenimiento de materias contenido
- Mantenimiento de carrera- campus materia
- Mantenimiento de mención
- Mantenimiento de materias
- Mantenimiento de periodos
- Mantenimiento de sedes
- Mantenimiento de tipo de examen
- Mantenimiento de opciones de menú

# 2.2.1 Beneficiarios

A continuación se detallan los beneficiarios de Reactivos UPS:

- <u>Universidad:</u> Les facilitará gestionar áreas, campus, carreras, contenido de las materias, materias a sus respectivas campus y carrera, menciones, materias, periodos, sedes, opciones de menú, nuevos usuarios, tipos de exámenes, ahora se podrá visualizar el ultimo distributivo importado y además se podrá modificar los datos existentes.
- **Docentes:** Podrán realizar una búsqueda rápida de los reactivos mediante los filtros proporcionados, duplicar los reactivos, visualizar el estado de los reactivos registrados, gestionar reactivos con expresiones matemáticas.
- <u>Unidad de Titulación:</u> Les permitirá guardar filtros seleccionados previamente seleccionados, aprobar reactivos masivamente, visualizar los indicadores de compromiso en el dashboard, obtener reporteria tanto de los indicadores de compromiso como de los reactivos, realizar seguimiento de las actividades de los estudiantes en las simulaciones del examen complexivo.
- **Estudiantes:** Ahora podrán realizar una prueba del examen complexivo únicamente los estudiantes que estén registrados en el Sistema de Titulación.

#### 2.3 Delimitación

La actualización de Reactivos UPS se realizó en la Universidad Politécnica Salesiana sede Guayaquil para la carrera Ingeniería de Sistemas, aunque la aplicación es completamente configurable y puede ser usada en las diferentes carreras.

La aplicación se usara por los docentes en cada una de sus respectivas estaciones de trabajos dentro de la institución, no se realizarán cambios respecto a lo mencionado.

#### **3. OBJETIVOS**

#### 3.1 Objetivo General

Desarrollar e Implementar una actualización de la aplicación web para gestión de reactivos de la Universidad Politécnica Salesiana, Sede Guayaquil.

# 3.2 Objetivos Específicos

- Proporcionar búsquedas de mejor granularidad
- Agregar herramientas para depuración de datos
- Generar reportes para la ágil toma de decisiones

# 4. REVISIÓN LITERARIA

#### 4.1 Tecnología

Las herramientas usadas para llevar a cabo la realización de la actualización de aplicación web Reactivos UPS fueron las siguientes:

PHP: "Es un lenguaje de programación de Web de "código abierto" el cual fue diseñado

específicamente para el desarrollo y producción de páginas web, es ejecutado por medio de un servidor donde presenta por medio de un navegador dichas páginas; cuenta con una extensa librería de funciones que facilitan enormemente el trabajo de los desarrolladores". (M. A. Alvarez, 2001)

**PostgreSQL:** "PostgreSQL es un sistema de gestión de bases de datos relacional orientado a objetos y de código abierto, publicado bajo la licencia de PostgreSQL." (Especialista, 2005)

**Laravel:** "Framework de código abierto para desarrollar aplicaciones y servicios web con PHP 5. Su filosofía es desarrollar código PHP de forma elegante y simple, evitando el "código espagueti". Fue creado en 2011 y tiene una gran influencia de frameworks como Ruby on Rails, Sinatra y ASP.NET MVC." (José Baquero García, 2015)

**Composer:** "Herramienta que permite gestionar las dependencias de las aplicaciones PHP, descarga e instala automáticamente las versiones correctas de cada librería. " (Rodríguez Patiño, 2021)

**Arquitectura MVC:** "Es un patrón que permite separar la GUI, de los datos y de la lógica apoyándose en tres componentes: Modelo, Vista y Controlador." (Miguel Ángel, 2020)

**Modelo:** "Esta es la representación de los datos y las reglas de negocio (mundo del problema). Es el encargado de manejar un registro de las vistas y de los controladores que existen en el sistema." (Miguel Ángel, 2020)

**Vista:** "Permite mostrar la información del modelo en un formato adecuado que permita que se dé la interacción con el usuario. Además de poseer un registro acerca del controlador asociado y brinda el servicio de "actualización" que es usado tanto por el controlador como por el modelo." (Miguel Ángel, 2020)

**Controlador:** "Responde a los eventos provocados por el usuario que implica cambios en el modelo y la vista, dando una correcta gestión a las entradas del usuario." (Miguel Ángel, 2020)

**GitHub:** "Servicio para alojamiento de repositorios de software gestionados por el sistema de control de versiones Git el cual permite controlar el estado de un desarrollo a lo largo del tiempo, permite una mayor eficiencia y la confiabilidad del mantenimiento de versiones de aplicaciones cuando estas tienen un gran número de archivos de código fuente." (Carlos Ivorra, 2019)

**JavaScript:** "Es un lenguaje interpretado línea a línea por el navegador, mientras se carga la página, que solamente es capaz de realizar las acciones programadas en el entorno de esa página HTML donde reside. Sólo es posible utilizarlo con otro programa que sea capaz de interpretarlo, como los navegadores web." (D. P Valdés, 2007)

**HTML:** "Hyper Text Markup Language, sirve para describir la estructura básica de una página y organizar la forma en que se mostrará su contenido, además de que HTML permite incluir enlaces (links) hacia otras páginas o documentos, actualmente HTML se encuentra en su versión HTML5." (J. F Herrera, 2015)

**CSS:** "Es un lenguaje de hojas de estilos creado para controlar el aspecto o presentación de los documentos electrónicos definidos con HTML y XHTML. CSS es la mejor forma de separar los contenidos y su presentación, es imprescindible para crear páginas web complejas." (J. M. Lázaro, 2001)

**Bootstrap:** "Es un framework que permite crear interfaces web con CSS y JavaScript, cuya particularidad es la de adaptar la interfaz del sitio web al tamaño del dispositivo en que se visualice, es decir, se adapta automáticamente al tamaño de una PC, una Tablet u otro dispositivo. Esta técnica de diseño y desarrollo se conoce como "responsive design" o diseño adaptativo." (María, 2016)

4.2 Bases teóricas

 Trabajo de Titulación: Es el trabajo investigativo académico o artístico, en el cual el estudiante demuestra el manejo integral de los conocimientos adquiridos a lo largo de su formación profesional.

- **Reactivo:** Pregunta a resolver, afirmación a valorar, característica a cubrir o acción a realizar; están siempre contenidos en un instrumento de evaluación específico.
- **Examen complexivo:** Es una evaluación que se hace al estudiante con el fin de demostrar sus conocimientos teóricos, metodológicos y prácticos que se derivan del perfil de egreso de la carrera de grado o programa académico de postgrado vigente.

# 5 MARCO METODOLÓGICO

## 5.1 Análisis del Problema

A continuación se muestran los problemas por cada módulo y las tareas realizadas en cada una.

| Módulo         | Problemas                                                                   | Tareas                                                                                                    |
|----------------|-----------------------------------------------------------------------------|----------------------------------------------------------------------------------------------------|
| Seguridad      | No permite cambiar de perfil una vez iniciada la sesión                     | Proveer la opción de cambiar de perfil sin la necesidad de cerrar sesión.                                                                                                    |
| Administración | Carece de herramientas para la gestión de reactivos.                        | Proporcionar herramientas para la gestión de:<br>campus, carrera, periodos, áreas, tipos de<br>examen, contenido, mención, materias, sedes.<br>En Área proporcionar la opción de asignar<br>materias. |
|                | Carece de herramientas para la<br>depuración de datos en el<br>distributivo | Proporcionar herramientas para la manipulación<br>de los datos en el distributivo luego de ser<br>importado.                                                                                          |

Tabla 1. Problemas y Tareas

|           | Registros Masivos                                               | Proporcionar filtros mejorando la búsqueda de<br>registros<br>Proporcionar la opción de guardar filtros.<br>Proporcionar la opción de aprobar reactivos de |
|-----------|-----------------------------------------------------------------|----------------------------------------------------------------------------------------------------|
| Reactivos |                                                                 | forma masiva.                                                                                                    |
|           | Desconocimiento de docentes a                                   | Visualización de estados de los reactivos por<br>materia mediante los siguientes indicadores:                                                              |
|           | enviados                                                        | requeridos, aprobados, enviados, observación v                                                                                                    |
|           |                                                                 | faltantes.                                                                                                    |
|           | Falta de herramientas para                                      | Proveer opción de código látex para el                                                                                                    |
|           | diversificar reactivos                                          | desarrollo de reactivos                                                                                                    |
|           | Comentarios sin validar al                                      | Exigir un comentario al usuario final al                                                                                                    |
|           | realizar las transacciones de                                   | realizar una de las siguientes                                                                                                    |
|           | aprobar, rechaza o enviar para                                  | transacciones: enviar para su revisión,                                                                                                    |
|           | su revisión                                                     | aprobar, rechazar.                                                                                                    |
| Examen    | Problemas en generación de                                      | Actualizar librerías para soportar caracteres                                                                                                    |
|           | exámenes                                                        | especiales en impresión con formato pdf.                                                                                                    |
|           | Información insuficiente en el dashboard                        | Suministrar reporteria necesaria                                                                                                    |
|           | Ausencia de reportes en formato                                 | Poner a disposición reporteria suficiente.                                                                                                    |
| Reportes  | pdf                                                             |                                                                                                    |
| &         | Información presentada en los                                   |                                                                                                    |
| Dashboard | gráficos no concorde con lo<br>presentado en los indicadores de | Corrección de gráficos con información presentada.                                                                                                    |
|           | compromiso                                                      |                                                                                                    |

Elaborado por Autores

## 5.1.1 Narrativa

A continuación, las modificaciones y adiciones realizadas:

## Administración:

- Se adicionó nuevos filtros de búsqueda con el fin de navegar entre el mar de reactivos de una forma más ágil.
- Se proporcionó una opción en la barra de navegación la cual permitirá cambiar de rol sin necesidad de cerrar la sesión, como se realizaba normalmente.
- Mejora en la importación del distributivo, ahora se pueden realizar cambios una vez importado el documento a la aplicación.
- Se realizó un mantenimiento de Áreas (Listar, Consultar Agregar, Eliminar).
- Se realizó un mantenimiento de Carreras (Listar, Consultar Agregar, Eliminar).
- Se realizó un mantenimiento de Menciones (Listar, Consultar Agregar, Eliminar).
- Se realizó un mantenimiento de Campus (Listar, Consultar Agregar, Eliminar).
- Se realizó un mantenimiento de Opciones de Menú (Listar, Consultar Agregar, Eliminar).
- Se realizó un mantenimiento de Periodos (Listar, Consultar Agregar, Eliminar).
- Se realizó un mantenimiento de Sedes (Listar, Consultar Agregar, Eliminar).
- Se realizó un mantenimiento de Contenidos (Listar, Consultar Agregar, Eliminar).
- Se proporcionó la opción de registrar un nuevo usuario.

#### **Reactivos:**

- Mejora en el límite de reactivos los cuáles los docentes pueden subir por materia, ya no pueden registrar más reactivos de los solicitados.
- Se proporcionó la opción de crear reactivos latex.

## Dashboard:

- Adición de visualización de los siguientes indicadores de control:
  - Cumplimiento de reactivos por materia
  - Estadística de simulador, aciertos por materia
  - Reactivos aprobados por docente
- Se corrigió un error que no permitía imprimir reportería que contenía caracteres especiales
- Adición de visualización los siguientes indicadores en el simulador:
  - Uso del simulador
  - Aciertos por materia
- Obtención de reportería de los indicadores de control, gráficos y simulador

## Examen:

- Ahora se puede realizar un seguimiento de las actividades que realiza el estudiante.
- Se proporcionó la opción de crear tipos de examen los cuáles pueden ser seleccionados cuando se genera un nuevo examen.

## 5.2 Requerimientos

## 5.2.1 Requerimientos Funcionales

La actualización de la aplicación web Reactivos UPS para la Universidad Politécnica Salesiana sede Guayaquil, se realizó a base de los siguientes requerimientos funcionales:

#### Tabla 2. Requerimientos Funcionales

| ID         | Descripción    | Anexo |
|------------|----------------|-------|
| RUPS-RF-01 | Dashboard      | 1.1   |
| RUPS-RF-02 | Reactivos      | 1.2   |
| RUPS-RF-03 | Seguridad      | 1.3   |
| RUPS-RF-04 | Administración | 1.4   |

**Nota.** Adaptado de "Implementación de aplicación web para gestión de reactivos y exámenes complexivos de la carrera de ingeniería de sistemas de la universidad Politécnica Salesiana sede Guayaquil", por N. Torres y F. Villalva, 2017, Repositorio Institucional de la Universidad Politécnica Salesiana, p 17. (http://dspace.ups.edu.ec/handle/123456789/14526) CC BY-NC-ND.

## 5.2.2 Requerimientos no Funcionales

Los requerimientos no funcionales los cuáles fueron considerados son los siguientes:

| rubid 5. Requerimentos rio rubeionales |                                           |       |  |  |
|----------------------------------------|-------------------------------------------|-------|--|--|
| ID                                     | Descripción                               | Anexo |  |  |
| REA-RNF-01                             | Interacción Sencilla                      | 1.5   |  |  |
| REA-RNF-02                             | Compatibilidad con Diferentes Navegadores | 1.6   |  |  |

#### Tabla 3. Requerimientos No Funcionales

**Nota.** Adaptado de "Implementación de aplicación web para gestión de reactivos y exámenes complexivos de la carrera de ingeniería de sistemas de la universidad Politécnica Salesiana sede Guayaquil", por N. Torres y F. Villalva, 2017, Repositorio Institucional de la Universidad Politécnica Salesiana, p 18. (http://dspace.ups.edu.ec/handle/123456789/14526) CC BY-NC-ND.

## 5.3 Casos de Uso

Un caso de uso representa la acción o actividad, estas actividades o acciones son necesarias para llevar a cabo un proceso.

A continuación, se presenta la lista de casos de usos considerados para la actualización de la aplicación Reactivos UPS.

# 5.3.1 Lista de Casos de Uso

#### Tabla 4. Casos de Uso

| ID       | Descripción        | Anexo     |
|----------|--------------------|-----------|
| CU-DA-01 | Dashboard          | 2.1 - 2.2 |
| CU-DA-02 | Generar Reporteria | 2.3 - 2.4 |

| CU-RE-01 | Crear Reactivo LateX                               | 2.5 - 2.6   |
|----------|----------------------------------------------------|-------------|
| CU-RE-02 | Búsqueda por Filtros en Reactivos                  | 2.7 - 2.8   |
| CU-RE-03 | Aprobación de Reactivos con Comentario Obligatorio | 2.9 - 2.10  |
| CU-RE-04 | Consulta de Reactivos Requeridos y Realizados      | 2.11 - 2.12 |
| CU-AD-01 | Mantenimiento de Distributivo                      | 2.13 - 2.14 |
| CU-AD-02 | Mantenimiento de Tipo de Exámenes                  | 2.15 - 2.16 |
| CU-AD-03 | Mantenimiento de Carreras                          | 2.17 - 2.18 |
| CU-AD-04 | Mantenimiento de Mención                           | 2.19 - 2.20 |
| CU-AD-05 | Mantenimiento de Campus                            | 2.21 - 2.22 |
| CU-AD-06 | Mantenimiento de Opción de Menú                    | 2.23 - 2.24 |
| CU-AD-07 | Mantenimiento de Periodo                           | 2.25 - 2.26 |
| CU-AD-08 | Mantenimiento de Sedes                             | 2.27 - 2.28 |
| CU-AD-09 | Mantenimiento de Áreas                             | 2.29 - 2.30 |
| CU-AD-10 | Creación de Usuarios                               | 2.31 - 2.32 |
| CU-AD-11 | Mantenimiento de Contenido                         | 2.33 - 2.34 |

**Nota.** Adaptado de "Implementación de aplicación web para gestión de reactivos y exámenes complexivos de la carrera de ingeniería de sistemas de la universidad Politécnica Salesiana sede Guayaquil", por N. Torres y F. Villalva, 2017, Repositorio Institucional de la Universidad Politécnica Salesiana, p 18-19. (http://dspace.ups.edu.ec/handle/123456789/14526) CC BY-NC-ND.

#### 5.3.2 Lista de Actores

#### Nombre: Administrador

#### **Tipo:** Primario

**Descripción:** "Ingresa a la aplicación con sus respectivas credenciales (correo institucional y contraseña). Se encarga de administrar los usuarios existentes además de asignar accesos a diferentes opciones de la aplicación de acuerdo con el perfil, realiza la importación del distributivo, restablece la contraseña de los usuarios y administra la información existente de las materias." (F. Villalba y N. Torres, 2017)

#### Nombre: Coordinador

#### Tipo: Primario

Descripción: "Ingresa a la aplicación con las respectivas credenciales (correo institucional y

contraseña). Se encarga de administrar los usuarios existentes además de la asignación accesos a diferentes opciones de la aplicación de acuerdo con el perfil, importación del distributivo, administración la información existente de las materias, administración los campos de conocimiento y formatos de los reactivos, configuración los parámetros del simulador para el examen complexivo, revisión y aprobación de reactivos ingresados por todos los docentes de su carrera, generación de exámenes complexivos (oficial / prueba), generación y descarga reportes tales como el examen complexivo y reactivos por docente. Visualización en la página de inicio un dashboard con los siguientes indicadores de control: cumplimiento de reactivos por docente, cumplimiento de reactivos por materia, estado de reactivos, estadísticas del uso de simulador y aciertos por materia en examen complexivo." (F. Villalba y N. Torres, 2017)

Nombre: Jefe de Área

Tipo: Primario

**Descripción:** "Ingresa a la aplicación con sus respectivas credenciales (correo institucional y contraseña). Se encarga de revisar y aprobar los reactivos ingresados por los docentes de su área, además de generar y descargar reportes." (F. Villalba y N. Torres, 2017)

#### Nombre: Docente

#### Tipo: Primario

**Descripción:** "Ingresa a la aplicación con sus respectivas credenciales (correo institucional y contraseña). Se encarga de registrar los reactivos solicitados y descarga los mismos en forma de reporte. Visualización en la página de inicio un dashboard con los siguientes indicadores de control: cumplimiento de reactivos por materia y estado de reactivos." (F. Villalba y N. Torres, 2017)

#### Nombre: Docente de Apoyo

#### **Tipo:** Primario

**Descripción:** "Ingresa a la aplicación con sus respectivas credenciales (correo institucional y contraseña). Se encarga de la revisión y aprobación de los reactivos ingresados por todos los

docentes, generación y descarga reportes. Visualización en la página de inicio un dashboard con los siguientes indicadores de control: cumplimiento de reactivos por docente, cumplimiento de reactivos por materia, estado de reactivos, estadísticas del uso de simulador y aciertos por materia en examen complexivo." (F. Villalba y N. Torres, 2017)

#### Nombre: Director de Carrera

#### Tipo: Primario

**Descripción:** "Ingresa a la aplicación con sus respectivas credenciales (correo institucional y contraseña). Se encarga de la revisión y aprobación los reactivos ingresados por todos los docentes, generación y descarga reportes. Visualización en la página de inicio un dashboard con los siguientes indicadores de control: cumplimiento de reactivos por docente, estado de reactivos, estadísticas del uso de simulador y aciertos por materia en examen complexivo. Administración de las áreas, materias, puede acceder a la configuración los parámetros del simulador para el examen complexivo, revisión y aprobación de reactivos ingresados por todos los docentes de su carrera, generación de exámenes complexivos (oficial / prueba), generación y descarga de reporteria." (F. Villalba y N. Torres, 2017)

Nombre: Estudiante Tipo: Secundario Descripción: "Realiza el examen de prueba complexivo por medio del simulador" (F. Villalba y N. Torres, 2017)

### 5.4 Modelo Entidad-Relación de la Base de Datos

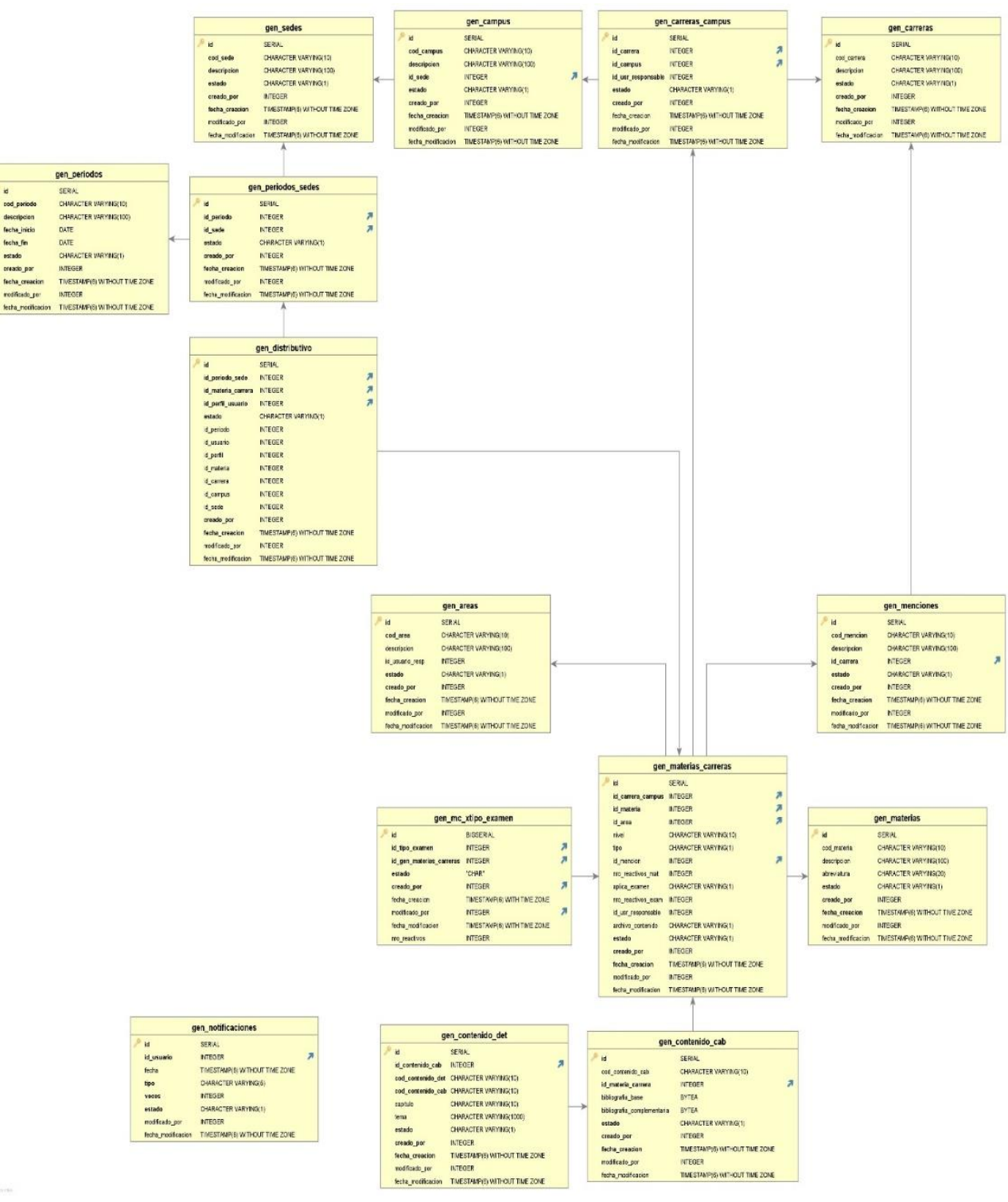

Ilustración 1. Modelo Entidad-Relación – Módulo Administración Elaborado por: Autores

| seg_opciones                                                                                                    |                                                                                                    |                                                                                                    |
|----------------------------------------------------------------------------------------------------|----------------------------------------------------------------------------------------------------|----------------------------------------------------------------------------------------------------|
| id SERIAL<br>descripcion CHARACTER VARYING(50)<br>id_padre INTEGER<br>ruta CHARACTER VARYING(150)<br>orden INTEGER<br>estado CHARACTER VARYING(1)<br>creado_por INTEGER<br>fecha creacion TIMESTAMD(6) WITHOUT TIME 70NE | <u>(</u>                                                                                                    | seg_opciones_usuarios         id       SERIAL         id_opcion       INTEGER         id_perfil_usuario       INTEGER         creado_por       INTEGER         fecha_creacion       TIMESTAMP(6) WITHOUT TIME ZONE                                                                                                    |
| modificado_por INTEGER<br>fecha_modificacion TIMESTAMP(6) WITHOUT TIME ZONE                                                                                                    | seg_perfiles           id         SERIAL           cod_perfil         CHARACTER VARYING(10)           nombre         CHARACTER VARYING(30)                                                                                                    |                                                                                                    |
| seg_opciones_perfiles         id       SERIAL         id_opcion       INTEGER         id_perfil       INTEGER         creado_por       INTEGER         fecha_creacion       TIMESTAMP(6) WITHOUT TIME ZONE               | descripcion       CHARACTER VARYING(100)         aprueba_reactivo       CHARACTER VARYING(1)         aprueba_reactivos_masivo       CHARACTER VARYING(1)         aprueba_examen       CHARACTER VARYING(1)         restablece_password       CHARACTER VARYING(1)         dashboard       CHARACTER VARYING(1)         estado       CHARACTER VARYING(1)         creado_por       INTEGER         fecha_creacion       TIMESTAMP(6) WITHOUT TIME ZONE         modificado_por       INTEGER | id SERIAL<br>id_perfil INTEGER 7<br>id_usuario INTEGER 7<br>creado_por INTEGER<br>fecha_creacion TIMESTAMP(6) WITHOUT TIME ZONE                                                                                                    |
|                                                                                                    | fecha_modificacion TIMESTAMP(6) WITHOUT TIME ZONE                                                                                                    | seg usuarios                                                                                                    |
|                                                                                                    | essoloquea_reactivos CHARACTER VARTINO(T)                                                                                                    | id       SERIAL         username       CHARACTER VARYING(100)         password       CHARACTER VARYING(60)         email       CHARACTER VARYING(50)         remember_token       CHARACTER VARYING(60)         updated_at       TIMESTAMP(6) WITHOUT TIME ZONE         cod_usuario       CHARACTER VARYING(20)         nombres       CHARACTER VARYING(100)         apellidos       CHARACTER VARYING(100)         cedula       CHARACTER VARYING(100)         cedula       CHARACTER VARYING(100)         cedula       CHARACTER VARYING(100)         cedula       CHARACTER VARYING(100)         cedula       CHARACTER VARYING(100)         cedula       CHARACTER VARYING(10)         ceado       CHARACTER VARYING(1)         cerado_por       INTEGER         fecha_creacion       TIMESTAMP(6) WITHOUT TIME ZONE         modificado_por       INTEGER         fecha modificacion       TIMESTAMP(6) WITHOUT TIME ZONE |

Ilustración 2. Modelo Entidad-Relación – Módulo Seguridad Elaborado por: Autores

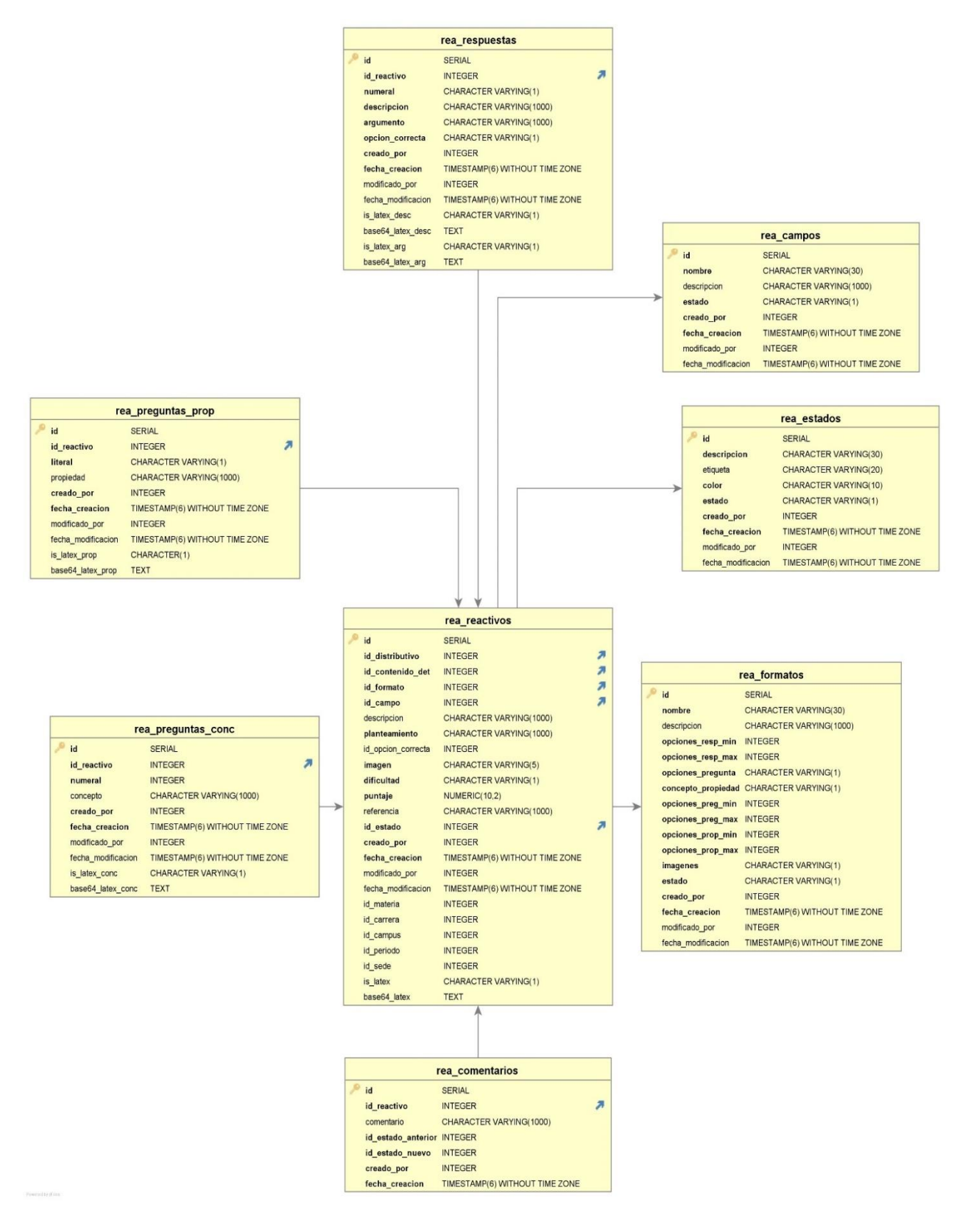

Ilustración 3. Modelo Entidad-Relación – Módulo Reactivos Elaborado por: Autores

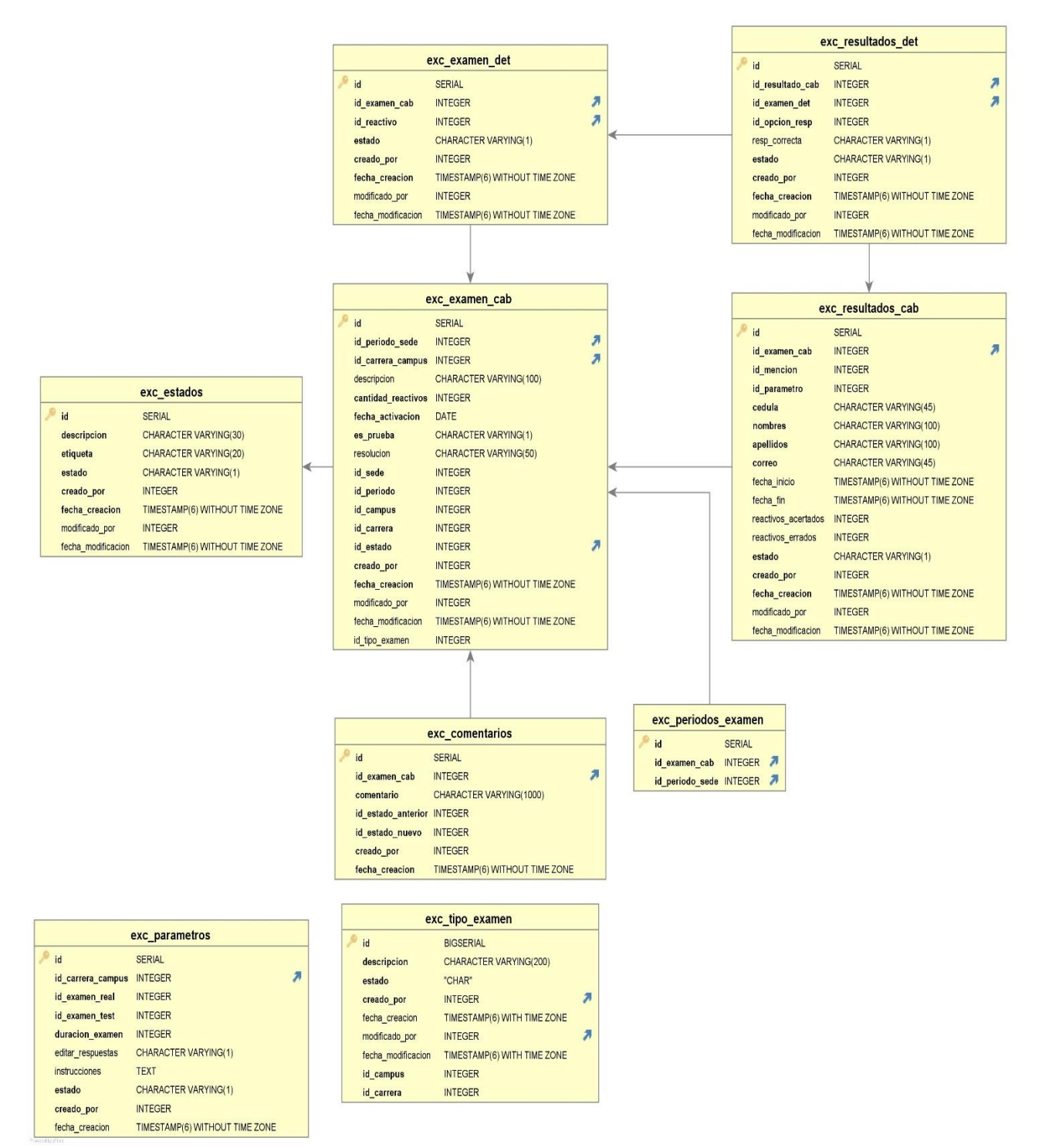

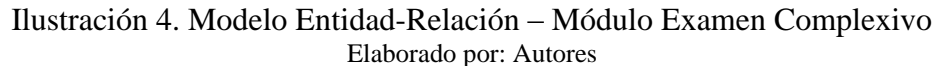

### 5.5 Diagrama de Clases

La aplicación Reactivos UPS fue desarrollada usando el Framework Laravel, el mismo que nos proporciona Eloquent ORM el cual trabaja conjunto con la aplicación de bases de datos facilitando la interacción con la misma. Cada modelo presentado representa una tabla en la base de datos, por consiguiente el Diagrama de Clases de Reactivos UPS se encuentra descrito por el Modelo Entidad-Relación de la base de datos.

#### 5.6 Diagrama de Navegación

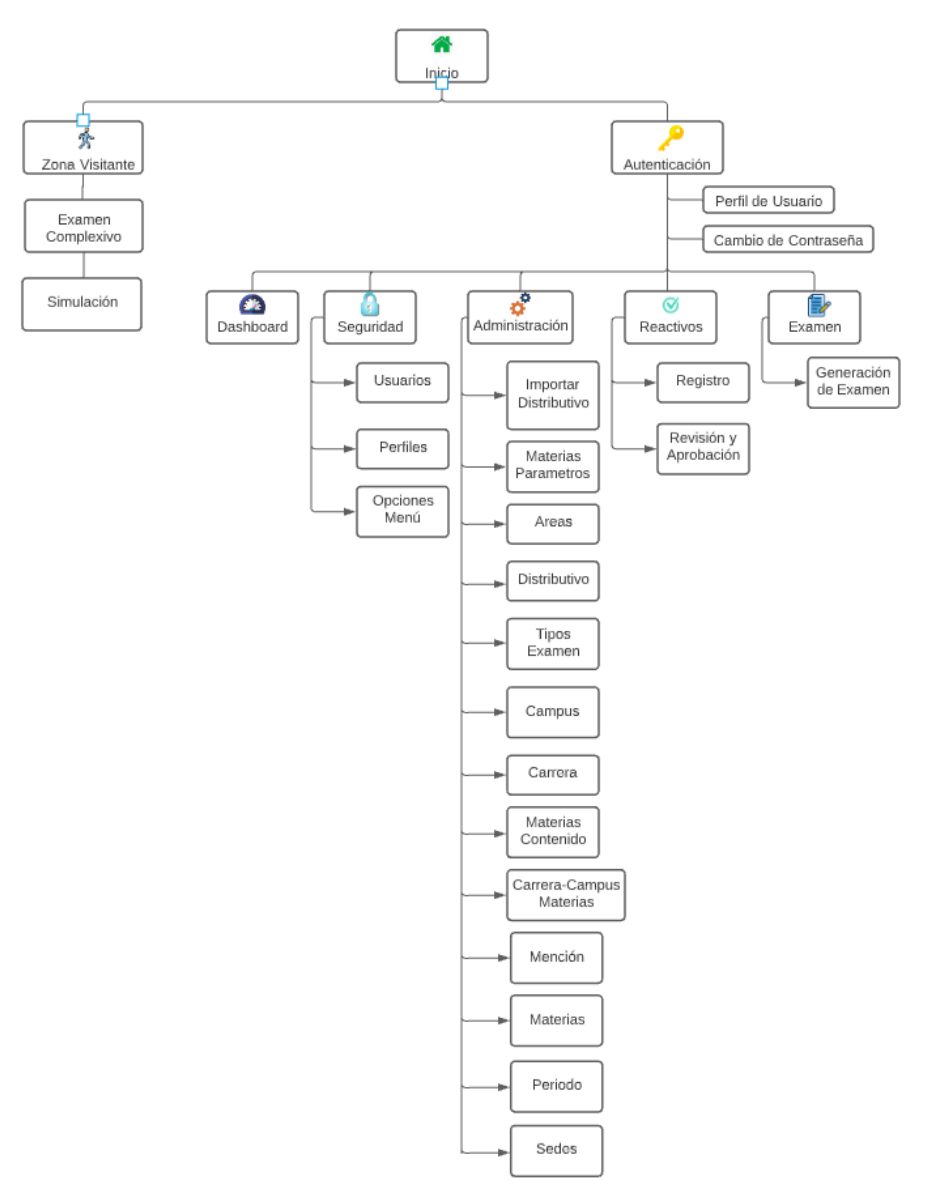

Ilustración 5. Diagrama de Navegación Elaborado por: Autores
### 5.7 Diccionario de Datos

A continuación, se detallan las tablas de la base de datos, las mismas que son utilizadas en la aplicación

En los Anexos Sección 3 se muestra a mayor detalle la estructura de cada una de las tablas mostradas.

# 5.7.1 Tablas de Base de Datos

En la siguiente tabla se presenta las diferencias realizadas en las tablas de base de datos mediante los siguientes indicadores:

U = Actualización (Cambio de tipo de dato, Cambio de nombre de campo)

A = Adición (Adición de campo, Adición de tabla)

| Tabla                     | Descripción                                                 | Indicador | Anexo |
|---------------------------|-------------------------------------------------------------|-----------|-------|
| gen_sedes                 | Guarda la información de las sedes existentes.              |           | 3.1   |
| gen_periodos_sed<br>es    | Guarda la información de los periodos por sedes.            |           | 3.2   |
| gen_periodos              | Guarda la información de los periodos.                      |           | 3.3   |
| gen_menciones             | Guarda la información de las menciones.                     |           | 3.4   |
| gen_materias_carr<br>eras | Guarda la información de las materias por carrera.          |           | 3.5   |
| gen_materias              | Guarda la información de las<br>materias<br>existentes.     |           | 3.6   |
| gen_distributivo          | Guarda la información del<br>distributivo<br>(archivo CSV). |           | 3.7   |
| gen_contenido_det         | Guarda la información del detalle de contenido de materias. |           | 3.8   |
| gen_contenido_ca<br>b     | U                                                           | 3.9       |       |
| gen_carreras_cam<br>pus   | Guarda la información de las carreras por campus.           |           | 3.10  |

Tabla 5. Tablas de Reactivos UPS

| gen_carreras              | Guarda la información de las todas las carreras existentes.                                                                                 |   | 3.11 |
|---------------------------|----------------------------------------------------------------------------------------------------|---|------|
| gen_campus                | Guarda la información de todos los campus existentes.                                                                                       |   | 3.12 |
| gen_areas                 | Guarda la información de las todas las áreas existentes.                                                                                    |   | 3.13 |
| org_datos                 | Guarda todos los datos cargados desde el archivo distributivo.                                                                              |   | 3.14 |
| gen_notificaciones        | Guarda la información de todas<br>las                                                                                                    |   | 3.15 |
|                           | notificaciones de los usuarios.                                                                                                    |   |      |
| org_bibliografia          | Guarda todos los datos cargados desde el archivo bibliografía.                                                                              |   | 3.16 |
| seg_usuarios              | Guarda la información de todos los usuarios.                                                                                                |   | 3.17 |
| seg_perfiles_usuar<br>ios | Guarda la información de todos los perfiles por usuario.                                                                                    |   | 3.18 |
| seg_perfiles              | Guarda la información de todos los perfiles existentes.                                                                                     |   | 3.19 |
| seg_opciones_usu<br>arios | Guarda la información de todas las opciones por usuario.                                                                                    |   | 3.20 |
| seg_opciones_perf<br>iles | Guarda la información de todas las opciones por perfil.                                                                                     |   | 3.21 |
| seg_opciones              | Guarda la información de todas las opciones del sistema.                                                                                    |   | 3.22 |
| seg_carreras_perfi<br>les | Guarda la información de las carreras a las cuáles tendrá acceso un perfil.                                                                 |   | 3.23 |
| rea_campos                | Guarda la información de los campos de conocimiento para reactivos.                                                                         |   | 3.24 |
| rea_comentarios           | Guarda la información de los comentarios registrados en reactivos.                                                                          |   | 3.25 |
| rea_estados               | Guarda la información de los estados de reactivos.                                                                                          |   | 3.27 |
| rea_formatos              | Guarda la información de los tipos de formato de reactivos.                                                                                 |   | 3.28 |
| rea_preguntas_con         | Guarda la información de los conceptos,<br>componentes y elementos para opciones de<br>preguntas para reactivos.                            | А | 3.29 |
| rea_preguntas_prop        | Guarda la información de<br>descripciones, definiciones,<br>características o explicaciones de<br>las opciones de preguntas para reactivos. | А | 3.30 |
| rea_reactivos             | Guarda la información de los reactivos.                                                                                                    | А | 3.31 |
| rea_respuestas            | Guarda la información de respuesta<br>de<br>reactivos.                                                                                      | A | 3.32 |

| exc_examen_cab          | Guarda la información de la cabecera del examen complexivo.                                |   | 3.33 |
|-------------------------|--------------------------------------------------------------------------------------------|---|------|
| exc_examen_det          | Guarda la información del detalle del examen complexivo.                                   |   | 3.34 |
| exc_parametros          | Guarda la información de los parámetros de examen complexivo.                              |   | 3.35 |
| exc_resultados_cab      | Guarda la información de la cabecera de los resultados del simulador de examen complexivo. |   | 3.36 |
| exc_resultados_det      | Guarda la información del detalle de los resultados del simulador de examen complexivo.    |   | 3.37 |
| exc_comentarios         | Guarda la información de los comentarios registrados en examen complexivo.                 |   | 3.38 |
| exc_estados             | Guarda la información de los estados de examen complexivo.                                 |   | 3.39 |
| exc_periodos_exam<br>en | Guarda la información de periodos de examen complexivo.                                    |   | 3.40 |
| exc_tipo_examen         | Guarda la información de los tipos de exámenes                                             | А | 3.41 |
| gen_mc_xtipo_exa<br>men | Guarda la información de la generación de tipos de exámenes                                | А | 3.42 |

**Nota.** Adaptado de "Implementación de aplicación web para gestión de reactivos y exámenes complexivos de la carrera de ingeniería de sistemas de la universidad Politécnica Salesiana sede Guayaquil", por N. Torres y F. Villalva, 2017, Repositorio Institucional de la Universidad Politécnica Salesiana, p 25-27. (http://dspace.ups.edu.ec/handle/123456789/14526) CC BY-NC-ND.

# 5.8 Diseño de la Aplicación

# 5.8.1 Cambio de Perfil

Una vez luego de haberse autenticado se podrá realizar el cambio de perfil desde la barra de navegación como muestra la ilustración 6.

|          | Reactivos UPS |          |      |                              |                 |                                              |                              |  |
|----------|---------------|----------|------|------------------------------|-----------------|----------------------------------------------|------------------------------|--|
|          | -             | О        | htt  | p://localhost:8000/dashboard |                 |                                              | Q 🛢                          |  |
| r R      | eacti         | ivos U   | IPS  |                              |                 | Perfil,<br>Docente                           | Bienvenido,<br>Administrador |  |
|          | Inic          | cio      |      |                              | JE<br>DII<br>SL | FE DE AREA<br>RECTOR DE CARRERA<br>IPERVISOR |                              |  |
| ô        | Se            | guridad  |      |                              |                 |                                              |                              |  |
| 0        | Ad            | ministra | ción |                              | DC              | CENTE DE APOYO UTE                           |                              |  |
| <b>~</b> | Re            | activos  |      |                              |                 |                                              |                              |  |
| A+       | ) Exa         | amen     |      |                              |                 |                                              |                              |  |

Ilustración 6. Cambio de Perfil Elaborado por: Autores

#### 5.8.2 Búsqueda por Filtros

Se podrá realizar la búsqueda de los indicadores de control mostrados en el dashboard como se presenta en la ilustración 7.

|                 | Reactivos UPS                                                                                                    |
|-----------------|----------------------------------------------------------------------------------------------------|
| 🛧 🏞 😋 ht        | tp://localhost:8000/dashboard Q 💄 🚥                                                                                                    |
| 🞓 Reactivos UPS | Perfil, Bienvenido,<br>Docente Administrador                                                                                                    |
| Inicio          | Reactivos UPS >> INICIO                                                                                                    |
| Seguridad       | Reactivos                                                                                                    |
| Administración  | Seleccione CampusSeleccione CarreraSeleccione AreaSeleccione MateriaSeleccione Materia |
| Reactivos       | Periodo 56 (2020 - 2020)                                                                                                    |
| Examen          | Reactivos Aprobados por Materia                                                                                                    |

Ilustración 7. Búsqueda por Filtros Elaborado por: Autores

# 5.8.3 Obtención de Reporteria de Reactivos

Se podrá obtener la reporteria de los indicadores de control de los reactivos haciendo clic en el botón "Descargar" como muestra la ilustración 8.

|             |              | Rea                           | ctivos UPS      |           |               |
|-------------|--------------|-------------------------------|-----------------|-----------|---------------|
| ◆ ≯         | 🕄 htt        | tp://localhost:8000/dashboarc | 1               |           | Q 🛢           |
| - D + + + + |              |                               |                 | Perfil,   | Bienvenido,   |
| 🖻 Reactiv   | VOS UPS      |                               |                 | Docente   | Administrador |
| fra Inici   | io           | Reactivos UPS >> INICIO       |                 |           |               |
| A Sec       | uuridad      | Reactivos                     |                 |           |               |
| U           | Janada       | Reactivos Aprobac             | dos por Materia | Reactivos | por Estado    |
| Co Adn      | ninistración | Administración de Proyectos   | Profesor X1     |           |               |
| _           |              | Aplicaciones Distribuidas     | Profesor X2     |           |               |
| 🌄 Rea       | activos      | Base de Datos I               | Profesor X3     |           |               |
| Exa         | imen         | Programación I                | Profesor X4     |           |               |
|             |              |                               |                 |           |               |
|             |              | Reactivos Aprobac             | dos por Docente |           |               |
|             |              | Administración de Proyectos   | Profesor X1     |           |               |
|             |              | Aplicaciones Distribuidas     | Profesor X2     |           |               |
|             |              | Base de Datos I               | Profesor X3     |           | 2             |
|             |              | Programación I                | Profesor X4     |           |               |
|             |              | (4                            |                 |           |               |

Ilustración 8. Obtención de Reporteria de Reactivos Elaborado por: Autores

### 5.8.4 Obtención de Reporteria de Simulador

Se podrá obtener la reporteria de los indicadores de control del simulador haciendo clic en el botón "Descargar" como muestra la ilustración 9.

|                 | Reactivos UPS                               |                                              |
|-----------------|---------------------------------------------|----------------------------------------------|
| 🔸 🖈 😋 htt       | tp://localhost:8000/dashboard               | ۵ 🛢 …                                        |
| 🞓 Reactivos UPS |                                             | Perfil, Bienvenido,<br>Docente Administrador |
| fnicio          | Reactivos UPS >> INICIO                     |                                              |
| Seguridad       | Simulador                                   |                                              |
| Administración  | Seleccione Campus  Periodo 56 (2020 - 2020) | Seleccione Mención                           |
| Reactivos       | Lice del Simulador                          |                                              |
| Examen          |                                             | Aciertos por Materia                         |
|                 |                                             |                                              |

Ilustración 9. Obtención de Reporteria de Simulador Elaborado por: Autores

# 5.8.4 Mostrar Reactivos Requeridos y Realizados

En la ilustración 10 se presenta el estado de los reactivos (requeridos, aprobados, enviados, observación y faltante) los cuáles se mostrarán una vez que el docente seleccione la materia correspondiente.

|                       | Reactivos UPS                                                                                                    |
|-----------------------|----------------------------------------------------------------------------------------------------|
| 🔶 🖈 🖸 http            | p://localhost:8000/dashboard Q 💄 🚥                                                                                                    |
| 🖻 Reactivos UPS       | Perfil,<br>Docente de Apoyo UTE Administrador                                                                                                    |
| nicio                 | Reactivos UPS >> Nuevo Reactivo                                                                                                    |
| Seguridad             | Pasos para la creación de reactivos                                                                                                    |
| Administración        | Department         Department         Department <thdepartment< th="">         Department         Departme</thdepartment<> |
| Reactivos             | Campus: Centenario 👻                                                                                                    |
| Revisión y Aprobación | Carrera: computación 👻                                                                                                    |
| Examen                | Materia: PROGRAMACIÓN APLICADA -                                                                                                    |
|                       | Siguiente 🔿                                                                                                    |
|                       | Requeridos: 2 Aprobados: 0 Enviados: 1 Obsevación: 0 Faltante: 0                                                                                                    |

Ilustración 10. Mostrar Reactivos Requeridos y Realizados Elaborado por: Autores

### 5.8.5 Guardar Filtros en Reactivos

Los usuarios con la acción de aprobar reactivos podrán realizar consultas utilizando los filtros y además guardándolos como muestra en la ilustración 11.

|                                                                                                    |                      |                 |             | Reactivos UPS     |        |                          |                     |                   |
|----------------------------------------------------------------------------------------------------|----------------------|-----------------|-------------|-------------------|--------|--------------------------|---------------------|-------------------|
|                                                                                                    | A O http             | o://localhost:8 | 3000/dashl  | board             |        |                          | Q                   | 2                 |
| 🎓 Re                                                                                                    | eactivos UPS         |                 |             |                   |        | Perfil,<br>Docente de Ap | oyo UTE Admin       | nido,<br>istrador |
| ۲                                                                                                    | Inicio               | Reactivos UP    | S >> Aproba | ción de Reactivos |        |                          |                     |                   |
| ô                                                                                                    | Seguridad            | Filtros         |             |                   |        |                          |                     |                   |
| Administración     Administración    seleccione Campus     seleccione Carrera     seleccione Materia      Desea Guardar Filtros:     Desea Guardar Filtros: |                      |                 |             |                   |        |                          | Seleccione Estado 💌 |                   |
| <b>~</b> ,                                                                                                    | Reactivos            |                 |             |                   |        |                          |                     |                   |
| > R                                                                                                    | evisión y Aprobación | Cadina          | Mataria     | Dianteaniante     | [atada | Creada Dar               | Device dev          | Der               |
| A+                                                                                                    | Examen               | Codigo          | Iviateria   | Planteamiento     | Estado | Creado Por               | Revisador           | POI               |
|                                                                                                    |                      |                 |             |                   |        |                          |                     |                   |
|                                                                                                    |                      |                 |             |                   |        |                          |                     |                   |
|                                                                                                    |                      |                 |             |                   |        |                          |                     |                   |
|                                                                                                    |                      |                 |             |                   |        |                          |                     |                   |

Ilustración 11. Guardar Filtros en Reactivos Elaborado por: Autores

# 5.8.6 Creación de Reactivo Latex

En la ilustración 12 se presenta como al desear crear un reactivo LateX se debe marcar la opción "Código LateX" y a continuación se desplegará una ventana similar a la ilustración 13 en la cual podrá digitar el código LateX y luego hacer clic en "Agregar al Documento" para generar el reactivo como se presenta en la ilustración 14.

|     | Reactivos UPS |         |      |                                |                            |                                 |                                |  |  |  |
|-----|---------------|---------|------|--------------------------------|----------------------------|---------------------------------|--------------------------------|--|--|--|
| •   | *             | O       | http | o://localhost:8000/dashb       | oard                       |                                 | ۹ 🛢 …                          |  |  |  |
| 🎓 R | eacti         | vos U   | PS   |                                |                            | Perfil,<br>Docente              | ✓ Bienvenido,<br>Administrador |  |  |  |
| ۲   | Inic          | cio     |      | Reactivos UPS >> Nuevo F       | leactivo                   |                                 |                                |  |  |  |
|     | Re            | activos |      | Pasos para la creación de reac | tivos                      |                                 |                                |  |  |  |
| >   | Re            | gistro  |      | información General            | anformación de Reactivo    | 3<br>Información Complementaria | 4<br>Sulicitar Aprobación      |  |  |  |
|     |               |         |      | Formato:                       | Seleccione Formato         | •                               |                                |  |  |  |
|     |               |         |      | Tema:                          | Seleccione Contenido       | -                               |                                |  |  |  |
|     |               |         |      | Codigo Latex:                  | *                          |                                 |                                |  |  |  |
|     |               |         |      | Planteamiento:                 |                            |                                 |                                |  |  |  |
|     |               |         |      |                                |                            |                                 | Siguiente 🔿                    |  |  |  |
|     |               |         |      | Requeri                        | dos: 2 Aprobados: 0 Enviac | dos: 1 Obsevación: 0 Faltar     | ite: 0                         |  |  |  |

Ilustración 12. Creación de Reactivo LateX Elaborado por: Autores

| Online LaTeX Equation Editor                           |
|--------------------------------------------------------|
| $\begin{array}{c c c c c c c c c c c c c c c c c c c $ |
| \sum 1\left ( 33 \right )                              |
| $\sum 1 (33)$ Agregar al Documento                     |

Ilustración 13. Digitación de Código LateX Elaborado por: Autores

|       |        |         |      |                                | Reactivos UPS                |                              |                                  |
|-------|--------|---------|------|--------------------------------|------------------------------|------------------------------|----------------------------------|
| •     | *      | 0       | http | o://localhost:8000/dashb       | oard                         |                              | Q 🛢                              |
| ret R | leacti | ivos U  | PS   |                                |                              | Perfil,<br>Docente           | ✔ Bienvenido,<br>Administrador ✔ |
| â     | Ini    | cio     |      | Reactivos UPS >> Nuevo F       | Reactivo                     |                              |                                  |
|       | Re     | activos |      | Pasos para la creación de reac | tivos                        |                              |                                  |
| >     | Re     | gistro  |      | información General            | attemación de Reactivo       |                              | (4)<br>Salictar Aprobación       |
|       |        |         |      | Formato:                       | Seleccione Formato           | •                            |                                  |
|       |        |         |      | Tema:                          | Seleccione Contenido         | *                            |                                  |
|       |        |         |      | Codigo Latex:                  | <b>v</b>                     |                              |                                  |
|       |        |         |      | Planteamiento:                 | \sum&space1&space\left&space | (&space33&space\right&space) |                                  |
|       |        |         |      | Latex Renderidazo:             | $\sum l\left( 33\right)$     |                              | Siguiente 🔿                      |
|       |        |         |      | Requeri                        | dos: 2 Aprobados: 0 Enviado  | s: 1 Obsevación: 0 Faltant   | e: 0                             |

Ilustración 14. Generación de Reactivo LateX Elaborado por: Autores

# 5.8.7 Enviar Comentario Obligatorio al Enviar Reactivo

En la ilustración 15 se presenta la revisión y aprobación de un reactivo seleccionado, el usuario final al desear aprobar el reactivo se solicitará escribir un comentario de forma obligatoria como

muestra la ilustración 16.

|                          | Reactivos UPS                            |                |
|--------------------------|------------------------------------------|----------------|
| 🛧 🖈 🕃 htt                | tp://localhost:8000/dashboard Q          |                |
| 🞓 Reactivos UPS          | Perfil,<br>Docente de Apoyo UTE Administ | do,<br>rador 🗸 |
| nicio                    | Reactivos>> Detalle de Reactivo          |                |
| Seguridad                | <u> </u>                                 |                |
| Administración           | 🔊 Información General                    |                |
| Reactivos                | > Información de Reactivo                |                |
| > Revisión y Aproabación | Información Complementaria               |                |
| Examen                   | Continuitos                              |                |
|                          |                                          |                |
|                          |                                          |                |
|                          |                                          |                |
|                          |                                          |                |

Ilustración 15. Revisión de Reactivos Elaborado por: Autores

|                          | Reactivos UPS                                                                                                    |                                               |
|--------------------------|----------------------------------------------------------------------------------------------------|-----------------------------------------------|
| 🔸 🆈 😋 htt                | p://localhost:8000/                                                                                                    | ۹ 🛢 …                                         |
| 🞓 Reactivos UPS          |                                                                                                    | Perfil,<br>Docente de Apoyo UTE Administrador |
| nicio                    | Reactivos>> Detalle de Reactivo                                                                                                    |                                               |
| Seguridad                | Ingrese sus comentarios:                                                                                                    |                                               |
| Administración           | ●> Informaciór                                                                                                    |                                               |
| Reactivos                | El campo no debe estar vacio                                                                                                    |                                               |
| > Revisión y Aproabación | Informaciór Comentarios                                                                                                    | Cancelar Enviar                               |
| Examen                   | United and the second second s |                                               |
|                          |                                                                                                    |                                               |
|                          |                                                                                                    |                                               |
|                          |                                                                                                    |                                               |
|                          |                                                                                                    |                                               |

Ilustración 16. Enviar Comentario Obligatorio en la Aprobación de Reactivos Elaborado por: Autores

# 5.8.8 Modificar Datos del Distributivo

En la ilustración 17 se presenta el listado del distributivo importado al sistema, se podrán modificar los datos proporcionados por el distributivo como se presenta en la ilustración 18.

|            |                |              | Reactiv                                             | vos UPS     |             |                       |           |                                                                                                    |                         |
|------------|----------------|--------------|-----------------------------------------------------|-------------|-------------|-----------------------|-----------|----------------------------------------------------------------------------------------------------|-------------------------|
|            | in tt          | p://localhos | t:8000/dashboard                                    |             |             |                       |           | Q                                                                                                    | 2.                      |
| S Re       | eactivos UPS   |              |                                                     |             |             | Perfil,<br>Docente de | e Apoyo U | TE Adr                                                                                                    | nvenido,<br>ministrador |
| ۲          | Inicio         | Administra   | ción >> Listado de Distrib                          | utivo       |             |                       |           |                                                                                                    |                         |
| ô          | Seguridad      | Distributivo |                                                     |             |             |                       |           |                                                                                                    |                         |
| <b>O</b> g | Administración | Seleccio     | Seleccione Campus Seleccione CarreraSeleccione Area |             |             |                       |           | cione Ma                                                                                                    | ateria 🔻                |
| > [        | Distributivo   | Fellodo 56   | (2020 - 2020)                                       |             |             |                       |           |                                                                                                    |                         |
| ,          | Reactivos      | Codigo       | Materia                                             | Carrera     | Responsable | Estado                |           |                                                                                                    |                         |
| D          | Evemen         | 1111         | Programacion Aplicada                               | Computación | Profesor x1 | Activo                | Q         | de la compañía de la compañía de la comp                                                                                                    | 圃                       |
| A+         | Examen         | 2222         | Probabilidad y Estadística                          | Computación | Profesor x2 | Activo                | Q         | de la compañía de la compañía de la comp                                                                                                    | Ē                       |
|            |                | 3333         | Aplicaciones Distribuidas                           | Computación | Profesor x3 | Activo                | Q         | de la constante de la constante de la constant | Ē                       |
|            |                | 4444         | Investigación de Operaciones                        | Computación | Profesor x4 | Activo                | Q         | din a                                                                                                    | Ē                       |
|            |                | 5555         | Redes II                                            | Computación | Profesor x5 | Activo                | Q         | de la compañía de la compañía de la comp                                                                                                    | Ē                       |
|            |                | 6666         | Arquitectura de Computadoras                        | Computación | Profesor x6 | Activo                | Q         | din a                                                                                                    | Ē                       |
|            |                |              |                                                     |             |             |                       |           | ø                                                                                                    |                         |

#### Ilustración 17. Listado del Distributivo Elaborado por: Autores

|     |               | Reactivos UPS                                                         |                              |
|-----|---------------|-----------------------------------------------------------------------|------------------------------|
|     | A 0           | http://localhost:8000/dashboard                                       | ۹ 🛢 …                        |
| 🎓 R | eactivos UP   | S Perfil,<br>Docente de Apoyo UTE                                     | Bienvenido,<br>Administrador |
|     | Inicio        | Administración >> Reactivos UPS                                       |                              |
| Ô   | Seguridad     |                                                                       | X                            |
| ಂ   | Administració |                                                                       |                              |
| >   | Distributivo  |                                                                       |                              |
|     | Reactivos     | Carrera: COMPUTACION                                                  |                              |
| A.  | Examen        | Materia:     programación aplicada       Responsable:     profesor X1 |                              |
|     |               | ¿Activo?                                                              |                              |
|     |               |                                                                       |                              |
|     |               |                                                                       |                              |
|     |               |                                                                       |                              |
|     |               |                                                                       |                              |

Ilustración 18. Modificar Datos del Distributivo Elaborado por: Autores

# 5.8.9 Creación de Diferentes Tipo de Examen

En la ilustración 19 se presenta el listado de tipo de exámenes, se podrá agregar un nuevo tipo de examen eligiendo las materias que se les asigne tal como se presenta en la ilustración 20 e ilustración 21.

|                 |                     | Reactivos UPS        |                          |                                  |
|-----------------|---------------------|----------------------|--------------------------|----------------------------------|
| 🔸 🖈 🖸 http      | p://localhost:8000/ |                      |                          | Q 🛢                              |
| 🞓 Reactivos UPS |                     |                      | Perfil,<br>Administrador | ✔ Bienvenido,<br>Administrador ✔ |
| nicio           | Reactivos>> Listado | de tipos de Exámenes |                          |                                  |
| Seguridad       | <b>-</b>            |                      | Buscar:                  |                                  |
| Administración  |                     |                      |                          |                                  |
| > Tipos Examen  | Codigo              | Descripción          |                          |                                  |
| Pagetives       | 11                  | Examen 1             | •                        | r 🖻                              |
| Reactivos       | 22                  | Examen 2             | •                        | r 🔟                              |
| Examen          | 33                  | Examen 3             | €. 6                     | n 🖻 🖉                            |
|                 |                     |                      | [                        | Siguiente                        |

Ilustración 19. Listado de Tipos de Exámenes Elaborado por: Autores

|                 | F                                 | Reactivos UPS |                           |                              |
|-----------------|-----------------------------------|---------------|---------------------------|------------------------------|
| ← → Ə http      | o://localhost:8000/               |               |                           | ۹ 🛢 …                        |
| 🞓 Reactivos UPS |                                   |               | Perfil, 🗸 🗸               | Bienvenido,<br>Administrador |
| Inicio          | Reactivos>> Nuevo Examen          |               |                           |                              |
| Seguridad       | C                                 |               |                           | ×                            |
| Administración  | Pasos para la creación de tipo de | examen        |                           |                              |
| > Tipos Examen  | Información                       | General       | 2<br>Elección de Materias |                              |
| Reactivos       | Campus:                           | CENTENARIO    | -                         |                              |
| Examen          | Carrera:                          | COMPUTACIÓN   | *                         |                              |
|                 | Descripción:                      | Examen nuevo  |                           |                              |
|                 |                                   |               | si                        | guiente 🔿                    |
|                 |                                   |               |                           |                              |

Ilustración 20. Paso 1 Creación Tipo de Examen Elaborado por: Autores

|                |            | Reactivos UP                    | S                     |                                   |
|----------------|------------|---------------------------------|-----------------------|-----------------------------------|
| 🔪 🥕 🖸 http     | p://localh | ost:8000/                       |                       | ۹ 🛢 ۰                             |
| Reactivos UPS  |            |                                 | Perfil,<br>Administra | ador Hienvenido,<br>Administrador |
| nicio          | Reactivos  | S>> Nuevo Examen                |                       |                                   |
| Seguridad      | C          |                                 |                       | >                                 |
| Administración | Pasos para | a la creación de tipo de examen |                       |                                   |
| > Tipos Examen |            | Información General             |                       | 2<br>Elección de Materias         |
| Reactivos      | Id         | Materia                         | #Reactivos Examen     | Aplica Examen                     |
| Examen         | 11         | PROGRAMACIÓN APLICADA           | 4                     | ~                                 |
| 0              | 22         | CALCULO INTEGRAL                | 3                     | ~                                 |
|                | 33         | FISICA                          | 4                     |                                   |
|                |            |                                 | Previus 1 2           | 3 4 5 Next                        |

Ilustración 21. Paso 2 Creación Tipo de Examen Elaborado por: Autores

Posterior a la creación de tipo de examen se podrá generar el examen eligiendo el tipo de examen creado anteriormente como se presenta en la ilustración 22.

|      |                         | R                         | Reactivos UPS    |                             |                                  |
|------|-------------------------|---------------------------|------------------|-----------------------------|----------------------------------|
|      | A O h                   | ttp://localhost:8000/     |                  |                             | ۹ 🛢 …                            |
| re R | eactivos UPS            |                           |                  | Perfil,<br>Docente de Apoyo | UTE Bienvenido,<br>Administrador |
| ٨    | Inicio                  | Examen Complexivo >> Gene | ración de Examen |                             |                                  |
| ô    | Seguridad               | C                         |                  |                             | X                                |
| ం    | Administración          | Campus:                   | CENTENARIO       |                             |                                  |
|      | Reactivos               | Carrera:                  | COMPUTACIÓN      | •                           |                                  |
| A    | Examen                  | Periodo:                  | (56) 2020-2020   |                             |                                  |
| >    | Generación de<br>Examen | Tipo Examen:              | Examen nuevo     | -                           |                                  |
|      |                         | Fecha Activación:         | 01/01/2022       | -                           |                                  |
|      |                         | Periodo Reactivos:        | (56) 2020 - 2020 |                             |                                  |
|      |                         | Descripción:              |                  |                             |                                  |
|      |                         | ¿Es de prueba?            |                  |                             |                                  |
|      |                         | ¿Generación Automatica?   |                  |                             |                                  |
|      |                         |                           |                  |                             | Siguiente 🔿                      |

Ilustración 22. Generación de Tipo de Examen Elaborado por: Autores

# 5.8.10 Asignación Manual de Materias a Áreas

En la ilustración 23 se presenta el listado de áreas de la cual se podrá modificar o agregar una nueva área con la diferencia de agregar materias a esas áreas tal como se presenta en la ilustración 24.

|      |                |                | Reacti                | ivos UPS    |                |                  |                                                                                                    |                                |
|------|----------------|----------------|-----------------------|-------------|----------------|------------------|----------------------------------------------------------------------------------------------------|--------------------------------|
|      | A O htt        | p://localhost: | 8000/                 |             |                |                  | C                                                                                                    | ג 💄 🚥                          |
| 🎓 Re | eactivos UPS   |                |                       |             | Perfil<br>Doce | ,<br>nte de Apoy |                                                                                                    | sienvenido,<br>Administrador 🗸 |
| ۲    | Inicio         | Administració  | n >> Listado de Áreas |             |                |                  |                                                                                                    |                                |
| ô    | Seguridad      |                |                       |             |                |                  |                                                                                                    |                                |
| ಂ    | Administración |                |                       |             |                |                  |                                                                                                    |                                |
| >    | Areas          | Codigo         | Descripción           | Responsable | Estado         |                  |                                                                                                    |                                |
| -    |                | 0              | NO DEFINIDO           | Profesor ×1 | Activo         | Q                | and the second second s | Ŵ                              |
|      | Reactivos      | 1              | GESTION               | Profesor ×2 | Activo         | Q                | di seconda de la constante de la constante de  | Ē                              |
| A.   | Examen         |                |                       |             | Pre            | vius 1 2         | 2 3 4                                                                                                    | 5 Next                         |
|      |                |                |                       |             |                |                  |                                                                                                    |                                |
|      |                |                |                       |             |                |                  |                                                                                                    |                                |
|      |                |                |                       |             |                |                  |                                                                                                    |                                |
|      |                |                |                       |             |                |                  |                                                                                                    |                                |

Ilustración 23. Listado de Áreas Elaborado por: Autores

|      | Reactivos UPS  |                             |                 |                      |               |  |  |  |  |
|------|----------------|-----------------------------|-----------------|----------------------|---------------|--|--|--|--|
| •    | A 🕈 htt        | p://localhost:8000/         |                 |                      | Q 🛢           |  |  |  |  |
| 🗢 D/ | eactivos LIPS  |                             |                 | Perfil,              | Bienvenido,   |  |  |  |  |
|      |                |                             |                 | Docente de Apoyo UTE | Administrador |  |  |  |  |
| ŝ    | Inicio         | Administración >> Reactivos | UPS             |                      |               |  |  |  |  |
| ô    | Seguridad      |                             |                 |                      | X             |  |  |  |  |
| ಂ    | Administración | Codigo:                     | 0               |                      |               |  |  |  |  |
| >    | Areas          | Descripción:                | NO DEFINIDO     |                      |               |  |  |  |  |
|      | Reactivos      | Responsable:                | Profesor x1     | ~                    |               |  |  |  |  |
| A.   | Examen         | ¿Activo?                    | ~               |                      |               |  |  |  |  |
|      |                | Materias:                   | Programación II |                      |               |  |  |  |  |
|      |                |                             |                 |                      |               |  |  |  |  |

Ilustración 24. Asignación Manual de Materias a Áreas Elaborado por: Autores

### 5.8.11 Mantenimiento de Periodos

En la ilustración 25 se presenta el listado de periodos existentes en la aplicación, además de mostrar

el botón con el cual se podrán añadir nuevos periodos.

|          |                |                  | Reactivos U            | PS     |                         |   |                                |
|----------|----------------|------------------|------------------------|--------|-------------------------|---|--------------------------------|
| •        | A 🕄 htt        | p://localhost:80 | 00/                    |        |                         |   | Q 🛢                            |
| re R     | eactivos UPS   |                  |                        |        | Perfil,<br>Adminstrador | ~ | Bienvenido,<br>Administrador 🗸 |
| ۲        | Inicio         | Administración > | >> Listado de Periodos |        |                         |   |                                |
| ô        | Seguridad      | -                |                        |        |                         |   |                                |
| ಂಂ       | Administración |                  |                        |        |                         |   |                                |
| >        | Periodos       | Codigo           | Descripción            | Estado |                         |   |                                |
| -        | Desetions      | 00               | 2016 - 2017            | Activo | Q                       | ø | Ē                              |
| <b>S</b> | Reactivos      | 11               | 2017 - 2017            | Activo | Q                       | ø | Ē                              |
| A+       | Examen         |                  |                        |        |                         |   |                                |
|          |                |                  |                        |        | Previus 1 2             | 3 | 4 5 Next                       |
|          |                |                  |                        |        |                         |   |                                |

Ilustración 25. Listado de Periodos Elaborado por: Autores

En la ilustración 26 se presenta la pantalla para la creación de periodos

|       |                | F                            | Reactivos UPS |                         |                              |
|-------|----------------|------------------------------|---------------|-------------------------|------------------------------|
|       | A 🕈 htt        | p://localhost:8000/          |               |                         | ۹ 🛢 …                        |
| re Re | eactivos UPS   |                              |               | Perfil,<br>Adminstrador | Bienvenido,<br>Administrador |
| ۲     | Inicio         | Administración >> Creación d | e Periodo     |                         |                              |
| ô     | Seguridad      | E C                          |               |                         | ×                            |
| og    | Administración |                              | [             |                         |                              |
| >     | Periodos       | Codigo:                      | 22            |                         |                              |
|       | Reactivos      | Descripción:                 | 2021 - 2021   |                         |                              |
| A.    | Examen         | ¿Activo?<br>Fecha inicio:    | dd/mm/aaaa    |                         |                              |
|       |                | Fecha fin:                   | dd/mm/aaaa    |                         |                              |
|       |                |                              |               |                         |                              |
|       |                |                              |               |                         |                              |

Ilustración 26. Creación de Periodos Elaborado por: Autores

En la ilustración 27 se presenta la pantalla de modificación de periodos.

|      |                | F                             | Reactivos UPS |                         |                                  |
|------|----------------|-------------------------------|---------------|-------------------------|----------------------------------|
| •    | A 🕈 htt        | p://localhost:8000/           |               |                         | ۹ 🛢 …                            |
| 🎓 Re | eactivos UPS   |                               |               | Perfil,<br>Adminstrador | ✓ Bienvenido,<br>Administrador ✓ |
| ♠    | Inicio         | Administración >> Modificació | on de Periodo |                         |                                  |
| ô    | Seguridad      |                               |               |                         | ×                                |
| ಂ    | Administración |                               | [             |                         |                                  |
| >    | Periodo        | Codigo:                       | 00            |                         |                                  |
|      | Reactivos      | Descripción:                  | 2016 - 2017   |                         |                                  |
| A+   | Examen         | Fecha inicio:                 | dd/mm/aaaa    |                         |                                  |
|      |                | Fecha fin:                    | dd/mm/aaaa    | I                       |                                  |
|      |                |                               |               |                         |                                  |

Ilustración 27. Modificación de Periodos Elaborado por: Autores

# 5.8.12 Mantenimiento de Sedes

En la ilustración 28 se presenta el listado de sedes vigentes en la aplicación, además de mostrar el botón con el cual se podrán añadir nuevas sedes.

|            |                |                  | Reactivos U         | PS     |              |                                                                                                    |               |
|------------|----------------|------------------|---------------------|--------|--------------|----------------------------------------------------------------------------------------------------|---------------|
| •          | A 🕈 htt        | p://localhost:80 | 00/                 |        |              |                                                                                                    | ۹ 🛢 …         |
|            | eactivos LIPS  |                  |                     |        | Perfil,      | ~                                                                                                    | Bienvenido, 🗸 |
|            |                |                  |                     |        | Adminstrador |                                                                                                    | Administrador |
| ۲          | Inicio         | Administración > | -> Listado de Sedes |        |              |                                                                                                    |               |
| ô          | Seguridad      | -                |                     |        |              |                                                                                                    |               |
| ಂ          | Administración |                  |                     |        |              |                                                                                                    |               |
| >          | Sedes          | Codigo           | Descripción         | Estado |              |                                                                                                    |               |
| -          |                | 1                | GUAYAQUIL           | Activo | Q            | de la constante de la constante de la constant | Ē             |
| _ <b>⊻</b> | Reactivos      | 2                | CUENCA              | Activo | Q            | ø                                                                                                    | ŵ             |
| A+         | Examen         |                  |                     |        |              |                                                                                                    |               |
|            |                |                  |                     |        | Previus 1 2  | 3                                                                                                    | 4 5 Next      |
|            |                |                  |                     |        |              |                                                                                                    |               |

Ilustración 28. Listado de Sedes Elaborado por: Autores

En la ilustración 29 se presenta la pantalla de creación de sedes.

|      |                | Reactivos UPS                      |                   |
|------|----------------|------------------------------------|-------------------|
| •    | A 🕈 htt        | p://localhost:8000/                | ۹ 🛢 …             |
| 🎓 Re | eactivos UPS   | Perfil,<br>Adminstra               | dor Administrador |
| ♠    | Inicio         | Administración >> Creación de Sede |                   |
| ô    | Seguridad      | m) G                               | $\times$          |
| ಂ    | Administración |                                    |                   |
| >    | Sedes          | Codigo: 3                          |                   |
|      | Reactivos      | Descripcion: Quito                 |                   |
| A.   | Examen         | Periodos: (57) 2020 - 2021         |                   |
|      |                |                                    |                   |
|      |                |                                    |                   |
|      |                |                                    |                   |

Ilustración 29. Creación de Sedes Elaborado por: Autores nta de modificación de sedes

En la ilustración 30 se presenta de modificación de sedes.

|     |                | F                             | Reactivos UPS    |                         |                              |
|-----|----------------|-------------------------------|------------------|-------------------------|------------------------------|
|     | A O htt        | p://localhost:8000/           |                  |                         | ۹ 🛢 …                        |
| 🎓 R | eactivos UPS   |                               |                  | Perfil,<br>Adminstrador | Bienvenido,<br>Administrador |
| ۲   | Inicio         | Administración >> Modificació | on de Sede       |                         |                              |
| ô   | Seguridad      | e e                           |                  |                         | ×                            |
| ಂ   | Administración |                               |                  |                         |                              |
| >   | Sedes          | Codigo:                       | 1                |                         |                              |
|     | Reactivos      | Descripción:                  | GUAYAQUIL        |                         |                              |
| A.  | Examen         | ¿Activo?<br>Periodos:         | (56) 2020 - 2020 |                         |                              |
|     |                |                               |                  |                         |                              |
|     |                |                               |                  |                         |                              |
|     |                |                               |                  |                         |                              |

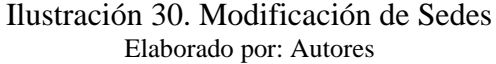

### 5.8.13 Mantenimiento de Mención

En la ilustración 31 se presenta el listado de menciones existentes en la aplicación, además de mostrar el botón con el cual se podrá añadir una nueva mención.

|                  |                     | Reactivos U            | PS     |              |      |              |
|------------------|---------------------|------------------------|--------|--------------|------|--------------|
| ▲ → ⊙            | nttp://localhost:80 | 00/                    |        |              | C    | ג 💄          |
|                  |                     |                        |        | Perfil,      | ~    | ienvenido, 🗸 |
| P Reactivos or . | ,                   |                        |        | Adminstrador | Ā    | dministrador |
| nicio            | Administración >    | > Listado de Menciones |        |              |      |              |
| Seguridad        | •                   |                        |        |              |      |              |
| Administración   |                     |                        |        |              |      |              |
| > Mención        | Codigo<br>Mención   | Descripción            | Estado |              |      |              |
| -                | GESTION-1           | GESTION                | Activo | Q            | di n | Ē            |
| Reactivos        | COMUN-1             | COMUN                  | Activo | Ð,           | ø    | ŵ            |
| Examen           |                     |                        |        |              |      |              |
|                  |                     |                        |        | Previus 1 2  | 3 4  | 5 Next       |
|                  |                     |                        |        |              |      |              |

Ilustración 31. Listado de Menciones Elaborado por: Autores

En la ilustración 32 se presenta la pantalla de creación de mención.

|       |                | Reactivos UPS                                |                                |
|-------|----------------|----------------------------------------------|--------------------------------|
| •     | inter 🖈 🔁 🖈    | tp://localhost:8000/                         | ۹ 🛢 …                          |
| ref R | eactivos UPS   | Perfil,<br>Adminstrador                      | ✔ Bienvenido,<br>Administrador |
| ۲     | Inicio         | Administración >> Creación de Mención        |                                |
| ô     | Seguridad      | C                                            | ×                              |
| ಂ     | Administración |                                              | 1                              |
| >     | Mención        | Codigo: COMUN-2                              | ]                              |
|       | Reactivos      | Descripción: COMUN                           |                                |
| A.    | Examen         | ¿Activo? □<br>Carreras:Seleccione Carreras ▼ | ]                              |
|       |                |                                              |                                |
|       |                |                                              |                                |
|       |                |                                              |                                |

Ilustración 32. Creación de Mención Elaborado por: Autores

En la ilustración 33 se presenta la pantalla de modificación de mención.

|            |                | F                             | Reactivos UPS                  |                         |                              |
|------------|----------------|-------------------------------|--------------------------------|-------------------------|------------------------------|
| •          | A 🕈 htt        | p://localhost:8000/           |                                |                         | ۹ 🛢                          |
| re Re      | eactivos UPS   |                               |                                | Perfil,<br>Adminstrador | Bienvenido,<br>Administrador |
| ۲          | Inicio         | Administración >> Modificació | on de Mención                  |                         |                              |
| ô          | Seguridad      | e e                           |                                |                         | ×                            |
| <b>o</b> g | Administración |                               | [                              |                         |                              |
| >          | Mención        | Codigo:                       | GESTION-1                      |                         |                              |
|            | Reactivos      | Descripción:                  |                                |                         |                              |
| A+         | Examen         | Carreras:                     | INGENIERIA DE SISTEMAS [UNIFIC | CADA] 👻                 |                              |
|            |                |                               |                                |                         |                              |
|            |                |                               |                                |                         |                              |
|            |                |                               |                                |                         |                              |

Ilustración 33. Modificación de Mención Elaborado por: Autores

# 5.8.14 Mantenimiento de Campus

En la ilustración 34 se presenta el listado de campus existentes en la aplicación, además de mostrar el botón con el cual se podrán añadir nuevos campus.

|      |                |                  | Reactivos U             | PS     |                         |                                |
|------|----------------|------------------|-------------------------|--------|-------------------------|--------------------------------|
| •    | A 0            | http://localhost | :8000/                  |        |                         | ۹ 🛢 …                          |
| re R | eactivos UP    | 5                |                         |        | Perfil,<br>Adminstrador | ✓ Bienvenido,<br>Administrador |
| ۲    | Inicio         | Administraci     | ón >> Listado de Campus |        |                         |                                |
| ô    | Seguridad      | -                |                         |        |                         |                                |
| ಂಂ   | Administración |                  |                         |        |                         |                                |
| >    | Campus         | Codigo           | Descripción             | Estado |                         |                                |
| -    |                | 1                | CENTENARIO              | Activo | Q                       | e 🖉                            |
| ~    | Reactivos      | 2                | CENTENERIO-COMP         | Activo | Q                       | e 🖉                            |
| A.   | Examen         |                  |                         |        |                         |                                |
|      |                |                  |                         |        | Previus 1 2             | 3 4 5 Next                     |

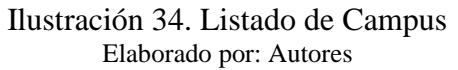

En la ilustración 35 se presenta la pantalla de creación de campus.

|     |                | Reactivos UPS                        |                         |               |
|-----|----------------|--------------------------------------|-------------------------|---------------|
| •   | A 🕄 htt        | p://localhost:8000/                  |                         | Q 🛢           |
| 🎓 R | eactivos UPS   |                                      | Perfil,<br>Adminstrador | Administrador |
| ۲   | Inicio         | Administración >> Creación de Campus |                         |               |
| ô   | Seguridad      | <b>S</b>                             |                         | X             |
| ಂ   | Administración |                                      |                         |               |
| >   | Campus         | Codigo: 3                            |                         |               |
|     | Reactivos      | Descripción: CENTENARIO-PRUE         | EBA                     |               |
| A.  | Examen         | ¿Activo? 🗌                           |                         |               |
|     |                | Carreras: COMPUTACIÓN                |                         |               |
|     |                |                                      |                         |               |
|     |                |                                      |                         |               |

Ilustración 35. Creación de Campus Elaborado por: Autores

En la ilustración 36 se presenta la pantalla de modificación de campus.

|       |      |           |     | Rea                              | ctivos UPS                 |                         |                                  |
|-------|------|-----------|-----|----------------------------------|----------------------------|-------------------------|----------------------------------|
| •     | -    | O         | htt | p://localhost:8000/              |                            |                         | ۹ 🛢 …                            |
| ref R | eact | tivos l   | JPS |                                  |                            | Perfil,<br>Adminstrador | ✓ Bienvenido,<br>Administrador ✓ |
|       | In   | icio      |     | Administración >> Modificación d | e Campus                   |                         |                                  |
| ô     | Seg  | guridad   |     | a a                              |                            |                         | X                                |
| ಂ     | Adr  | ninistrac | ión | Codigo:                          | 1                          |                         |                                  |
| >     | Can  | npus      |     | Sede:                            | GUAYAQUIL                  | *                       |                                  |
|       | Re   | activos   |     | Descripción:                     | CENTENARIO                 |                         |                                  |
| A.    | Exa  | amen      |     | ¿Activo?                         | <b>v</b>                   |                         |                                  |
|       |      |           |     | Carreras:                        | COMUNICACIÓN SOCIAL COMPUT | ACIÓN                   |                                  |
|       |      |           |     |                                  |                            |                         |                                  |
|       |      |           |     |                                  |                            |                         |                                  |

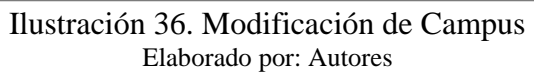

# 5.8.15 Mantenimiento de Carreras

En la ilustración 37 se presenta el listado de carreras existentes en la aplicación, además de mostrar el botón con el cual se podrá añadir una nueva carrera.

|      |                |                | Reactivos UPS            | 5      |                         |                                           |
|------|----------------|----------------|--------------------------|--------|-------------------------|-------------------------------------------|
| •    | A 🕈 htt        | p://localhost: | 8000/                    |        |                         | ۹ 🛢 …                                     |
| re R | eactivos UPS   |                |                          |        | Perfil,<br>Adminstrador | ✓ <sup>Bienvenido,</sup><br>Administrador |
| ۲    | Inicio         | Administració  | n >> Listado de Carreras |        |                         |                                           |
| ô    | Seguridad      | -              |                          |        |                         |                                           |
| ಂಂ   | Administración |                |                          |        |                         |                                           |
| >    | Carrera        | Codiqo         | Descripción              | Estado |                         |                                           |
|      | Peactives      | 11             | COMUNICACIÓN SOCIAL      | Activo | Q                       | e 🔟                                       |
|      | Reactivos      | 22             | CONTABILIDAD Y AUDITORIA | Activo | Q                       | e 💮                                       |
| A.   | Examen         |                |                          |        |                         |                                           |
|      |                |                |                          |        | Previus 1 2             | 3 4 5 Next                                |
|      |                |                |                          |        |                         |                                           |

Ilustración 37. Listado de Carreras Elaborado por: Autores

En la ilustración 38 se preséntala pantalla de creación de carrera.

|     |      |            |     | F                            | Reactivos UPS       |                         |                                |
|-----|------|------------|-----|------------------------------|---------------------|-------------------------|--------------------------------|
|     | -    | 0          | htt | p://localhost:8000/          |                     |                         | ۹ 🛢 …                          |
| 🎓 R | eact | tivos U    | PS  |                              |                     | Perfil,<br>Adminstrador | ✓ Bienvenido,<br>Administrador |
| ۲   | In   | icio       |     | Administración >> Creación d | e Carrera           |                         |                                |
| ô   | Seg  | guridad    |     | m C                          |                     |                         | X                              |
| ಂ   | Adr  | ninistraci | ón  | Codigo:                      |                     |                         |                                |
| >   | Can  | rera       |     | Campus:                      | Seleccione Campus   |                         |                                |
|     | Re   | activos    |     | Descripción:                 |                     |                         |                                |
| A+  | Exa  | amen       |     | ¿Activo?                     |                     |                         |                                |
|     |      |            |     | Materias:                    | Seleccione Materias |                         |                                |
|     |      |            |     |                              |                     |                         |                                |
|     |      |            |     |                              |                     |                         |                                |

Ilustración 38. Creación de Carrera Elaborado por: Autores

En la ilustración 39 se presenta la pantalla de modificación de carrera.

|     | Reactivos UPS |           |     |                                   |                       |                         |   |                              |  |
|-----|---------------|-----------|-----|-----------------------------------|-----------------------|-------------------------|---|------------------------------|--|
| •   | -             | 0         | htt | p://localhost:8000/               |                       |                         |   | ۹ 🛢 …                        |  |
| 🎓 R | eact          | ivos L    | IPS |                                   |                       | Perfil,<br>Adminstrador | ~ | Bienvenido,<br>Administrador |  |
| ۲   | Ini           | cio       |     | Administración >> Modificación de | Carrera               |                         |   |                              |  |
| ô   | Seg           | uridad    |     |                                   |                       |                         |   | ×                            |  |
| ం   | Adm           | ninistrac | ón  | Codizor                           | 4.4                   |                         |   |                              |  |
| >   | Carr          | era       |     | Sede:                             | GUAYAOUII             |                         | * |                              |  |
| V   | Rea           | activos   |     | Descripción:                      | COMUNICACIÓN SOCIAL   |                         |   |                              |  |
| A.  | Exa           | men       |     | ¿Activo?                          | <b>v</b>              |                         |   |                              |  |
|     |               |           |     | Materias:                         | TECNICAS DE EXPRESIÓN |                         |   |                              |  |
|     |               |           |     |                                   |                       |                         |   |                              |  |
|     |               |           |     |                                   |                       |                         |   |                              |  |
|     |               |           |     |                                   |                       |                         |   |                              |  |

Ilustración 39. Modificación de Carrera Elaborado por: Autores

# 5.8.16 Mantenimiento de Opciones de Menú

En la ilustración 40 se presenta el listado de opciones de menú existentes en la aplicación, además de mostrar el botón con el cual se podrán añadir nuevas opciones.

|                |                  | Reactivos U            | PS     |                         |                                                                                                    |                          |
|----------------|------------------|------------------------|--------|-------------------------|----------------------------------------------------------------------------------------------------|--------------------------|
| 🖌 🥕 🖸 htt      | p://localhost:80 | 000/                   |        |                         | C                                                                                                    | 2                        |
| Reactivos UPS  |                  |                        |        | Perfil,<br>Adminstrador |                                                                                                    | envenido,<br>dministrado |
| nicio          | Administración > | >> Listado de Opciones |        |                         |                                                                                                    |                          |
| Seguridad      |                  |                        |        |                         |                                                                                                    |                          |
| Administración |                  |                        |        |                         |                                                                                                    |                          |
| > Opciones     | Codigo           | Descripción            | Estado |                         |                                                                                                    |                          |
| _              | 1                | SEGURIDADES            | Activo | Q                       | de la constanción de la constanción de la constanci de la constanción de la constanción de la constanc | Ē                        |
| Reactivos      | 2                | REACTIVOS              | Activo | Q                       | di la                                                                                                    | Ŵ                        |
| Examen         |                  |                        |        |                         |                                                                                                    |                          |
|                |                  |                        |        | Previus 1 2             | 3 4                                                                                                    | 5 Next                   |
|                |                  |                        |        |                         |                                                                                                    |                          |

Ilustración 40. Listado de Opciones Elaborado por: Autores

En la ilustración 41 se presenta la pantalla de creación de opción.

|       | Reactivos UPS  |                                      |                    |  |  |  |  |  |  |
|-------|----------------|--------------------------------------|--------------------|--|--|--|--|--|--|
| •     | A O htt        | p://localhost:8000/                  | ۹ 🛢 …              |  |  |  |  |  |  |
| ret R | eactivos UPS   | Perfil,<br>Adminstr                  | ador Administrador |  |  |  |  |  |  |
|       | Inicio         | Administración >> Creación de Opcion |                    |  |  |  |  |  |  |
| ô     | Seguridad      |                                      | ×                  |  |  |  |  |  |  |
| ಂಂ    | Administración | Descrinción:                         |                    |  |  |  |  |  |  |
| >     | Opciones       | Putar                                |                    |  |  |  |  |  |  |
|       | Reactivos      | Orden:                               |                    |  |  |  |  |  |  |
| A+    | Examen         | ¿Activo?                             |                    |  |  |  |  |  |  |
|       |                | Padre:Seleccione Padre               | *                  |  |  |  |  |  |  |
|       |                |                                      |                    |  |  |  |  |  |  |
|       |                |                                      |                    |  |  |  |  |  |  |

Ilustración 41. Creación de Opción Elaborado por: Autores

En la ilustración 42 se presenta la pantalla de modificación de opción.

|     | Reactivos UPS  |                                |                      |                         |                              |  |  |  |  |
|-----|----------------|--------------------------------|----------------------|-------------------------|------------------------------|--|--|--|--|
| •   | A 🕈 htt        | p://localhost:8000/            |                      |                         | ۹ 🛢                          |  |  |  |  |
| 🎓 R | eactivos UPS   |                                |                      | Perfil,<br>Adminstrador | Bienvenido,<br>Administrador |  |  |  |  |
| ۲   | Inicio         | Administración >> Modificación | de Opcion            |                         |                              |  |  |  |  |
| ô   | Seguridad      | e III                          |                      |                         | X                            |  |  |  |  |
| ಂಂ  | Administración |                                |                      |                         |                              |  |  |  |  |
| >   | Opciones       | Descripción:                   | 1                    |                         |                              |  |  |  |  |
|     | Reactivos      | Ruta:                          | reagen.formats.index |                         |                              |  |  |  |  |
| A   | Examen         | Orden:<br>¿Activo?             | 9                    |                         |                              |  |  |  |  |
|     |                | Padre:                         | Administración       | Ŧ                       |                              |  |  |  |  |
|     |                |                                |                      |                         |                              |  |  |  |  |

Ilustración 42. Modificación de Opción Elaborado por: Autores

# 5.8.17 Mantenimiento de Área

En la ilustración 43 se presenta el listado de áreas existentes en la aplicación, además de mostrar el botón con el cual se podrá añadir nuevas áreas.

|     |                |                 | R                   | leactivos UPS |        |               |                                                                                                    |                              |
|-----|----------------|-----------------|---------------------|---------------|--------|---------------|----------------------------------------------------------------------------------------------------|------------------------------|
| •   | A O            | http://localhos | t:8000/             |               |        |               | (                                                                                                    | a 🛢                          |
| 🎓 R | Reactivos UPS  |                 |                     |               |        |               |                                                                                                    | Bienvenido,<br>Administrador |
| ۲   | Inicio         | Administrac     | ión >> Listado de / | Areas         |        |               |                                                                                                    |                              |
| ô   | Seguridad      | -               |                     |               |        |               |                                                                                                    |                              |
| ಂಂ  | Administración |                 |                     |               |        |               |                                                                                                    |                              |
| >   | Áreas          | Codiqo          | Descripción         | Responsable   | Estado |               |                                                                                                    |                              |
| _   |                | 1               | BASICA              | PROFESORX1    | Activo | Q             | de la constante de la constante de la constant | Ē                            |
| ×,  | Reactivos      | 2               | GESTION             | PROFESORX2    | Activo | Q             | de la compañía de la compañía de la  | ŵ                            |
| A.  | Examen         |                 |                     |               |        |               |                                                                                                    |                              |
|     |                |                 |                     |               |        | Previus 1 2 3 | 4                                                                                                    | 5 Next                       |

Ilustración 43. Listado de Áreas Elaborado por: Autores

En la ilustración 44 se presenta la pantalla de creación de área.

| Reactivos UPS |                |                              |                |                         |                              |  |  |  |  |
|---------------|----------------|------------------------------|----------------|-------------------------|------------------------------|--|--|--|--|
| •             | A 🕈 htt        | p://localhost:8000/          |                |                         | ۹ 🛢 …                        |  |  |  |  |
| re Re         | eactivos UPS   |                              |                | Perfil,<br>Adminstrador | Bienvenido,<br>Administrador |  |  |  |  |
| ۲             | Inicio         | Administración >> Creación d | e Àrea         |                         |                              |  |  |  |  |
| ô             | Seguridad      | m C                          |                |                         | X                            |  |  |  |  |
| ಂ             | Administración | Codigo:                      |                |                         |                              |  |  |  |  |
| >             | Áreas          | Descripción:                 |                |                         |                              |  |  |  |  |
|               | Reactivos      | Responsable:                 | NO DEFINIDO    | *                       |                              |  |  |  |  |
| A+            | Examen         | ¿Activo?                     |                |                         |                              |  |  |  |  |
|               |                | Periodos:                    | PROGRAMACIÓN I |                         |                              |  |  |  |  |
|               |                |                              |                |                         |                              |  |  |  |  |

Ilustración 44. Creación de Área Elaborado por: Autores

En la ilustración 45 se presenta la pantalla de modificación de área.

|     | Reactivos UPS                |                                  |                                  |                         |               |  |  |  |  |  |
|-----|------------------------------|----------------------------------|----------------------------------|-------------------------|---------------|--|--|--|--|--|
|     | ★ → Ə http://localhost:8000/ |                                  |                                  |                         |               |  |  |  |  |  |
| 🎓 R | eactivos UPS                 |                                  |                                  | Perfil,<br>Adminstrador | Administrador |  |  |  |  |  |
| A   | Inicio                       | Administración>> Modificación de | Àrea                             |                         |               |  |  |  |  |  |
| ô   | Seguridad                    | đ                                |                                  |                         | X             |  |  |  |  |  |
| ಂ   | Administración               | Codigo:                          | 1                                |                         |               |  |  |  |  |  |
| >   | Áreas                        | Descripción:                     | BASICA                           |                         |               |  |  |  |  |  |
|     | Reactivos                    | Responsable:                     | PROFESORX1                       | *                       |               |  |  |  |  |  |
| A+  | Examen                       | ¿Activo?                         |                                  |                         |               |  |  |  |  |  |
|     |                              | Periodos:                        | PROGRAMACIÓN I SISTEMAS DISTRIBU | IIDOS                   |               |  |  |  |  |  |
|     |                              |                                  |                                  |                         |               |  |  |  |  |  |
|     |                              |                                  |                                  |                         |               |  |  |  |  |  |

Ilustración 45. Modificación de Area Elaborado por: Autores

# 5.8.18 Creación de Nuevos de Usuarios

En la ilustración 46 se presenta el listado de usuarios existentes en la aplicación, además de mostrar el botón con el cual se podrán añadir nuevos usuarios.

|            |       |             |        |                    |           | Reactivos         | UPS     |        |                    |       |                         |                |
|------------|-------|-------------|--------|--------------------|-----------|-------------------|---------|--------|--------------------|-------|-------------------------|----------------|
| •          | -     | 0           | http:/ | //localhost        | t:8000/   |                   |         |        |                    |       | ۹                       |                |
| r R        | eacti | vos UP      | s      |                    |           |                   |         |        | Perfil,<br>Adminst | rador | , Bienvenid<br>Administ | io,<br>rador 🗸 |
| ۲          | nicio |             |        | Seguridad>>        | Listado ( | de Usuarios       |         |        |                    |       |                         |                |
| Seguridad  |       |             |        |                    |           |                   |         |        |                    |       |                         |                |
| >          | Usua  | rios        |        |                    |           | -                 |         |        |                    |       |                         |                |
| <b>O</b> g | Adm   | ninistració | n      | Nombre<br>Completo | Usuario   | Email             | Tipo    | Estado |                    |       |                         |                |
| -          |       |             | _      | admin              | userx1    | userx1@ups.edu.ec | Docente | Activo | Q                  | ø     | ŵ                       |                |
| ×          | Rea   | ctivos      |        | admin              | userx2    | userx2@ups.edu.ec | Docente | Activo | Q                  | di s  | ŵ                       |                |
| A+         | Exa   | men         |        |                    |           |                   |         |        |                    |       |                         |                |
|            |       |             |        |                    |           |                   |         |        | Previus            | 1 2 3 | 4 5 N                   | lext           |
|            |       |             |        |                    |           |                   |         |        |                    |       |                         |                |

Ilustración 46. Listado de Usuarios Elaborado por: Autores

En la ilustración 46 se presenta la pantalla de creación de usuarios.

|      | Reactivos UPS                |                              |                 |                         |                                |  |  |  |  |
|------|------------------------------|------------------------------|-----------------|-------------------------|--------------------------------|--|--|--|--|
| •    | ★ → O http://localhost:8000/ |                              |                 |                         |                                |  |  |  |  |
| 🎓 Re | eactivos UPS                 |                              |                 | Perfil,<br>Adminstrador | ✓ Bienvenido,<br>Administrador |  |  |  |  |
| ۲    | Inicio                       | Seguridad >> Creación de Usu | Iario           |                         |                                |  |  |  |  |
| ô    | Seguridad                    | m C                          |                 |                         | X                              |  |  |  |  |
| >    | Usuarios                     | Cedula:                      |                 |                         |                                |  |  |  |  |
| ం    | Administración               | Usuario:                     |                 |                         |                                |  |  |  |  |
|      | Reactivos                    | Nombres:                     |                 |                         |                                |  |  |  |  |
| A    | Examen                       | Apellidos:                   |                 |                         |                                |  |  |  |  |
|      |                              | Contraseña:                  |                 |                         |                                |  |  |  |  |
|      |                              | Confirmar Contraseña:        |                 |                         |                                |  |  |  |  |
|      |                              | Sede:                        | Seleccione Sede | Ŧ                       |                                |  |  |  |  |
|      |                              | Correo:                      |                 |                         |                                |  |  |  |  |
|      |                              | Tipo:                        | Seleccione Tipo | Ŧ                       |                                |  |  |  |  |
|      |                              | Perfiles de Acceso:          | Seleccione Tipo | *                       |                                |  |  |  |  |
|      |                              | ¿Activo?                     |                 |                         |                                |  |  |  |  |

Ilustración 47. Creación de Usuarios Elaborado por: Autores

### 5.8.19 Mantenimiento de Contenido

En la ilustración 48 se presenta el listado de contenido existente en la aplicación, además de mostrar el botón con el cual se podrá añadir nuevo contenido.

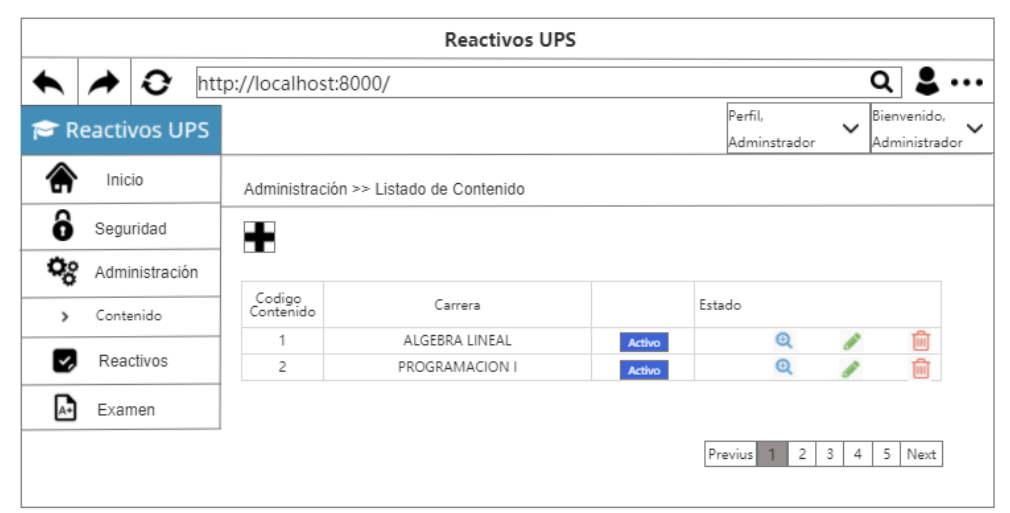

Ilustración 48. Listado de Contenido Elaborado por: Autores

|            |                |                   | Re            | eactivos UPS       |                         |                                                        |
|------------|----------------|-------------------|---------------|--------------------|-------------------------|--------------------------------------------------------|
|            | int 🔿 ht       | tp://localhost:80 |               |                    | Q 🛢 •                   |                                                        |
| R          | eactivos UPS   |                   |               |                    | Perfil,<br>Adminstrador | <ul> <li>Bienvenido,</li> <li>Administrador</li> </ul> |
| 솕          | Inicio         | Administración    | > Creación de | Contenido          |                         |                                                        |
| ô          | Seguridad      | e                 |               |                    |                         | X                                                      |
| ಂ          | Administración |                   | Carrera:      | Selecciona Carrera | -                       |                                                        |
| >          | Contenido      | Codigo (          | ontenido:     |                    |                         |                                                        |
| <b>~</b> , | Reactivos      | Bibliog           | rafia hase    |                    |                         |                                                        |
| A+         | Examen         | Bibliog           | rafia         |                    |                         |                                                        |
| [          | 🛉 Agregar Fil  | a                 | ententaria.   |                    |                         |                                                        |
|            | Subir Nivel    | Bajar Nivel       | Capitulo      | Tema               | A                       | ccion                                                  |
|            | =>             | <=                | 1             |                    | E                       | liminar                                                |
|            | =>             | <=                | 1.1           |                    | E                       | liminar                                                |
|            | =>             | <                 | 1.2           |                    | E                       | liminar                                                |

En la ilustración 49 se presenta la pantalla de creación de contenido.

Ilustración 49. Creación de Contenido Elaborado por: Autores

En la ilustración 50 se presenta la pantalla de modificación de contenido.

|            |                |                  | Reactivo                        | os UPS             |                         |                              |
|------------|----------------|------------------|---------------------------------|--------------------|-------------------------|------------------------------|
|            | A 😧 ht         | tp://localhost:8 | 000/                            |                    |                         | Q 💄                          |
| 🎓 R        | eactivos UPS   |                  |                                 |                    | Perfil,<br>Adminstrador | Bienvenido,<br>Administrador |
| ۲          | Inicio         | Administración   | >> Modificación de Cont         | enido              |                         |                              |
| ô          | Seguridad      | e iii            |                                 |                    |                         | X                            |
| ಂ          | Administración |                  | Carrera:                        | Selecciona Carrera |                         | *                            |
| >          | Contenido COd  |                  | odigo Contenido:                |                    |                         |                              |
| <b>~</b> , | Reactivos      |                  | Bibliografia base:              |                    |                         |                              |
| A+         | Examen         |                  | Bibliografia<br>complementaria: |                    |                         |                              |
|            | Agregar Fil    | a                |                                 |                    |                         |                              |
|            | Subir Nivel    | Bajar Nivel      | Capitulo                        | Tema               | Accio                   | n                            |
|            | =>             | <=               | 1                               |                    | Elimina                 | ar                           |
|            | =>             | <=               | 1.2                             |                    | Elimina                 | ar                           |

Ilustración 50. Modificación de Contenido Elaborado por: Autores

# 5.9 Desarrollo e Implementación

# 5.9.1 Diseño de la Arquitectura de la Aplicación

La ilustración 51 muestra la arquitectura de la aplicación, la misma no ha sufrido cambios, a continuación se presenta la arquitectura y como sus módulos se relacionan entre sí.

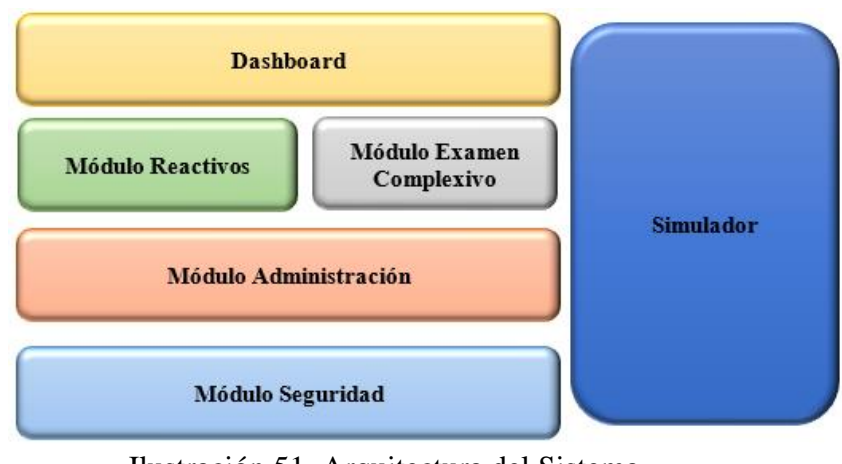

Ilustración 51. Arquitectura del Sistema Elaborado por: Autores

# 5.9.2 Arquitectura de Desarrollo

En la ilustración 52 se presenta la arquitectura del patrón MVC (Modelo-Vista-Controlador) el mismo que utiliza Laravel para el desarrollo de proyectos.

- 1. El usuario final realiza la consulta (Solicitud Get)
- 2. Se dirección la petición al controlador
- 3. Se busca la data
- 4. Se invoca la vista correspondiente para presentar la data.

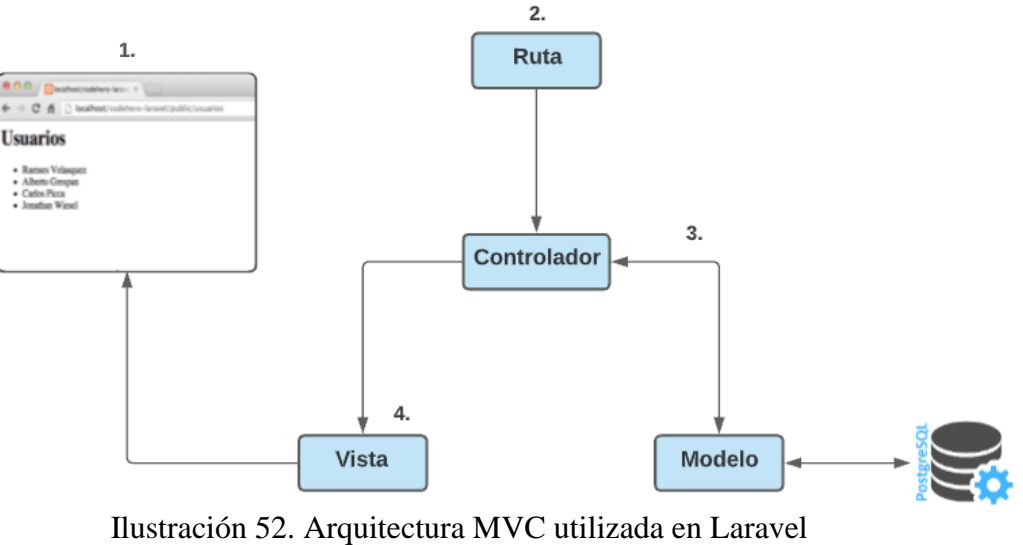

Elaborado por: Autores

### 5.9.3 Esquema de Funcionamiento

En la siguiente ilustración se presenta el esquema de funcionamiento Reactivos UPS el cual no sufrió ningún cambio.

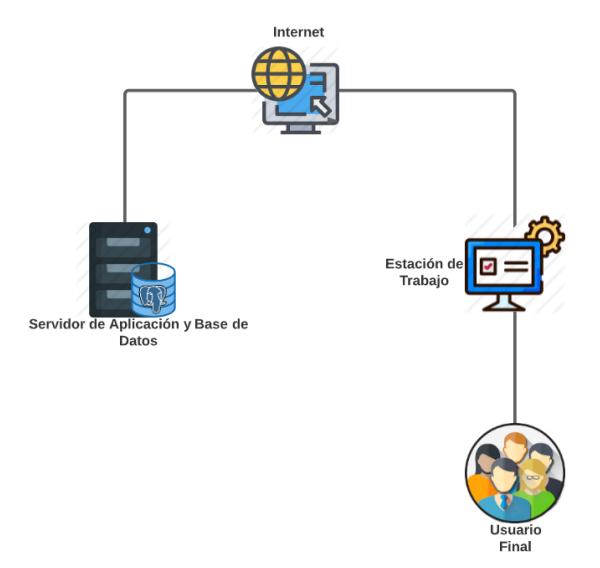

Ilustración 53. Esquema de Funcionamiento Aplicación Web Reactivos UPS Elaborado por: Autores

- **Base de datos:** Guarda la información que es necesaria para la operatividad de la aplicación.
- Servidor de aplicación: Administra las funciones de la aplicación.
- Internet: Vía de Conexión entre el servidor y el usuario.

- Estación de trabajo: Unidad informática desde la cual el usuario(a) puede ingresar a la aplicación web usando el navegador preferido.
- Navegadores: Programas que permiten el acceso a la aplicación en la web.
- Usuarios: Personas que harán uso de la aplicación.

#### 5.9.4 Herramientas Informáticas

Se utilizaron las siguientes herramientas informáticas las cuáles fueron necesarias para el desarrollo e implementación de la actualización de Reactivos UPS.

| Base de Datos            | PostgreSQL         | Postgre SQL                    |
|--------------------------|--------------------|--------------------------------|
| Servidor de Aplicación   | Apache             | THE APACHE SOFTWARE FOUNDATION |
| Framework                | Laravel            | Laravel                        |
| Lenguaje de Programación | Php                | php                            |
| IDE                      | Visual Studio Code | Visual Studio Code             |

#### Tabla 6. Herramientas Informáticas

**Nota.** Adaptado de "Implementación de aplicación web para gestión de reactivos y exámenes complexivos de la carrera de ingeniería de sistemas de la universidad Politécnica Salesiana sede Guayaquil", por N. Torres y F. Villalva, 2017, Repositorio Institucional de la Universidad Politécnica Salesiana, p 17. (<u>http://dspace.ups.edu.ec/handle/123456789/14526</u>) CC BY-NC-ND.

## 5.9.5 Proceso de Desarrollo

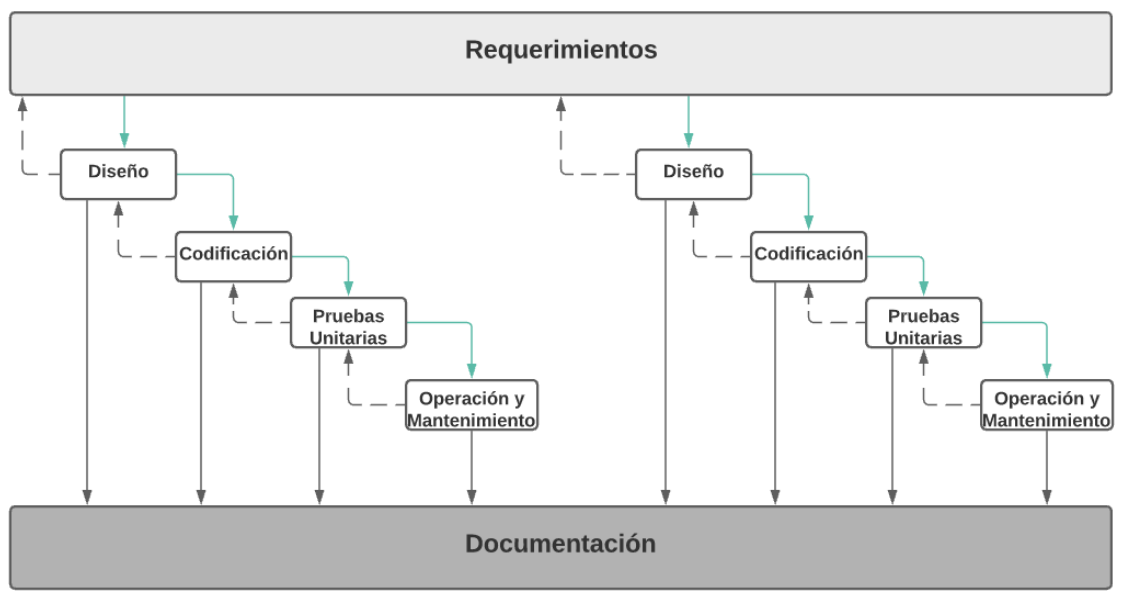

Ilustración 54. Proceso de Desarrollo Elaborado por: Autores

- **Diseño:** Se identificaron los módulos que presentaban necesidades con el fin de satisfacerlos con los requerimientos previamente definidos.
- **Codificación:** Se inicio la fase de codificación, convirtiendo las instrucciones en acciones realizadas por algoritmos en base a las necesidades.
- Pruebas Unitarias: Se procedió a aislar partes del código con el fin de comprobar que funcionen a la perfección, estos son pequeños test realizados durante la fase de desarrollo para posteriormente realizar la implementación.
- **Operación y Mantenimiento:** En caso de presentar errores en la fase de pruebas unitarias se procede a realizar la modificación del código con el fin de corregir errores, mejorar el rendimiento u otros atributos que aseguren la funcionalidad total en la aplicación.

## 5.9.6 Proceso de Implementación

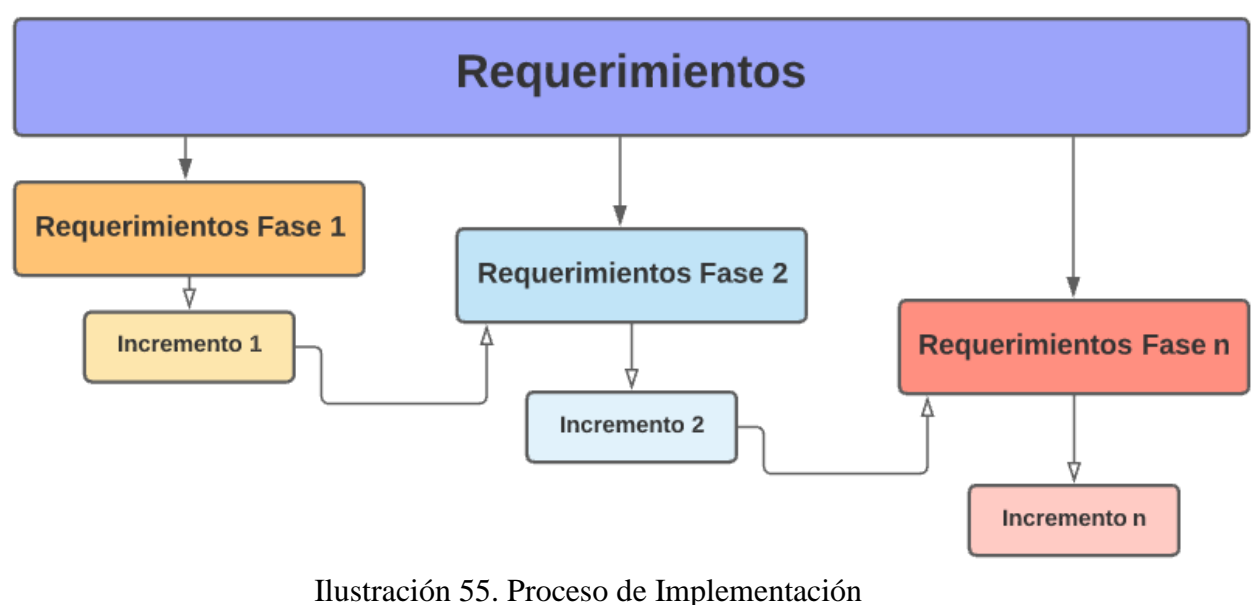

Elaborado por: Autores

Los requerimientos de la aplicación web se implementaron a base de incrementos como se presenta en la ilustración 55.

#### **Incremento 1**

#### Dashboard

- Obtención de Reporte
- Gráficos
- Filtro de área
- Indicadores de control
- Filtro si aplica examen

#### Seguridad

- Mantenimiento de área
- Cambio de perfil en caliente

#### **Incremento 2**

#### Reactivos

- Filtro de Periodo
- Filtro de Estado
- Guardar Filtros (Para usuarios que aprueban reactivos)
- Columna Materia en Listado de Reactivos

- Duplicar Reactivos
- Visualizar estado de reactivos por materia
- Gestión de Reactivo con Código LateX (Crear, modificar)
- Comentarios obligatorios al enviar y revisar un reactivo.

#### **Incremento 3**

#### Administración:

- Mantenimiento de Campus
- Mantenimiento de Carrera
- Mantenimiento de Materias Contenido
- Mantenimiento de Carrera-Campus Materias
- Mantenimiento de Mención
- Mantenimiento de Materias
- Mantenimiento de Periodo
- Mantenimiento de Sedes
- Mantenimiento de Tipo de Examen

#### Seguridad:

- Añadir nuevos usuarios.
- Mantenimiento de Opciones de Menú

### 5.9.7 Pre-Requisitos

Para realizar la correcta implementación de los requerimientos en la aplicación fueron necesarios los siguientes prerrequisitos:

| Procesador        | i7              |
|-------------------|-----------------|
| Memoria RAM       | 16gb            |
| Disco Duro        | 240GB           |
| Sistema Operativo | Windows 64 bits |

Tabla 7. Características de Notebook Elaborado por: Autores

- 1. Un servidor de aplicaciones que permita instalar lo siguiente:
  - Servidor Apache 2.4.18
  - PostgreSQL
  - PHP 5.6.19
  - Composer 1.2.0

- 2. Accesos mediante:
  - Conexión remota

# 6 RESULTADOS

## 6.1 Pruebas y Métricas

### 6.1.1 Pruebas Unitarias

Las pruebas tienen como fin verificar el buen funcionamiento de la aplicación luego de haber realizado algún cambio en el ambiente de desarrollo, de esta manera se determina como se comportará en el ambiente real en su totalidad con los demás elementos.

Se realizaron las pruebas con un usuario de la Unidad de Titulación el cual poseía credenciales para acceder a la aplicación, este usuario tenía asignado todos los perfiles de accesos para realizar las verificaciones sin ninguna limitación.

Al efectuar las pruebas correspondientes se obtuvo:

- Verificación de la implementación realizada y su funcionamiento con los demás componentes en la aplicación.
- Validación de cumplimiento de las necesidades expuestas.
- Verificación de errores identificados en el ambiente de desarrollo y su respectiva corrección para posteriormente implementar en el ambiente de producción.

| No. | Escenario                | Anexo |
|-----|--------------------------|-------|
| 001 | Cambiar de Perfil        | 4.1   |
| 002 | Crear Usuario            | 4.2   |
| 003 | Visualizar Dashboard     | 4.3   |
| 004 | Generación de Reporteria | 4.4   |

| Tabla  | 8.       | Pruebas | Unitarias |
|--------|----------|---------|-----------|
| I aora | $\sim$ . | IIacous | Omunub    |

| 005 | Búsqueda por Filtros en Dashboard | 4.5  |
|-----|-----------------------------------|------|
| 006 | Modificar Datos del Distributivo  | 4.6  |
| 007 | Eliminar Datos del Distributivo   | 4.7  |
| 008 | Crear Tipo de Examen              | 4.8  |
| 009 | Consultar Tipo de Examen          | 4.9  |
| 010 | Modificar Tipo de Examen          | 4.10 |
| 011 | Eliminar Tipo de Examen           | 4.11 |
| 012 | Crear Carrera                     | 4.12 |
| 013 | Consultar Carrera                 | 4.13 |
| 014 | Modificar Carrera                 | 4.14 |
| 015 | Eliminar Carrera                  | 4.15 |
| 016 | Crear Mención                     | 4.16 |
| 017 | Consultar Mención                 | 4.17 |
| 018 | Modificar Mención                 | 4.18 |
| 019 | Eliminar Mención                  | 4.19 |
| 020 | Crear Campus                      | 4.20 |
| 021 | Consultar Campus                  | 4.21 |
| 022 | Modificar Campus                  | 4.22 |
| 023 | Eliminar Campus                   | 4.23 |
| 024 | Crear Opción de Menú              | 4.24 |
| 025 | Consultar Opción de Menú          | 4.25 |
| 026 | Modificar Opción de Menú          | 4.26 |
| 027 | Eliminar Opción de Menú           | 4.27 |
| 028 | Crear Periodo                     | 4.28 |
| 029 | Consultar Periodo                 | 4.29 |
| 030 | Modificar Periodo                 | 4.30 |
| 031 | Eliminar Periodo                  | 4.31 |
| 032 | Crear Sede                        | 4.32 |
| 033 | Consultar Sede                    | 4.33 |
| 034 | Modificar Sede                    | 4.34 |
| 035 | Eliminar Sede                     | 4.35 |

| 036 | Crear Área                                   | 4.36 |
|-----|----------------------------------------------|------|
| 037 | Consultar Área                               | 4.37 |
| 038 | Modificar Área                               | 4.38 |
| 039 | Eliminar Área                                | 4.39 |
| 040 | Crear Contenido                              | 4.40 |
| 041 | Consultar Contenido                          | 4.41 |
| 042 | Modificar Contenido                          | 4.42 |
| 043 | Eliminar Contenido                           | 4.43 |
| 044 | Asignar Manualmente Materias a Áreas         | 4.44 |
| 045 | Aprobar Reactivo con Comentario Obligatorio  | 4.45 |
| 046 | Visualizar Reactivos Requeridos y Realizados | 4.46 |
| 047 | Búsqueda por Filtros en Reactivos            | 4.47 |
| 048 | Guardar Filtros en Reactivos                 | 4.48 |
| 049 | Crear Reactivo Latex                         | 4.49 |
| 050 | Crear Reactivo                               | 4.50 |

Elaborado por: Autores

### 6.2 Casos de Prueba

Se definieron indicadores de pruebas para de esta manera determinar los resultados obtenidos en las pruebas realizadas.

#### **Resultados Obtenidos**

• Sin error = OK

#### **Tipos de Error**

- Demora de Tiempo de Respuesta = TR
- Error de Procesamiento = EP (La ejecución de la acción no termina de ejecutarse sin dar como resultado un error o éxito)
- Error de Funcionalidad = EF (La ejecución termina, más sin el resultado deseado ya sea por un error de código o de lógica)

# 6.3 Resultados de Pruebas

| Escenario de                                             | Resultados esperados                                     | Resultados<br>Obtenidos |        |        | Comentarios |  |
|----------------------------------------------------------|----------------------------------------------------------|-------------------------|--------|--------|-------------|--|
| Prueba                                                   |                                                          | T<br>R                  | T<br>P | E<br>F | O<br>K      |  |
| Módulo de<br>Seguridad –<br>Control de Perfiles          | Cambio de perfil<br>realizado                            |                         |        |        | Х           |  |
| Módulo de<br>Seguridad –<br>Mantenimiento de<br>Usuarios | Registrado nuevo<br>usuario                              |                         |        |        | Х           |  |
| Módulo de<br>Administración                              | Modificado<br>los datos del<br>distributivo<br>importado |                         |        |        | Х           |  |
| –<br>Mantenimiento<br>de Distributivo                    | Eliminado los<br>datos del<br>distributivo<br>importado  |                         |        |        | Х           |  |
| Módulo de                                                | Creado un nuevo tipo de examen                           |                         |        |        | Х           |  |
| Administración<br>–                                      | Consultado un tipo de examen                             |                         |        |        | Х           |  |
| Mantenimiento<br>de Tipo de                              | Modificado un tipo de<br>examen                          |                         |        |        | Х           |  |
| Examen                                                   | Eliminado un tipo de examen                              |                         |        |        | Х           |  |
| Módulo de                                                | Creada una nueva<br>carrera                              |                         |        |        | X           |  |
| Administración<br>–                                      | Consultada una carrera                                   |                         |        |        | Х           |  |
| Mantenimiento                                            | Modificada una carrera                                   |                         |        |        | Х           |  |
| de Carrera                                               | Eliminada una carrera                                    |                         |        |        | Х           |  |

### Tabla 9. Resultados de Pruebas Unitarias

| Módulo de<br>Administración             | Creada una<br>nueva mención        | X |
|-----------------------------------------|------------------------------------|---|
| –<br>Mantenimiento<br>de Mención        | Consultada una mención             | X |
| ut mencion                              | Modificada una mención             | X |
|                                         | Eliminada una mención              | X |
|                                         | Creado un nuevo campus             | X |
| Administración                          | Consultado un campus               | X |
| -                                       | Modificado de un campus            | X |
| Mantenimiento de<br>Campus              | Eliminado de un campus             | X |
|                                         | Creada una nueva opción<br>de menú | X |
| Módulo de<br>Administración             | Consultada una opción de menú      | X |
| –<br>Mantenimiento de<br>Opción de Menú | Modificada una opción de menú      | X |
| • <b>F</b> ****                         | Eliminada una opción de menú       | X |
| Módulo de<br>Administración             | Creado un nuevo periodo            | X |
| –                                       | Consultado un periodo              | X |
| Montonimionto do                        | Modificado de un periodo           | X |
| Periodo                                 | Eliminado de un periodo            | X |
| Módulo de                               | Creada una nueva sede              | X |
| Administracion                          | Consultada una sede                | X |
| Mandanini anda Ja                       | Modificada una sede                | X |
| Sede                                    | Eliminada una sede                 | X |
| Módulo de                               | Creada una nueva área              | X |
| Administración<br>–                     | Consultada un área                 | X |
|                                         | Modificada un área                 | X |
| Área                                    | Eliminada un área                  | X |
| Módulo de                               | Creado un nuevo reactivo<br>latex  | X |
| Reactivos<br>–          | Visualizado los reactivos requeridos y realizados                | X |  |
|-------------------------|------------------------------------------------------------------|---|--|
| Creación de<br>Reactivo | Creado un nuevo reactivo<br>de texto plano                       | X |  |
| Módulo de<br>Reactivos  | Reactivo aprobado no sin<br>antes haber escrito un<br>comentario | X |  |
| -<br>Anrohagián da      | Reactivos buscados<br>mediante filtros                           | X |  |
| Reactivo                | Filtros guardados en la<br>búsqueda de reactivos                 | X |  |

#### 6.4 Resultados Obtenidos

Las pruebas realizadas a la aplicación dieron como resultado un éxito todos los escenarios desarrollados.

#### 7 CONCLUSIONES

La aplicación Reactivos UPS mediante las actualizaciones realizadas permitirá trabajar más eficazmente al usuario final dependiendo del perfil asignado.

Los usuarios de la aplicación tendrán a su disposición filtros en dashboard, distributivo, reactivos, lo que agiliza las búsquedas realizadas, además se adicionó la opción de guardar filtro para los usuarios que aprueban reactivos de modo que permite revisar un reactivo y regresar al listado de reactivos retomando la búsqueda realizada.

Los usuarios con el perfil de docente y docente de apoyo obligadamente deberán de agregar un comentario al enviar un reactivo por parte del docente y al revisar un reactivo por parte del docente de apoyo.

Los usuarios con el perfil para visualizar el dashboard podrán obtener la reporteria en pdf del simulador y reactivos.

#### **8 RECOMENDACIONES**

Revisar y configurar los accesos concedidos a cada perfil en la aplicación. Actualizar la información habiente en la aplicación. Capacitar a los usuarios acerca de la actualización realizada Leer el manual de usuario con el propósito de garantizar el uso adecuado de la aplicación

#### **9 TRABAJOS FUTUROS**

A pesar de haber cumplido con los objetivos propuestos en torno a la aplicación de Reactivos UPS, se puede agregar mejoras, ya que los creadores de esta aplicación la diseñaron de tal manera que fuera escalable.

Respecto a las notificaciones que posee el sistema, se pueden agregar opciones tipo check para habilitar o deshabilitar por el usuario teniendo en cuenta el perfil de acceso manejado. Para los docentes se puede agregar una opción para definir una fecha límite para la entrega de reactivos por materias o por docente, también se puede notificar cuando un docente tenga reactivos pendientes o cuando reciba respuesta de la aprobación de un reactivo realizado. Para los administradores de la aplicación se les puede notificar cuando se agreguen o modifiquen elementos en el módulo de seguridad y administración, esto también mejorará la seguridad del sistema.

En el módulo de administración, en el área de contenidos de las materias los capítulos son manejados por números (1, 1.1, 1.2, 2, etc.) y palabras (Unidad 1, Unidad 2, Unidad 3, etc.). No se puede utilizar ambos para un mismo contenido, y cuando se desea modificar un contenido solo se puede agregar temas al final de listado. Esto puede ser actualizado para poder agregar nuevos temas en cualquier posición del listado de temas y además reconocer cuando se está manejando capítulos por números o palabras.

Las simulaciones realizadas por los estudiantes pueden ser utilizadas para un análisis estadístico con fin de obtener distintos indicadores (materias con más errores, reactivos con más aciertos,

reactivos con más fallos). Los indicadores pueden ser útiles a los docentes para mejorar los reactivos y si existe algún caso corregir alguno, a los estudiantes por otra parte les ayuda a reforzar las materias las cuáles están teniendo más errores.

#### **10. REFERENCIAS BIBLIOGRAFICAS**

- [1] M. A. Alvarez, «Qué es PHP» desarrolloweb.com, 9 Mayo 2001. [En línea]. Available: https://desarrolloweb.com/articulos/392.php.
- [2] Especialista, «¿Qué es Postgrest?» esepestudio.com, 16 Agosto 2005. [En línea]. Available: <u>https://www.esepestudio.com/noticias/que-es-postgres</u>.
- [3] José Baquero García, «¿Qué es laravel?» arsys.es, 11 Diciembre 2015. [En línea]. Available: <u>https://www.arsys.es/blog/programacion/que-es-laravel/</u>.
- [4] Rodríguez Patiño «¿Qué es Composer y cómo se usa en PHP?» anexsoft.com, 10 Enero 2021. [En línea]. Available: <u>https://anexsoft.com/que-es-composer-y-como-se-usa-en-php</u>
- [5] Miguel Ángel «Qué es MVC» desarrolloweb.com, 28 de Julio 2020. [En línea]. Available: https://desarrolloweb.com/articulos/que-es-mvc.html
- [6] Carlos Ivorra, «Introducción a LATEX» uv.es, 20 Mayo 2019. [En línea]. Available: https://www.uv.es/~ivorra/Latex/LaTeX.pdf.
- [7] D. P. Valdés, «¿Qué es JavaScript?» maestrosdelweb.com, 03 Julio 2007. [En línea]. Available: http://www.maestrosdelweb.com/que-es-javascript/.
- [8] J. F. Herrera, «¿Qué es HTML?» codigofacilito.com, 23 Octubre 2015. [En línea]. Available: <u>https://codigofacilito.com/articulos/que-es-html</u>.
- [9] J. M. Lázaro, «Qué es CSS» desarrolloweb.com, 01 Enero 2001. [En línea]. Available: https://desarrolloweb.com/articulos/26.php.
- [10] María, «Qué es Bootstrap y cuáles son sus ventajas» puntoabierto.net, Agosto 2016. [En línea]. Available: <u>https://puntoabierto.net/blog/que-es-bootstrap</u>.
- [11] Torres N. y Villalva F. (2017). Implementación de aplicación web para gestión de reactivos y exámenes complexivos de la carrera de ingeniería de sistemas de la universidad Politécnica Salesiana sede Guayaquil. Repositorio Institucional de la Universidad Politécnica Salesiana

# **11. ANEXOS**

# **Anexo 1. REQUERIMIENTOS**

| Allexo                                                                                                    | 1.1. Kequerinnento I                                                                                                    | uliciolial KUFS-KI'-0                                                                             | 1               |
|----------------------------------------------------------------------------------------------------|----------------------------------------------------------------------------------------------------|---------------------------------------------------------------------------------------------------|-----------------|
| <b>Responsable:</b>                                                                                                    | David                                                                                                    | Morales y Marcelo Vi                                                                              | llalta          |
| ID:                                                                                                    | RUPS-RF-01                                                                                                    | Prioridad:                                                                                        | Esencial        |
| Descripción: Dashb                                                                                                    | oard                                                                                                    |                                                                                                   |                 |
| Gracias a los siguie                                                                                                    | entes requerimientos                                                                                                    | se cumplieron con                                                                                 | las necesidades |
| habientes en el Dashb                                                                                                    | oard en Reactivos UP                                                                                                    | S:                                                                                                |                 |
| <ul> <li>Permitir visual</li> <li>Permitir realiz</li> <li>Permitir impre</li> <li>Permitir impre</li> <li>Permitir cargat</li> <li>Permitir visual</li> </ul> | lizar el dashboard<br>ar búsquedas mediante<br>esión de reporte y grafi<br>esión de reporteria con<br>r por default el último<br>lizar el grafico de simu | e filtros<br>ico detallado en pdf<br>caracteres especiales<br>periodo en el dashboa<br>ilaciones. | ard             |

#### I DUDC DE 01 ъ

| Anexo 1.2. | Requerimiento | Funcional | RUPS-RF-02 |
|------------|---------------|-----------|------------|
|------------|---------------|-----------|------------|

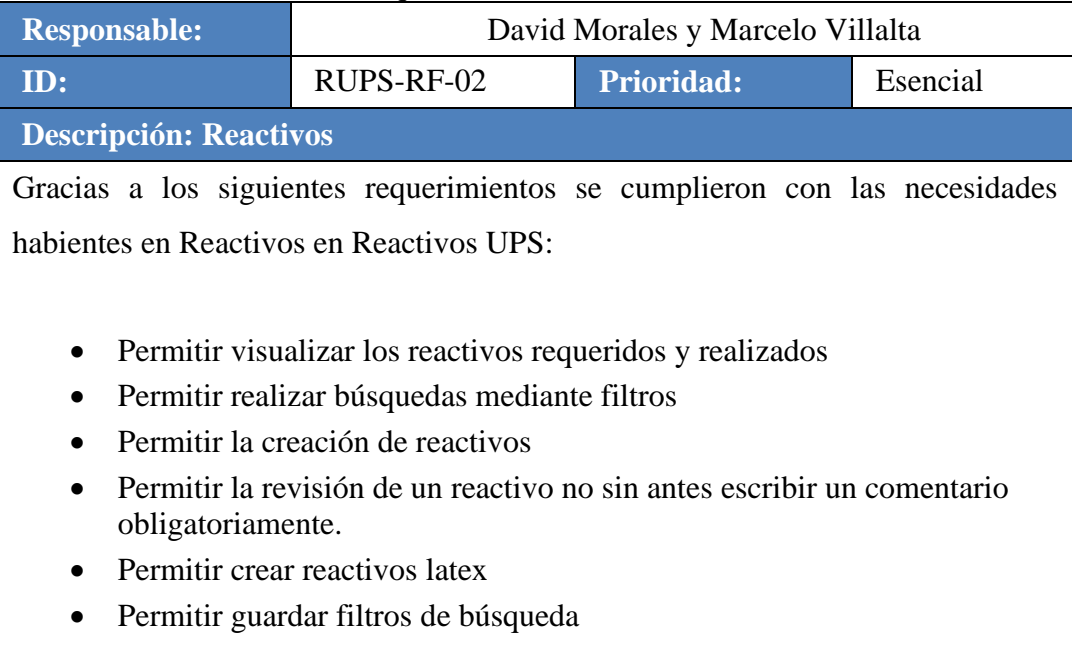

|                                                                           | 1                                |            |          |
|---------------------------------------------------------------------------|----------------------------------|------------|----------|
| Responsable:                                                              | David Morales y Marcelo Villalta |            |          |
| ID:                                                                       | RUPS-RF-03                       | Prioridad: | Esencial |
| Descripción: Segur                                                        | idad                             |            |          |
| Gracias a los siguientes requerimientos se cumplieron con las necesidades |                                  |            |          |
| habientes en Seguridad en Reactivos UPS:                                  |                                  |            |          |
|                                                                           |                                  |            |          |
| • Permite cambiar de perfil desde la barra de navegación                  |                                  |            |          |

Anexo 1.3. Requerimiento Funcional RUPS-RF-04

Anexo 1.4. Requerimiento Funcional RUPS-RF-05

| <b>Responsable:</b>                                | David Morales y Marcelo Villalta |                      |                 |  |
|----------------------------------------------------|----------------------------------|----------------------|-----------------|--|
| ID:                                                | RUPS-RF-05                       | Prioridad:           | Esencial        |  |
| Descripción: Admin                                 | Descripción: Administración      |                      |                 |  |
| Gracias a los siguie                               | entes requerimientos             | se cumplieron con    | las necesidades |  |
| habientes en Adminis                               | tración en Reactivos U           | JPS:                 |                 |  |
|                                                    |                                  |                      |                 |  |
| Permitir modi                                      | ficar el distributivo lue        | ego de ser importado |                 |  |
| Permite elimin                                     | nar datos del distributi         | VO                   |                 |  |
| • Permite crear                                    | diferentes tipos de exá          | ámenes               |                 |  |
| Permite realization                                | ar mantenimiento de C            | Carreras             |                 |  |
| Permite realizar mantenimiento de Menciones        |                                  |                      |                 |  |
| Permite realizar mantenimiento de Campus           |                                  |                      |                 |  |
| Permite realizar mantenimiento de Opciones de Menú |                                  |                      |                 |  |
| Permite realizar mantenimiento de Periodos         |                                  |                      |                 |  |
| Permite realizar mantenimiento de Sedes            |                                  |                      |                 |  |
| Permite realizar mantenimiento de Áreas            |                                  |                      |                 |  |
| Permite crear Usuarios                             |                                  |                      |                 |  |
| Permite realizar mantenimiento de Contenido        |                                  |                      |                 |  |
|                                                    |                                  |                      |                 |  |
|                                                    |                                  |                      |                 |  |

| The for the full of the former of the former |                                  |            |          |
|----------------------------------------------------------------------------------------------------|----------------------------------|------------|----------|
| Responsable:                                                                                                    | David Morales y Marcelo Villalta |            |          |
| ID:                                                                                                    | REA-RNF-01                       | Prioridad: | Esencial |
| Descripción: Interacción sencilla                                                                                                    |                                  |            |          |

#### Anexo 1.5. Requerimiento No Funcional REA-RNF-01

La aplicación deberá ser de fácil entendimiento para los usuarios finales, además de ser amigable y poseer interfaces intuitivas.

| Responsable:                                                                   | Neptalí Torres y Fátima Villalva |  |  |
|--------------------------------------------------------------------------------|----------------------------------|--|--|
| ID:                                                                            | REA-RNF-02 Prioridad: Esencial   |  |  |
| Descripción: Compatibilidad con Diferentes Navegadores                         |                                  |  |  |
| La aplicación deberá ser responsive, además de permitir a los usuarios finales |                                  |  |  |
| ingresar desde cualquier navegador.                                            |                                  |  |  |

#### rimianto No Euroional DEA DNE 02 Anorro 1 / р

Elaborado por: Autores

#### Anexo 2. CASOS DE USO

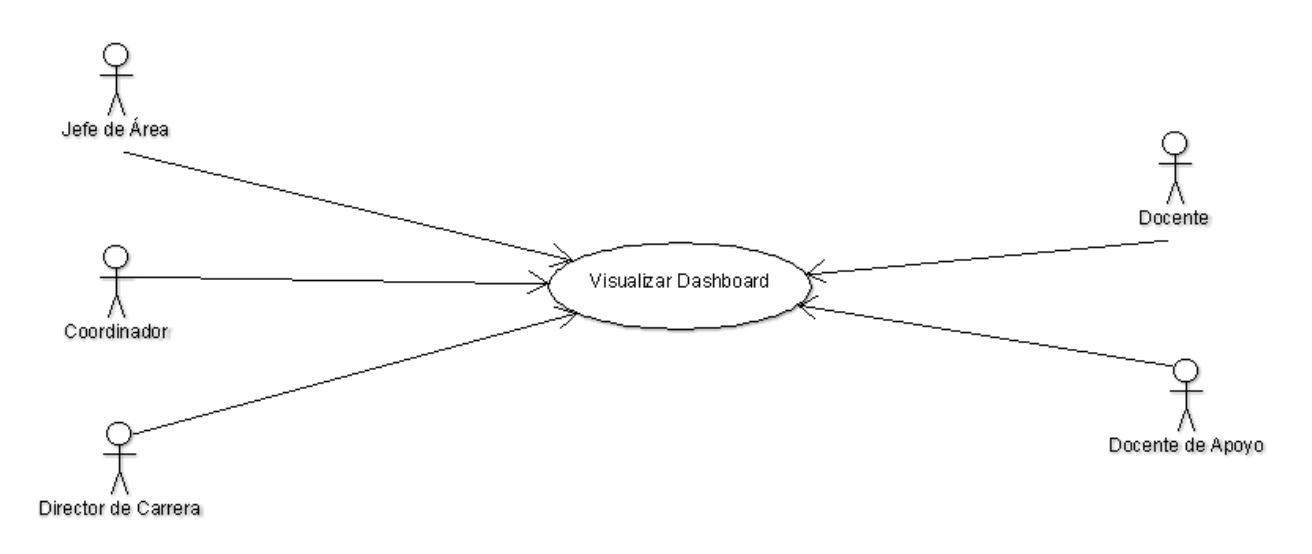

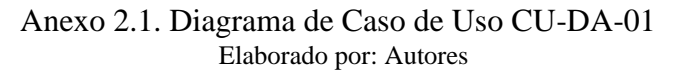

| Anexo 2.2. Caso de Uso CU-DA-01 |           |  |
|---------------------------------|-----------|--|
| <b>CU:</b> CU-DA-01             | Dashboard |  |

| Descripción:             | 1. El usuario ingresa sus credenciales y da clic en el botón "Iniciar sesión"                                                                        |
|--------------------------|----------------------------------------------------------------------------------------------------|
|                          | 2. El usuario podrá visualizar el Dashboard                                                                                                    |
| Observaciones:           | El usuario debe contar con el perfil correspondiente<br>para visualizar el Dashboard<br>En el mismo se puede apreciar los indicadores de<br>control. |
| Escenarios               |                                                                                                    |
| 1. Visualizar Dashboard. |                                                                                                    |

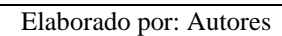

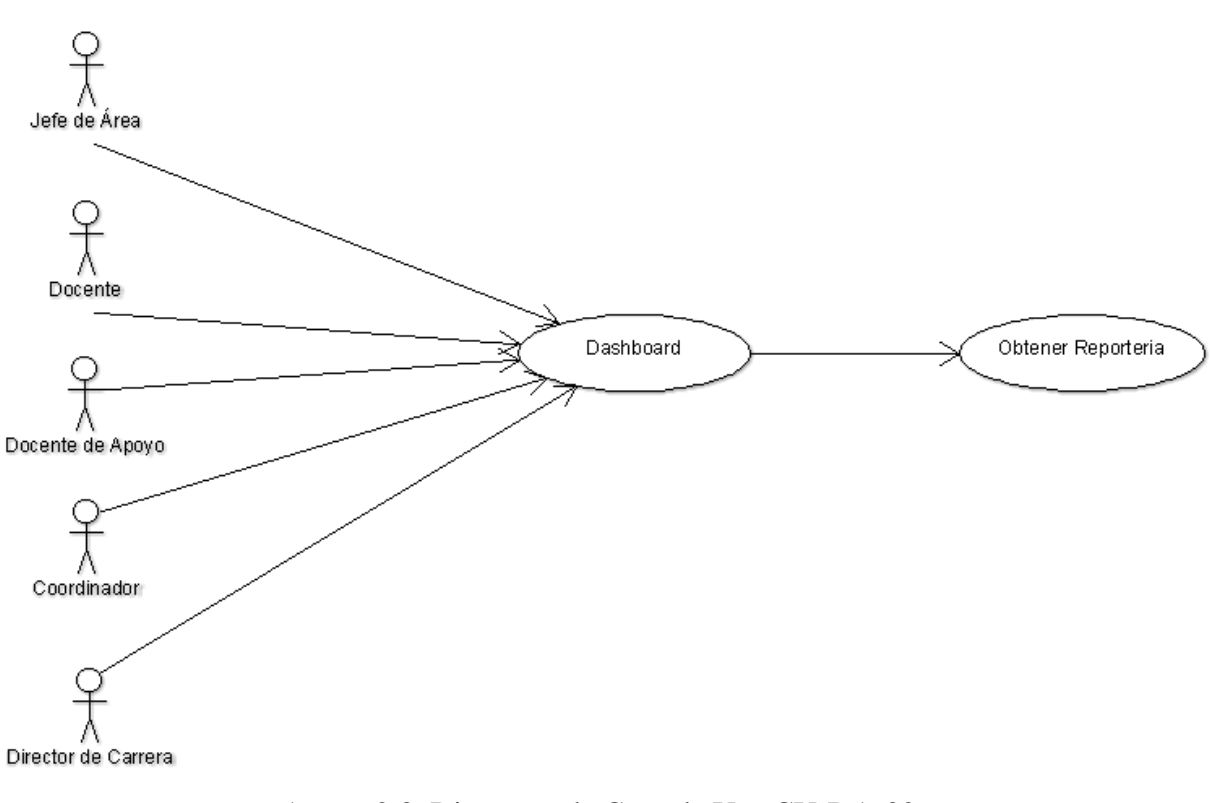

Anexo 2.3. Diagrama de Caso de Uso CU-DA-02 Elaborado por: Autores

Anexo 2.4. Caso de Uso CU-DA-02

| <b>CU:</b> CU-DA-02      | Generar Reporteria                                                                                 |
|--------------------------|----------------------------------------------------------------------------------------------------|
| Descripción:             | <ol> <li>El usuario ingresa sus credenciales y da clic en el<br/>botón "Iniciar sesión"</li> </ol> |
|                          | 2. El usuario visualizará el Dashboard                                                             |
|                          | 3. El usuario da clic en el botón "Descargar" para                                                 |
|                          | descargar la reporteria.                                                                           |
|                          | El usuario debe contar con el perfil correspondiente                                               |
| <b>Observaciones:</b>    | para acceder al Dashboard                                                                          |
|                          |                                                                                                    |
| Escenarios               |                                                                                                    |
| 1. Visualizar Dashboard. |                                                                                                    |
| 2. Descargar Reporteria  |                                                                                                    |
| 3. Imprimir Reporteria.  |                                                                                                    |
|                          | Elaborado por: Autores                                                                             |

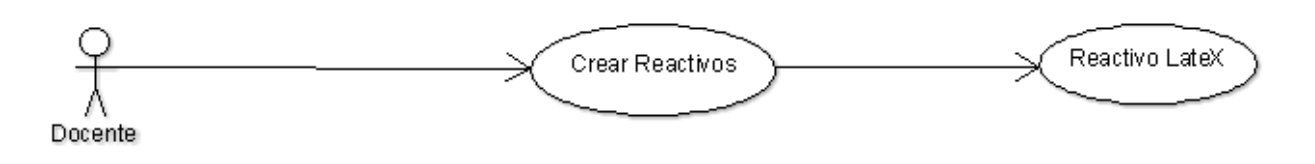

#### Anexo 2.5. Diagrama de Caso de Uso CU-RE-01 Elaborado por: Autores

| <b>CU:</b> CU-RE-01 | Crear Reactivo LateX                                                                                                    |
|---------------------|----------------------------------------------------------------------------------------------------|
| Descripción:        | 1. El usuario ingresa sus credenciales y da clic en el botón "Iniciar sesión"                                                                  |
|                     | 2. El usuario podrá proceder acceder a reactivos si posee el perfil correspondiente.                                                           |
|                     | 3. El usuario da clic en el botón "nuevo" para crear un nuevo reactivo.                                                                        |
|                     | 4. Selecciona el campus, carrera y materia.                                                                                                    |
|                     | 5. Hacer clic en el botón "siguiente"                                                                                                    |
|                     | <ol> <li>Selecciona la opción "código latex" y a<br/>continuación se abrirá una ventana donde se puede<br/>digitar el código latex.</li> </ol> |
|                     | 7. Hacer clic en el botón "copy to document" en la ventana de latex                                                                            |

Anexo 2.6. Caso de Uso CU-RE-01

|                                    | 8. Hacer clic en el botón "siguiente"                |  |
|------------------------------------|------------------------------------------------------|--|
|                                    | 9. Completar la información complementaria           |  |
|                                    | 10. Enviar el reactivo para su aprobación            |  |
|                                    | El usuario debe contar con el perfil de Docente para |  |
| <b>Observaciones:</b>              | crear reactivos Latex.                               |  |
|                                    |                                                      |  |
| Escenarios                         |                                                      |  |
| 1. Visualizar Listado de Reactivos |                                                      |  |
| 2. Crear un Reactivo latex         |                                                      |  |

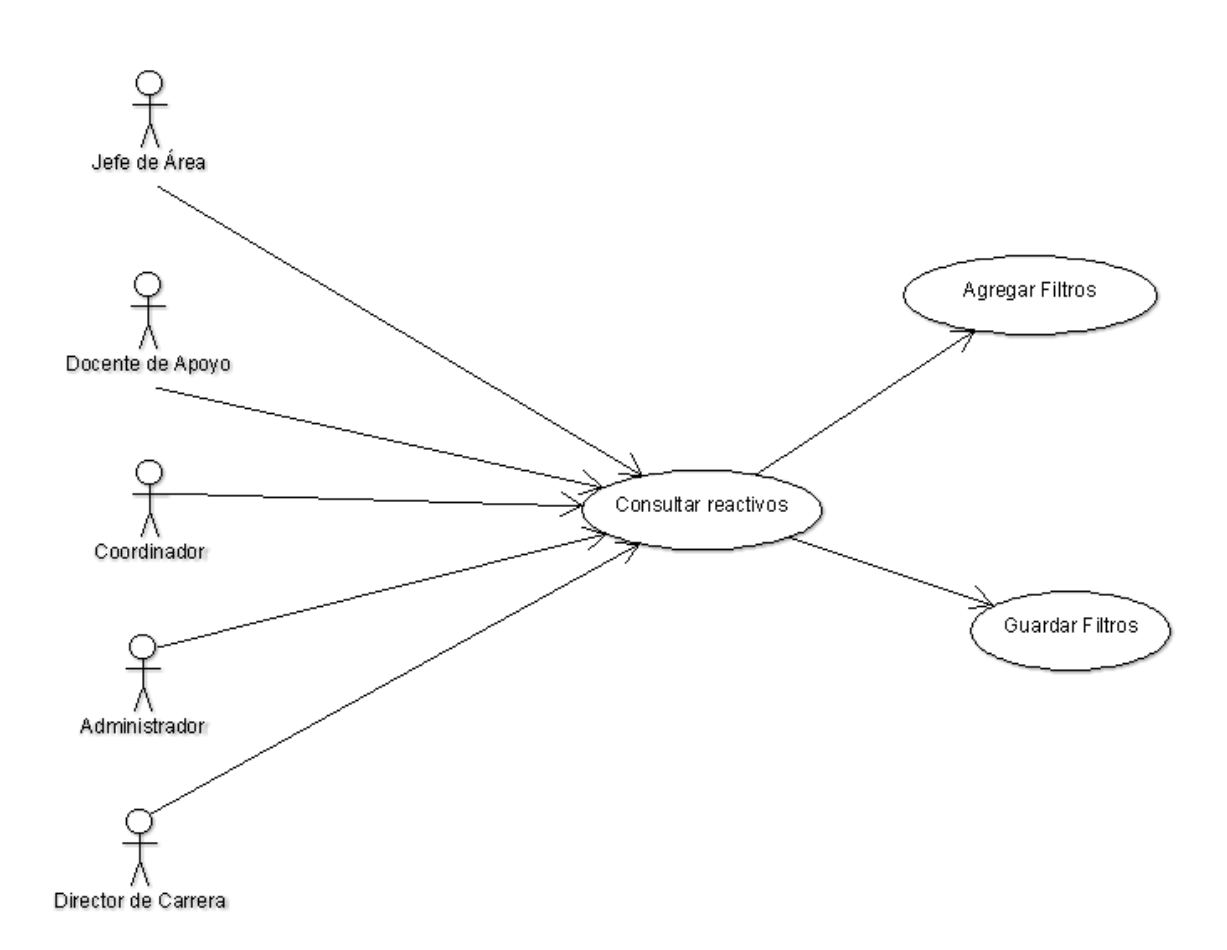

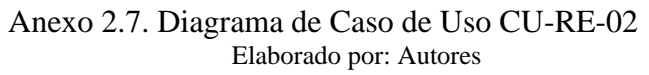

| Anexo 2.8. Caso de Uso CU-RE-02 |                                   |  |
|---------------------------------|-----------------------------------|--|
| <b>CU:</b> CU-RE-02             | Búsqueda por Filtros en Reactivos |  |

| Descripción:   | <ol> <li>El usuario coloca sus credenciales y da clic en el<br/>botón "Iniciar sesión"</li> </ol>                                 |
|----------------|----------------------------------------------------------------------------------------------------|
|                | 2. El usuario podrá proceder acceder a reactivos si posee el perfil correspondiente.                                              |
|                | 3. El usuario podrá agregar los siguientes filtros: estado, periodo.                                                              |
|                | <ol> <li>El usuario podrá guardar los filtros con el fin de<br/>navegar y volver y encontrar la búsqueda<br/>guardada.</li> </ol> |
|                | El usuario debe disponer del perfil correspondiente                                                                               |
| Observaciones: | para realizar la consulta de reactivos con los filtros deseados.                                                                  |
| Escenarios     |                                                                                                    |

- 1. Realizar Búsqueda por Filtros.
- 2. Guardar Filtros de Búsqueda.

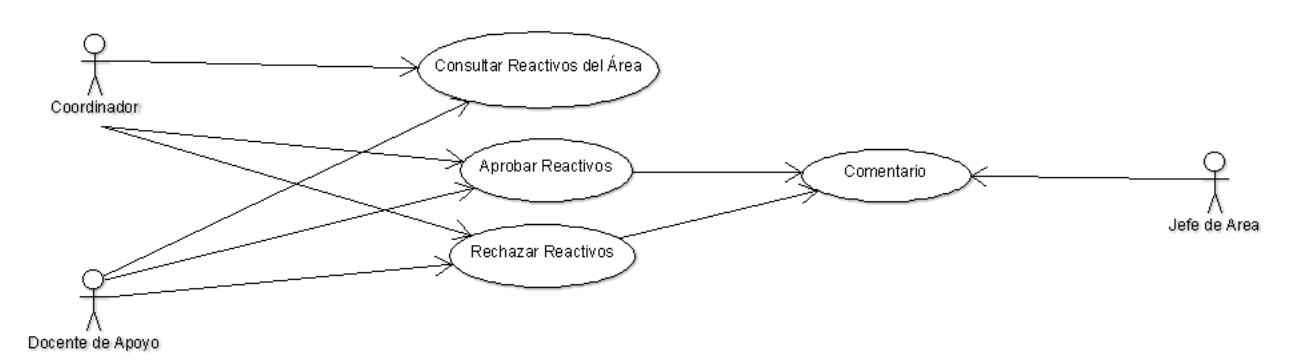

Anexo 2.9. Diagrama de Caso de Uso CU-RE-03 Elaborado por: Autores

| <b>CU:</b> CU-RE-03 | Aprobación de Reactivos con Comentario Obligatorio                                   |
|---------------------|--------------------------------------------------------------------------------------|
| Descripción:        | 1. El usuario coloca sus credenciales y da clic en el botón "Iniciar sesión"         |
|                     | 2. El usuario podrá proceder acceder a reactivos si posee el perfil correspondiente. |
|                     | 3. Escoger los filtros para realizar la consulta de los reactivos.                   |
|                     | 4. Selecciona el reactivo requerido para consultar                                   |
|                     | 5 Realiza la revisión del reactivo, aprueba o rechaza                                |

|                                                  | y escribe un comentario de manera obligatoria.<br>6. Guarda los cambios seleccionando el botón<br>"guardar" |  |
|--------------------------------------------------|----------------------------------------------------------------------------------------------------|--|
| Observaciones:                                   | El usuario debe disponer del perfil correspondiente<br>para realizar la revisión y aprobación de reactivos. |  |
| Escenarios                                       |                                                                                                    |  |
| 1. Consultar Reactivos                           |                                                                                                    |  |
| 2. Aprobar Reactivos con Comentario Obligatorio  |                                                                                                    |  |
| 3. Rechazar Reactivos con Comentario Obligatorio |                                                                                                    |  |

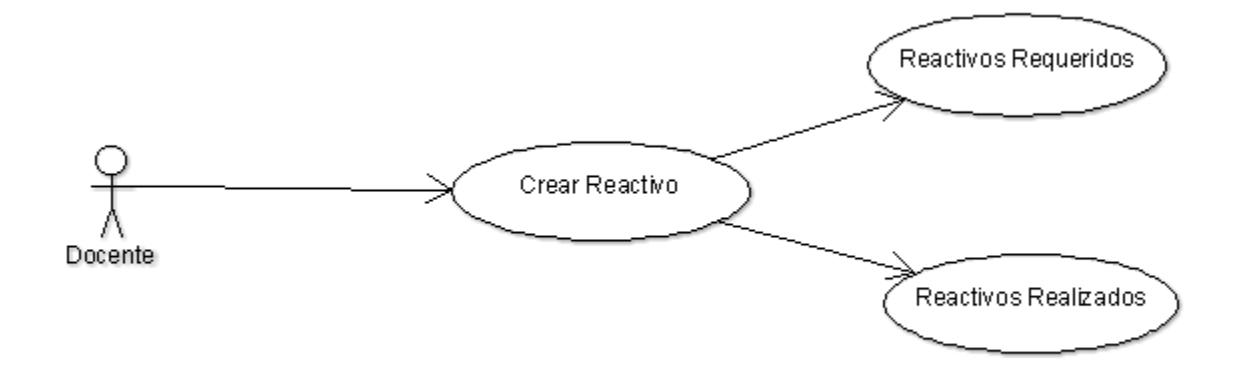

Anexo 2.11. Diagrama de Caso de Uso CU-RE-04 Elaborado por: Autores

| <b>CU:</b> CU-RE-04 | Consulta de Reactivos Requeridos y Reactivos<br>Realizados                                        |
|---------------------|---------------------------------------------------------------------------------------------------|
| Descripción:        | <ol> <li>El usuario coloca sus credenciales y da clic en el<br/>botón "Iniciar sesión"</li> </ol> |
|                     | 2. El usuario podrá proceder acceder a reactivos si posee el perfil correspondiente.              |
|                     | 3. El usuario debe proceder a crear un reactivo.                                                  |
|                     | 4. Seleccionar el campus, carrera y materia                                                       |

| Anexo 2.12. Caso de Uso CU-RE-04 |
|----------------------------------|
|----------------------------------|

|                                                                        | correspondiente.                                         |  |
|------------------------------------------------------------------------|----------------------------------------------------------|--|
|                                                                        | 5. Se visualizará en la parte media inferior los         |  |
|                                                                        | reactivos requeridos, aprobados, enviados,               |  |
|                                                                        | observacion y faltantes.                                 |  |
|                                                                        | El usuario debe disponer del perfil de Docente para      |  |
| <b>Observaciones:</b>                                                  | acceder a crear reactivos y posteriormente ver el estado |  |
|                                                                        | de sus reactivos pendientes o realizados.                |  |
|                                                                        |                                                          |  |
| Escenarios                                                             |                                                          |  |
| 1. Crear Reactivo                                                      |                                                          |  |
| 2. Visualizar Reactivos Requeridos, Aprobados, Enviados, Observación v |                                                          |  |
| Faltantes                                                              |                                                          |  |
| Elaborado por Autorea                                                  |                                                          |  |
| Liaborado por. Autores                                                 |                                                          |  |

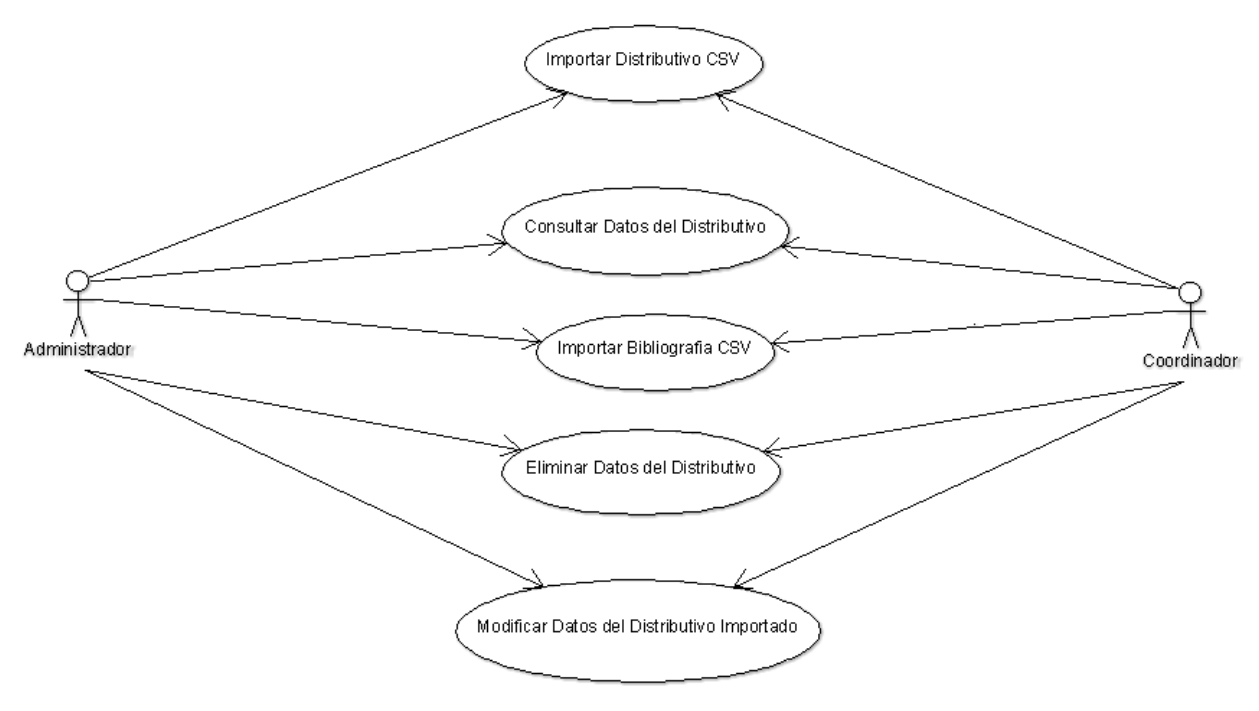

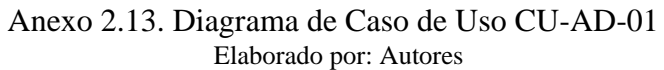

| Anevo | 2 14  | Caso | de | Uso | $CU_{\Delta}D_{-}01$ |  |
|-------|-------|------|----|-----|----------------------|--|
| Anexo | 2.14. | Caso | ue | USO | CU-AD-01             |  |

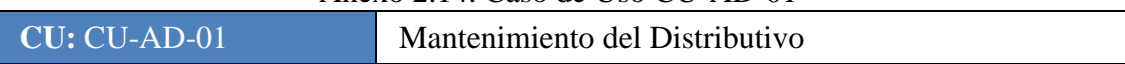

| Descripción:<br>Observaciones:                                                                                                    | <ol> <li>El usuario escoge el tipo de archivo que desea<br/>importar (Distributivo o Bibliografía)</li> <li>El usuario hace clic en el botón "Seleccionar<br/>archivo"</li> <li>Escoge el archivo CSV el cual será importado a la<br/>base de datos y hace clic en el botón "importar"</li> <li>El usuario hace clic en el botón "Distributivo" para<br/>visualizar el distributivo, además de realizar<br/>alguna modificación de ser necesario.</li> <li>Solo se puede modificar el ultimo distributivo<br/>importado en la aplicación.</li> </ol> |
|----------------------------------------------------------------------------------------------------|----------------------------------------------------------------------------------------------------|
| Escenarios                                                                                                    |                                                                                                    |
| <ol> <li>Importación de distribut</li> <li>Importación de bibliogra</li> <li>Modificación de datos d</li> <li>Consulta de datos distril</li> <li>Eliminación de datos de</li> </ol> | ivo.<br>afía<br>el distributivo<br>putivo<br>l distributivo                                                                                                    |

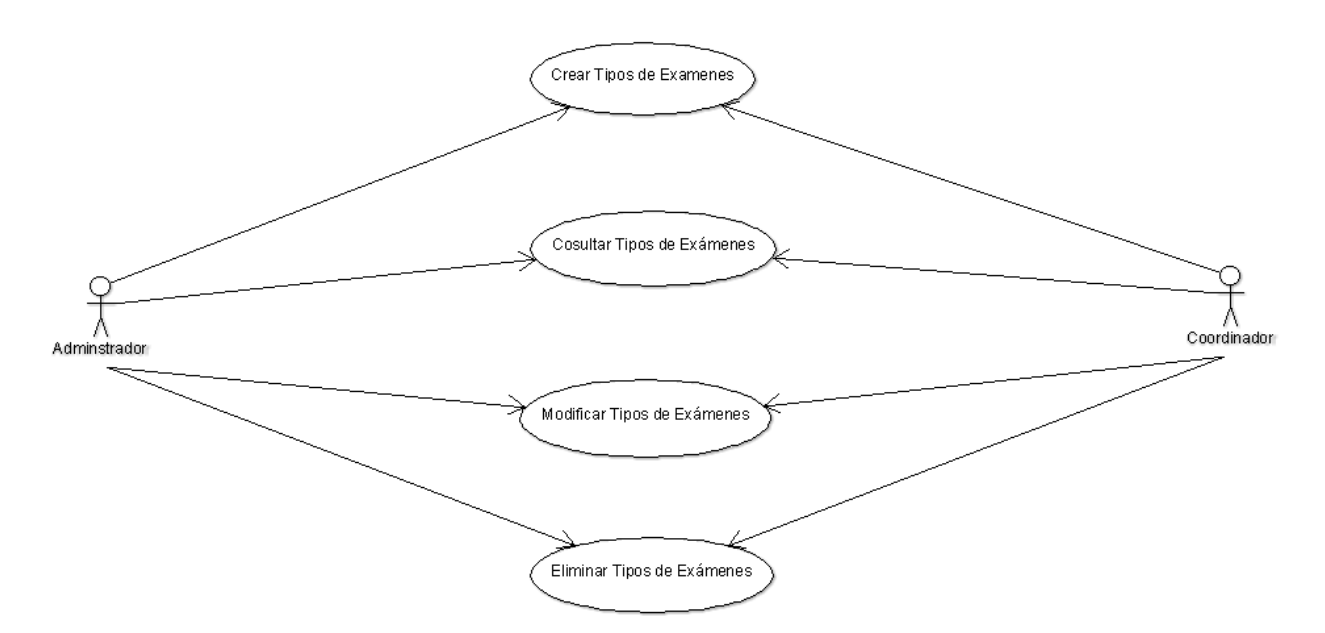

Anexo 2.15. Diagrama de Caso de Uso CU-AD-02 Elaborado por: Autores

Anexo 2.16. Caso de Uso CU-AD-02

| <b>CU:</b> CU-AD-02 | Creación de Tipo de Exámenes |
|---------------------|------------------------------|
|---------------------|------------------------------|

| Descripción:<br>Observaciones:   | <ol> <li>El usuario hace clic en el botón "nuevo" para un<br/>nuevo registro de tipo de examen.</li> <li>Se escribe la descripción para el tipo de examen<br/>deseado.</li> <li>Para guardar los cambios se hace clic el botón<br/>guardar.</li> <li>Para elegir el tipo de examen se debe generar un nuevo<br/>examen y seleccionar el tipo de examen.</li> </ol> |  |
|----------------------------------|----------------------------------------------------------------------------------------------------|--|
|                                  |                                                                                                    |  |
| Escenarios                       |                                                                                                    |  |
| 1. Crear un nuevo tipo de examen |                                                                                                    |  |
| 2. Modificar un tipo de examen   |                                                                                                    |  |
| 3. Consultar un tipo de examen   |                                                                                                    |  |
| 4. Eliminar un tipo de examen    |                                                                                                    |  |

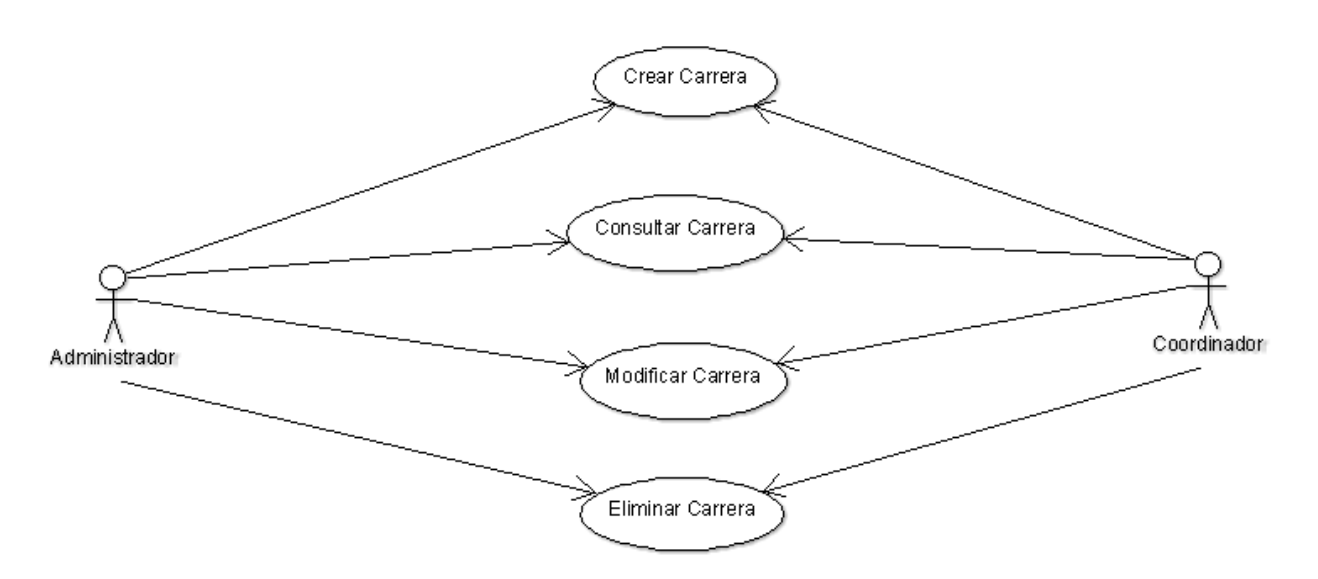

Anexo 2.17. Diagrama de Caso de Uso CU-AD-03 Elaborado por: Autores

| Anexo 2.18. Ca | so de Uso | CU-AD-03 |
|----------------|-----------|----------|
|----------------|-----------|----------|

| <b>CU:</b> CU-AD-03 | Mantenimiento de Carreras |
|---------------------|---------------------------|
|---------------------|---------------------------|

| Descripción:<br>Observaciones:                                                                                                    | <ol> <li>El usuario da clic en el botón "nuevo" para un<br/>nuevo registro de carrera</li> <li>Se selecciona el campus de la carrera.</li> <li>Se escribe una descripción.</li> <li>Se selecciona si desea que la carrera esta activa.</li> <li>Se asigna las materias correspondientes</li> <li>Para guardar los cambios da clic el botón guardar.</li> </ol> |
|----------------------------------------------------------------------------------------------------|----------------------------------------------------------------------------------------------------|
| Escenarios                                                                                                    |                                                                                                    |
| <ol> <li>Crear una nueva carrera</li> <li>Modificar una carrera</li> <li>Consultar una carrera</li> <li>Eliminar una carrera</li> </ol> |                                                                                                    |
|                                                                                                    | Elaborado por: Autores                                                                                                    |
|                                                                                                    | Crear Mención                                                                                                    |
|                                                                                                    | Consultar Mención                                                                                                    |
| Administrador                                                                                                    | Modificar Mención Coordinado                                                                                                    |
|                                                                                                    | Eliminar Mención                                                                                                    |

Anexo 2.19. Diagrama de Caso de Uso CU-AD-04 Elaborado por: Autores

| Anexo 2.20. Caso de Uso CU-AD-04 |                          |
|----------------------------------|--------------------------|
| <b>CU:</b> CU-AD-04              | Mantenimiento de Mención |

| Descripción:<br>Observaciones: | <ol> <li>El usuario da clic en el botón "nuevo" para un<br/>nuevo registro de mención</li> <li>Se escribe una descripción.</li> <li>Se selecciona si desea que la mención esta activa.</li> <li>Se asigna las carreras correspondientes</li> <li>Para guardar los cambios se da clic el botón<br/>"guardar".</li> </ol> |
|--------------------------------|----------------------------------------------------------------------------------------------------|
| Escenarios                     |                                                                                                    |
| 1. Crear una nueva menció      | 'n                                                                                                    |
| 2. Modificar una mención       |                                                                                                    |
| 3. Consultar una mención       |                                                                                                    |
| 4. Eliminar una mención        |                                                                                                    |

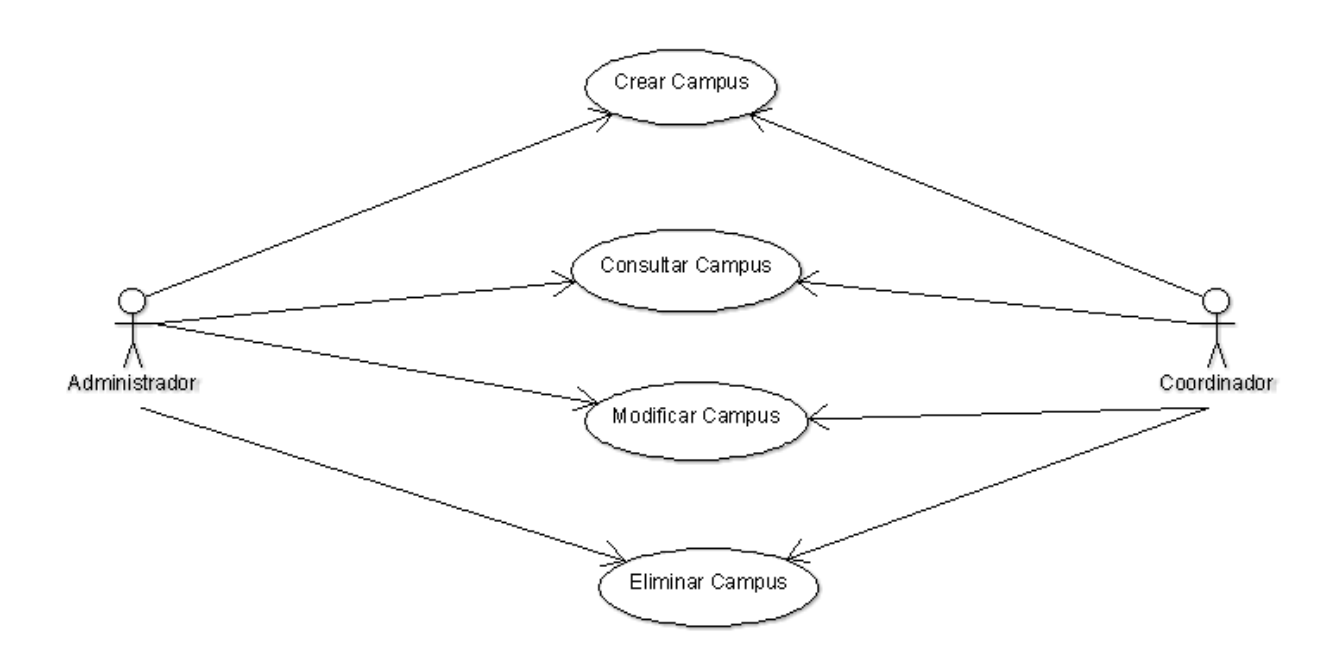

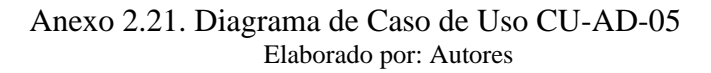

Anexo 2.22. Caso de Uso CU-AD-05

| <b>CU:</b> CU-AD-05                                                                                                    | Mantenimiento de Campus                                                                                                    |  |
|----------------------------------------------------------------------------------------------------|----------------------------------------------------------------------------------------------------|--|
| Descripción:                                                                                                    | <ol> <li>El usuario da clic en el botón "nuevo" para un<br/>nuevo registro de campus</li> <li>Se asigna la sede a la cual pertenece el campus</li> <li>Se escribe una descripción.</li> <li>Se selecciona si desea que la mención esta activa.</li> <li>Para guardar los cambios da clic el botón<br/>"guardar".</li> </ol> |  |
| Observaciones:                                                                                                    |                                                                                                    |  |
| Escenarios                                                                                                    |                                                                                                    |  |
| <ol> <li>Crear un nuevo campus</li> <li>Modificar un campus</li> <li>Consultar un campus</li> <li>Eliminar un campus</li> </ol> |                                                                                                    |  |

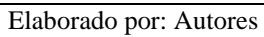

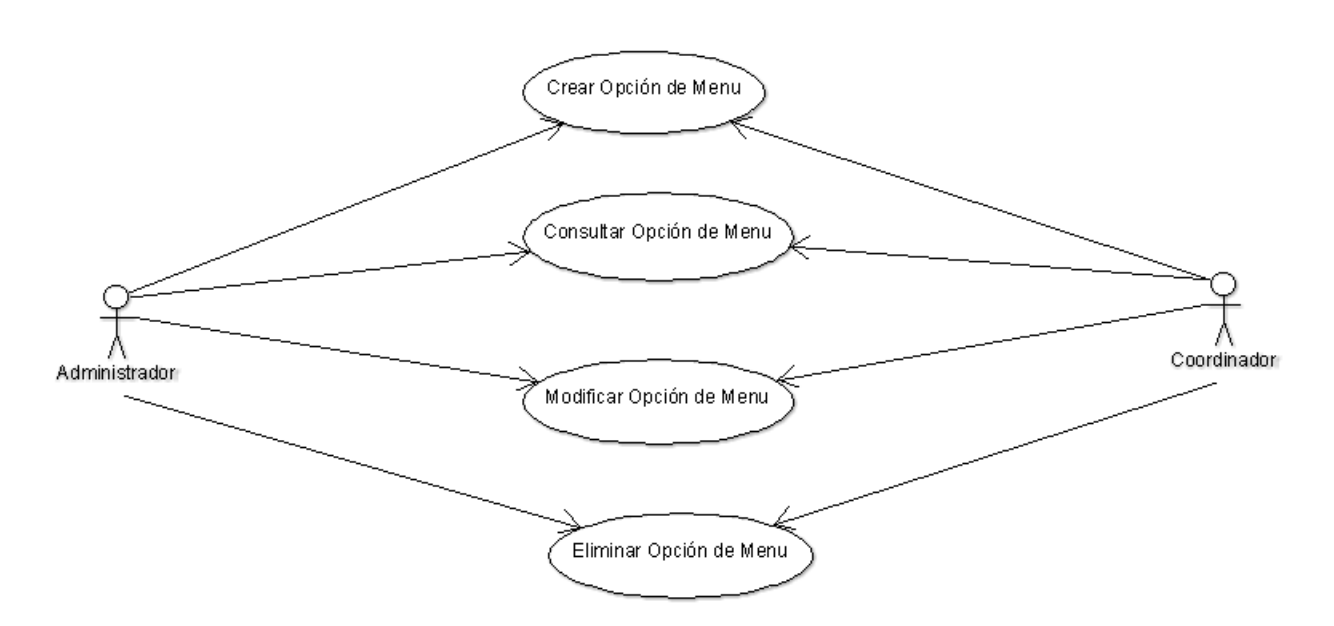

Anexo 2.23. Diagrama de Caso de Uso CU-AD-06 Elaborado por: Autores

Anexo 2.24. Caso de Uso CU-AD-06

| <b>CU:</b> CU-AD-06        | Mantenimiento de Opción de Menú                                                                                                    |
|----------------------------|----------------------------------------------------------------------------------------------------|
| Descripción:               | <ol> <li>El usuario da clic en el botón "nuevo" para un<br/>nuevo registro de opción de menú</li> <li>Se escribe una descripción.</li> <li>Se describe la ruta</li> <li>Se describe el orden</li> <li>Se selecciona si desea que la opción esta activa.</li> <li>Se asigna el padre de la opción de menú</li> <li>Para guardar los cambios se da clic el botón<br/>"guardar".</li> </ol> |
| <b>Observaciones:</b>      |                                                                                                    |
| Escenarios                 |                                                                                                    |
| 1. Crear una nueva opción  | de menú                                                                                                    |
| 2. Modificar una opción de | e menú                                                                                                    |
| 3. Consultar una opción de | menú                                                                                                    |
| 4. Eliminar una opción de  | menú                                                                                                    |

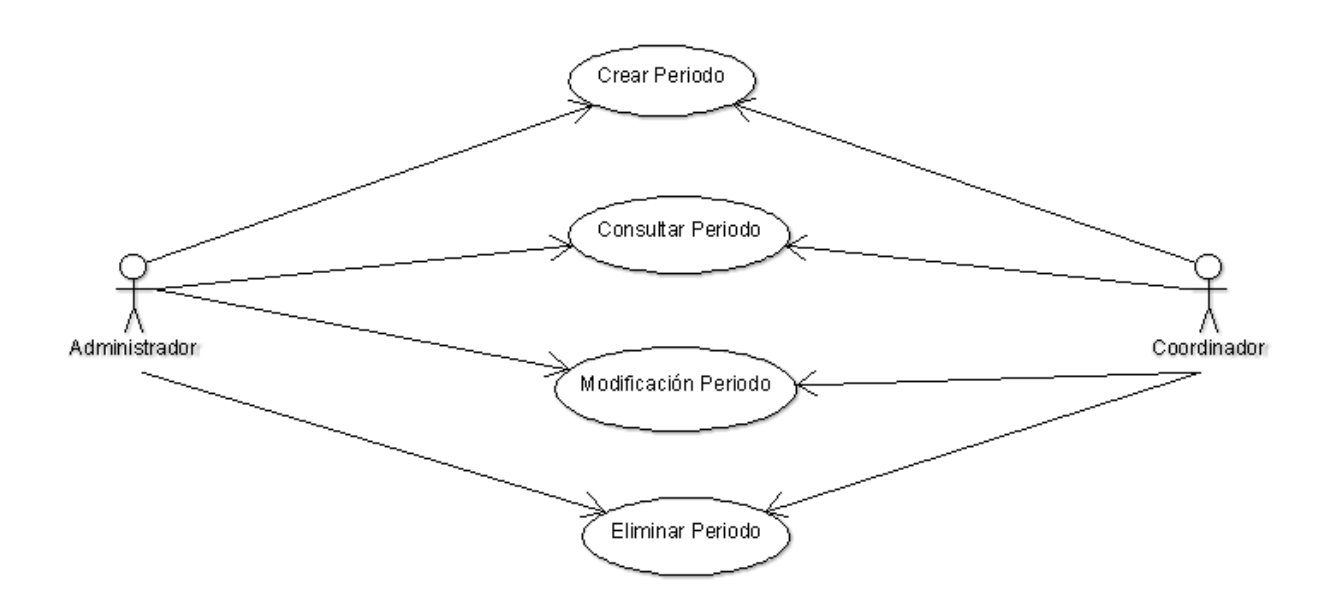

Anexo 2.25. Diagrama de Caso de Uso CU-AD-07 Elaborado por: Autores

| <b>CU:</b> CU-AD-07       | Mantenimiento de Periodos                                                                                                    |  |
|---------------------------|----------------------------------------------------------------------------------------------------|--|
| Descripción:              | <ol> <li>El usuario da clic en el botón "nuevo" para un<br/>nuevo registro de periodo</li> <li>Se escribe una descripción.</li> <li>Se selecciona la fecha de inicio del periodo</li> <li>Se selecciona la fecha de fin del periodo</li> <li>Se selecciona si desea que la opción esta activa.</li> <li>Para guardar los cambios se da clic en el botón<br/>"guardar".</li> </ol> |  |
| <b>Observaciones:</b>     |                                                                                                    |  |
| Escenarios                |                                                                                                    |  |
| 1. Crear un nuevo periodo |                                                                                                    |  |
| 2. Modificar un periodo   |                                                                                                    |  |
| 3. Consultar un periodo   |                                                                                                    |  |
| 4. Eliminar un periodo    |                                                                                                    |  |

Anexo 2.26. Caso de Uso CU-AD-07

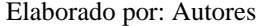

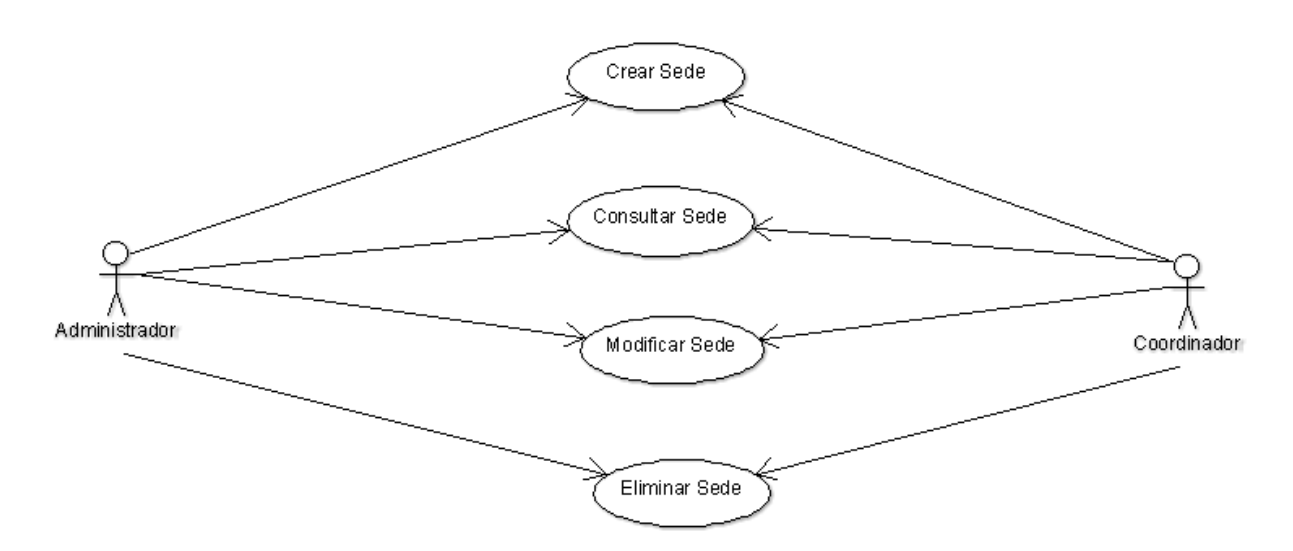

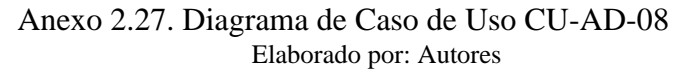

Anexo 2.28. Caso de Uso CU-AD-08

| CU           | J: CU-AD-08          | Mantenimiento de Sedes                                                                                                    |  |
|--------------|----------------------|----------------------------------------------------------------------------------------------------|--|
| Descripción: |                      | <ol> <li>El usuario da clic en el botón "nuevo" para un<br/>nuevo registro de sede</li> <li>Se escribe una descripción.</li> <li>Se selecciona si desea que la opción esta activa.</li> <li>Se asigna los periodos correspondientes</li> <li>Para guardar los cambios se da clic en el botón<br/>"guardar".</li> </ol> |  |
| Ob           | servaciones:         |                                                                                                    |  |
| Es           | cenarios             |                                                                                                    |  |
| 5.           | Crear una nueva sede |                                                                                                    |  |
| 6.           | Modificar una sede   |                                                                                                    |  |
| 7.           | Consultar una sede   |                                                                                                    |  |
| 8.           | Eliminar una sede    |                                                                                                    |  |

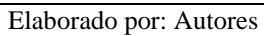

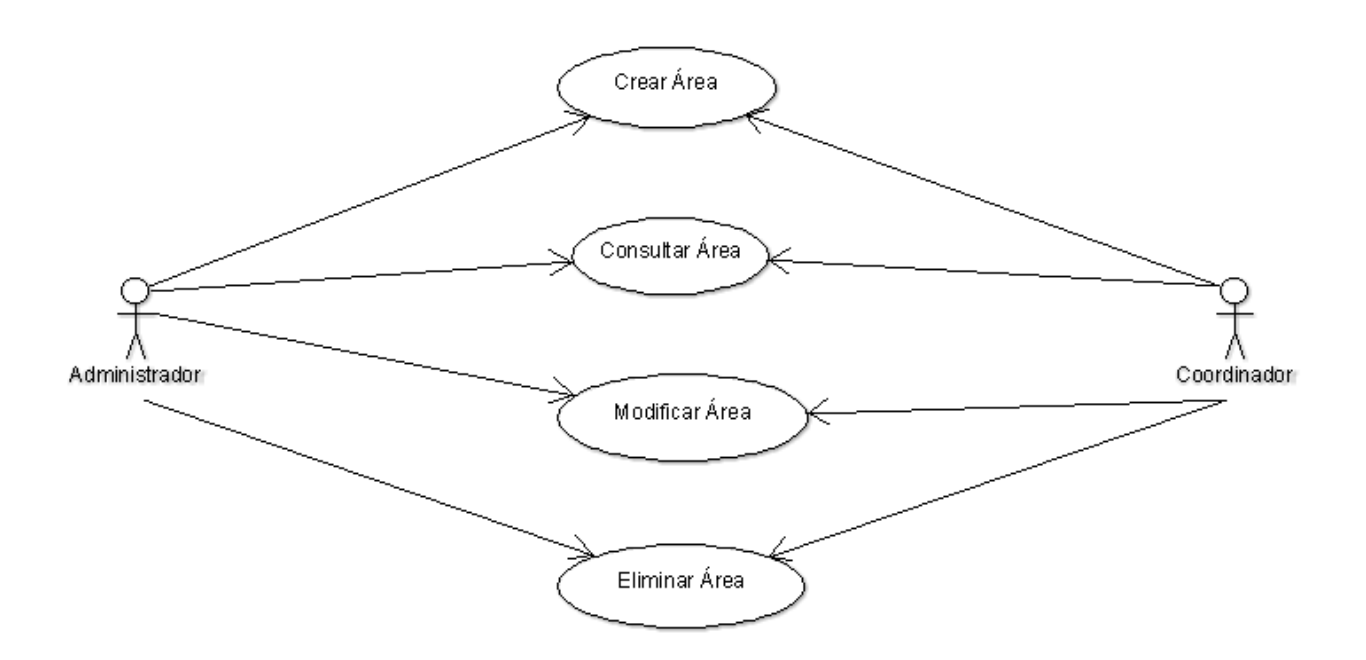

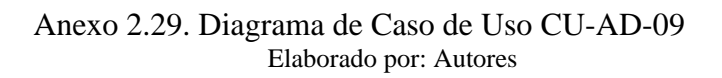

Anexo 2.30. Caso de Uso CU-AD-09

| <b>CU:</b> CU-AD-09                                                                                                    | Mantenimiento de Áreas                                                                                                    |
|----------------------------------------------------------------------------------------------------|----------------------------------------------------------------------------------------------------|
| Descripción:                                                                                                    | <ol> <li>El usuario da clic en el botón "nuevo" para un<br/>nuevo registro de área</li> <li>Se escribe una descripción.</li> <li>Se selecciona si desea que la opción esta activa.</li> <li>Se asigna las materias correspondientes</li> <li>Para guardar los cambios se da clic en el botón<br/>"guardar".</li> </ol> |
| <b>Observaciones:</b>                                                                                                    |                                                                                                    |
| Escenarios                                                                                                    |                                                                                                    |
| <ol> <li>Crear una nueva área</li> <li>Modificar un área</li> <li>Consultar un área</li> <li>Eliminar un área</li> </ol> |                                                                                                    |

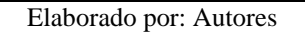

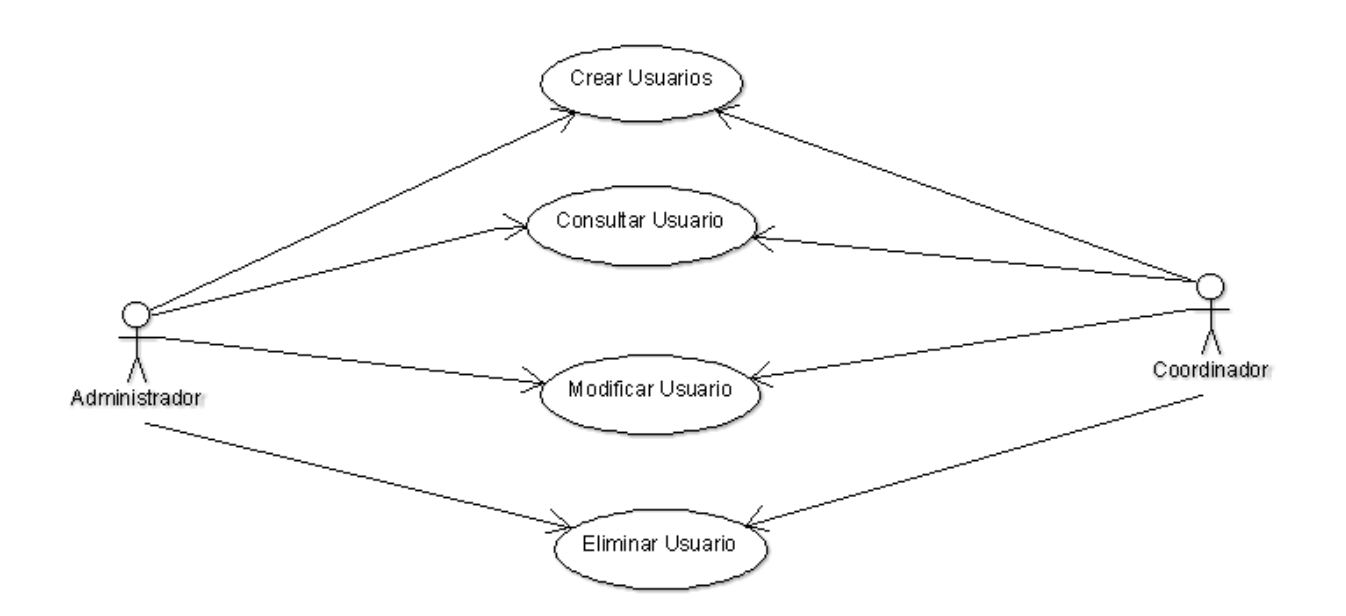

Anexo 2.31. Diagrama de Caso de Uso CU-AD-10 Elaborado por: Autores

Anexo 2.32. Caso de Uso CU-AD-10

| <b>CU:</b> CU-AD-10 | Creación de Usuarios |
|---------------------|----------------------|
|---------------------|----------------------|

|                           | 1. El usuario da clic en el botón "nuevo" para un     |
|---------------------------|-------------------------------------------------------|
|                           | nuevo registro de usuario                             |
|                           | 2. Se inserta la cédula.                              |
|                           | 3. Se inserta el usuario                              |
| Descripción:              | 4. Se inserta los nombres                             |
|                           | 5. Se inserta los apellidos                           |
|                           | 6. Se inserta la contraseña y la confirmación de      |
|                           | contraseña.                                           |
|                           | 7. Se selecciona la sede correspondiente              |
|                           | 8. Se inserta el correo                               |
|                           | 9. Se asigna el tipo de usuario                       |
|                           | 10. Se asigna los perfiles de acceso correspondientes |
|                           | 11. Se selecciona si desea que la opción esta activa. |
|                           | 12. Para guardar los cambios se da clic en el botón   |
|                           | "guardar".                                            |
| <b>Observaciones:</b>     |                                                       |
| Escenarios                |                                                       |
| 1. Crear un nuevo usuario |                                                       |
| 2. Modificar un usuario   |                                                       |
| 3. Consultar un usuario   |                                                       |
| 4. Eliminar un usuario    |                                                       |

Elaborado por: Autores

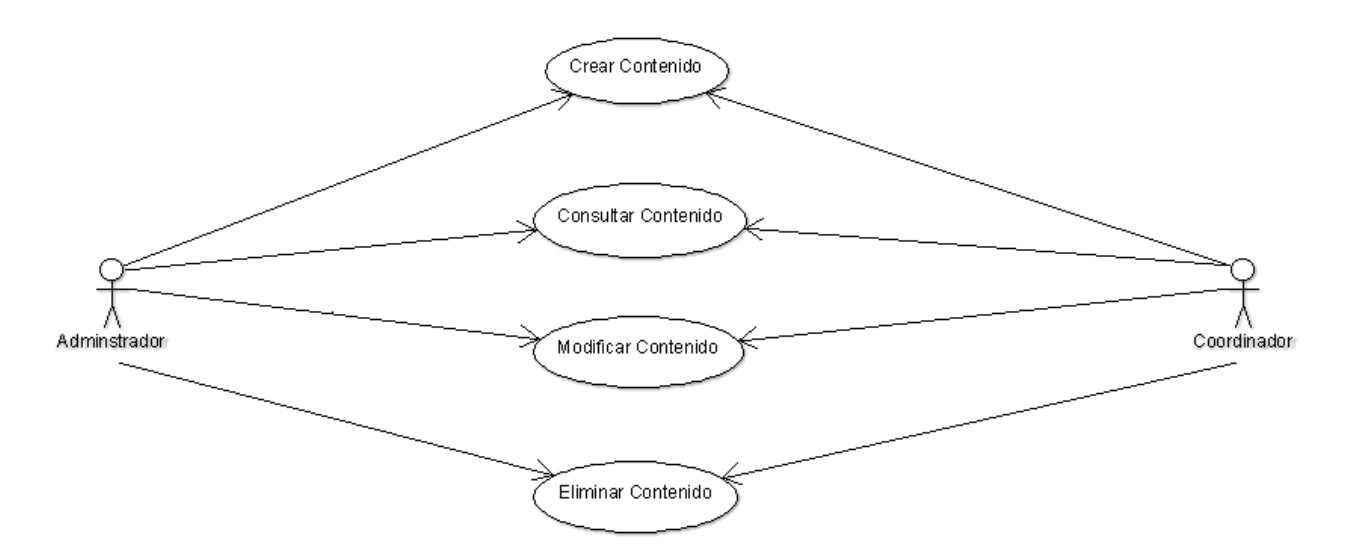

#### Anexo 2.33. Diagrama de Caso de Uso CU-AD-11 Elaborado por: Autores

Anexo 2.34. Caso de Uso CU-AD-11

| <b>CU:</b> CU-AD-10       | Mantenimiento de Contenido                                                                                                    |  |
|---------------------------|----------------------------------------------------------------------------------------------------|--|
| Descripción:              | <ol> <li>El usuario da clic en el botón "nuevo" para un<br/>nuevo registro de contenido</li> <li>Se selecciona la carrera correspondiente.</li> <li>Se inserta el código contenido, bibliografía base<br/>bibliografía complementaria</li> <li>Para guardar los cambios se da clic en el botón<br/>"guardar".</li> </ol> |  |
| <b>Observaciones:</b>     |                                                                                                    |  |
| Escenarios                |                                                                                                    |  |
| 5. Crear un nuevo conteni | do                                                                                                    |  |
| 6. Modificar un contenido |                                                                                                    |  |
| 7. Consultar un contenido |                                                                                                    |  |
| 8. Eliminar un contenido  |                                                                                                    |  |

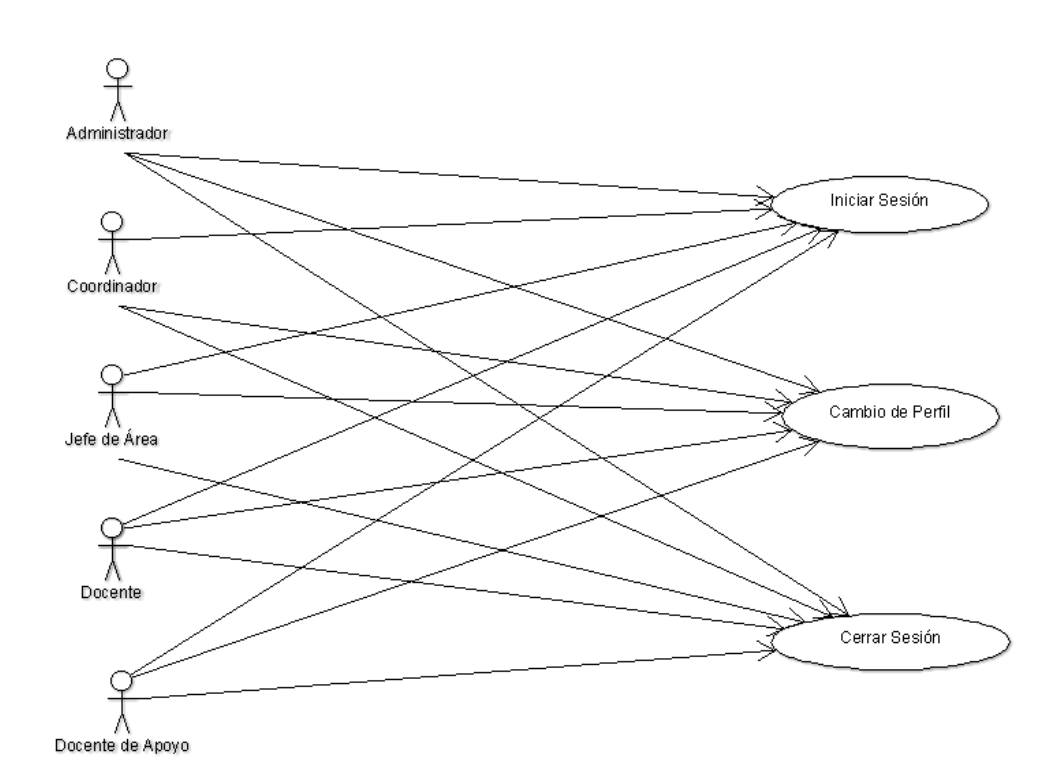

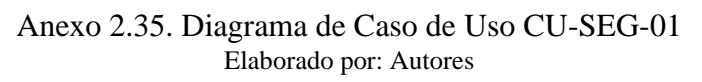

| <b>CU:</b> CU-SEG-01 | Cambio de Perfil                                                                                                    |
|----------------------|----------------------------------------------------------------------------------------------------|
| Descripción:         | <ol> <li>El usuario coloca sus credenciales y da clic en el<br/>botón "Iniciar sesión"</li> <li>La aplicación verifica las credenciales.</li> <li>La aplicación permite el acceso.</li> <li>El usuario realiza el cambio de perfil desde la barra<br/>de navegación.</li> <li>El usuario da clic en el botón "Cerrar sesión" para<br/>salir de la aplicación.</li> </ol> |
| Observaciones:       | Los usuarios que solo pueden acceder a esta opción son<br>los mismos que posean más de un perfil asignado,<br>además podrán elegir el perfil previo a la autenticación<br>o posterior.                                                                                                    |
| Escenarios           |                                                                                                    |
| 1. Iniciar sesión    |                                                                                                    |
| 2. Cambio de Perfil  |                                                                                                    |
| 3. Cerrar sesión     |                                                                                                    |

#### Anexo 2.36. Caso de Uso CU-SEG-01

Elaborado por: Autores

# Anexo 3. DICCIONARIO DE DATOS

| Anexo 3.1. Diccionario de Datos | - | gen_ | sedes |  |
|---------------------------------|---|------|-------|--|
|---------------------------------|---|------|-------|--|

| Nombre de la tabla:      |             | gen_sedes                                        |                   |                                                       |  |
|--------------------------|-------------|--------------------------------------------------|-------------------|-------------------------------------------------------|--|
| Descripción de la tabla: |             | Almacena la información de las sedes existentes. |                   | de las sedes existentes.                              |  |
|                          |             | Columnas de tabl                                 | Columnas de tabla |                                                       |  |
| No.                      | Nombre      | Tipo de dato                                     | Nulo              | Descripción                                           |  |
| 1                        | Id          | INTEGER                                          | NO                | Identificador de la tabla sedes.                      |  |
| 2                        | cod_sede    | character<br>varying(10)                         | NO                | Código de la sede                                     |  |
| 3                        | Descripción | character<br>varying(100)                        | NO                | Descripción de sede                                   |  |
| 4                        | Estado      | character varying(1)                             | NO                | Estado del registro:<br>Activo<br>(A) o Inactivo (I). |  |

| 5   | creado_por         | INTEGER           | NO  | Campo de auditoría,<br>registra el usuario<br>creador del registro.                                   |  |  |
|-----|--------------------|-------------------|-----|----------------------------------------------------------------------------------------------------|--|--|
| 6   | fecha_creacion     | Datetime          | NO  | Campo de<br>auditoría,<br>registra la fecha<br>de creación del<br>registro.                           |  |  |
| 7   | modificado_por     | INTEGER           | YES | Campo de auditoría,<br>registra el usuario<br>que realizó la última<br>modificación del<br>registro.  |  |  |
| 8   | fecha_modificacion | Datetime          | YES | Campo de auditoría,<br>registra la fecha de la<br>última modificación<br>realizada en el<br>registro. |  |  |
|     |                    | Llaves de Referen | cia |                                                                                                    |  |  |
| No. | Nombre             | Columna           |     | Referenciando con                                                                                     |  |  |
|     |                    |                   |     |                                                                                                    |  |  |
|     | Índices            |                   |     |                                                                                                    |  |  |
| No. | Nombre             | Tipo              |     | Descripción                                                                                           |  |  |
| 1   | PRIMARY            | PRIMARY KE        | Y   | Id                                                                                                    |  |  |
| 2   | gen_sedes_uk_1     | UNIQUE            |     | cod_sede                                                                                              |  |  |

**Nota.** De "Implementación de aplicación web para gestión de reactivos y exámenes complexivos de la carrera de ingeniería de sistemas de la universidad Politécnica Salesiana sede Guayaquil", por N. Torres y F. Villalva, 2017, Repositorio Institucional de la Universidad Politécnica Salesiana, p 92 ( http://dspace.ups.edu.ec/handle/123456789/14526) CC BY-NC-ND.

| Nombre de la tabla:      |            | gen_periodos_sedes                                |      |                                               |
|--------------------------|------------|---------------------------------------------------|------|-----------------------------------------------|
| Descripción de la tabla: |            | Almacena la información de los periodos por sedes |      | de los periodos por sedes.                    |
|                          |            | Columna de la tabla                               |      |                                               |
| No.                      | Nombre     | Tipo de dato                                      | Nulo | Descripción                                   |
| 1                        | Id         | INTEGER                                           | NO   | Identificador de la tabla periodos por sedes. |
| 2                        | id_periodo | INTEGER                                           | NO   | Identificador de la tabla periodos.           |
| 3                        | id_sede    | INTEGER                                           | NO   | Identificador de la tabla sedes.              |

Anexo 3.2. Diccionario de Datos - gen\_periodos\_sedes

| 1   | Estado                        | character varying(1) | NO  | Estado del registro:<br>Activo (A) o Inactivo (I)                                                    |
|-----|-------------------------------|----------------------|-----|----------------------------------------------------------------------------------------------------|
| 4   |                               | character varying(1) | NO  |                                                                                                    |
|     |                               |                      |     | Campo de auditoria,                                                                                  |
| 5   | creado por                    | INTEGER              | NO  | creador del registro.                                                                                |
| 6   | fecha_creacion                | Datetime             | NO  | Campo de<br>auditoría, registra<br>la fecha de<br>creación del<br>registro.                          |
| 7   | modificado_por                | INTEGER              | YES | Campo de auditoría,<br>registra el usuario que<br>realizó la última<br>modificación del<br>registro. |
| 8   | fecha_modificacion            | Datetime             | YES | Campo de auditoría,<br>registra la fecha de la<br>última modificación<br>realizada en el registro.   |
|     |                               | Llaves de Reference  | cia |                                                                                                    |
| No. | Nombre                        | Columna              |     | Referenciando con                                                                                    |
| 1   | gen_periodos_sedes_i<br>bfk_1 | id_sede              |     | gen_sedes.id                                                                                         |
| 2   | gen_periodos_sedes_i<br>bfk_2 | id_periodo           |     | gen_periodos.id                                                                                      |
|     |                               | Índices              |     |                                                                                                    |
| No. | Nombre                        | Tipo                 |     | Descripción                                                                                          |
| 1   | PRIMARY                       | PRIMARY KEY          |     | id                                                                                                   |
| 2   | gen_periodos_sedes_u          | UNIQUE               |     | id_periodo, id_sede                                                                                  |

**Nota.** De "Implementación de aplicación web para gestión de reactivos y exámenes complexivos de la carrera de ingeniería de sistemas de la universidad Politécnica Salesiana sede Guayaquil", por N. Torres y F. Villalva, 2017, Repositorio Institucional de la Universidad Politécnica Salesiana, p 93-94 ( http://dspace.ups.edu.ec/handle/123456789/14526) CC BY-NC-ND.

| Nombre de la tabla:      | gen_periodos                             |  |  |
|--------------------------|------------------------------------------|--|--|
| Descripción de la tabla: | Almacena la información de los periodos. |  |  |
| Columnas de la tabla     |                                          |  |  |

| Anexo 3.3. Diccionario de Datos - gen_ | periodos |
|----------------------------------------|----------|
|----------------------------------------|----------|

| No.    | Nombre               | Tipo de dato              | Nu<br>lo | Descripción                                                                                          |  |  |
|--------|----------------------|---------------------------|----------|----------------------------------------------------------------------------------------------------|--|--|
| 1      | Id                   | INTEGER                   | NO       | Identificador de la tabla periodos.                                                                  |  |  |
| 2      | cod_periodo          | character<br>varying(10)  | NO       | Código de periodo.                                                                                   |  |  |
| 3      | Descripción          | character<br>varying(100) | NO       | Descripción del periodo.                                                                             |  |  |
| 4      | fecha_inicio         | Date                      | NO       | Fecha de inicio del periodo.                                                                         |  |  |
| 5      | fecha_fin            | Date                      | NO       | Fecha de fin del periodo.                                                                            |  |  |
| 6      | Estado               | character<br>varying(1)   | NO       | Estado del registro:<br>Activo<br>(A) o Inactivo (I).                                                |  |  |
| 7      | creado_por           | INTEGER                   | NO       | Campo de auditoría,<br>registra el usuario<br>creador del registro.                                  |  |  |
| 8<br>8 | fecha_creacion       | Datetime                  | NO       | Campo de auditoría,<br>registra la fecha de<br>creación del registro.                                |  |  |
| 9      | modificado_por       | INTEGER                   | YES      | Campo de auditoría,<br>registra el usuario que<br>realizó la última<br>modificación del<br>registro. |  |  |
| 10     | fecha_modificacion   | Datetime                  | YES      | Campo de auditoría,<br>registra la fecha de la<br>última modificación<br>realizada en el registro.   |  |  |
|        | Llaves de Referencia |                           |          |                                                                                                    |  |  |
| No.    | Nombre               | Columna                   |          | Referenciando con                                                                                    |  |  |
|        |                      | <u> </u>                  |          |                                                                                                    |  |  |
| No     | Nombre               |                           |          | Decerineién                                                                                          |  |  |
| 1      | PRIMARY              | PRIMARY KEY               |          | Idescription                                                                                         |  |  |
| 2      | gen_periodos_uk_1    | UNIQUE                    |          | cod_periodo                                                                                          |  |  |

**Nota.** De "Implementación de aplicación web para gestión de reactivos y exámenes complexivos de la carrera de ingeniería de sistemas de la universidad Politécnica Salesiana sede Guayaquil", por N. Torres y F. Villalva, 2017,

Repositorio Institucional de la Universidad Politécnica Salesiana, p 94-95 ( <u>http://dspace.ups.edu.ec/handle/123456789/14526</u>) CC BY-NC-ND.

| Nom  | bre de la tabla:     | gen_menciones                             |          |                                                                                                    |
|------|----------------------|-------------------------------------------|----------|----------------------------------------------------------------------------------------------------|
| Desc | ripción de la tabla: | Almacena la información de las menciones. |          |                                                                                                    |
|      |                      | Columnas de la ta                         | bla      |                                                                                                    |
| No.  | Nombre               | Tipo de dato                              | Nu<br>lo | Descripción                                                                                          |
| 1    | Id                   | INTEGER                                   | NO       | Identificador de la tabla menciones.                                                                 |
| 2    | cod_mencion          | character<br>varying(10)                  | NO       | Código de menciones.                                                                                 |
| 3    | Descripcion          | character<br>varying(100)                 | NO       | Descripción de la mención.                                                                           |
| 4    | id_carrera           | INTEGER                                   | NO       | Identificador de la tabla carrera.                                                                   |
| 5    | Estado               | character<br>varying(1)                   | NO       | Estado del registro:<br>Activo (A) o Inactivo<br>(I).                                                |
| 6    | creado_por           | INTEGER                                   | NO       | Campo de<br>auditoría, registra<br>el usuario creador<br>del registro.                               |
| 7    | fecha_creacion       | Datetime                                  | NO       | Campo de auditoría,<br>registra la fecha de<br>creación del registro.                                |
| 8    | modificado_por       | INTEGER                                   | YES      | Campo de auditoría,<br>registra el usuario que<br>realizó la última<br>modificación del<br>registro. |
| 9    | fecha_modificacion   | Datetime                                  | YES      | Campo de auditoría,<br>registra la fecha de la                                                       |
|      | 1                    | Llaves de Referenci                       | ia       |                                                                                                    |
| No.  | Nombre               | Columna                                   |          | Referenciando con                                                                                    |
| 1    | gen_menciones_ibfk_  | id_carrera                                |          | gen_carreras.id                                                                                      |

|                         | <b>D'</b> ' ' | 1                | •         |
|-------------------------|---------------|------------------|-----------|
| $\Delta nev \cap A / A$ | Diccionaric   | o de Datos - ger | menciones |
| поло э.т.               | Diccionant    | uc Daios - gei   | menerones |

|     | 1                  |             |             |  |  |
|-----|--------------------|-------------|-------------|--|--|
|     | Índices            |             |             |  |  |
| No. | Nombre             | Тіро        | Descripción |  |  |
| 1   | PRIMARY            | PRIMARY KEY | Id          |  |  |
| 2   | gen_menciones_uk_1 | UNIQUE      | cod_mencion |  |  |

**Nota.** De "Implementación de aplicación web para gestión de reactivos y exámenes complexivos de la carrera de ingeniería de sistemas de la universidad Politécnica Salesiana sede Guayaquil", por N. Torres y F. Villalva, 2017, Repositorio Institucional de la Universidad Politécnica Salesiana, p 95-96 ( http://dspace.ups.edu.ec/handle/123456789/14526) CC BY-NC-ND.

Nombre de la tabla: gen\_materias\_carreras Descripción de la tabla: Almacena la información de las materias por carrera. Columnas de la tabla No. Nombre Tipo de dato Nulo **Descripción** Identificador de la tabla materias por carrera. 1 Id **INTEGER** NO Identificador de la tabla carrera por campus. 2 NO id\_carrera\_campus INTEGER Identificador de la tabla materias. 3 id\_materia INTEGER NO Identificador de la tabla áreas. 4 **INTEGER** NO id\_area 5 Nivel NO character Nivel de la materia. varying(10) Tipo de materia: Común (C), Mención (M). 6 Tipo character NO varying(1) Identificador de la tabla 7 id\_mencion **INTEGER** NO mención.

#### Anexo 3.5. Diccionario de Datos - gen\_materias\_carreras

| 8                    | nro_reactivos_mat  | INTEGER              | NO  | Número máximo de<br>reactivos requeridos por<br>materia.                                             |
|----------------------|--------------------|----------------------|-----|----------------------------------------------------------------------------------------------------|
| 9                    | aplica_examen      | character varying(1) | NO  | Si aplica al examen<br>complexivo la materia.                                                        |
| 10                   | nro_reactivos_exam | INTEGER              | NO  | Cantidad de reactivos<br>que aplicará para<br>examen complexivo                                      |
| 11                   | id_usr_responsable | INTEGER              | NO  | Identificador de<br>usuario responsable de<br>la materia                                             |
| 12                   | archivo_contenido  | character varying(1) | YES | Indica si existe un<br>archivo pdf de<br>contenido de apoyo<br>para materias                         |
| 13                   | Estado             | character varying(1) | NO  | Estado del registro:<br>Activo (A) o Inactivo<br>(I).                                                |
| 14                   | creado_por         | INTEGER              | NO  | Campo de auditoría,<br>registra el usuario<br>creador del registro.                                  |
| 15                   | fecha_creacion     | Datetime             | NO  | Campo de auditoría,<br>registra la fecha de<br>creación del registro.                                |
| 16                   | modificado por     | INTEGER              | YES | Campo de auditoría,<br>registra el usuario que<br>realizó la última<br>modificación del<br>registro. |
|                      |                    |                      |     | Campo de auditoría,<br>registra la fecha de la<br>última modificación<br>realizada en el registro.   |
| 17                   | fecha_modificacion | Datetime             | YES |                                                                                                    |
| Llaves de Referencia |                    |                      |     |                                                                                                    |

| No. | Nombre                           | Columna           | Referenciando con                |
|-----|----------------------------------|-------------------|----------------------------------|
| 1   | gen_materias_carreras<br>_ibfk_4 | id_carrera_campus | gen_carreras_campus.i<br>d       |
| 2   | gen_materias_carreras<br>_ibfk_3 | id_mencion        | gen_menciones.id                 |
| 3   | gen_materias_carreras<br>_ibfk_2 | id_materia        | gen_materias.id                  |
| 4   | gen_materias_carreras<br>_ibfk_1 | id_area           | gen_areas.id                     |
|     |                                  | Índices           |                                  |
| No. | Nombre                           | Tipo              | Descripción                      |
| 1   | PRIMARY                          | PRIMARY KEY       | Id                               |
| 2   | gen_materias_carreras<br>_uk_1   | UNIQUE            | id_carrera_campus,<br>id_materia |

**Nota.** De "Implementación de aplicación web para gestión de reactivos y exámenes complexivos de la carrera de ingeniería de sistemas de la universidad Politécnica Salesiana sede Guayaquil", por N. Torres y F. Villalva, 2017, Repositorio Institucional de la Universidad Politécnica Salesiana, p 96-97 ( http://dspace.ups.edu.ec/handle/123456789/14526) CC BY-NC-ND.

| Nombre de la tabla:      |             | gen_materias                                        |      |                                                                        |  |
|--------------------------|-------------|-----------------------------------------------------|------|------------------------------------------------------------------------|--|
| Descripción de la tabla: |             | Almacena la información de las materias existentes. |      |                                                                        |  |
|                          |             | Columnas de la t                                    | abla |                                                                        |  |
| No.                      | Nombre      | Tipo de dato                                        | Nulo | Descripción                                                            |  |
| 1                        | Id          | INTEGER                                             | NO   | Identificador de la tabla materias.                                    |  |
| 2                        | cod_materia | character<br>varying(10)                            | NO   | Código de materias.                                                    |  |
| 3                        | Descripción | character<br>varying(100)                           | NO   | Descripción de la materia.                                             |  |
| 4                        | Abreviatura | character<br>varying(20)                            | YES  | Abreviatura de la materia.                                             |  |
| 5                        | Estado      | character<br>varying(1)                             | NO   | Estado del registro:<br>Activo<br>(A) o Inactivo (I).                  |  |
| 6                        | creado_por  | INTEGER                                             | NO   | Campo de<br>auditoría, registra<br>el usuario creador<br>del registro. |  |

#### Anexo 3.6. Diccionario de Datos - gen\_materias

| 7       | fecha_creacion     | Datetime            | NO  | Campo de auditoría,<br>registra la fecha de<br>creación del registro.                                |  |
|---------|--------------------|---------------------|-----|----------------------------------------------------------------------------------------------------|--|
| 8       | modificado_por     | INTEGER             | YES | Campo de auditoría,<br>registra el usuario que<br>realizó la última<br>modificación del<br>registro. |  |
| 9       | fecha_modificacion | Datetime            | YES | Campo de auditoría,<br>registra la fecha de la<br>última modificación<br>realizada en el registro.   |  |
|         |                    | Llaves de Reference | cia |                                                                                                    |  |
| No.     | Nombre             | Columna             |     | Referenciando con                                                                                    |  |
|         |                    |                     |     |                                                                                                    |  |
| Índices |                    |                     |     |                                                                                                    |  |
| No.     | Nombre             | Тіро                |     | Descripción                                                                                          |  |
| 1       | PRIMARY            | PRIMARY KEY         |     | Id                                                                                                   |  |
| 2       | gen_materias_uk_1  | UNIQUE              |     | cod_materia                                                                                          |  |

**Nota.** De "Implementación de aplicación web para gestión de reactivos y exámenes complexivos de la carrera de ingeniería de sistemas de la universidad Politécnica Salesiana sede Guayaquil", por N. Torres y F. Villalva, 2017, Repositorio Institucional de la Universidad Politécnica Salesiana, p 98 ( http://dspace.ups.edu.ec/handle/123456789/14526) CC BY-NC-ND.

| Nombre de la tabla:      |                    | gen_distributivo                                        |      |                                                 |
|--------------------------|--------------------|---------------------------------------------------------|------|-------------------------------------------------|
| Descripción de la tabla: |                    | Almacena la información del distributivo (archivo CSV). |      |                                                 |
|                          |                    | Columnas de la ta                                       | ıbla |                                                 |
| No.                      | Nombre             | Tipo de dato                                            | Nulo | Descripción                                     |
| 1                        | Id                 | INTEGER                                                 | NO   | Identificador de la tabla distributivo.         |
| 2                        | id_periodo_sede    | INTEGER                                                 | NO   | Identificador de la tabla periodos por sede.    |
| 2                        | id mataria agreera | INTECED                                                 | NO   | Identificador de la tabla materias por carrera. |
| 3                        |                    | INTEGER                                                 |      | Identificador de la tabla perfiles por usuario. |

#### Anexo 3.7. Diccionario de Datos - gen\_distributivo

| 4  | id_perfil_usuario | INTEGER                 | NO  |                                                                                                    |
|----|-------------------|-------------------------|-----|----------------------------------------------------------------------------------------------------|
| 5  | Estado            | character<br>varying(1) | NO  | Estado del registro:<br>Activo (A) o Inactivo<br>(I).                                                |
| 6  | id_periodo        | INTEGER                 | YES | Identificador de la tabla periodos.                                                                  |
| 7  | id_usuario        | INTEGER                 | YES | Identificador de la tabla<br>usuarios.                                                               |
| 8  | id_perfil         | INTEGER                 | YES | Identificador de la tabla perfiles.                                                                  |
| 9  | id_materia        | INTEGER                 | YES | Identificador de la tabla materias.                                                                  |
| 10 | id_carrera        | INTEGER                 | YES | Identificador de la tabla carreras                                                                   |
| 11 | id_campus         | INTEGER                 | YES | Identificador de la tabla campus                                                                     |
| 12 | id_sede           | INTEGER                 | YES | Identificador de la tabla sedes.                                                                     |
| 13 | creado_por        | INTEGER                 | NO  | Campo de auditoría,<br>registra el usuario<br>creador del registro.                                  |
| 14 | fecha_creacion    | Datetime                | NO  | Campo de auditoría,<br>registra la fecha de<br>creación del registro.                                |
| 15 | modificado_por    | INTEGER                 | YES | Campo de auditoría,<br>registra el usuario que<br>realizó la última<br>modificación del<br>registro. |
|    |                   |                         |     | Campo de auditoría,<br>registra la fecha de la<br>última modificación<br>realizada en el registro.   |

| 16  | fecha_modificacion    | Datetime            | YES |                         |
|-----|-----------------------|---------------------|-----|-------------------------|
|     |                       |                     |     |                         |
|     |                       |                     |     |                         |
|     |                       |                     |     |                         |
|     |                       | Llaves de Reference | cia |                         |
| No. | Nombre                | Columna             |     | Referenciando con       |
| 1   | gen_distributivo_ibfk | id_periodo_sede     |     | gen_periodos_sedes.id   |
|     | 1                     |                     |     |                         |
| 2   | gen_distributivo_ibfk | id_materia_carrera  |     | gen_materias_carreras.i |
|     | _3                    |                     |     | d                       |
| 3   | gen_distributivo_ibfk | id_perfil_usuario   |     | seg_perfiles_usuarios.i |
|     | _2                    |                     |     | d                       |
|     |                       | Índices             |     |                         |
| No. | Nombre                | Tipo                |     | Descripción             |
| 1   | PRIMARY               | PRIMARY KEY         |     | Id                      |
|     |                       |                     |     | id_periodo_sede,        |
|     |                       |                     |     | id_materia_carrera,     |
| 2   | gen_distributivo_uk_1 | UNIQUE              |     | id_perfil_usuario       |

**Nota.** De "Implementación de aplicación web para gestión de reactivos y exámenes complexivos de la carrera de ingeniería de sistemas de la universidad Politécnica Salesiana sede Guayaquil", por N. Torres y F. Villalva, 2017, Repositorio Institucional de la Universidad Politécnica Salesiana, p 99-100 ( http://dspace.ups.edu.ec/handle/123456789/14526) CC BY-NC-ND.

| Nombre de la tabla: gen_contenido_det |                   |                                                               | nido_det |                                                                   |
|---------------------------------------|-------------------|---------------------------------------------------------------|----------|-------------------------------------------------------------------|
| Descripción de la tabla:              |                   | Almacena la información del detalle de contenido de materias. |          |                                                                   |
|                                       |                   | Columnas de la ta                                             | ıbla     |                                                                   |
| No.                                   | Nombre            | Tipo de dato                                                  | Nulo     | Descripción                                                       |
| 1                                     | Id                | INTEGER                                                       | NO       | Identificador de la tabla<br>detalle de contenido de<br>materias  |
| 2                                     | id_contenido_cab  | INTEGER                                                       | NO       | Identificador de la tabla<br>cabecera de contenido de<br>materias |
| 3                                     | cod_contenido_det | character<br>varying(10)                                      | NO       | Código del detalle de contenido.                                  |
| 4                                     | cod_contenido_cab | character                                                     | NO       | Código de la cabecera de contenido.                               |

| Anexo 3.8. Diccionar | io de | Datos - gen | _contenido_ | _det |
|----------------------|-------|-------------|-------------|------|
|----------------------|-------|-------------|-------------|------|

|     |                              | varying(10)                |     |                                                                                                    |
|-----|------------------------------|----------------------------|-----|----------------------------------------------------------------------------------------------------|
| 5   | Capitulo                     | character<br>varying(10)   | YES | Capítulo del contenido                                                                               |
| 6   | Tema                         | character<br>varying(1000) | YES | Tema del<br>contenido                                                                                |
| 7   | Estado                       | character<br>varying(1)    | NO  | Estado del registro:<br>Activo (A) o Inactivo<br>(I).                                                |
| 8   | creado_por                   | INTEGER                    | NO  | Campo de auditoría,<br>registra el usuario<br>creador del registro.                                  |
| 9   | fecha_creacion               | Datetime                   | NO  | Campo de auditoría,<br>registra la fecha de<br>creación del registro.                                |
| 10  | modificado_por               | INTEGER                    | YES | Campo de auditoría,<br>registra el usuario que<br>realizó la última<br>modificación del<br>registro. |
| 11  | fecha_modificacion           | Datetime                   | YES | Campo de auditoría,<br>registra la fecha de la<br>última modificación<br>realizada en el registro.   |
|     |                              | Llaves de Referen          | cia | [                                                                                                    |
| No. | Nombre                       | Columna                    | ,   | Referenciando con                                                                                    |
| 1   | gen_contenido_det_ib<br>fk_1 | id_contenido_cab           |     | gen_contenido_cab.id                                                                                 |
|     |                              | Índices                    |     |                                                                                                    |
| No. | Nombre                       | Tipo                       |     | Descripción                                                                                          |
|     | PRIMARY                      | PRIMARY KEY                |     | Id                                                                                                   |
| 2   | gen_contenido_det_uk         | UNIQUE                     |     | cod_contenido_det,<br>cod_contenido_cab                                                              |

**Nota.** De "Implementación de aplicación web para gestión de reactivos y exámenes complexivos de la carrera de ingeniería de sistemas de la universidad Politécnica Salesiana sede Guayaquil", por N. Torres y F. Villalva, 2017, Repositorio Institucional de la Universidad Politécnica Salesiana, p 100-101 ( http://dspace.ups.edu.ec/handle/123456789/14526) CC BY-NC-ND.
| Nombre de la tabla:      |                                 | gen_contenido_cab                                                 |      |                                                                       |
|--------------------------|---------------------------------|-------------------------------------------------------------------|------|-----------------------------------------------------------------------|
| Descripción de la tabla: |                                 | Almacena la información de la cabecera del contenido de materias. |      |                                                                       |
|                          |                                 | Columnas de la ta                                                 | ıbla |                                                                       |
| No.                      | Nombre                          | Tipo de dato                                                      | Nulo | Descripción                                                           |
| 1                        | Id                              | INTEGER                                                           | NO   | Identificador de la tabla<br>cabecera del contenido<br>de materias    |
| 2                        | cod_contenido_cab               | character<br>varying(10)                                          | NO   | Código de la cabecera<br>del contenido de<br>materias                 |
| 3                        | id materia carrera              | INTEGER                                                           | NO   | Identificador de la tabla<br>materia por carrera.                     |
| 4                        | bibliografia base               | Bytea                                                             | YES  | Bibliografía base de contenido de materias                            |
| 5                        | bibliografia_comple<br>mentaria | Bytea                                                             | YES  | Bibliografía<br>complementaria de<br>contenido de materias            |
| 6                        | Estado                          | character<br>varying(1)                                           | NO   | Estado del<br>registro: Activo<br>(A) o Inactivo (I).                 |
| 7                        | creado_por                      | INTEGER                                                           | NO   | Campo de auditoría,<br>registra el usuario<br>creador del registro.   |
| 8                        | fecha_creacion                  | Datetime                                                          | NO   | Campo de auditoría,<br>registra la fecha de<br>creación del registro. |

# Anexo 3.9. Diccionario de Datos - gen\_contenido\_cab

| 9   | modificado_por               | INTEGER             | YES | Campo de auditoría,<br>registra el usuario que<br>realizó la última<br>modificación del<br>registro. |  |
|-----|------------------------------|---------------------|-----|----------------------------------------------------------------------------------------------------|--|
| 10  |                              |                     |     | Campo de auditoría,<br>registra la fecha de la<br>última modificación<br>realizada en el registro.   |  |
| 10  | fecha_modificacion           | Datetime            | YES |                                                                                                    |  |
|     |                              | Llaves de Reference | cia |                                                                                                    |  |
| No. | Nombre                       | Columna             |     | Referenciando con                                                                                    |  |
| 1   | gen_contenido_cab_ib<br>fk_1 | id_materia_carrera  |     | gen_materias_carreras.i<br>d                                                                         |  |
|     | Índices                      |                     |     |                                                                                                    |  |
| No. | Nombre                       | Тіро                |     | Descripción                                                                                          |  |
| 1   | PRIMARY                      | PRIMARY KEY         |     | Id                                                                                                   |  |
| 2   | gen_contenido_cab_u<br>k_1   | UNIQUE              |     | cod_contenido_cab                                                                                    |  |

**Nota.** De "Implementación de aplicación web para gestión de reactivos y exámenes complexivos de la carrera de ingeniería de sistemas de la universidad Politécnica Salesiana sede Guayaquil", por N. Torres y F. Villalva, 2017, Repositorio Institucional de la Universidad Politécnica Salesiana, p 101-102 ( http://dspace.ups.edu.ec/handle/123456789/14526) CC BY-NC-ND.

| Nombre de la tabla:      |                    | gen_carreras_campus                                 |      |                                                    |  |
|--------------------------|--------------------|-----------------------------------------------------|------|----------------------------------------------------|--|
| Descripción de la tabla: |                    | Almacena la información de las carreras por campus. |      |                                                    |  |
|                          |                    | Columnas de la ta                                   | abla |                                                    |  |
| No.                      | Nombre             | Tipo de dato Nulo Descripción                       |      |                                                    |  |
|                          |                    |                                                     |      | Identificador de la tabla carreras por campus.     |  |
| 1                        | Id                 | INTEGER                                             | NO   |                                                    |  |
| 2                        | id_carrera         | INTEGER                                             | NO   | Identificador de la tabla carreras.                |  |
| 3                        | id_campus          | INTEGER                                             | NO   | Identificador de la tabla campus.                  |  |
|                          |                    |                                                     |      | Identificador de usuario responsable de la carrera |  |
| 4                        | id_usr_responsable | INTEGER                                             | NO   |                                                    |  |

### Anexo 3.10. Diccionario de Datos - gen\_carreras\_campus

|     |                     |                   |     | Estado del registro:      |
|-----|---------------------|-------------------|-----|---------------------------|
|     |                     |                   |     | Activo (A) o Inactivo     |
| 5   | Estado              | character         | NO  | (I).                      |
|     |                     | varying(1)        |     |                           |
|     |                     |                   |     | Campo de                  |
|     |                     |                   |     | auditoría, registra       |
| 6   | creado por          | INTEGER           | NO  | el usuario creador        |
|     | -1                  |                   |     | del registro.             |
|     |                     |                   |     | Campo de auditoría,       |
|     |                     |                   |     | registra la fecha de      |
| 7   | fecha creacion      | Datetime          | NO  | creación del registro.    |
|     | _                   |                   |     |                           |
|     |                     |                   |     | Campo de auditoría,       |
|     |                     |                   |     | registra el usuario que   |
|     |                     |                   |     | realizó la última         |
|     |                     |                   |     | modificación del          |
| 8   | modificado_por      | INTEGER           | YES | registro.                 |
|     |                     |                   |     | Campo de auditoría.       |
|     |                     |                   |     | registra la fecha de la   |
|     |                     |                   |     | última modificación       |
|     |                     |                   |     | realizada en el registro. |
| 9   | fecha modificacion  | Datetime          | YES |                           |
|     |                     | Llaves de Referen | cia |                           |
| No. | Nombre              | Columna           |     | Referenciando con         |
| 1   | gen_carreras_campus | id_campus         |     | gen_campus.id             |
|     | _ibfk_2             |                   |     |                           |
| 2   | gen_carreras_campus | id_carrera        |     | gen_carreras.id           |
|     | _ibfk_1             |                   |     |                           |
|     |                     | Índices           |     |                           |
| No. | Nombre              | Тіро              |     | Descripción               |
| 1   | PRIMARY             | PRIMARY KEY       |     | Id                        |
| 2   | gen_carreras_campus | UNIQUE            |     | id_carrera, id_campus     |
|     | uk 1                |                   |     |                           |

**Nota.** De "Implementación de aplicación web para gestión de reactivos y exámenes complexivos de la carrera de ingeniería de sistemas de la universidad Politécnica Salesiana sede Guayaquil", por N. Torres y F. Villalva, 2017, Repositorio Institucional de la Universidad Politécnica Salesiana, p 103-104 ( http://dspace.ups.edu.ec/handle/123456789/14526) CC BY-NC-ND.

| Nombre de la tabla:      | gen_carreras                                                  |  |
|--------------------------|---------------------------------------------------------------|--|
| Descripción de la tabla: | Almacena la información de las todas las carreras existentes. |  |

Anexo 3.11. Diccionario de Datos - gen\_carreras

|     | Columnas de la tabla |                           |      |                                                                                                    |  |
|-----|----------------------|---------------------------|------|----------------------------------------------------------------------------------------------------|--|
| No. | Nombre               | Tipo de dato              | Nulo | Descripción                                                                                          |  |
| 1   | Id                   | INTEGER                   | NO   | Identificador de la tabla carreras.                                                                  |  |
| 2   | cod_carrera          | character<br>varying(10)  | NO   | Código de carrera.                                                                                   |  |
| 3   | Descripción          | character<br>varying(100) | NO   | Descripción de la carrera.                                                                           |  |
| 4   | Estado               | character<br>varying(1)   | NO   | Estado del registro:<br>Activo<br>(A) o Inactivo (I).                                                |  |
| 5   | creado_por           | INTEGER                   | NO   | Campo de auditoría,<br>registra el usuario<br>creador del registro.                                  |  |
| 6   | fecha_creacion       | Datetime                  | NO   | Campo de<br>auditoría, registra<br>la fecha de<br>creación del<br>registro.                          |  |
| 7   | modificado_por       | INTEGER                   | YES  | Campo de auditoría,<br>registra el usuario que<br>realizó la última<br>modificación del<br>registro. |  |
| 8   | fecha_modificacion   | Datetime                  | YES  | Campo de auditoría,<br>registra la fecha de la<br>última modificación<br>realizada en el registro.   |  |
|     | _                    | Llaves de Reference       | cia  |                                                                                                    |  |
| No. | Nombre               | Columna                   |      | Referenciando con                                                                                    |  |
|     |                      | /                         |      |                                                                                                    |  |
| NT. |                      | Índices                   |      |                                                                                                    |  |
| N0. | Nombre               |                           |      | Descripción                                                                                          |  |
|     |                      |                           |      | Id                                                                                                   |  |
| 2   | gen_carreras_uk_1    | UNIQUE                    |      | cod_carrera                                                                                          |  |

**Nota.** De "Implementación de aplicación web para gestión de reactivos y exámenes complexivos de la carrera de ingeniería de sistemas de la universidad Politécnica Salesiana sede Guayaquil", por N. Torres y F. Villalva, 2017, Repositorio Institucional de la Universidad Politécnica Salesiana, p 104 ( http://dspace.ups.edu.ec/handle/123456789/14526) CC BY-NC-ND.

| Nombre de la tabla:      |                    | gen_campus                                             |      |                                                                                                    |  |
|--------------------------|--------------------|--------------------------------------------------------|------|----------------------------------------------------------------------------------------------------|--|
| Descripción de la tabla: |                    | Almacena la información de todos los campus existentes |      |                                                                                                    |  |
|                          |                    | Columnas de la t                                       | abla |                                                                                                    |  |
| No.                      | Nombre             | Tipo de dato                                           | Nulo | Descripción                                                                                          |  |
| 1                        | Id                 | INTEGER                                                | NO   | Identificador de la tabla campus.                                                                    |  |
| 2                        | cod_campus         | character<br>varying(10)                               | NO   | Código de campus.                                                                                    |  |
| 3                        | Descripción        | character<br>varying(100)                              | NO   | Descripción del campus.                                                                              |  |
| 4                        | id_sede            | INTEGER                                                | NO   | Identificador de la tabla sedes.                                                                     |  |
| 5                        | Estado             | character<br>varying(1)                                | NO   | Estado del registro:<br>Activo<br>(A) o Inactivo (I).                                                |  |
| 6                        | creado_por         | INTEGER                                                | NO   | Campo de<br>auditoría, registra<br>el usuario creador<br>del registro.                               |  |
| 7                        | fecha_creacion     | Datetime                                               | NO   | Campo de auditoría,<br>registra la fecha de<br>creación del registro.                                |  |
| 8                        | modificado_por     | INTEGER                                                | YES  | Campo de auditoría,<br>registra el usuario que<br>realizó la última<br>modificación del<br>registro. |  |
| 9                        | fecha_modificacion | Datetime                                               | YES  | Campo de auditoría,<br>registra la fecha de la<br>última modificación<br>realizada en el registro.   |  |
|                          |                    | Llaves de Referen                                      | cia  |                                                                                                    |  |
| No.                      | Nombre             | Columna                                                |      | Referenciando con                                                                                    |  |
| 1                        | gen_campus_ibfk_1  | id_sede                                                |      | gen_sedes.id                                                                                         |  |
|                          |                    | Índices                                                |      |                                                                                                    |  |
| No                       | Nombre             | Тіро                                                   |      | Descripción                                                                                          |  |
| 1                        | PRIMARY            | PRIMARY KEY                                            |      | Id                                                                                                   |  |

| Anexo 3.12. Diccionario | de Datos - gen | _campus |
|-------------------------|----------------|---------|
|-------------------------|----------------|---------|

| 2 gen_campus_uk_1 UNIQUE | cod_campus |
|--------------------------|------------|
|--------------------------|------------|

**Nota.** De "Implementación de aplicación web para gestión de reactivos y exámenes complexivos de la carrera de ingeniería de sistemas de la universidad Politécnica Salesiana sede Guayaquil", por N. Torres y F. Villalva, 2017, Repositorio Institucional de la Universidad Politécnica Salesiana, p 105 ( http://dspace.ups.edu.ec/handle/123456789/14526) CC BY-NC-ND.

| Nombre de la tabla:      |                      | gen_areas                                                  |         |                                                                                                    |  |
|--------------------------|----------------------|------------------------------------------------------------|---------|----------------------------------------------------------------------------------------------------|--|
| Descripción de la tabla: |                      | Almacena la información de las todas las áreas existentes. |         |                                                                                                    |  |
|                          |                      | Columnas de l                                              | a tabla |                                                                                                    |  |
| No.                      | Nombre               | Tipo de dato                                               | Nulo    | Descripción                                                                                          |  |
| 1                        | Id                   | INTEGER                                                    | NO      | Identificador de la tabla<br>áreas                                                                   |  |
| 2                        | cod_area             | character<br>varying(10)                                   | NO      | Código de área                                                                                       |  |
| 3                        | Descripción          | character<br>varying(100)                                  | YES     | Descripción de área                                                                                  |  |
| 4                        | id_usuario_resp      | INTEGER                                                    | YES     | Identificador de usuario responsable del área                                                        |  |
| 5                        | Estado               | character<br>varying(1)                                    | NO      | Estado del registro:<br>Activo<br>(A) o Inactivo (I).                                                |  |
| 6                        | creado_por           | INTEGER                                                    | NO      | Campo de<br>auditoría, registra<br>el usuario creador<br>del registro.                               |  |
| 7                        | fecha_creacion       | Datetime                                                   | NO      | Campo de auditoría,<br>registra la fecha de<br>creación del registro.                                |  |
| 8                        | modificado_por       | INTEGER                                                    | YES     | Campo de auditoría,<br>registra el usuario que<br>realizó la última<br>modificación del<br>registro. |  |
| 9                        | fecha_modificacion   | Datetime                                                   | YES     | Campo de auditoría,<br>registra la fecha de la<br>última modificación<br>realizada en el registro.   |  |
|                          | Llaves de Referencia |                                                            |         |                                                                                                    |  |

Anexo 3.13. Diccionario de Datos - gen\_areas

| No. | Nombre         | Columna     | Referenciando con |  |  |
|-----|----------------|-------------|-------------------|--|--|
|     |                |             |                   |  |  |
|     | Índices        |             |                   |  |  |
| No. | Nombre         | Тіро        | Descripción       |  |  |
| 1   | PRIMARY        | PRIMARY KEY | Id                |  |  |
| 2   | gen_areas_uk_1 | UNIQUE      | cod_area          |  |  |

**Nota.** De "Implementación de aplicación web para gestión de reactivos y exámenes complexivos de la carrera de ingeniería de sistemas de la universidad Politécnica Salesiana sede Guayaquil", por N. Torres y F. Villalva, 2017, Repositorio Institucional de la Universidad Politécnica Salesiana, p 106 ( http://dspace.ups.edu.ec/handle/123456789/14526) CC BY-NC-ND.

| Nombre de la tabla:      |                | org_datos                                                        |       |                                                     |
|--------------------------|----------------|------------------------------------------------------------------|-------|-----------------------------------------------------|
| Descripción de la tabla: |                | Almacena todos los datos cargados desde el archivo distributivo. |       |                                                     |
|                          |                | Columnas de la                                                   | tabla |                                                     |
| No.                      | Nombre         | Tipo de dato                                                     | Nulo  | Descripción                                         |
| 1                        | pr_cod_persona | character<br>varying(100)                                        | NO    | Código del usuario                                  |
| 2                        | pr_nombre      | character<br>varying(100)                                        | YES   | Nombres del usuario                                 |
| 3                        | pr_apellido    | character<br>varying(100)                                        | YES   | Apellidos del usuario                               |
| 4                        | email          | character<br>varying(225)                                        | YES   | Correo institucional del usuario.                   |
| 5                        | pr_tipo        | character<br>varying(100)                                        | YES   | Tipo de usuario:<br>Docente (D), Estudiante<br>(´E) |
| 6                        | pr_cedula      | character<br>varying(100)                                        | YES   | Cédula de<br>identidad del<br>usuario               |
| 7                        | pe_cod_perfil  | character<br>varying(100)                                        | YES   | Código de perfil                                    |
| 8                        | pe_desc_perfil | character<br>varying(100)                                        | YES   | Descripción del perfil                              |
| 9                        | se_cod_sede    | character<br>varying(100)                                        | YES   | Código de sede                                      |
| 10                       | se_desc_sede   | character<br>varying(100)                                        | YES   | Descripción de sede                                 |

### Anexo 3.14. Diccionario de Datos - org\_datos

| 11 | se_cod_persona_admi<br>n | character<br>varying(100) | YES | Código del usuario<br>administrador          |
|----|--------------------------|---------------------------|-----|----------------------------------------------|
| 12 | se_cod_persona_acad      | character<br>varying(100) | YES | Código del usuario<br>académico              |
| 13 | cm_cod_campus            | character<br>varying(100) | YES | Código de campus                             |
| 14 | cm_desc_campus           | character<br>varying(100) | YES | Descripción de campus                        |
| 15 | ca_cod_carrera           | character<br>varying(100) | YES | Código de carrera                            |
| 16 | ca_desc_carrera          | character<br>varying(500) | YES | Descripción de carrera                       |
| 17 | ar_cod_area              | character<br>varying(100) | YES | Código de área                               |
| 18 | ar_desc_area             | character<br>varying(500) | YES | Descripción de área                          |
| 19 | ar_cod_docente           | character<br>varying(100) | YES | Código de docente                            |
| 20 | ar_estado                | character<br>varying(100) | YES | Estado del área: Activo<br>(A), Inactivo (I) |
| 21 | ma_cod_materia           | character<br>varying(100) | YES | Código de materia                            |
| 22 | ma_desc_materia          | character<br>varying(100) | YES | Descripción de materia                       |
| 23 | ma_abrev_materia         | character<br>varying(100) | YES | Abreviatura de materia                       |
| 24 | mc_nivel                 | character<br>varying(100) | YES | Nivel al que pertenece<br>la materia         |
| 25 | pd_cod_periodo           | character<br>varying(100) | YES | Código de periodo                            |
| 26 | pd_desc_periodo          | character<br>varying(100) | YES | Descripción de periodo                       |
| 27 | pd_fecha_inicio          | character<br>varying(100) | YES | Fecha de inicio del periodo                  |
| 28 | pd_fecha_fin             | character<br>varying(100) | YES | Fecha de fin del periodo                     |
| 29 | di_cod_distributivo      | character<br>varying(100) | YES | Código de distributivo                       |

| 30  | cn_cod_contenido_ca<br>b | character<br>varying(100)  | YES | Código de cabecera del contenido de materias                            |
|-----|--------------------------|----------------------------|-----|-------------------------------------------------------------------------|
| 31  | cd_cod_contenido_det     | character<br>varying(100)  | YES | Código de detalle del contenido de materias                             |
| 32  | cd_capitulo              | character<br>varying(100)  | YES | Capitulo por contenido                                                  |
| 33  | cd_tema                  | character<br>varying(1000) | YES | Tema por contenido                                                      |
| 34  | creado_por               | INTEGER                    | YES | Campo de auditoría,<br>registra el usuario<br>creador del registro.     |
| 35  | fecha_creacion           | Datetime                   | YES | Campo de auditoría,<br>registra la fecha de<br>creación de un registro. |
|     |                          | Llaves de Reference        | cia |                                                                         |
| No. | Nombre                   | Columna                    |     | Referenciando con                                                       |
|     |                          |                            |     |                                                                         |
|     |                          | Índices                    |     |                                                                         |
| No. | Nombre                   | Тіро                       |     | Descripción                                                             |
|     |                          |                            |     |                                                                         |

**Nota.** De "Implementación de aplicación web para gestión de reactivos y exámenes complexivos de la carrera de ingeniería de sistemas de la universidad Politécnica Salesiana sede Guayaquil", por N. Torres y F. Villalva, 2017, Repositorio Institucional de la Universidad Politécnica Salesiana, p 107-108 ( http://dspace.ups.edu.ec/handle/123456789/14526) CC BY-NC-ND.

| Nom                      | bre de la tabla: | gei                                                                  | n_notifi | caciones                                   |
|--------------------------|------------------|----------------------------------------------------------------------|----------|--------------------------------------------|
| Descripción de la tabla: |                  | Almacena la información de todas las notificaciones de los usuarios. |          | rmación de todas las<br>s de los usuarios. |
|                          |                  | Columnas de la ta                                                    | ıbla     |                                            |
| No.                      | Nombre           | Tipo de dato                                                         | Nulo     | Descripción                                |
| 1                        | Id               | INTEGER                                                              | NO       | Identificador de la tabla notificaciones   |
|                          |                  |                                                                      |          |                                            |

## Anexo 3.15. Diccionario de Datos - gen\_notificaciones

| 2   | id_usuario                  | INTEGER                 | NO  | usuarios.                                                                                            |
|-----|-----------------------------|-------------------------|-----|----------------------------------------------------------------------------------------------------|
| 3   | Fecha                       | Datetime                | NO  | Fecha de la notificación                                                                             |
| 4   | Tipo                        | character<br>varying(5) | NO  | Tipo de notificación                                                                                 |
| 5   | Veces                       | INTEGER                 | NO  | Número de veces de la notificación                                                                   |
| 6   | Estado                      | character<br>varying(1) | NO  | Estado del<br>registro: Activo<br>(A) o Inactivo (I).                                                |
| 7   | modificado_por              | INTEGER                 | YES | Campo de auditoría,<br>registra el usuario que<br>realizó la última<br>modificación del<br>registro. |
| 8   | fecha_modificacion          | Datetime                | YES | Campo de auditoría,<br>registra la fecha de la<br>última modificación<br>realizada en el registro.   |
|     |                             | Llaves de Referenc      | ia  |                                                                                                    |
| No. | Nombre                      | Columna                 |     | Referenciando con                                                                                    |
| 1   | gen_notificaciones_ib<br>fk | id_usuario              |     | seg_usuarios.id                                                                                      |
|     |                             | Índices                 |     |                                                                                                    |
| No. | Nombre                      | Тіро                    |     | Descripción                                                                                          |
| 1   | PRIMARY                     | PRIMARY KEY             |     | Id                                                                                                   |

**Nota.** De "Implementación de aplicación web para gestión de reactivos y exámenes complexivos de la carrera de ingeniería de sistemas de la universidad Politécnica Salesiana sede Guayaquil", por N. Torres y F. Villalva, 2017, Repositorio Institucional de la Universidad Politécnica Salesiana, p 108-109 ( http://dspace.ups.edu.ec/handle/123456789/14526) CC BY-NC-ND.

| Nombre de la tabla:      |                     | org_bibliografia                                                 |      |                                              |
|--------------------------|---------------------|------------------------------------------------------------------|------|----------------------------------------------|
| Descripción de la tabla: |                     | Almacena todos los datos cargados desde el archivo bibliografía. |      |                                              |
|                          |                     | Columnas de la ta                                                | ıbla |                                              |
| No.                      | Nombre              | Tipo de dato                                                     | Nulo | Descripción                                  |
| 1                        | cn_cod_contenido_ca | character                                                        | YES  | Código de cabecera del contenido de materias |

Anexo 3.16. Diccionario de Datos - org\_bibliografia

|     | b                                  | varying(100)              |     |                                |
|-----|------------------------------------|---------------------------|-----|--------------------------------|
| 2   | cn_cod_carrera                     | character<br>varying(100) | YES | Código de carrera              |
| 3   | cn_cod_materia                     | character<br>varying(100) | YES | Código de materia              |
| 4   | cn_cod_campus                      | character<br>varying(100) | YES | Código de campus               |
| 5   | cn_bibliografia_base               | Bytea                     | YES | Bibliografía base              |
| 6   | cn_bibliografia_com<br>plementaria | Bytea                     | YES | Bibliografía<br>complementaria |
|     |                                    | Llaves de Referenci       | ia  |                                |
| No. | Nombre                             | Columna                   |     | Referenciando con              |
|     |                                    |                           |     |                                |
|     |                                    | Índices                   |     |                                |
| No. | Nombre                             | Тіро                      |     | Descripción                    |
|     |                                    |                           |     |                                |

Nota. De "Implementación de aplicación web para gestión de reactivos y exámenes complexivos de la carrera de ingeniería de sistemas de la universidad Politécnica Salesiana sede Guayaquil", por N. Torres y F. Villalva, 2017, Repositorio Institucional de la Universidad Politécnica Salesiana, p 109-110 ( http://dspace.ups.edu.ec/handle/123456789/14526) CC BY-NC-ND.

| Nombre de la tabla:      |          | seg_usuarios                                   |      |                                        |
|--------------------------|----------|------------------------------------------------|------|----------------------------------------|
| Descripción de la tabla: |          | Almacena la información de todos los usuarios. |      |                                        |
|                          |          | Columnas de la ta                              | bla  |                                        |
| No.                      | Nombre   | Tipo de dato                                   | Nulo | Descripción                            |
| 1                        | Id       | INTEGER                                        | NO   | Identificador de la tabla usuarios.    |
| 2                        | Username | character<br>varying(100)                      | NO   | Usuario para acceder al sistema.       |
| 3                        | Password | character<br>varying(60)                       | NO   | Contraseña para acceder<br>al sistema. |

| 4  | Email              | character<br>varying(50)  | NO  | Correo institucional del usuario.                                                                    |
|----|--------------------|---------------------------|-----|----------------------------------------------------------------------------------------------------|
| 5  | remember_token     | character<br>varying(60)  | YES | Establece la<br>autenticación del<br>usuario, mantiene la<br>sesión abierta.                         |
| 6  | updated_at         | timestamp                 | YES | Fecha de<br>modificación de<br>un registro                                                           |
| 7  | cod_usuario        | character<br>varying(20)  | NO  | Código del usuario,<br>cédula de identidad.                                                          |
| 8  | Nombres            | character<br>varying(100) | NO  | Nombre del usuario.                                                                                  |
| 9  | Apellidos          | character<br>varying(100) | NO  | Apellidos del usuario.                                                                               |
| 10 | id_sede            | INTEGER                   | NO  | Identificador de la tabla sede.                                                                      |
| 11 | Тіро               | character varying(1)      | NO  | Tipo de usuario:<br>Docente (D) o<br>Estudiante ('E).                                                |
| 12 | Estado             | character varying(1)      | NO  | Estado del registro:<br>Activo<br>(A) o Inactivo (I).                                                |
| 13 | cambiar_password   | character varying(1)      | NO  | Indica si el usuario<br>debe cambiar su<br>contraseña                                                |
| 14 | creado_por         | INTEGER                   | NO  | Campo de auditoría,<br>registra el usuario<br>creador del registro.                                  |
| 15 | fecha_creacion     | Datetime                  | NO  | Campo de auditoría,<br>registra la fecha de<br>creación del registro.                                |
| 16 | modificado_por     | INTEGER                   | YES | Campo de auditoría,<br>registra el usuario que<br>realizó la última<br>modificación del<br>registro. |
| 17 | fecha_modificacion | Datetime                  | YES | Campo de auditoría,<br>registra la fecha de la<br>última modificación<br>realizada en el registro.   |

| Llaves de Referencia |                    |             |                   |  |
|----------------------|--------------------|-------------|-------------------|--|
| No.                  | Nombre             | Columna     | Referenciando con |  |
| 1                    | seg_usuario_ibfk_1 | id_sede     | gen_sedes.id      |  |
|                      |                    | Índices     |                   |  |
| No.                  | Nombre             | Тіро        | Descripción       |  |
| 1                    | PRIMARY            | PRIMARY KEY | Id                |  |
| 2                    | seg_usuarios_uk_1  | UNIQUE      | cod_usuario       |  |

**Nota.** De "Implementación de aplicación web para gestión de reactivos y exámenes complexivos de la carrera de ingeniería de sistemas de la universidad Politécnica Salesiana sede Guayaquil", por N. Torres y F. Villalva, 2017, Repositorio Institucional de la Universidad Politécnica Salesiana, p 110-111 ( http://dspace.ups.edu.ec/handle/123456789/14526) CC BY-NC-ND.

| Nor | nbre de la tabla:                | seg_                                                       | perfiles | s_usuarios                                                            |  |
|-----|----------------------------------|------------------------------------------------------------|----------|-----------------------------------------------------------------------|--|
| Des | cripción de la tabla:            | Almacena la información de todos los perfiles por usuario. |          | ón de todos los perfiles por<br>uario.                                |  |
|     | Columnas de la<br>tabla          |                                                            |          |                                                                       |  |
| No. | Nombre                           | Tipo de dato                                               | Nulo     | Descripción                                                           |  |
| 1   | Id                               | INTEGER                                                    | NO       | Identificador de la tabla perfiles por usuario.                       |  |
| 2   | id_perfil                        | INTEGER                                                    | NO       | Identificador de la tabla perfiles.                                   |  |
| 3   | id_usuario                       | INTEGER                                                    | NO       | Identificador de la tabla usuarios.                                   |  |
| 4   | creado_por                       | INTEGER                                                    | NO       | Campo de auditoría,<br>registra el usuario<br>creador del registro.   |  |
| 5   | fecha_creacion                   | Datetime                                                   | NO       | Campo de auditoría,<br>registra la fecha de<br>creación del registro. |  |
|     | -                                | Llaves de Reference                                        | cia      |                                                                       |  |
| No. | Nombre                           | Columna                                                    |          | <b>Referenciando con</b>                                              |  |
| 1   | seg_perfiles_usuarios<br>_ibfk_2 | id_usuario                                                 |          | seg_usuarios.id                                                       |  |
| 2   | seg_perfiles_usuarios<br>_ibfk_1 | id_perfil                                                  |          | seg_perfiles.id                                                       |  |
|     |                                  | Índices                                                    |          |                                                                       |  |
| No. | Nombre                           | Тіро                                                       |          | Descripción                                                           |  |
| 1   | PRIMARY                          | PRIMARY KEY                                                |          | Id                                                                    |  |
| 2   | seg_perfiles_usuarios            | UNIQUE                                                     |          | id_perfil, id_usuario                                                 |  |

### Anexo 3.18. Diccionario de Datos - seg\_perfiles\_usuarios

| _          | _uk_1                          |                                      |                                      |        |
|------------|--------------------------------|--------------------------------------|--------------------------------------|--------|
| Nota. De   | e "Implementación de aplicad   | ción web para gestión de reactivos y | exámenes complexivos de la carro     | era de |
| ingeniería | a de sistemas de la universid  | ad Politécnica Salesiana sede Guaya  | aquil", por N. Torres y F. Villalva, | 2017   |
| Repositor  | rio Institucional de la Univer | rsidad Politécnica Salesiana, p 111- | 112 (                                |        |

http://dspace.ups.edu.ec/handle/123456789/14526) CC BY-NC-ND.

| Nombre de la tabla:      |                              | seg_perfiles                                              |         |                                                          |  |
|--------------------------|------------------------------|-----------------------------------------------------------|---------|----------------------------------------------------------|--|
| Descripción de la tabla: |                              | Almacena la información de todos los perfiles existentes. |         |                                                          |  |
|                          |                              | Columnas de la ta                                         | bla     |                                                          |  |
| No.                      | Nombre                       | Tipo de dato                                              | Nulo    | Descripción                                              |  |
| 1                        | Id                           | INTEGER                                                   | NO      | Identificador de la tabla perfiles.                      |  |
| 2                        | cod_perfil                   | character<br>varying(10)                                  | YE<br>S | Código del perfil                                        |  |
| 3                        | Nombre                       | character<br>varying(30)                                  | NO      | Nombre del perfil.                                       |  |
| 4                        | Descripción                  | character<br>varying(100)                                 | YE<br>S | Descripción del perfil.                                  |  |
| 5                        | aprueba_reactivo             | character<br>varying(1)                                   | NO      | Permite la aprobación de reactivos.                      |  |
| 6                        | aprueba_reactivos_m<br>asivo | character<br>varying(1)                                   | NO      | Permite la<br>aprobación de<br>reactivos<br>masivamente. |  |
| 7                        | aprueba_examen               | character<br>varying(1)                                   | NO      | Permite la aprobación de exámenes.                       |  |
| 8                        | restablece_password          | character varying(1)                                      | NO      | Permite restablecer la<br>contraseña a los<br>usuarios   |  |

## Anexo 3.19. Diccionario de Datos - seg\_perfiles

| 9   | Dashboard          | character varying(1) | NO  | Habilitador de<br>dashboard en la<br>pantalla de inicio                                              |
|-----|--------------------|----------------------|-----|----------------------------------------------------------------------------------------------------|
| 10  | Estado             | character varying(1) | NO  | Estado del registro:<br>Activo (A) o Inactivo<br>(I).                                                |
| 11  | creado_por         | INTEGER              | NO  | Campo de auditoría,<br>registra el usuario<br>creador del registro.                                  |
| 12  | fecha_creacion     | Datetime             | NO  | Campo de auditoría,<br>registra la fecha de<br>creación del registro.                                |
| 13  | modificado_por     | INTEGER              | YES | Campo de auditoría,<br>registra el usuario que<br>realizó la última<br>modificación del<br>registro. |
| 14  | fecha modificacion | Datetime             | YES | Campo de auditoría,<br>registra la fecha de la<br>última modificación<br>realizada en el registro.   |
|     |                    | Llaves de Referenc   | ia  |                                                                                                    |
| No. | Nombre             | Columna              |     | Referenciando con                                                                                    |
|     |                    |                      |     |                                                                                                    |
|     |                    | Índices              |     |                                                                                                    |
| No. | Nombre             | Тіро                 |     | Descripción                                                                                          |
| 1   | PRIMARY            | PRIMARY KEY          |     | Id                                                                                                   |
| 2   | cod_perfil_UNIQUE  | UNIQUE               |     | cod_perfil                                                                                           |

**Nota.** De "Implementación de aplicación web para gestión de reactivos y exámenes complexivos de la carrera de ingeniería de sistemas de la universidad Politécnica Salesiana sede Guayaquil", por N. Torres y F. Villalva, 2017, Repositorio Institucional de la Universidad Politécnica Salesiana, p 112-113 ( http://dspace.ups.edu.ec/handle/123456789/14526) CC BY-NC-ND.

| Anexo 3.20. Dice | cionario de Datos - seg | opciones | usuarios |
|------------------|-------------------------|----------|----------|
|                  | 0.                      | - 1 -    | _        |

| Nombre de la tabla: | seg_opciones_usuarios |
|---------------------|-----------------------|
|                     |                       |

| Descripción de la tabla: |                                  | Almacena la información de todas las opciones por usuario. |      |                                                                       |  |  |
|--------------------------|----------------------------------|------------------------------------------------------------|------|-----------------------------------------------------------------------|--|--|
|                          | Columnas de la tabla             |                                                            |      |                                                                       |  |  |
| No.                      | Nombre                           | Tipo de dato                                               | Nulo | Descripción                                                           |  |  |
| 1                        | Id                               | INTEGER                                                    | NO   | Identificador de la tabla opciones por usuario.                       |  |  |
| 2                        | id_opcion                        | INTEGER                                                    | NO   | Identificador de la tabla opciones.                                   |  |  |
| 3                        | id perfil usuario                | INTEGER                                                    | NO   | Identificador de la tabla perfiles por usuario.                       |  |  |
| 4                        | creado_por                       | INTEGER                                                    | NO   | Campo de auditoría,<br>registra el usuario<br>creador del registro.   |  |  |
| 5                        | fecha_creacion                   | Datetime                                                   | NO   | Campo de auditoría,<br>registra la fecha de<br>creación del registro. |  |  |
|                          |                                  | Llaves de Referen                                          | cia  |                                                                       |  |  |
| No.                      | Nombre                           | Columna                                                    |      | Referenciando con                                                     |  |  |
| 1                        | seg_opciones_usuario<br>s_ibfk_2 | id_perfil_usuario                                          |      | seg_perfiles_usuarios.i<br>d                                          |  |  |
| 2                        | seg_opciones_usuario<br>s_ibfk_1 | id_opcion                                                  |      | seg_opciones.id                                                       |  |  |
|                          | Índices                          |                                                            |      |                                                                       |  |  |
| No.                      | Nombre                           | Tipo                                                       |      | Descripción                                                           |  |  |
| 1                        | PRIMARY                          | PRIMARY KEY                                                |      | Id                                                                    |  |  |
| 2                        | seg_opciones_usuario<br>s_uk_1   | UNIQUE                                                     |      | id_opcion,<br>id_perfil_usuario                                       |  |  |

**Nota.** De "Implementación de aplicación web para gestión de reactivos y exámenes complexivos de la carrera de ingeniería de sistemas de la universidad Politécnica Salesiana sede Guayaquil", por N. Torres y F. Villalva, 2017, Repositorio Institucional de la Universidad Politécnica Salesiana, p 113-114 ( http://dspace.ups.edu.ec/handle/123456789/14526) CC BY-NC-ND.

| Nombre de la tabla:      | seg_opciones_perfiles                                     |  |  |  |
|--------------------------|-----------------------------------------------------------|--|--|--|
| Descripción de la tabla: | Almacena la información de todas las opciones por perfil. |  |  |  |
| Columnas de la tabla     |                                                           |  |  |  |

#### Anexo 3.21. Diccionario de Datos - seg\_opciones\_perfiles

| No.     | Nombre                           | Tipo de dato | Nulo | Descripción               |  |  |  |
|---------|----------------------------------|--------------|------|---------------------------|--|--|--|
|         |                                  |              |      | Identificador de la tabla |  |  |  |
| 1       | T 1                              | NITECED      |      | opciones por perfil.      |  |  |  |
| 1       | 10                               | INTEGER      | NO   |                           |  |  |  |
|         |                                  |              |      | Identificador de la tabla |  |  |  |
| 2       | id_opcion                        | INTEGER      | NO   | opciones.                 |  |  |  |
|         |                                  |              |      | Identificador de la tabla |  |  |  |
| 3       | id_perfil                        | INTEGER      | NO   | perfiles.                 |  |  |  |
|         |                                  |              |      | Campo de auditoría,       |  |  |  |
|         |                                  |              |      | registra el usuario       |  |  |  |
| 4       | creado_por                       | INTEGER      | NO   | creador del registro.     |  |  |  |
|         |                                  |              |      | Campo de auditoría,       |  |  |  |
|         |                                  |              |      | registra la fecha de      |  |  |  |
| 5       | fecha_creacion                   | datetime     | NO   | creación del registro.    |  |  |  |
|         | Llaves de Referencia             |              |      |                           |  |  |  |
| No.     | Nombre                           | Columna      |      | Referenciando con         |  |  |  |
| 1       | seg_opciones_perfiles<br>_ibfk_2 | id_opcion    |      | seg_opciones.id           |  |  |  |
| 2       | seg_opciones_perfiles<br>_ibfk_1 | id_perfil    |      | seg_perfiles.id           |  |  |  |
| Índices |                                  |              |      |                           |  |  |  |
| No.     | Nombre                           | Тіро         |      | Descripción               |  |  |  |
| 1       | PRIMARY                          | PRIMARY KEY  |      | Id                        |  |  |  |
| 2       | seg_opciones_perfiles            | UNIQUE       |      | id_opcion, id_perfil      |  |  |  |

 Image: seg\_spectrum
 Image: seg\_spectrum

 \_\_uk\_1
 Image: seg\_spectrum

 Nota. De "Implementación de aplicación web para gestión de reactivos y exámenes complexivos de la carrera de ingeniería de sistemas de la universidad Politécnica Salesiana sede Guayaquil", por N. Torres y F. Villalva, 2017, Repositorio Institucional de la Universidad Politécnica Salesiana, p 114-115 (

 http://dspace.ups.edu.ec/handle/123456789/14526) CC BY-NC-ND.

| Nom                  | Nombre de la tabla: seg_opciones |                                                            |      |                                     |  |
|----------------------|----------------------------------|------------------------------------------------------------|------|-------------------------------------|--|
| Desc                 | ripción de la tabla:             | Almacena la información de todas las opciones del sistema. |      |                                     |  |
| Columnas de la tabla |                                  |                                                            |      |                                     |  |
| No.                  | Nombre                           | Tipo de dato                                               | Nulo | Descripción                         |  |
| 1                    | Id                               | INTEGER                                                    | NO   | Identificador de la tabla opciones. |  |

Anexo 3.22. Diccionario de Datos - seg\_opciones

| 2   | Descripción        | character<br>varying(50)  | NO  | Descripción de la opción.                                                                            |  |  |
|-----|--------------------|---------------------------|-----|----------------------------------------------------------------------------------------------------|--|--|
| 3   | id_padre           | INTEGER                   | NO  | Indica la opción padre a<br>la cual pertenece el<br>submenú                                          |  |  |
| 4   | Ruta               | character<br>varying(150) | YES | Ruta de la opción.                                                                                   |  |  |
| 5   | Orden              | INTEGER                   | NO  | Indica el orden de la opción del menú                                                                |  |  |
| 6   | creado_por         | INTEGER                   | NO  | Campo de auditoría,<br>registra el usuario<br>creador del registro.                                  |  |  |
| 7   | fecha_creacion     | Datetime                  | NO  | Campo de auditoría,<br>registra la fecha de<br>creación del registro.                                |  |  |
| 8   | modificado_por     | INTEGER                   | YES | Campo de auditoría,<br>registra el usuario que<br>realizó la última<br>modificación del<br>registro. |  |  |
| 9   | fecha_modificacion | Datetime                  | YES | Campo de auditoría,<br>registra la fecha de la<br>última modificación<br>realizada en el registro.   |  |  |
|     |                    | Llaves de Referenci       | ia  |                                                                                                    |  |  |
| No. | Nombre             | Columna                   |     | Referenciando con                                                                                    |  |  |
|     |                    |                           |     |                                                                                                    |  |  |
|     |                    | Índices                   |     |                                                                                                    |  |  |
| No. | Nombre             | Тіро                      |     | Descripción                                                                                          |  |  |
| 1   | PRIMARY            | PRIMARY KEY               | 7   | Id                                                                                                   |  |  |

 1
 PRIMARY
 PRIMARY KEY
 Id

 Nota. De "Implementación de aplicación web para gestión de reactivos y exámenes complexivos de la carrera de ingeniería de sistemas de la universidad Politécnica Salesiana sede Guayaquil", por N. Torres y F. Villalva, 2017, Repositorio Institucional de la Universidad Politécnica Salesiana, p 115-116 (

 http://dspace.ups.edu.ec/handle/123456789/14526)
 CC BY-NC-ND.

| Nombre de la tabla:      | seg_carreras_perfiles                         |  |  |
|--------------------------|-----------------------------------------------|--|--|
| Descripción de la tabla: | Almacena la información de las carreras a las |  |  |
|                          | cuáles tendrá acceso un perfil.               |  |  |

#### Anexo 3.23. Diccionario de Datos - seg\_carreras\_perfiles

| Columnas de la tabla |                                  |              |          |                                               |  |  |
|----------------------|----------------------------------|--------------|----------|-----------------------------------------------|--|--|
| No.                  | Nombre                           | Tipo de dato | Nu<br>lo | Descripción                                   |  |  |
| 1                    | Id                               | INTEGER      | NO       | Identificador de la tabla carreras por perfil |  |  |
| 2                    | id_carrera                       | INTEGER      | NO       | Identificador de la tabla carreras            |  |  |
| 3                    | id_perfil                        | INTEGER      | NO       | Identificador de la tabla perfiles.           |  |  |
|                      | Llaves de Referencia             |              |          |                                               |  |  |
| No.                  | Nombre                           | Columna      |          | Referenciando con                             |  |  |
| 1                    | seg_carreras_perfiles_<br>ibfk 1 | id_carrera   |          | gen_carreras.id                               |  |  |
| 2<br>2               | seg_carreras_perfiles_<br>ibfk 2 | id_perfil    |          | gen_carreras.id                               |  |  |
| Índices              |                                  |              |          |                                               |  |  |
| No.                  | Nombre                           | Тіро         |          | Descripción                                   |  |  |
| 1                    | PRIMARY                          | PRIMARY KEY  |          | Id                                            |  |  |
| 2                    | seg_carreras_perfiles_<br>uk     | UNIQUE       |          | id_carrera, id_perfil                         |  |  |

**Nota.** De "Implementación de aplicación web para gestión de reactivos y exámenes complexivos de la carrera de ingeniería de sistemas de la universidad Politécnica Salesiana sede Guayaquil", por N. Torres y F. Villalva, 2017, Repositorio Institucional de la Universidad Politécnica Salesiana, p 116 ( http://dspace.ups.edu.ec/handle/123456789/14526) CC BY-NC-ND.

| Nombre de la tabla:      |             | rea_campos                                                            |                      |                                                   |  |
|--------------------------|-------------|-----------------------------------------------------------------------|----------------------|---------------------------------------------------|--|
| Descripción de la tabla: |             | Almacena la información de los campos de conocimiento para reactivos. |                      |                                                   |  |
|                          |             | Columnas de la ta                                                     | Columnas de la tabla |                                                   |  |
| No.                      | Nombre      | Tipo de dato                                                          | Nulo                 | Descripción                                       |  |
| 1                        | Id          | INTEGER                                                               | NO                   | Identificador de la tabla campos de conocimiento. |  |
| 2                        | Nombre      | character<br>varying(30)                                              | NO                   | Nombre del campo de conocimiento                  |  |
| 3                        | Descripción | character                                                             | YES                  | Descripción del campo de conocimiento.            |  |

### Anexo 3.24. Diccionario de Datos - rea\_campos

|     |                    | varying(1000)        |     |                                                                                                    |
|-----|--------------------|----------------------|-----|----------------------------------------------------------------------------------------------------|
| 4   | Estado             | character varying(1) | NO  | Estado del registro:<br>Activo<br>(A) o Inactivo (I).                                                |
| 5   | creado_por         | INTEGER              | NO  | Campo de auditoría,<br>registra el usuario<br>creador del registro.                                  |
| 6   | fecha_creacion     | datetime             | NO  | Campo de auditoría,<br>registra la fecha de<br>creación del registro.                                |
| 7   | modificado_por     | INTEGER              | YES | Campo de auditoría,<br>registra el usuario que<br>realizó la última<br>modificación del<br>registro. |
| 8   | fecha_modificacion | datetime             | YES | Campo de auditoría,<br>registra la fecha de la<br>última modificación<br>realizada en el registro.   |
|     |                    | Llaves de Referenci  | ia  |                                                                                                    |
| No. | Nombre             | Columna              |     | Referenciando con                                                                                    |
|     |                    |                      |     |                                                                                                    |
|     |                    | Índices              |     |                                                                                                    |
| No. | Nombre             | Тіро                 |     | Descripción                                                                                          |
| 1   | PRIMARY            | PRIMARY KEY          | [   | Id                                                                                                   |

**Nota.** De "Implementación de aplicación web para gestión de reactivos y exámenes complexivos de la carrera de ingeniería de sistemas de la universidad Politécnica Salesiana sede Guayaquil", por N. Torres y F. Villalva, 2017, Repositorio Institucional de la Universidad Politécnica Salesiana, p 116-117 ( http://dspace.ups.edu.ec/handle/123456789/14526) CC BY-NC-ND.

| Nombre de la tabla:      |             | rea_comentarios                                                      |      |                                                    |
|--------------------------|-------------|----------------------------------------------------------------------|------|----------------------------------------------------|
| Descripción de la tabla: |             | Almacena la información de los comentarios registrados en reactivos. |      |                                                    |
|                          |             | Columnas de la tabla                                                 |      |                                                    |
| No.                      | Nombre      | Tipo de dato                                                         | Nulo | Descripción                                        |
| 1                        | Id          | INTEGER                                                              | NO   | Identificador de la tabla comentario de reactivos. |
| 2                        | id_reactivo | INTEGER                                                              | NO   | Identificador de la tabla reactivos.               |

## Anexo 3.25. Diccionario de Datos - rea\_comentarios

| 3   | Comentario                 | character<br>varying(1000) | NO | Comentarios u<br>observaciones                                        |  |  |
|-----|----------------------------|----------------------------|----|-----------------------------------------------------------------------|--|--|
| 4   | id_estado_anterior         | INTEGER                    | NO | Identificador del estado<br>anterior                                  |  |  |
| 5   | id_estado_nuevo            | INTEGER                    | NO | Identificador del estado actual                                       |  |  |
| 6   | creado_por                 | INTEGER                    | NO | Campo de auditoría,<br>registra el usuario<br>creador del registro.   |  |  |
| 7   | fecha_creacion             | Datetime                   | NO | Campo de auditoría,<br>registra la fecha de<br>creación del registro. |  |  |
|     |                            | Llaves de Referenci        | ia |                                                                       |  |  |
| No. | Nombre                     | Columna                    |    | Referenciando con                                                     |  |  |
| 1   | rea_comentarios_ibfk<br>_1 | id_reactivo                |    | rea_reactivos.id                                                      |  |  |
|     | Índices                    |                            |    |                                                                       |  |  |
| No. | Nombre                     | Тіро                       |    | Descripción                                                           |  |  |
| 1   | PRIMARY                    | PRIMARY KEY                | [  | Id                                                                    |  |  |

**Nota.** De "Implementación de aplicación web para gestión de reactivos y exámenes complexivos de la carrera de ingeniería de sistemas de la universidad Politécnica Salesiana sede Guayaquil", por N. Torres y F. Villalva, 2017, Repositorio Institucional de la Universidad Politécnica Salesiana, p 117-118 ( http://dspace.ups.edu.ec/handle/123456789/14526) CC BY-NC-ND.

| Nom                      | bre de la tabla: | rea_estados                                          |      |                                                               |
|--------------------------|------------------|------------------------------------------------------|------|---------------------------------------------------------------|
| Descripción de la tabla: |                  | Almacena la información de los estados de reactivos. |      |                                                               |
|                          |                  | Columnas de la tabla                                 |      |                                                               |
| No.                      | Nombre           | Tipo de dato                                         | Nulo | Descripción                                                   |
| 1                        | Id               | INTEGER                                              | NO   | Identificador de la tabla estados de reactivos.               |
| 2                        | Descripción      | character<br>varying(30)                             | NO   | Descripción de los<br>estados de reactivos                    |
| 3                        | Etiqueta         | character<br>varying(20)                             | YES  | Clase bootstrap para dar<br>formato al estado en una<br>vista |

### Anexo 3.26. Diccionario de Datos - rea\_estados

| 4   | Color              | character<br>varying(10) | YES | Color en hexadecimal<br>para un estado en una<br>vista                                               |
|-----|--------------------|--------------------------|-----|----------------------------------------------------------------------------------------------------|
| 5   | Estado             | character varying(1)     | NO  | Estado del registro:<br>Activo<br>(A) o Inactivo (I).                                                |
| 6   | creado_por         | INTEGER                  | NO  | Campo de auditoría,<br>registra el usuario<br>creador del registro.                                  |
| 7   | fecha_creacion     | Datetime                 | NO  | Campo de auditoría,<br>registra la fecha de<br>creación del registro.                                |
| 8   | modificado_por     | INTEGER                  | YES | Campo de auditoría,<br>registra el usuario que<br>realizó la última<br>modificación del<br>registro. |
| 9   | fecha_modificacion | Datetime                 | YES | Campo de auditoría,<br>registra la fecha de la<br>última modificación<br>realizada en el registro.   |
|     |                    | Llaves de Referenc       | ia  |                                                                                                    |
| No. | Nombre             | Columna                  |     | Referenciando con                                                                                    |
|     |                    |                          |     |                                                                                                    |
|     |                    | Índices                  |     |                                                                                                    |
| No. | Nombre             | Tipo                     |     | Descripción                                                                                          |
| 1   | PRIMARY            | PRIMARY KEY              | 7   | Id                                                                                                   |

**Nota.** De "Implementación de aplicación web para gestión de reactivos y exámenes complexivos de la carrera de ingeniería de sistemas de la universidad Politécnica Salesiana sede Guayaquil", por N. Torres y F. Villalva, 2017, Repositorio Institucional de la Universidad Politécnica Salesiana, p 118-119 ( http://dspace.ups.edu.ec/handle/123456789/14526) CC BY-NC-ND.

| Nom  | bre de la tabla:     | rea_formatos                                                     |      |                                                |
|------|----------------------|------------------------------------------------------------------|------|------------------------------------------------|
| Desc | ripción de la tabla: | Almacena la información de los tipos de formato<br>de reactivos. |      |                                                |
|      |                      | Columnas de la tal                                               | bla  |                                                |
| No.  | Nombre               | Tipo de dato                                                     | Nulo | Descripción                                    |
| 1    | Id                   | INTEGER                                                          | NO   | Identificador de la tabla formato de reactivo. |

Anexo 3.27. Diccionario de Datos - rea\_formatos

| 2  | Nombre             | character<br>varying(30)   | NO  | Nombre del formato.                                                                        |
|----|--------------------|----------------------------|-----|--------------------------------------------------------------------------------------------|
| 3  | Descripción        | character<br>varying(1000) | YES | Descripción del formato.                                                                   |
| 4  | opciones_resp_min  | INTEGER                    | NO  | Cantidad de opciones de respuesta mínima.                                                  |
| 5  | opciones_resp_max  | INTEGER                    | NO  | Cantidad de opciones de respuesta máxima.                                                  |
| 6  | opciones_pregunta  | character varying(1)       | NO  | Habilitador de opciones<br>de pregunta (Concepto):<br>Si (S) o No (N)                      |
| 7  | concepto_propiedad | character varying(1)       | NO  | Habilitador de concepto<br>y propiedad en las<br>opciones de respuesta: Si<br>(S) o No (N) |
| 8  | opciones_preg_min  | INTEGER                    | NO  | Cantidad de opciones de<br>pregunta mínima<br>(Concepto)                                   |
| 9  | opciones_preg_max  | INTEGER                    | NO  | Cantidad de opciones de<br>pregunta máxima<br>(Concepto)                                   |
| 10 | opciones_prop_min  | INTEGER                    | NO  | Cantidad de opciones de<br>pregunta mínima<br>(Propiedades)                                |
| 11 | opciones_prop_max  | INTEGER                    | NO  | Cantidad de opciones de<br>pregunta máxima<br>(Propiedades)                                |
| 12 | Imágenes           | character varying(1)       | NO  | Habilitador de imágenes<br>para formato de<br>reactivos: Si<br>(S) o No (N)                |
| 13 | Estado             | character varying(1)       | NO  | Estado del registro:<br>Activo<br>(A) o Inactivo (I).                                      |
| 14 | creado_por         | INTEGER                    | NO  | Campo de auditoría,<br>registra el usuario<br>creador del registro.                        |
| 15 | fecha_creacion     | Datetime                   | NO  | Campo de auditoría,<br>registra la fecha de<br>creación del registro.                      |
|    |                    |                            |     | Campo de auditoría,<br>registra el usuario que<br>realizó la última                        |

| 16  | modificado_por     | INTEGER             | YES | modificación del                                                      |  |
|-----|--------------------|---------------------|-----|-----------------------------------------------------------------------|--|
|     |                    |                     |     | registro.                                                             |  |
|     |                    |                     |     | Campo de auditoría,<br>registra la fecha de la<br>última modificación |  |
| 17  | fecha_modificacion | Datetime            | YES | realizada en el registro.                                             |  |
|     |                    | Llaves de Referenci | ia  |                                                                       |  |
| No. | Nombre             | Columna             |     | Referenciando con                                                     |  |
|     |                    |                     |     |                                                                       |  |
|     | Índices            |                     |     |                                                                       |  |
| No. | Nombre             | Тіро                |     | Descripción                                                           |  |
| 1   | PRIMARY            | PRIMARY KEY         |     | Id                                                                    |  |

**Nota.** De "Implementación de aplicación web para gestión de reactivos y exámenes complexivos de la carrera de ingeniería de sistemas de la universidad Politécnica Salesiana sede Guayaquil", por N. Torres y F. Villalva, 2017, Repositorio Institucional de la Universidad Politécnica Salesiana, p 119-120 ( http://dspace.ups.edu.ec/handle/123456789/14526) CC BY-NC-ND.

| Nombre de la tabla: |                      | rea                                                                                                    | _pregui | ntas_conc                                                              |
|---------------------|----------------------|----------------------------------------------------------------------------------------------------|---------|------------------------------------------------------------------------|
| Desc                | ripción de la tabla: | Almacena la información de los conceptos,<br>componentes y elementos para opciones de<br>preguntas para reactivos. |         |                                                                        |
|                     |                      | Columnas de la tabla                                                                                               |         |                                                                        |
| No.                 | Nombre               | Tipo de dato                                                                                                    | Nulo    | Descripción                                                            |
| 1                   | Id                   | INTEGER                                                                                                    | NO      | Identificador de la tabla<br>conceptos de preguntas<br>para reactivos. |
| 2                   | id_reactivo          | INTEGER                                                                                                    | NO      | Identificador de la tabla reactivos.                                   |
| 3                   | Numeral              | INTEGER                                                                                                    | NO      | Numeración de los conceptos de preguntas.                              |
| 4                   | Concepto             | character<br>varying(1000)                                                                                         | NO      | Conceptos, componentes<br>y elementos de las<br>opciones de pregunta   |
| 5<br>5              | creado_por           | INTEGER                                                                                                    | NO      | Campo de auditoría,<br>registra el usuario<br>creador del registro.    |
| 6                   | fecha_creacion       | datetime                                                                                                    | NO      | Campo de auditoría,<br>registra la fecha de<br>creación del registro.  |

### Anexo 3.28. Diccionario de Datos - rea\_preguntas\_conc

| 7       | modificado_por                | INTEGER              | YES | Campo de auditoría,<br>registra el usuario que<br>realizó la última<br>modificación del<br>registro. |
|---------|-------------------------------|----------------------|-----|----------------------------------------------------------------------------------------------------|
| 8       | fecha_modificacion            | datetime             | YES | Campo de auditoría,<br>registra la fecha de la<br>última modificación                                |
| 9       | is_latex_conc                 | character varying(1) | YES | Especifica si el reactivo<br>posee o no código latex<br>del concepto: Si (A) o<br>No (I)             |
| 10      | base64_latex_conc             | text                 | YES | Campo text de la imagen<br>del concepto que se<br>guarda en base64                                   |
|         |                               | Llaves de Referenci  | ia  |                                                                                                    |
| No.     | Nombre                        | Columna              |     | Referenciando con                                                                                    |
| 1       | rea_preguntas_conc_i<br>bfk_1 | id_reactivo          |     | rea_reactivos.id                                                                                     |
| Índices |                               |                      |     |                                                                                                    |
| No.     | Nombre                        | Тіро                 |     | Descripción                                                                                          |
| 1       | PRIMARY                       | PRIMARY KEY          |     | Id                                                                                                   |
| 2       | rea_preg_numeral_ibu<br>k1    | UNIQUE               |     | id_reactivo, numeral                                                                                 |

**Nota.** De "Implementación de aplicación web para gestión de reactivos y exámenes complexivos de la carrera de ingeniería de sistemas de la universidad Politécnica Salesiana sede Guayaquil", por N. Torres y F. Villalva, 2017, Repositorio Institucional de la Universidad Politécnica Salesiana, p 121-122 ( http://dspace.ups.edu.ec/handle/123456789/14526) CC BY-NC-ND.

| Nom  | bre de la tabla:     | rea                                                                                                    | _pregu | ntas_prop                                                 |
|------|----------------------|----------------------------------------------------------------------------------------------------|--------|-----------------------------------------------------------|
| Desc | ripción de la tabla: | Almacena la información de descripciones,<br>definiciones, características o explicaciones de las<br>opciones de preguntas para reactivos. |        |                                                           |
|      | Columnas de la tabla |                                                                                                    |        |                                                           |
| No.  | Nombre               | Tipo de dato                                                                                                    | Nulo   | Descripción                                               |
| 1    | Id                   | INTEGER                                                                                                    | NO     | Identificador de la tabla<br>propiedades de<br>preguntas. |
| 2    | id reactivo          | INTEGER                                                                                                    | NO     | Identificador de la tabla reactivos.                      |

| Anexo 3.29.     | Diccionario | de Datos - rea | preguntas | prop |
|-----------------|-------------|----------------|-----------|------|
| 1 1110 110 0122 |             |                |           |      |

| 3       | Literal                      | character varying(1)       | NO      | Literal de la propiedad                                                                                                  |
|---------|------------------------------|----------------------------|---------|----------------------------------------------------------------------------------------------------|
| 4       | Propiedad                    | character<br>varying(1000) | NO      | Descripciones,<br>definiciones,<br>características o<br>explicaciones de las<br>opciones de preguntas<br>para reactivos. |
| 5       | creado_por                   | INTEGER                    | NO      | Campo de auditoría,<br>registra el usuario<br>creador del registro.                                                      |
| 6       | fecha_creacion               | datetime                   | NO      | Campo de auditoría,<br>registra la fecha de<br>creación del registro.                                                    |
| 7       | modificado_por               | INTEGER                    | YES     | Campo de auditoría,<br>registra el usuario que<br>realizó la última                                                      |
| 8       | fecha_modificacion           | datetime                   | YES     | Campo de auditoría,<br>registra la fecha de la<br>última modificación<br>realizada en el registro.                       |
| 9       | is_latex_prop                | character(1)               | YES     | Especifica si el reactivo<br>posee o no código latex:<br>Si (A) o No (I)                                                 |
| 10      | base64_latex                 | text                       | Y<br>ES | Campo text de la imagen que se guarda en base64                                                                          |
|         |                              | Llaves de Referenc         | ia      |                                                                                                    |
| No.     | Nombre                       | Columna                    |         | Referenciando con                                                                                                    |
| 1       | rea_opciones_preg_ib<br>fk_2 | id_reactivo                |         | rea_reactivos.id                                                                                                    |
| Índices |                              |                            |         |                                                                                                    |
| No.     | Nombre                       | Тіро                       |         | Descripción                                                                                                    |
| 1       | PRIMARY                      | PRIMARY KEY                |         | Id                                                                                                    |
| 2       | rea_preg_literal_ibuk1       | UNIQUE                     |         | id_reactivo, literal                                                                                                    |

**Nota.** De "Implementación de aplicación web para gestión de reactivos y exámenes complexivos de la carrera de ingeniería de sistemas de la universidad Politécnica Salesiana sede Guayaquil", por N. Torres y F. Villalva, 2017, Repositorio Institucional de la Universidad Politécnica Salesiana, p 122-123 ( http://dspace.ups.edu.ec/handle/123456789/14526) CC BY-NC-ND.

| Anexo 3.30. Diccionario de | e Datos - rea_ | reactivos |
|----------------------------|----------------|-----------|
|----------------------------|----------------|-----------|

| Nombre de la tabla:      | rea_reactivos                             |
|--------------------------|-------------------------------------------|
| Descripción de la tabla: | Almacena la información de los reactivos. |

| Columnas de la tabla |                    |                            |      |                                                                                                    |
|----------------------|--------------------|----------------------------|------|----------------------------------------------------------------------------------------------------|
| No.                  | Nombre             | Tipo de dato               | Nulo | Descripción                                                                                                    |
| 1                    | Id                 | INTEGER                    | NO   | Identificador de la tabla reactivos.                                                                                        |
| 2                    | id_distributivo    | INTEGER                    | NO   | Identificador de la tabla distributivo.                                                                                     |
| 3                    | id_contenido_det   | INTEGER                    | NO   | Identificador de la tabla detalle de contenido.                                                                             |
| 4                    | id_formato         | INTEGER                    | NO   | Identificador de la tabla formato.                                                                                          |
| 5                    | id_campo           | INTEGER                    | NO   | Identificador de la tabla<br>campo de conocimiento                                                                          |
| 6                    | Descripción        | character<br>varying(1000) | YES  | Descripción del reactivo.                                                                                                   |
| 7                    | Planteamiento      | character<br>varying(1000) | NO   | Planteamiento del reactivo.                                                                                                 |
| 8                    | id_opcion_correcta | INTEGER                    | NO   | Identificador de la opción respuesta correcta.                                                                              |
| 9                    | Imagen             | character varying(5)       | YES  | Especifica si el reactivo<br>contiene una imagen: Si<br>(S) o No (N)                                                        |
| 10                   | Dificultad         | character varving(1)       | NO   | Nivel de dificultad del reactivo.                                                                                           |
| 11                   | Puntaje            | decimal(10,2)              | NO   | Puntaje del reactivo.                                                                                                    |
| 12                   | Referencia         | character<br>varying(1000) | YES  | Referencia del reactivo.                                                                                                    |
| 13                   | id_estado          | INTEGER                    | NO   | Identificador de la tabla estados.                                                                                          |
| 14                   | creado_por         | INTEGER                    | NO   | Campo de auditoría,<br>registra el usuario<br>creador del registro.                                                         |
| 15                   | fecha_creacion     | datetime                   | NO   | Campo de auditoría,<br>registra la fecha de<br>creación del registro.                                                       |
| 16                   | modificado_por     | INTEGER                    | YES  | Campo de auditoría,<br>registra el usuario que<br>realizó la última<br>modificación del<br>registro.<br>Campo de auditoría, |
|                      |                    |                            |      | ÷ '                                                                                                    |

| 17  | facha modificacion   | datatime          | YES | registra la fecha de la<br>última modificación<br>realizada en el registro |
|-----|----------------------|-------------------|-----|----------------------------------------------------------------------------|
| 1/  |                      | ualetime          |     | Identificador de la table                                                  |
| 18  | id materia           | INTEGER           | YES | materia.                                                                   |
|     | _                    |                   |     | Identificador de la tabla                                                  |
| 19  | id_carrera           | INTEGER           | YES | carrera.                                                                   |
|     |                      |                   |     | Identificador de la tabla                                                  |
| 20  | id_campus            | INTEGER           | YES | campus.                                                                    |
|     |                      |                   |     | Identificador de la tabla                                                  |
| 21  | id_periodo           | INTEGER           | YES | periodo.                                                                   |
|     |                      |                   |     | Identificador de la tabla                                                  |
| 22  | id_sede              | INTEGER           | YES | sede.                                                                      |
|     |                      |                   |     | Especifica si el reactivo                                                  |
|     |                      |                   | TIE | posee o no código latex:                                                   |
| 23  | is_latex             | character(1)      | YES | Si (A) o No (I)                                                            |
|     |                      |                   |     | Campo text de la imagen                                                    |
| 24  | base64_latex         | text              | YES | que se guarda en base64                                                    |
|     |                      | Llaves de Referen | cia |                                                                            |
| No. | Nombre               | Columna           |     | Referenciando con                                                          |
| 1   | rea_reactivos_ibfk_3 | id_formato        |     | rea_formatos.id                                                            |
| 2   | rea_reactivos_ibfk_2 | id_contenido_det  |     | gen_contenido_det.id                                                       |
| 3   | rea_reactivos_ibfk_1 | id_distributivo   |     | gen_distributivo.id                                                        |
| 4   | rea_reactivos_ibfk_4 | id_campo          |     | rea_campos.id                                                              |
| 5   | rea_reactivos_ibfk_5 | id_estado         |     | rea_estados.id                                                             |
|     |                      | Índices           |     |                                                                            |
| No. | Nombre               | Tipo              |     | Descripción                                                                |
| 1   | PRIMARY              | PRIMARY KEY       |     | id                                                                         |

Nota. De "Implementación de aplicación web para gestión de reactivos y exámenes complexivos de la carrera de ingeniería de sistemas de la universidad Politécnica Salesiana sede Guayaquil", por N. Torres y F. Villalva, 2017, Repositorio Institucional de la Universidad Politécnica Salesiana, p 123-125 ( http://dspace.ups.edu.ec/handle/123456789/14526) CC BY-NC-ND.

| Nombre de la tabla:      |        | rea_respuestas                                     |      |             |
|--------------------------|--------|----------------------------------------------------|------|-------------|
| Descripción de la tabla: |        | Almacena la información de respuesta de reactivos. |      |             |
|                          |        | Columnas de la tal                                 | bla  |             |
| No.                      | Nombre | Tipo de dato                                       | Nulo | Descripción |

#### Anexo 3.31. Diccionario de Datos - rea\_respuestas

| 1        | Id                 | INTEGER                    | NO  | Identificador de la tabla respuesta de reactivos.                                                    |
|----------|--------------------|----------------------------|-----|----------------------------------------------------------------------------------------------------|
| 2        | id_reactivo        | INTEGER                    | NO  | Identificador de la tabla reactivos.                                                                 |
| 3        | Numeral            | INTEGER                    | NO  | Numeral de las respuestas.                                                                           |
| 4        | Descripción        | character<br>varying(1000) | NO  | Descripción de la respuesta.                                                                         |
| 5        | Argumento          | character<br>varying(1000) | YES | Argumento de respuesta.                                                                              |
| 6        | opcion_correcta    | character varying(1)       | NO  | Campo de opción correcta.                                                                            |
| 7        | creado_por         | INTEGER                    | NO  | Campo de auditoría,<br>registra el usuario<br>creador del registro.                                  |
| 8        | fecha_creacion     | datetime                   | NO  | Campo de auditoría,<br>registra la fecha de<br>creación del registro.                                |
| 9        | modificado_por     | INTEGER                    | YES | Campo de auditoría,<br>registra el usuario que<br>realizó la última<br>modificación del<br>registro. |
| 10       | fecha_modificacion | datetime                   | YES | Campo de auditoría,<br>registra la fecha de la<br>última modificación<br>realizada en el registro.   |
| 11       | is_latex_desc      | character varying(1)       | YES | Especifica si el reactivo<br>posee o no código latex<br>de descripción: Si (A) o<br>No (I)           |
| 12       | base64_latex_desc  | text                       | YES | Campo text de la imagen<br>de descripción que se<br>guarda en base64                                 |
| 13<br>23 | is_latex_arg       | character varying(1)       | YES | Especifica si el reactivo<br>posee o no código latex<br>del argumento: Si (A) o<br>No (I)            |
| 14       | base64_latex_arg   | text                       | YES | Campo text de la imagen<br>del argumento que se<br>guarda en base64                                  |

| Llaves de Referencia |                     |             |                      |
|----------------------|---------------------|-------------|----------------------|
| No.                  | Nombre              | Columna     | Referenciando con    |
| 1                    | rea_respuestas      | id_reactivo | rea_reactivos.id     |
| Índices              |                     |             |                      |
| No.                  | Nombre              | Тіро        | Descripción          |
| 1                    | PRIMARY             | PRIMARY KEY | Id                   |
| 2                    | rea_respuestas_uk_1 | UNIQUE      | id_reactivo, numeral |

**Nota.** De "Implementación de aplicación web para gestión de reactivos y exámenes complexivos de la carrera de ingeniería de sistemas de la universidad Politécnica Salesiana sede Guayaquil", por N. Torres y F. Villalva, 2017, Repositorio Institucional de la Universidad Politécnica Salesiana, p 125-126 ( http://dspace.ups.edu.ec/handle/123456789/14526) CC BY-NC-ND.

| Nombre de la tabla:      |                    | exc_examen_cab                                                |      |                                                                                |
|--------------------------|--------------------|---------------------------------------------------------------|------|--------------------------------------------------------------------------------|
| Descripción de la tabla: |                    | Almacena la información de la cabecera del examen complexivo. |      |                                                                                |
|                          |                    | Columnas de la tal                                            | bla  |                                                                                |
| No.                      | Nombre             | Tipo de dato                                                  | Nulo | Descripción                                                                    |
| 1                        | Id                 | INTEGER                                                       | NO   | Identificador de cabecera<br>de la tabla examen<br>complexivo                  |
| 2                        | id_periodo_sede    | INTEGER                                                       | NO   | Identificador de la tabla periodo por sede                                     |
| 3                        | id_carrera_campus  | INTEGER                                                       | NO   | Identificador de la tabla carrera por campus                                   |
| 4                        | Descripción        | character<br>varying(100)                                     | NO   | Descripción de cabecera de examen complexivo                                   |
| 5                        | cantidad_reactivos | INTEGER                                                       | NO   | Cantidad de reactivos por examen complexivo                                    |
| 6                        | fecha_activacion   | date                                                          | NO   | Fecha de activación del examen complexivo                                      |
| 7                        | es_prueba          | character varying(1)                                          | NO   | Indica si el examen<br>complexivo es creado<br>para prueba: Si (S) o No<br>(N) |
| 8                        | Resolución         | character<br>varying(50)                                      | YES  | Resolución para examen complexivo                                              |

## Anexo 3.32. Diccionario de Datos - exc\_examen\_cab

| 9   | id sede                   | INTEGER            | NO  | Identificador de la tabla sede                                                                       |
|-----|---------------------------|--------------------|-----|----------------------------------------------------------------------------------------------------|
| 10  | id_periodo                | INTEGER            | NO  | Identificador de la tabla                                                                            |
| 10  | id campus                 | INTEGER            | NO  | Identificador de la tabla campus                                                                     |
| 12  | id_carrera                | INTEGER            | NO  | Identificador de la tabla carrera                                                                    |
| 13  | id_estado                 | INTEGER            | NO  | Identificador de la tabla estados.                                                                   |
| 14  | creado_por                | INTEGER            | NO  | Campo de auditoría,<br>registra el usuario<br>creador del registro.                                  |
| 15  | fecha_creacion            | datetime           | NO  | Campo de auditoría,<br>registra la fecha de<br>creación del registro.                                |
| 16  | modificado_por            | INTEGER            | YES | Campo de auditoría,<br>registra el usuario que<br>realizó la última<br>modificación del<br>registro. |
| 17  | fache modificacion        | datatima           | VES | Campo de auditoría,<br>registra la fecha de la<br>última modificación                                |
| 17  | recha_mounicación         | Llaves de Referenc |     | realizada en el registro.                                                                            |
| No. | Nombre                    | Columna            | 14  | Referenciando con                                                                                    |
| 1   | rea_respuestas            | id_reactivo        |     | rea reactivos.id                                                                                     |
| 2   | exc_examen_ab_ibfk_<br>2  | id_carrera_campus  |     | gen_menciones.id                                                                                     |
| 3   | exc_examen_cab_ibfk<br>_1 | id_periodo_sede    |     | gen_periodos_sedes.id                                                                                |
|     |                           | Índices            |     |                                                                                                    |
| No. | Nombre                    | Тіро               |     | Descripción                                                                                          |
| 1   | PRIMARY                   | PRIMARY KEY        |     | id                                                                                                   |

**Nota.** De "Implementación de aplicación web para gestión de reactivos y exámenes complexivos de la carrera de ingeniería de sistemas de la universidad Politécnica Salesiana sede Guayaquil", por N. Torres y F. Villalva, 2017, Repositorio Institucional de la Universidad Politécnica Salesiana, p 126-127 ( http://dspace.ups.edu.ec/handle/123456789/14526) CC BY-NC-ND.

| Nombre de la tabla: | exc_examen_det |
|---------------------|----------------|
|                     |                |

| Descripción de la tabla: |                           | Almacena la información del detalle del examen<br>complexivo |      |                                                                                                    |
|--------------------------|---------------------------|--------------------------------------------------------------|------|----------------------------------------------------------------------------------------------------|
| Columnas de la tabla     |                           |                                                              |      |                                                                                                    |
| No.                      | Nombre                    | Tipo de dato                                                 | Nulo | Descripción                                                                                          |
| 1                        | Id                        | INTEGER                                                      | NO   | Identificador del detalle<br>de la tabla de examen<br>complexivo                                     |
| 2                        | id_examen_cab             | INTEGER                                                      | NO   | Identificador de cabecera<br>de la tabla examen<br>complexivo                                        |
| 3                        | id_reactivo               | INTEGER                                                      | NO   | Identificador de la tabla reactivos                                                                  |
| 4                        | Estado                    | character varying(1)                                         | NO   | Estado del registro:<br>Activo<br>(A) o Inactivo (I).                                                |
| 5                        | creado_por                | INTEGER                                                      | NO   | Campo de auditoría,<br>registra el usuario<br>creador del registro.                                  |
| 6                        | fecha_creacion            | datetime                                                     | NO   | Campo de auditoría,<br>registra la fecha de<br>creación del registro.                                |
| 7                        | modificado_por            | INTEGER                                                      | YES  | Campo de auditoría,<br>registra el usuario que<br>realizó la última<br>modificación del<br>registro. |
| 8                        | fecha_modificacion        | datetime                                                     | YES  | Campo de auditoría,<br>registra la fecha de la<br>última modificación<br>realizada en el registro.   |
| Llaves de Referencia     |                           |                                                              |      |                                                                                                    |
| No.                      | Nombre                    | Columna                                                      |      | Referenciando con                                                                                    |
| 1                        | exc_examen_det_1bfk       | 1d_reactivo                                                  |      | rea_reactivos.id                                                                                     |
| 2                        | exc_examen_det_ibfk<br>_2 | id_examen_cab                                                |      | exc_examen_cab.id                                                                                    |
| Índices                  |                           |                                                              |      |                                                                                                    |
| No.                      | Nombre                    | Тіро                                                         |      | Descripción                                                                                          |
| 1                        | PRIMARY                   | PRIMARY KEY                                                  |      | id                                                                                                   |
| 2                        | exc_examen_det_uk_<br>1   | UNIQUE                                                       |      | id_examen_cab,<br>id_reactivo                                                                        |

**Nota.** De "Implementación de aplicación web para gestión de reactivos y exámenes complexivos de la carrera de ingeniería de sistemas de la universidad Politécnica Salesiana sede Guayaquil", por N. Torres y F. Villalva, 2017,

Repositorio Institucional de la Universidad Politécnica Salesiana, p 127-128 ( <u>http://dspace.ups.edu.ec/handle/123456789/14526</u>) CC BY-NC-ND.

| Nombre de la tabla:      |                     | exc_parametros                                                  |          |                                                                         |  |
|--------------------------|---------------------|-----------------------------------------------------------------|----------|-------------------------------------------------------------------------|--|
| Descripción de la tabla: |                     | Almacena la información de los parámetros de examen complexivo. |          |                                                                         |  |
|                          |                     | Columnas de la t                                                | tabla    |                                                                         |  |
| N<br>0.                  | Nombre              | Tipo de dato                                                    | Nu<br>lo | Descripción                                                             |  |
| 1                        | Id                  | INTEGER                                                         | NO       | Identificador de la tabla<br>parámetros de examen<br>complexivo         |  |
| 2                        | id_carrera_campus   | INTEGER                                                         | NO       | Identificador de la tabla<br>carrera por campus                         |  |
| 3                        | id_examen_real      | INTEGER                                                         | NO       | Identificador de examen<br>complexivo real                              |  |
| 4                        | id_examen_test      | INTEGER                                                         | NO       | Identificador del examen<br>complexivo para<br>simulador                |  |
| 5                        | duracion_examen     | INTEGER                                                         | NO       | Duración del examen.                                                    |  |
| 6                        | editar_respuestas   | character varying(1)                                            | YES      | Opción para habilitar la edición de respuestas.                         |  |
| 7                        | instrucciones       | Longtext                                                        | YES      | Instrucciones del<br>simulador para rendir<br>examen complexivo         |  |
| 8                        | Estado              | character varying(1)                                            | NO       | Estado del registro:<br>Activo (A) o Inactivo (I).                      |  |
| 9                        | _creado_por         | INTEGER                                                         | NO       | Campo de auditoría,<br>registra el usuario<br>creador del registro.     |  |
| 10                       | fecha_creacion      | Datetime                                                        | NO       | Campo de auditoría,<br>registra la fecha de<br>creación de un registro. |  |
| Llaves de Referencia     |                     |                                                                 |          |                                                                         |  |
| No.                      | Nombre              | Columna                                                         |          | Referenciando con                                                       |  |
| 1                        | exc_parametros_ibfk | id_carrera_campus                                               |          | gen_carreras_campus.i<br>d                                              |  |
| Índices                  |                     |                                                                 |          |                                                                         |  |
| No.                      | Nombre              | Тіро                                                            |          | Descripción                                                             |  |
| 1                        | PRIMARY             | PRIMARY KEY                                                     |          | Id                                                                      |  |

Anexo 3.34. Diccionario de Datos - exc\_parametros

**Nota.** De "Implementación de aplicación web para gestión de reactivos y exámenes complexivos de la carrera de ingeniería de sistemas de la universidad Politécnica Salesiana sede Guayaquil", por N. Torres y F. Villalva, 2017, Repositorio Institucional de la Universidad Politécnica Salesiana, p 128-129 ( http://dspace.ups.edu.ec/handle/123456789/14526) CC BY-NC-ND.

| Nombre de la tabla:      |                     | exc_resultados_cab                            |                 |                                                                             |
|--------------------------|---------------------|-----------------------------------------------|-----------------|-----------------------------------------------------------------------------|
| Descripción de la tabla: |                     | Almacena la información de la cabecera de los |                 |                                                                             |
|                          |                     | Columnas de la ta                             | imuiado<br>abla | or de examen complexivo.                                                    |
| NT                       | Nombro              | Tipo do doto                                  | N               | Deceminaián                                                                 |
| 1 N<br>0.                | Nombre              |                                               | lo              | Description                                                                 |
| 1                        | Id                  | INTEGER                                       | NO              | Identificador de cabecera<br>de la tabla resultados de<br>examen complexivo |
| 2                        | id examen cab       | INTEGER                                       | NO              | Identificador de cabecera de la tabla examen.                               |
| 3                        | id_mencion          | INTEGER                                       | NO              | Identificador de la tabla mención.                                          |
| 4                        | id_parametro        | INTEGER                                       | NO              | Identificador de la tabla<br>parámetros.                                    |
| 5                        | Cedula              | character<br>varying(45)                      | NO              | Cédula de identidad del estudiante                                          |
| 6                        | Nombres             | character<br>varying(100)                     | NO              | Nombre del estudiante                                                       |
| 7                        | Apellidos           | character<br>varying(100)                     | NO              | Apellido del estudiante                                                     |
| 8                        | Correo              | character<br>varying(45)                      | NO              | Correo institucional del estudiante                                         |
| 9                        | fecha_inicio        | Datetime                                      | YES             | Fecha de inicio de<br>examen complexivo a<br>través del simulador           |
| 10                       | fecha_fin           | Datetime                                      | YES             | Fecha de fin de examen<br>complexivo a través del<br>simulador              |
| 11                       | reactivos_acertados | INTEGER                                       | YES             | Número de reactivos acertados.                                              |
| 12                       | reactivos_errados   | INTEGER                                       | YES             | Número de reactivos errados.                                                |

#### Anexo 3.35. Diccionario de Datos - exc\_resultados\_cab

|                       |                               |                      |     | Estado del registro:<br>Activo (A) o Inactivo (I).                                                   |  |
|-----------------------|-------------------------------|----------------------|-----|----------------------------------------------------------------------------------------------------|--|
| 13                    | Estado                        | character varying(1) | NO  |                                                                                                    |  |
| 14                    | creado_por                    | INTEGER              | NO  | Campo de auditoría,<br>registra el usuario<br>creador del registro.                                  |  |
| 15                    | fecha_creacion                | Datetime             | NO  | Campo de auditoría,<br>registra la fecha de<br>creación del registro.                                |  |
| 16                    | modificado_por                | INTEGER              | YES | Campo de auditoría,<br>registra el usuario que<br>realizó la última<br>modificación del<br>registro. |  |
| 17                    | fecha modificacion            | Datatima             | VES | Campo de auditoría,<br>registra la fecha de la<br>última modificación<br>realizada en el registro    |  |
| I lavas da Pafarancia |                               |                      |     |                                                                                                    |  |
| No.                   | Nombre                        | Columna              |     | Referenciando con                                                                                    |  |
| 1                     | exc_resultados_cab_ib<br>fk_1 | id_examen_cab        |     | exc_examen_cab.id                                                                                    |  |
| Índices               |                               |                      |     |                                                                                                    |  |
| No.                   | Nombre                        | Тіро                 |     | Descripción                                                                                          |  |
| 1                     | PRIMARY                       | PRIMARY KEY          |     | Id                                                                                                   |  |

**Nota.** De "Implementación de aplicación web para gestión de reactivos y exámenes complexivos de la carrera de ingeniería de sistemas de la universidad Politécnica Salesiana sede Guayaquil", por N. Torres y F. Villalva, 2017, Repositorio Institucional de la Universidad Politécnica Salesiana, p 129-131 ( http://dspace.ups.edu.ec/handle/123456789/14526) CC BY-NC-ND.

| Nombre de la tabla:      |                      | exc_resultados_det                                                                        |          |                                                                             |
|--------------------------|----------------------|-------------------------------------------------------------------------------------------|----------|-----------------------------------------------------------------------------|
| Descripción de la tabla: |                      | Almacena la información del detalle de los resultados del simulador de examen complexivo. |          |                                                                             |
|                          | Columnas de la tabla |                                                                                           |          |                                                                             |
| No.                      | Nombre               | Tipo de dato                                                                              | Nu<br>lo | Descripción                                                                 |
| 1                        | Id                   | INTEGER                                                                                   | NO       | Identificador del detalle<br>de la tabla resultados de<br>examen complexivo |
|                          |                      |                                                                                           |          | Identificador de cabecera de la tabla resultados de                         |

| Anexo 3.36. Die | ccionario de | Datos - exc | _resultados_c | let |
|-----------------|--------------|-------------|---------------|-----|
|                 |              |             |               |     |

|                         |                       |                      |     | examen complexivo                    |  |
|-------------------------|-----------------------|----------------------|-----|--------------------------------------|--|
| 2                       | id_resultado_cab      | INTEGER              | NO  |                                      |  |
|                         |                       |                      |     | Identificador del detalle            |  |
|                         |                       |                      |     | la tabla examen                      |  |
| 3                       | id_examen_det         | INTEGER              | NO  | complexivo                           |  |
|                         |                       |                      |     | Identificador de opción              |  |
|                         |                       |                      |     | de respuesta                         |  |
| 1                       | 11                    | NTECED               | NO  | seleccionada por el                  |  |
| 4                       | 1d_opcion_resp        | INTEGER              | NU  |                                      |  |
|                         |                       |                      |     | Indica si la respuesta               |  |
| 5                       | resp correcta         | character varving(1) | YES | usuario fue la correcta              |  |
| 5                       |                       |                      | TLS | Estado del registro:                 |  |
| 6                       | Estado                | character varving(1) | NO  | Activo (A) o Inactivo (I).           |  |
|                         |                       |                      |     | Campo de auditoría.                  |  |
|                         |                       |                      |     | registra el usuario                  |  |
| 7                       | creado_por            | INTEGER              | NO  | creador del registro.                |  |
|                         |                       |                      |     | Campo de auditoría,                  |  |
|                         |                       |                      |     | registra la fecha de                 |  |
| 8                       | fecha_creacion        | Datetime             | NO  | creación del registro.               |  |
|                         |                       |                      |     | Campo de auditoría,                  |  |
|                         |                       |                      |     | registra el usuario que              |  |
|                         |                       |                      |     | realizo la uluma<br>modificación del |  |
| 9                       | modificado por        | INTEGER              | YES | registro                             |  |
|                         |                       |                      |     | Campo de auditoría                   |  |
|                         |                       |                      |     | registra la fecha de la              |  |
|                         |                       |                      |     | última modificación                  |  |
| 10                      | fecha_modificacion    | Datetime             | YES | realizada en el registro.            |  |
| Llaves de Referencia    |                       |                      |     |                                      |  |
| No.                     | Nombre                | Columna              |     | Referenciando con                    |  |
| 1                       | exc_resultados_det_ib | id_examen_det        |     | exc_examen_det.id                    |  |
|                         | fk_2                  |                      |     |                                      |  |
| 2                       | exc_resultados_det_ib | id_resultado_cab     |     | exc_resultados_cab.id                |  |
|                         | IK_I                  | Í., J:,              |     |                                      |  |
| No Nombro Tipo Dessi i' |                       |                      |     |                                      |  |
| 1                       |                       | DDIMADX KEV          |     | Descripcion                          |  |
|                         | LUNIAR I              | ΓΚΙΝΑΚΙΚΕΙ           |     | Id                                   |  |

**Nota.** De "Implementación de aplicación web para gestión de reactivos y exámenes complexivos de la carrera de ingeniería de sistemas de la universidad Politécnica Salesiana sede Guayaquil", por N. Torres y F. Villalva, 2017, Repositorio Institucional de la Universidad Politécnica Salesiana, p 131-132 ( http://dspace.ups.edu.ec/handle/123456789/14526) CC BY-NC-ND.
| Nom  | Nombre de la tabla: exc_comentarios |                                                                              |          |                                                                               |
|------|-------------------------------------|------------------------------------------------------------------------------|----------|-------------------------------------------------------------------------------|
| Desc | ripción de la tabla:                | Almacena la información de los comentarios registrados en examen complexivo. |          |                                                                               |
|      |                                     | Columnas de la ta                                                            | abla     |                                                                               |
| No.  | Nombre                              | Tipo de dato                                                                 | Nu<br>lo | Descripción                                                                   |
| 1    | Id                                  | INTEGER                                                                      | NO       | Identificador de la tabla<br>comentarios de examen<br>complexivo.             |
| 2    | id_examen_cab                       | INTEGER                                                                      | NO       | Identificador de cabecera<br>de la tabla comentarios<br>de examen complexivo. |
| 3    | Comentario                          | character<br>varying(1000)                                                   | NO       | Comentario registrado en examen complexivo                                    |
| 4    | id_estado_anterior                  | INTEGER                                                                      | NO       | Identificador del estado<br>anterior                                          |
| 5    | id_estado_nuevo                     | INTEGER                                                                      | NO       | Identificador del estado actual                                               |
| 6    | creado_por                          | INTEGER                                                                      | NO       | Campo de auditoría,<br>registra el usuario<br>creador del registro.           |
| 7    | fecha_creacion                      | Datetime                                                                     | NO       | Campo de auditoría,<br>registra la fecha de<br>creación del registro.         |
|      | -                                   | Llaves de Referenc                                                           | ia       | -                                                                             |
| No.  | Nombre                              | Columna                                                                      |          | Referenciando con                                                             |
| 1    | exc_comentarios_ibfk<br>_1          | id_examen_cab                                                                |          | exc_examen_cab.id                                                             |
|      |                                     | Índices                                                                      |          |                                                                               |
| No.  | Nombre                              | Tipo                                                                         |          | Descripción                                                                   |
| 1    | PRIMARY                             | PRIMARY KEY                                                                  |          | Id                                                                            |

| Nombre de la tabla:      |                         | exc_estados                                                  |     |                                                                                                    |  |
|--------------------------|-------------------------|--------------------------------------------------------------|-----|----------------------------------------------------------------------------------------------------|--|
| Descripción de la tabla: |                         | Almacena la información de los estados de examen complexivo. |     |                                                                                                    |  |
|                          | Columnas de la<br>tabla |                                                              |     |                                                                                                    |  |
| N                        | Nombre                  | Tipo de dato                                                 | Nu  | Descripción                                                                                          |  |
| 1                        | Id                      | INTEGER                                                      | NO  | Identificador de la tabla<br>estados de examen<br>complexivo.                                        |  |
| 2                        | Descripción             | character<br>varying(30)                                     | NO  | Descripción de estado en examen complexivo                                                           |  |
| 3                        | Etiqueta                | character<br>varying(20)                                     | YES | Clase bootstrap para dar<br>formato al estado en una<br>vista                                        |  |
| 4                        | Estado                  | character varying(1)                                         | NO  | Color en hexadecimal<br>para un estado en una<br>vista                                               |  |
| 5                        | creado_por              | INTEGER                                                      | NO  | Campo de auditoría,<br>registra el usuario<br>creador del registro.                                  |  |
| 6                        | fecha_creacion          | Datetime                                                     | NO  | Campo de auditoría,<br>registra la fecha de<br>creación del registro.                                |  |
| 7                        | modificado_por          | INTEGER                                                      | YES | Campo de auditoría,<br>registra el usuario que<br>realizó la última<br>modificación del<br>registro. |  |
| 0                        |                         | Deci                                                         | VEG | Campo de auditoría,<br>registra la fecha de la<br>última modificación                                |  |
| 8                        | techa_modificacion      | Datetime                                                     | YES | realizada en el registro.                                                                            |  |
| No.                      | Nombre                  | Columna                                                      |     | Referenciando con                                                                                    |  |
|                          |                         |                                                              |     |                                                                                                    |  |
|                          |                         | Índices                                                      |     | l                                                                                                    |  |
| No.                      | Nombre                  | Tipo                                                         |     | Descripción                                                                                          |  |
| 1                        | PRIMARY                 | PRIMARY KEY                                                  |     | Id                                                                                                   |  |

| Allexo 5.58. Diccionario de Datos - exc_estados |
|-------------------------------------------------|
|-------------------------------------------------|

| Nombre de la tabla:      |                               | exc_periodos_examen                                       |      |                                                               |  |
|--------------------------|-------------------------------|-----------------------------------------------------------|------|---------------------------------------------------------------|--|
| Descripción de la tabla: |                               | Almacena la información de periodos de examen complexivo. |      |                                                               |  |
|                          |                               | Columnas de la tabl                                       | la   |                                                               |  |
| No.                      | Nombre                        | Tipo de dato                                              | Nulo | Descripción                                                   |  |
| 1                        | Id                            | INTEGER                                                   | NO   | Identificador de la tabla<br>periodo de examen<br>complexivo. |  |
| 2                        | id_examen_cab                 | INTEGER NO                                                |      | Identificador de cabecera<br>de la tabla examen<br>complexivo |  |
| 3                        | id_periodo_sede               | INTEGER NO                                                |      | Identificador de la tabla periodos por sede.                  |  |
|                          |                               | Llaves de Referenci                                       | ia   |                                                               |  |
| No.                      | Nombre                        | Columna                                                   |      | Referenciando con                                             |  |
| 1                        | exc_periodos_examen<br>_ibfk1 | id_examen_cab                                             |      | exc_examen_cab.id                                             |  |
| 2                        | exc_periodos_examen<br>_ibfk2 | id_periodo_sede                                           |      | gen_periodos_sedes.id                                         |  |
|                          |                               | Índices                                                   |      |                                                               |  |
| No.                      | Nombre                        | Тіро                                                      |      | Descripción                                                   |  |
| 1                        | PRIMARY                       | PRIMARY KEY                                               | [    | Id                                                            |  |
| 2                        | exc_periodos_examen<br>_ibuk  | UNIQUE                                                    |      | id_examen_cab,<br>id_periodo_sede                             |  |

#### Anexo 3.39. Diccionario de Datos - exc\_periodos\_examen

| Nom                  | Nombre de la tabla: exc_tipo_examen |                                                  |          | examen                                                                                               |  |
|----------------------|-------------------------------------|--------------------------------------------------|----------|----------------------------------------------------------------------------------------------------|--|
| Desc                 | ripción de la tabla:                | Almacena la información delos tipos de exámenes. |          |                                                                                                    |  |
| Columnas de la tabla |                                     |                                                  |          |                                                                                                    |  |
| No.                  | Nombre                              | Tipo de dato                                     | Nu<br>lo | Descripción                                                                                          |  |
| 1                    | id                                  | INTEGER                                          | NO       | Identificador de la tabla<br>tipo de examen                                                          |  |
| 2                    | descripcion                         | character<br>varying(200)                        | NO       | Descripción de la tabla<br>tipos de examen                                                           |  |
| 3                    | estado                              | char                                             | NO       | Estado de la tabla tipo de examen                                                                    |  |
| 4                    | creado_por                          | INTEGER                                          | NO       | Campo de auditoría,<br>registra el usuario<br>creador del registro.                                  |  |
| 5                    | fecha_creacion                      | Datetime                                         | NO       | Campo de auditoría,<br>registra la fecha de<br>creación del registro.                                |  |
| 6                    | modificado_por                      | INTEGER                                          | YES      | Campo de auditoría,<br>registra el usuario que<br>realizó la última<br>modificación del<br>registro. |  |
| 7                    | fecha_modificacion                  | Datetime                                         | YES      | Campo de auditoría,<br>registra la fecha de la<br>última modificación<br>realizada en el registro.   |  |
| 8                    | id_campus                           | INTEGER                                          | NO       | campus                                                                                               |  |
| 9                    | id_carrera                          | INTEGER                                          | NO       | Identificador de la tabla carreras                                                                   |  |
|                      | 1                                   | Llaves de Referenc                               | ia       |                                                                                                    |  |
| No.                  | Nombre                              | Columna                                          |          | Referenciando con                                                                                    |  |
| 1                    | gen_carreras_campus<br>_ibfk_2      | id_campus                                        |          | gen_campus.id                                                                                        |  |
| 2                    | gen_carreras_campus<br>_ibfk_1      | id_carrera                                       |          | gen_carreras.id                                                                                      |  |
|                      |                                     | Índices                                          |          |                                                                                                    |  |
| No.                  | Nombre                              | Tipo                                             |          | Descripción                                                                                          |  |
| 1                    | PRIMARY                             | PRIMARY KEY                                      |          | Id                                                                                                   |  |

Anexo 3.40. Diccionario de Datos - exc\_tipo\_examen

| Nombre de la tabla:      |                              | gen_mc_xtipo_examen                               |      |                                                                                                    |  |
|--------------------------|------------------------------|---------------------------------------------------|------|----------------------------------------------------------------------------------------------------|--|
| Descripción de la tabla: |                              | Almacena la información de la generación de tipos |      |                                                                                                    |  |
| Columnas de la tabla     |                              |                                                   |      | Camenes                                                                                              |  |
| No.                      | Nombre                       | Tipo de dato                                      | Nulo | Descripción                                                                                          |  |
| 1                        | id                           | INTEGER                                           | NO   | Identificador de la tabla<br>generación de tipos de<br>exámenes                                      |  |
| 2                        | Id_tipo_examen               | INTEGER                                           | NO   | Identificador de la tabla<br>tipo de examen                                                          |  |
| 3                        | Id_gen_materias_carr<br>eras | INTEGER                                           | NO   | Identificador de la tabla de materias por carrera                                                    |  |
| 4                        | estado                       | char                                              | NO   | Estado de la tabla<br>generación de tipos de<br>exámenes                                             |  |
| 5                        | creado_por                   | INTEGER                                           | NO   | Campo de auditoría,<br>registra el usuario<br>creador del registro.                                  |  |
| 6                        | fecha_creacion               | Datetime                                          | NO   | Campo de auditoría,<br>registra la fecha de<br>creación del registro.                                |  |
| 7                        | modificado_por               | INTEGER                                           | YES  | Campo de auditoría,<br>registra el usuario que<br>realizó la última<br>modificación del<br>registro. |  |
| 8                        | fecha_modificacion           | Datetime                                          | YES  | Campo de auditoría,<br>registra la fecha de la<br>última modificación<br>realizada en el registro.   |  |
| 9                        | nro_reactivos                | INTEGER                                           | NO   | Campo de numero de reactivos                                                                         |  |

## Anexo 3.41. Diccionario de Datos – gen\_mc\_xtipo\_examen

| Llaves de Referencia       |                                                                    |                   |                        |  |  |
|----------------------------|--------------------------------------------------------------------|-------------------|------------------------|--|--|
| No. Nombre Columna Referen |                                                                    | Referenciando con |                        |  |  |
| 1                          | exc_tipo_examen                                                    | Id_tipo_examen    | exc_tipo_examen.id     |  |  |
| 2                          | gen_materias_carreras Id_gen_materia_carrera gen_materias_carreras |                   | gen_materia_carrera.Id |  |  |
| Índices                    |                                                                    |                   |                        |  |  |
| No.                        | Nombre                                                             | Тіро              | Descripción            |  |  |
| 1                          | PRIMARY                                                            | PRIMARY KEY       | Id                     |  |  |

## ANEXO 4. PRUEBAS UNITARIAS

| Caso de uso:                    | Cambiar de Perfil                                                                                                    | No.                  | 001     |  |  |
|---------------------------------|----------------------------------------------------------------------------------------------------|----------------------|---------|--|--|
| Escenario:                      | Luego de iniciar sesión                                                                                                    | 03/03/20<br>21       |         |  |  |
| Responsables:                   | David Morales – Marcelo Villalta                                                                                                    |                      |         |  |  |
| Condiciones:                    | En caso de tener más de un perfil asignado podrá iniciar sesión con alguno y luego cambiarlo.                                                          |                      |         |  |  |
| Datos de entrada:               | usuario, contraseña                                                                                                    |                      |         |  |  |
| Descripción de pasos:           | <ol> <li>Ingresar credenciales (usuario y contraseña)</li> <li>Dar clic en el botón "Iniciar sesión"</li> <li>Dar clic en el botón "Perfil"</li> </ol> |                      |         |  |  |
| Descrifte des comesses des      | Cambio de Perfil de                                                                                                    | Comercia line i cont | Si X    |  |  |
| Kesultado esperado:             | Acceso                                                                                                    | o:                   | No      |  |  |
| Resultados obtenidos:           | Errores                                                                                                    | Fallas pro           | vocadas |  |  |
|                                 |                                                                                                    |                      |         |  |  |
| Recomendación<br>u observación: |                                                                                                    |                      |         |  |  |

### Anexo 4.1. Prueba Unitaria 001 - Autenticación

| Anexo 4.2. Prueba | Unitaria 002 - | - Crear | Usuario |
|-------------------|----------------|---------|---------|
|-------------------|----------------|---------|---------|

| Escenario:                      | Crear nuevo usuario                                                                                                    | Fecha:    | 03/03/<br>21 | /20 |  |
|---------------------------------|----------------------------------------------------------------------------------------------------|-----------|--------------|-----|--|
| Responsables:                   | David Morales – Marcelo Villalta                                                                                                    |           |              |     |  |
| Condiciones:                    | El usuario debe disponer del perfil correspondiente para crear un nuevo usuario en la aplicación.                                          |           |              |     |  |
| Datos de entrada:               | usuario, contraseña                                                                                                    |           |              |     |  |
| Descripción de pasos:           | <ol> <li>Escoger botón "Nuevo"</li> <li>Ingresar los datos correspondientes del usuario</li> <li>Dar clic en el botón "Guardar"</li> </ol> |           |              |     |  |
| Degulte de comerce de c         | Usuario Creado                                                                                                    | Compliant | Si           | Х   |  |
| Kesunauo esperauo:              |                                                                                                    | o:        | No           |     |  |
| Desultados obtanidos:           | Errores Fallas provocadas                                                                                                    |           |              |     |  |
| Resultations obtenitions:       |                                                                                                    |           |              |     |  |
| Recomendación<br>u observación: |                                                                                                    |           |              |     |  |

| Caso de uso:             | Visualizar Dashboard                                                                                            | No.                                 | 003            |
|--------------------------|----------------------------------------------------------------------------------------------------|-------------------------------------|----------------|
| Escenario:               | Luego de iniciar sesión                                                                                         | Fecha:                              | 03/03/20<br>21 |
| <b>Responsables:</b>     | David Morales – Marcelo V                                                                                       | Villalta                            |                |
| Condiciones:             | El usuario debe disponer d<br>visualizar el dashboard en l                                                      | el perfil correspoi<br>a aplicación | ndiente para   |
| Datos de entrada:        | usuario, contraseña                                                                                             |                                     |                |
| Descripción de pasos:    | <ol> <li>Ingresar credenciales (usuario y contraseña)</li> <li>Dar clic en el botón "Iniciar sesión"</li> </ol> |                                     |                |
| Resultado esperado:      | Indicadores de control<br>visualizados en el<br>dashboard                                                       | Cumplimient<br>o:                   | Si X<br>No     |
| Resultados<br>obtenidos: | Errores                                                                                                    | Fallas pro                          | vocadas        |
| Recomendació<br>n u      |                                                                                                    |                                     |                |

### Anexo 4.3. Prueba Unitaria 003 – Visualizar Dashboard

observación:

**Nota.** Adaptado de "Implementación de aplicación web para gestión de reactivos y exámenes complexivos de la carrera de ingeniería de sistemas de la universidad Politécnica Salesiana sede Guayaquil", por N. Torres y F. Villalva, 2017, Repositorio Institucional de la Universidad Politécnica Salesiana, p 135-163 ( http://dspace.ups.edu.ec/handle/123456789/14526) CC BY-NC-ND.

| Caso de uso:                        | Generación Reporteria                                                     | No.                | 004          |       |
|-------------------------------------|---------------------------------------------------------------------------|--------------------|--------------|-------|
| Escenario:                          | Imprimir reporte                                                          | Fecha:             | 03/03/<br>21 | '20   |
| <b>Responsables:</b>                | David Morales – Marcelo V                                                 | Villalta           |              |       |
| Condiciones:                        | La acción puede ser ejecuta<br>correspondiente.                           | ada por un usuario | con el pe    | erfil |
| Datos de entrada:                   | usuario, contraseña                                                       |                    |              |       |
| Descripción de pasos:               | <ol> <li>Escoger el botón "imprimir"</li> <li>Descargar el pdf</li> </ol> |                    |              |       |
| Decultado esperado                  |                                                                           | Cumplimiont        | Si           | X     |
| Kesuitado esperado:                 | Reporte par generado                                                      | o:                 | No           |       |
| Degultadog                          | Errores                                                                   | Fallas pro         | vocadas      |       |
| obtenidos:                          |                                                                           |                    |              |       |
| Recomendació<br>n u<br>observación: |                                                                           |                    |              |       |
|                                     |                                                                           |                    |              |       |

Anexo 4.4. Prueba Unitaria 004 - Generación de Reporteria

| Caso de uso:         | Búsqueda por Filtros en<br>Dashboard                                                              | No.      | 005            |
|----------------------|---------------------------------------------------------------------------------------------------|----------|----------------|
| Escenario:           | Realizar búsquedas de<br>reactivos con indicadores<br>de control                                  | Fecha:   | 03/03/20<br>21 |
| <b>Responsables:</b> | David Morales – Marcelo V                                                                         | Villalta |                |
| Condiciones:         | El usuario debe disponer del perfil correspondiente para visualizar el dashboard en la aplicación |          |                |

|  | Anexo 4.5. Prueba | Unitaria | 005 - | Búsqueda | por Filtros | en Dashboard |
|--|-------------------|----------|-------|----------|-------------|--------------|
|--|-------------------|----------|-------|----------|-------------|--------------|

| Datos de entrada:     | usuario, contraseña                                                                              |            |         |   |
|-----------------------|--------------------------------------------------------------------------------------------------|------------|---------|---|
| Descripción de pasos: | <ol> <li>Escoger los filtros correspondientes.</li> <li>Dar clic en el botón "Filtrar</li> </ol> |            |         |   |
|                       | Consulta realizada de                                                                            |            | Si      | Х |
| Resultado esperado:   | reactivos con sus<br>respectivos indicadores de<br>control                                       | o:         | No      |   |
|                       | Errores                                                                                          | Fallas pro | vocadas |   |
| obtenidos:            |                                                                                                  |            |         |   |
| Recomendació          |                                                                                                  |            |         |   |
| n u<br>observación:   |                                                                                                  |            |         |   |

| Caso de uso:                        | Mantenimiento del<br>Distributivo                                                                             | No.                                                  | 006                 |              |
|-------------------------------------|----------------------------------------------------------------------------------------------------|------------------------------------------------------|---------------------|--------------|
| Escenario:                          | Modificación de datos de<br>datos en el distributivo<br>importado                                             | Fecha:                                               | 03/03/<br>21        | '20          |
| <b>Responsables:</b>                | David Morales – Marcelo V                                                                                     | Villalta                                             |                     |              |
| Condiciones:                        | El usuario solo puede<br>distributivo importado a la<br>La acción puede ser ejecuta<br>correspondiente        | modificar datos<br>aplicación.<br>Ida por un usuario | del últ<br>con el p | imo<br>erfil |
| Datos de entrada:                   | usuario, contraseña                                                                                           |                                                      |                     |              |
| Descripción de pasos:               | <ol> <li>Escoger "Distributivo"</li> <li>Identificar el dato a mo</li> <li>Dar clic en el botón "M</li> </ol> | dificar<br>lodificar"                                |                     |              |
|                                     | Datos del distributivo                                                                                        | Contractions                                         | Si                  | X            |
| Resultado esperado:                 | modificados                                                                                                   | o:                                                   | No                  |              |
| Resultados<br>obtenidos:            | Errores                                                                                                    | Fallas pro                                           | vocadas             |              |
| Recomendació<br>n u<br>observación: |                                                                                                    | ·                                                    |                     |              |

### Anexo 4.6. Prueba Unitaria 006 – Mantenimiento de Distributivo

Nota. Adaptado de "Implementación de aplicación web para gestión de reactivos y exámenes complexivos de la

carrera de ingeniería de sistemas de la universidad Politécnica Salesiana sede Guayaquil", por N. Torres y F. Villalva, 2017, Repositorio Institucional de la Universidad Politécnica Salesiana, p 135-163 ( http://dspace.ups.edu.ec/handle/123456789/14526) CC BY-NC-ND.

| Caso de uso:                        | Mantenimiento del<br>Distributivo                                                                                | No.                                                 | 007                         |  |
|-------------------------------------|----------------------------------------------------------------------------------------------------|-----------------------------------------------------|-----------------------------|--|
| Escenario:                          | Eliminación de datos de<br>datos en el distributivo<br>importado                                                 | Fecha:                                              | 03/03/20<br>21              |  |
| <b>Responsables:</b>                | David Morales – Marcelo V                                                                                        | David Morales – Marcelo Villalta                    |                             |  |
| Condiciones:                        | El usuario solo puede<br>distributivo importado a la<br>La acción puede ser ejecuta<br>correspondiente           | eliminar datos<br>aplicación.<br>Ida por un usuario | del último<br>con el perfil |  |
| Datos de entrada:                   | usuario, contraseña                                                                                              |                                                     |                             |  |
| Descripción de pasos:               | <ol> <li>Escoger "Distributivo"</li> <li>Identificar el dato a elir</li> <li>Dar clic en el botón "El</li> </ol> | ninar.<br>liminar"                                  |                             |  |
|                                     | Datos del distributivo                                                                                           |                                                     | Si X                        |  |
| Kesultado esperado:                 | eliminados                                                                                                    | o:                                                  | No                          |  |
| Degultadag                          | Errores                                                                                                    | Fallas pro                                          | vocadas                     |  |
| obtenidos:                          |                                                                                                    |                                                     |                             |  |
| Recomendació<br>n u<br>observación: |                                                                                                    |                                                     |                             |  |

Anexo 4.7. Prueba Unitaria 007 – Mantenimiento de Distributivo

**Nota.** Adaptado de "Implementación de aplicación web para gestión de reactivos y exámenes complexivos de la carrera de ingeniería de sistemas de la universidad Politécnica Salesiana sede Guayaquil", por N. Torres y F. Villalva, 2017, Repositorio Institucional de la Universidad Politécnica Salesiana, p 135-163 ( http://dspace.ups.edu.ec/handle/123456789/14526) CC BY-NC-ND.

| Allexo 4.6. Trueba Olitaria 000 Mantelliniento de Tipo de Examen |                                    |        |          |
|------------------------------------------------------------------|------------------------------------|--------|----------|
| Caso de uso:                                                     | Mantenimiento de Tipo de<br>Examen | No.    | 008      |
| Escenario:                                                       | Crear Tipo de Examen               | Fecha: | 03/03/20 |

## Anexo 4.8. Prueba Unitaria 008 – Mantenimiento de Tipo de Examen

|                       |                                                                           |                    | 21       |       |
|-----------------------|---------------------------------------------------------------------------|--------------------|----------|-------|
| <b>Responsables:</b>  | David Morales – Marcelo V                                                 | Villalta           |          |       |
| Condiciones:          | La acción puede ser ejecuta<br>correspondiente                            | ada por un usuario | con el p | erfil |
| Datos de entrada:     | usuario, contraseña                                                       |                    |          |       |
| Descripción de pasos: | <ol> <li>Escoger "Tipo Examen</li> <li>Dar clic en el botón "N</li> </ol> | "uevo"             |          |       |
|                       | Creación de un nuevo tipo                                                 | Compliant          | Si       | X     |
| Resultado esperado:   | de examen                                                                 | o:                 | No       |       |
| Decultados            | Errores                                                                   | Fallas pro         | vocadas  | 5     |
| obtenidos:            |                                                                           |                    |          |       |
| Recomendació          |                                                                           |                    |          |       |
| n u<br>observación:   |                                                                           |                    |          |       |
| observación:          |                                                                           |                    |          |       |

| Caso de uso:                    | Mantenimiento de Tipo de<br>Examen                                                                                                    | No.                                | 009          |       |
|---------------------------------|----------------------------------------------------------------------------------------------------|------------------------------------|--------------|-------|
| Escenario:                      | Consultar Tipo de<br>Examen                                                                                                    | Fecha:                             | 03/03/<br>21 | /20   |
| <b>Responsables:</b>            | David Morales – Marcelo V                                                                                                    | Villalta                           |              |       |
| Condiciones:                    | La acción puede ser ejecuta<br>correspondiente                                                                                                    | ida por un usuario                 | con el p     | erfil |
| Datos de entrada:               | usuario, contraseña                                                                                                    |                                    |              |       |
| Descripción de pasos:           | <ol> <li>Escoger "Tipo Examen</li> <li>Identificar el tipo de ex</li> <li>Dar clic en el botón "Contra de la contra de la c</li></ol> | "<br>amen a consultar<br>onsultar" |              |       |
| Resultado esperado:             | Datos de tipo de examen                                                                                                    | Cumplimient                        | Si           | X     |
| Resultado esperado.             | consultado                                                                                                    | 0:                                 | No           |       |
| Dogultadag                      | Errores                                                                                                    | Fallas pro                         | vocadas      | 5     |
| obtenidos:                      |                                                                                                    |                                    |              |       |
| Recomendación<br>u observación: |                                                                                                    |                                    |              |       |

## Anexo 4.9. Prueba Unitaria 009 – Mantenimiento de Tipo de Examen

| Caso de uso:                        | Mantenimiento de Tipo de<br>Examen                                                                           | No.                                 | 010          |       |
|-------------------------------------|----------------------------------------------------------------------------------------------------|-------------------------------------|--------------|-------|
| Escenario:                          | Modificar Tipo de<br>Examen                                                                                  | Fecha:                              | 03/03/<br>21 | /20   |
| <b>Responsables:</b>                | David Morales – Marcelo V                                                                                    | Villalta                            |              |       |
| Condiciones:                        | La acción puede ser ejecuta<br>correspondiente                                                               | ida por un usuario                  | con el p     | erfil |
| Datos de entrada:                   | usuario, contraseña                                                                                          |                                     |              |       |
| Descripción de pasos:               | <ol> <li>Escoger "Tipo Examen</li> <li>Identificar el tipo de ex</li> <li>Dar clic en el botón "M</li> </ol> | "<br>amen a modificar<br>lodificar" |              |       |
| Recultado esperado:                 | Datos de un tipo de                                                                                          | Cumplimient                         | Si           | X     |
| Resultado esperado.                 |                                                                                                    | 0:                                  | No           |       |
| Dogultadag                          | Errores                                                                                                    | Fallas pro                          | vocadas      |       |
| obtenidos:                          |                                                                                                    |                                     |              |       |
| Recomendació<br>n u<br>observación: |                                                                                                    |                                     |              |       |

Anexo 4.10. Prueba Unitaria 010 – Mantenimiento de Tipo de Examen

| Manceniniento de Tipo de Examen |                                                |                    |                |
|---------------------------------|------------------------------------------------|--------------------|----------------|
| Caso de uso:                    | Mantenimiento de Tipo de<br>Examen             | No.                | 011            |
| Escenario:                      | Eliminar Tipo de Examen                        | Fecha:             | 03/03/20<br>21 |
| <b>Responsables:</b>            | David Morales – Marcelo V                      | Villalta           |                |
| Condiciones:                    | La acción puede ser ejecuta<br>correspondiente | ıda por un usuario | con el perfil  |
| Datos de entrada:               | usuario, contraseña                            |                    |                |

Anexo 4.11. Prueba Unitaria 011 – Mantenimiento de Tipo de Examen

| Descripción de pasos:                                       | <ol> <li>Escoger "Tipo Examen</li> <li>Identificar el tipo de ex</li> <li>Dar clic en el botón "El</li> </ol> | "<br>amen a eliminar<br>iminar" |          |   |
|-------------------------------------------------------------|----------------------------------------------------------------------------------------------------|---------------------------------|----------|---|
| Resultado esperado:                                         | Datos de un tipo de examen eliminado                                                                          | Cumplimient<br>o:               | Si<br>No | X |
| Resultados<br>obtenidos:<br>Recomendación u<br>observación: | Errores                                                                                                    | Fallas pro                      | vocadas  | ; |

| Caso de uso:                    | Mantenimiento de Carrera                                               | No.               | 012            |  |
|---------------------------------|------------------------------------------------------------------------|-------------------|----------------|--|
| Escenario:                      | Crear Carrera                                                          | Fecha:            | 03/03/20<br>21 |  |
| <b>Responsables:</b>            | David Morales – Marcelo V                                              | /illalta          |                |  |
| Condiciones:                    | La acción puede ser ejecuta<br>correspondiente                         | da por un usuario | con el perfil  |  |
| Datos de entrada:               | usuario, contraseña                                                    |                   |                |  |
| Descripción de pasos:           | <ol> <li>Escoger "Carrera"</li> <li>Dar clic en el botón "N</li> </ol> | uevo"             |                |  |
| Decultado esperado:             | Creación de una nueva                                                  | Cumplimiont       | Si X           |  |
| Kesultado esperado:             | carrera realizado                                                      | o:                | No             |  |
| Degulto deg                     | Errores                                                                | Fallas provocadas |                |  |
| obtenidos:                      |                                                                        |                   |                |  |
| Recomendación<br>u observación: |                                                                        |                   |                |  |

Anexo 4.12. Prueba Unitaria 012 – Mantenimiento de Carrera

| Anexo 4.13. Prueba | Unitaria 013 – | Mantenimiento de Carrera |  |
|--------------------|----------------|--------------------------|--|
| mento materialea   | O mana 010     | numerico de currera      |  |

| Caso de uso: | Mantenimiento de Carrera | No. | 013 |
|--------------|--------------------------|-----|-----|
|--------------|--------------------------|-----|-----|

| Escenario:                      | Consultar Carrera                                                                                                    | Fecha:                                                                     | 03/03/<br>21 | 20 |
|---------------------------------|----------------------------------------------------------------------------------------------------|----------------------------------------------------------------------------|--------------|----|
| <b>Responsables:</b>            | David Morales – Marcelo                                                                                                    | Villalta                                                                   |              |    |
| Condiciones:                    | La acción puede ser ejecuta<br>correspondiente                                                                                       | La acción puede ser ejecutada por un usuario con el perfil correspondiente |              |    |
| Datos de entrada:               | usuario, contraseña                                                                                                    |                                                                            |              |    |
| Descripción de pasos:           | <ol> <li>3. Escoger "Carrera"</li> <li>1. Identificar la carrera a consultar</li> <li>2. Dar clic en el botón "Consultar"</li> </ol> |                                                                            |              |    |
| Resultado esperado:             | Datos de carrera<br>consultado                                                                                                    | Cumplimient<br>o:                                                          | Si<br>No     | X  |
| Resultados<br>obtenidos:        | Errores                                                                                                    | Fallas pro                                                                 | vocadas      |    |
| Recomendación<br>u observación: |                                                                                                    |                                                                            |              |    |

|                          |                                                                                                    |                        | a            |       |
|--------------------------|----------------------------------------------------------------------------------------------------|------------------------|--------------|-------|
| Caso de uso:             | Mantenimiento de Carrera                                                                                   | No.                    | 0 1 4        |       |
| Escenario:               | Modificar Carrera                                                                                          | Fecha:                 | 03/03/<br>21 | 20    |
| Responsables:            | David Morales – Marcelo V                                                                                  | Villalta               |              |       |
| Condiciones:             | La acción puede ser ejecuta<br>correspondiente                                                             | da por un usuario      | con el pe    | erfil |
| Datos de entrada:        | usuario, contraseña                                                                                        |                        |              |       |
| Descripción de pasos:    | <ol> <li>Escoger "Carrera"</li> <li>Identificar la carrera a r</li> <li>Dar clic en el botón "M</li> </ol> | nodificar<br>odificar" |              |       |
| Resultado esperado:      | Datos de carrera<br>modificado                                                                             | Cumplimient<br>o:      | Si<br>No     | X     |
| Resultados<br>obtenidos: | Errores                                                                                                    | Fallas pro             | vocadas      |       |
| Recomendació             |                                                                                                    |                        |              |       |

### Anexo 4.14. Prueba Unitaria 014 - Mantenimiento de Carrera

| n u          |  |
|--------------|--|
| observación: |  |

| Caso de uso:                    | Mantenimiento de Carrera                                                                                                  | No.               | 015            |  |
|---------------------------------|----------------------------------------------------------------------------------------------------|-------------------|----------------|--|
| Escenario:                      | Eliminar Carrera                                                                                                    | Fecha:            | 03/03/20<br>21 |  |
| <b>Responsables:</b>            | David Morales – Marcelo V                                                                                                 | Villalta          |                |  |
| Condiciones:                    | La acción puede ser ejecuta<br>correspondiente                                                                            | da por un usuario | con el perfil  |  |
| Datos de entrada:               | usuario, contraseña                                                                                                    |                   |                |  |
| Descripción de pasos:           | <ol> <li>Escoger "Carrera"</li> <li>Identificar la carrera a eliminar</li> <li>Dar clic en el botón "Eliminar"</li> </ol> |                   |                |  |
| Resultado esperado:             | Datos de carrera eliminado.                                                                                               | Cumplimient<br>o: | Si X<br>No     |  |
| Desultadas                      | Errores                                                                                                    | Fallas provocadas |                |  |
| obtenidos:                      |                                                                                                    |                   |                |  |
| Recomendación<br>u observación: |                                                                                                    |                   |                |  |

Anexo 4.15. Prueba Unitaria 015 – Mantenimiento de Carrera

| Allexo 4.10. I fueba Olitaria 010 Mantenimento de Menelon |                                                |                    |                |
|-----------------------------------------------------------|------------------------------------------------|--------------------|----------------|
| Caso de uso:                                              | Mantenimiento de<br>Mención                    | No.                | 016            |
| Escenario:                                                | Crear Mención                                  | Fecha:             | 03/03/20<br>21 |
| <b>Responsables:</b>                                      | David Morales – Marcelo V                      | Villalta           |                |
| Condiciones:                                              | La acción puede ser ejecuta<br>correspondiente | ada por un usuario | con el perfil  |
| Datos de entrada:                                         | usuario, contraseña                            |                    |                |

Anexo 4.16. Prueba Unitaria 016 – Mantenimiento de Mención

| Descripción de pasos: | <ol> <li>Escoger "Mención"</li> <li>Dar clic en el botón "N</li> </ol> | uevo"       |                   |   |  |
|-----------------------|------------------------------------------------------------------------|-------------|-------------------|---|--|
| Degulta de espera des | Creación de nueva                                                      | Cumplimient | Si                | Х |  |
| Resultado esperado:   | mencion realizado                                                      | o:          | No                |   |  |
| Decultadas            | Errores                                                                |             | Fallas provocadas |   |  |
| obtenidos:            |                                                                        |             |                   |   |  |
| Recomendació          |                                                                        |             |                   |   |  |
| nu                    |                                                                        |             |                   |   |  |
| observación:          |                                                                        |             |                   |   |  |

| Caso de uso:                        | Mantenimiento de<br>Mención                                                                              | No.                      | 017          |       |
|-------------------------------------|----------------------------------------------------------------------------------------------------|--------------------------|--------------|-------|
| Escenario:                          | Consultar Mención                                                                                        | Fecha:                   | 03/03/<br>21 | /20   |
| <b>Responsables:</b>                | David Morales – Marcelo V                                                                                | Villalta                 |              |       |
| Condiciones:                        | La acción puede ser ejecuta<br>correspondiente                                                           | ıda por un usuario       | con el p     | erfil |
| Datos de entrada:                   | usuario, contraseña                                                                                      |                          |              |       |
| Descripción de pasos:               | <ol> <li>Escoger "Mención"</li> <li>Identificar la mención a</li> <li>Dar clic en el botón "C</li> </ol> | a consultar<br>onsultar" |              |       |
| Degultado esperados                 | Datos de mención                                                                                         | Cumplimient              | Si           | Χ     |
| Kesunauo esperauo:                  | consultados                                                                                              | o:                       | No           |       |
| Degultadag                          | Errores                                                                                                  | Fallas pro               | vocadas      |       |
| obtenidos:                          |                                                                                                    |                          |              |       |
| Recomendació<br>n u<br>observación: |                                                                                                    |                          |              |       |

Anexo 4.17. Prueba Unitaria 017 – Mantenimiento de Mención

| Allex0 <del>4</del> .10.1           | Tueba Officiaria 010 Manten                                                                              |                          | Л            |       |
|-------------------------------------|----------------------------------------------------------------------------------------------------|--------------------------|--------------|-------|
| Caso de uso:                        | Mantenimiento de<br>Mención                                                                              | No.                      | 018          |       |
| Escenario:                          | Modificar Mención                                                                                        | Fecha:                   | 03/03/<br>21 | 20    |
| <b>Responsables:</b>                | David Morales – Marcelo V                                                                                | Villalta                 |              |       |
| Condiciones:                        | La acción puede ser ejecuta<br>correspondiente                                                           | da por un usuario        | con el pe    | erfil |
| Datos de entrada:                   | usuario, contraseña                                                                                      |                          |              |       |
| Descripción de pasos:               | <ol> <li>Escoger "Mención"</li> <li>Identificar la mención a</li> <li>Dar clic en el botón "M</li> </ol> | n modificar<br>odificar" |              |       |
| Resultado esperado:                 | Datos de mención<br>modificados                                                                          | Cumplimient              | Si<br>No     | X     |
| Resultados<br>obtenidos:            | Errores                                                                                                  | Fallas pro               | vocadas      |       |
| Recomendació<br>n u<br>observación: |                                                                                                    |                          |              |       |

Anexo 4.18. Prueba Unitaria 018 – Mantenimiento de Mención

| Caso de uso:          | Mantenimiento de<br>Mención                                                                                               | No.                              | 019          |     |
|-----------------------|----------------------------------------------------------------------------------------------------|----------------------------------|--------------|-----|
| Escenario:            | Eliminar Mención                                                                                                    | Fecha:                           | 03/03/<br>21 | /20 |
| <b>Responsables:</b>  | David Morales – Marcelo V                                                                                                 | David Morales – Marcelo Villalta |              |     |
| Condiciones:          | La acción puede ser ejecutada por un usuario con el perfil correspondiente                                                |                                  |              |     |
| Datos de entrada:     | usuario, contraseña                                                                                                    |                                  |              |     |
| Descripción de pasos: | <ol> <li>Escoger "Mención"</li> <li>Identificar la mención a eliminar</li> <li>Dar clic en el botón "Eliminar"</li> </ol> |                                  |              |     |
|                       | Datos de mención                                                                                                    |                                  | Si           | X   |

### Anexo 4.19. Prueba Unitaria 019 – Mantenimiento de Mención

| Resultado esperado: | eliminados | Cumplimient | No      |  |
|---------------------|------------|-------------|---------|--|
|                     |            | 0:          |         |  |
| Degultadag          | Errores    | Fallas pro  | vocadas |  |
| obtenidos:          |            |             |         |  |
| Recomendació        |            |             |         |  |
| n u<br>observación: |            |             |         |  |

| Caso de uso:                        | Mantenimiento de<br>Campus                                                 | No.               | 020            |
|-------------------------------------|----------------------------------------------------------------------------|-------------------|----------------|
| Escenario:                          | Crear Campus                                                               | Fecha:            | 03/03/20<br>21 |
| <b>Responsables:</b>                | David Morales – Marcelo Villalta                                           |                   |                |
| Condiciones:                        | La acción puede ser ejecutada por un usuario con el perfil correspondiente |                   |                |
| Datos de entrada:                   | usuario, contraseña                                                        |                   |                |
| Descripción de pasos:               | <ol> <li>Escoger "Campus"</li> <li>Dar clic en el botón "Nuevo"</li> </ol> |                   |                |
| Resultado esperado:                 | Creación de nuevo<br>campus realizado                                      | Cumplimient<br>o: | Si X<br>No     |
| Decultadas                          | Errores                                                                    | Fallas provocadas |                |
| obtenidos:                          |                                                                            |                   |                |
| Recomendació<br>n u<br>observación: |                                                                            |                   |                |

## Anexo 4.20. Prueba Unitaria 020 – Mantenimiento de Campus

| Anexo 4.21. Prueba Unitaria 021 – Manten | nimiento de Campus |
|------------------------------------------|--------------------|
|------------------------------------------|--------------------|

| Caso de uso: | Mantenimiento de | No. | 021 |
|--------------|------------------|-----|-----|
|              | Campus           |     |     |

| Escenario:                          | Consultar Campus                                                                                                    | Fecha:            | 03/03/<br>21 | /20 |
|-------------------------------------|----------------------------------------------------------------------------------------------------|-------------------|--------------|-----|
| <b>Responsables:</b>                | David Morales – Marcelo Villalta                                                                                          |                   |              |     |
| Condiciones:                        | La acción puede ser ejecutada por un usuario con el perfil correspondiente                                                |                   |              |     |
| Datos de entrada:                   | usuario, contraseña                                                                                                    |                   |              |     |
| Descripción de pasos:               | <ol> <li>Escoger "Campus"</li> <li>Identificar el campus a consultar</li> <li>Dar clic en el botón "Consultar"</li> </ol> |                   |              |     |
| Resultado esperado:                 | Datos de campus<br>consultados                                                                                            | Cumplimient<br>o: | Si<br>No     | X   |
| Desultados                          | Errores Fallas provocadas                                                                                                 |                   |              |     |
| obtenidos:                          |                                                                                                    |                   |              |     |
| Recomendació<br>n u<br>observación: |                                                                                                    |                   |              |     |

| AllCAU <b>7</b> .22.1 | Theba Chinaria 022 - Wantenninento de Campus                                                                              |                                  |              |     |
|-----------------------|----------------------------------------------------------------------------------------------------|----------------------------------|--------------|-----|
| Caso de uso:          | Mantenimiento de<br>Campus                                                                                                | No.                              | 022          |     |
| Escenario:            | Modificar Campus                                                                                                    | Fecha:                           | 03/03/<br>21 | /20 |
| <b>Responsables:</b>  | David Morales – Marcelo V                                                                                                 | David Morales – Marcelo Villalta |              |     |
| Condiciones:          | La acción puede ser ejecutada por un usuario con el perfil correspondiente                                                |                                  |              |     |
| Datos de entrada:     | usuario, contraseña                                                                                                    |                                  |              |     |
| Descripción de pasos: | <ol> <li>Escoger "Campus"</li> <li>Identificar el campus a modificar</li> <li>Dar clic en el botón "Modificar"</li> </ol> |                                  |              |     |
| Degulta de espera des | Datos de campus                                                                                                    | Cumplimient                      | Si           | X   |
| Kesultauo esperauo:   | modificados                                                                                                    | o:                               | No           |     |
| Decultodos            | Errores                                                                                                    | Fallas pro                       | vocadas      | 5   |
| obtenidos:            |                                                                                                    |                                  |              |     |
| Recomendació          |                                                                                                    |                                  |              |     |

Anexo 4.22. Prueba Unitaria 022 – Mantenimiento de Campus

| nu           |  |
|--------------|--|
| observación: |  |
|              |  |

| Caso de uso:                        | Mantenimiento de<br>Campus                                                                                              | No.               | 023          |    |
|-------------------------------------|----------------------------------------------------------------------------------------------------|-------------------|--------------|----|
| Escenario:                          | Eliminar Campus                                                                                                    | Fecha:            | 03/03/<br>21 | 20 |
| <b>Responsables:</b>                | David Morales – Marcelo V                                                                                               | /illalta          |              |    |
| Condiciones:                        | La acción puede ser ejecutada por un usuario con el perfil correspondiente                                              |                   |              |    |
| Datos de entrada:                   | usuario, contraseña                                                                                                    |                   |              |    |
| Descripción de pasos:               | <ol> <li>Escoger "Campus"</li> <li>Identificar el campus a eliminar</li> <li>Dar clic en el botón "Eliminar"</li> </ol> |                   |              |    |
| Resultado esperado:                 | Datos de campus<br>eliminados                                                                                           | Cumplimient<br>o: | Si<br>No     | X  |
| Resultados<br>obtenidos:            | Errores                                                                                                    | Fallas pro        | vocadas      |    |
| Recomendació<br>n u<br>observación: |                                                                                                    |                   |              |    |

Anexo 4.23. Prueba Unitaria 023 – Mantenimiento de Campus

| Anexo 4.24. Prueba Unitari | a 024 – Mantenimiento | de Opción de Menú |
|----------------------------|-----------------------|-------------------|
|----------------------------|-----------------------|-------------------|

| Caso de uso:         | Mantenimiento de Opción de Menú | No.      | 024            |
|----------------------|---------------------------------|----------|----------------|
| Escenario:           | Crear Opción de Menú            | Fecha:   | 03/03/20<br>21 |
| <b>Responsables:</b> | David Morales – Marcelo         | Villalta |                |

| usuario, contraseña                                                                |  |  |
|------------------------------------------------------------------------------------|--|--|
| <ol> <li>Escoger "Opción de Menú"</li> <li>Dar clic en el botón "Nuevo"</li> </ol> |  |  |
| X                                                                                  |  |  |
|                                                                                    |  |  |
| IS                                                                                 |  |  |
|                                                                                    |  |  |
|                                                                                    |  |  |
|                                                                                    |  |  |
|                                                                                    |  |  |

| Caso de uso:          | Mantenimiento de Opción de Menú                                                                              | No.                                   | 025          |       |
|-----------------------|----------------------------------------------------------------------------------------------------|---------------------------------------|--------------|-------|
| Escenario:            | Consultar Opción de<br>Menú                                                                                  | Fecha:                                | 03/03/<br>21 | /20   |
| <b>Responsables:</b>  | David Morales – Marcelo V                                                                                    | Villalta                              |              |       |
| Condiciones:          | La acción puede ser ejecuta<br>correspondiente                                                               | ıda por un usuario                    | con el p     | erfil |
| Datos de entrada:     | usuario, contraseña                                                                                          |                                       |              |       |
| Descripción de pasos: | <ol> <li>Escoger "Opción de Mo</li> <li>Identificar la opción de</li> <li>Dar clic en el botón "C</li> </ol> | enú"<br>menú a consultar<br>onsultar" |              |       |
| Dogultado ognorado.   | Datos de opción de menú                                                                                      | Cumplimiont                           | Si           | Χ     |
| Kesuitauo esperauo:   | consultados                                                                                                  | o:                                    | No           |       |
| Decultodoc            | Errores                                                                                                    | Fallas pro                            | vocadas      |       |
| obtenidos:            |                                                                                                    |                                       |              |       |
| Recomendació          |                                                                                                    |                                       |              |       |
| n u<br>observación    |                                                                                                    |                                       |              |       |

#### Anexo 4.25. Prueba Unitaria 025 – Mantenimiento de Opción de Menú

http://dspace.ups.edu.ec/handle/123456789/14526) CC BY-NC-ND.

| Caso de uso:          | Mantenimiento de Opción<br>de Menú                                                                            | No.                                   | 026            |
|-----------------------|----------------------------------------------------------------------------------------------------|---------------------------------------|----------------|
| Escenario:            | Modificar Opción de<br>Menú                                                                                   | Fecha:                                | 03/03/20<br>21 |
| <b>Responsables:</b>  | David Morales – Marcelo V                                                                                     | /illalta                              |                |
| Condiciones:          | La acción puede ser ejecuta<br>correspondiente                                                                | da por un usuario                     | con el perfil  |
| Datos de entrada:     | usuario, contraseña                                                                                           |                                       |                |
| Descripción de pasos: | <ol> <li>Escoger "Opción de Ma<br/>2. Identificar la opción de</li> <li>3. Dar clic en el botón "M</li> </ol> | enú"<br>menú a modificar<br>odificar" |                |
| Decultado esperados   | Datos de opción de menú                                                                                       | Cumplimient                           | Si X           |
| Kesunauo esperauo:    | modificados                                                                                                   | o:                                    | No             |
| Dogultadog            | Errores                                                                                                    | Fallas pro                            | vocadas        |
| obtenidos:            |                                                                                                    |                                       |                |
| Recomendació          |                                                                                                    |                                       |                |
| n u<br>observación:   |                                                                                                    |                                       |                |

Anexo 4.26. Prueba Unitaria 026 – Mantenimiento de Opción de Menú

**Nota.** Adaptado de "Implementación de aplicación web para gestión de reactivos y exámenes complexivos de la carrera de ingeniería de sistemas de la universidad Politécnica Salesiana sede Guayaquil", por N. Torres y F. Villalva, 2017, Repositorio Institucional de la Universidad Politécnica Salesiana, p 135-163 ( http://dspace.ups.edu.ec/handle/123456789/14526) CC BY-NC-ND.

| Caso de uso:          | Mantenimiento de Opción<br>de Menú                                                                        | No.                                | 027            |
|-----------------------|----------------------------------------------------------------------------------------------------|------------------------------------|----------------|
| Escenario:            | Eliminar Opción de<br>Menú                                                                                | Fecha:                             | 03/03/20<br>21 |
| <b>Responsables:</b>  | David Morales – Marcelo V                                                                                 | Villalta                           |                |
| Condiciones:          | La acción puede ser ejecutada por un usuario con el perfil correspondiente                                |                                    |                |
| Datos de entrada:     | usuario, contraseña                                                                                       |                                    |                |
| Descripción de pasos: | <ol> <li>Escoger "Opción de Ma<br/>2. Identificar la opción de<br/>3. Dar clic en el botón "El</li> </ol> | enú"<br>menú a eliminar<br>iminar" |                |

### Anexo 4.27. Prueba Unitaria 027 – Mantenimiento de Opción de Menú

| Resultado esperado:                 | Datos de opción de menú<br>eliminados | Cumplimient<br>o: | Si<br>No | X |
|-------------------------------------|---------------------------------------|-------------------|----------|---|
| Resultados<br>obtenidos:            | Errores                               | Fallas pro        | vocadas  |   |
| Recomendació<br>n u<br>observación: |                                       |                   |          |   |

| Caso de uso:                        | Mantenimiento de Periodo                                               | No.                | 028          |       |
|-------------------------------------|------------------------------------------------------------------------|--------------------|--------------|-------|
| Escenario:                          | Crear Periodo                                                          | Fecha:             | 03/03/<br>21 | /20   |
| <b>Responsables:</b>                | David Morales – Marcelo V                                              | Villalta           |              |       |
| Condiciones:                        | La acción puede ser ejecuta<br>correspondiente                         | ıda por un usuario | con el pe    | erfil |
| Datos de entrada:                   | usuario, contraseña                                                    |                    |              |       |
| Descripción de pasos:               | <ol> <li>Escoger "Periodo"</li> <li>Dar clic en el botón "N</li> </ol> | uevo"              |              |       |
| Degultado esperados                 | Creación de un nuevo                                                   | Cumplimient        | Si           | Х     |
| Kesunauo esperauo:                  | periodo realizado                                                      | o:                 | No           |       |
| Decultodos                          | Errores                                                                | Fallas pro         | vocadas      |       |
| obtenidos:                          |                                                                        |                    |              |       |
| Recomendació<br>n u<br>observación: |                                                                        |                    |              |       |

## Anexo 4.28. Prueba Unitaria 028 – Mantenimiento de Periodo

| Caso de uso: | Mantenimiento de Periodo | No.    | 029      |
|--------------|--------------------------|--------|----------|
| Escenario:   | Consultar Periodo        | Fecha: | 03/03/20 |

Anexo 4.29. Prueba Unitaria 029 – Mantenimiento de Periodo

|                                     |                                                                                                    |                        | 21       |       |
|-------------------------------------|----------------------------------------------------------------------------------------------------|------------------------|----------|-------|
| <b>Responsables:</b>                | David Morales – Marcelo V                                                                                                    | Villalta               |          |       |
| Condiciones:                        | La acción puede ser ejecuta<br>correspondiente                                                                                                    | ıda por un usuario     | con el p | erfil |
| Datos de entrada:                   | usuario, contraseña                                                                                                    |                        |          |       |
| Descripción de pasos:               | <ol> <li>Escoger "Periodo"</li> <li>Identificar el periodo a</li> <li>Dar clic en el botón "Contractional de la contraction de la contraction de la contracontraction de la contraction de la contraction de la contract</li></ol> | consultar<br>onsultar" |          |       |
| Resultado esperado:                 | Datos de periodos<br>consultados                                                                                                    | Cumplimient<br>o:      | Si<br>No | X     |
| Decultodoc                          | Errores                                                                                                    | Fallas pro             | vocadas  | 5     |
| obtenidos:                          |                                                                                                    |                        |          |       |
| Recomendació<br>n u<br>observación: |                                                                                                    |                        |          |       |

| Caso de uso:          | Mantenimiento de Periodo                                                                                 | No.                    | 030            |
|-----------------------|----------------------------------------------------------------------------------------------------|------------------------|----------------|
| Escenario:            | Modificar Periodo                                                                                        | Fecha:                 | 03/03/20<br>21 |
| <b>Responsables:</b>  | David Morales – Marcelo V                                                                                | Villalta               |                |
| Condiciones:          | La acción puede ser ejecuta<br>correspondiente                                                           | da por un usuario      | con el perfil  |
| Datos de entrada:     | usuario, contraseña                                                                                      |                        |                |
| Descripción de pasos: | <ol> <li>Escoger "Periodo"</li> <li>Identificar el periodo a</li> <li>Dar clic en el botón "M</li> </ol> | modificar<br>odificar" |                |
| Resultado esperado:   | Datos de periodos<br>modificados                                                                         | Cumplimient            | Si X           |
|                       |                                                                                                    | 0:                     | No             |
| Docultadoc            | Errores                                                                                                  | Fallas pro             | vocadas        |
| obtenidos:            |                                                                                                    |                        |                |
| Recomendació<br>n u   |                                                                                                    |                        |                |

### Anexo 4.30. Prueba Unitaria 030 – Mantenimiento de Periodo

observación:

**Nota.** Adaptado de "Implementación de aplicación web para gestión de reactivos y exámenes complexivos de la carrera de ingeniería de sistemas de la universidad Politécnica Salesiana sede Guayaquil", por N. Torres y F. Villalva, 2017, Repositorio Institucional de la Universidad Politécnica Salesiana, p 135-163 ( http://dspace.ups.edu.ec/handle/123456789/14526) CC BY-NC-ND.

| Caso de uso:                        | Mantenimiento de Periodo                                                                                  | No.                  | 031          |       |
|-------------------------------------|----------------------------------------------------------------------------------------------------|----------------------|--------------|-------|
| Escenario:                          | Eliminar Periodo                                                                                          | Fecha:               | 03/03/<br>21 | /20   |
| <b>Responsables:</b>                | David Morales – Marcelo V                                                                                 | Villalta             |              |       |
| Condiciones:                        | La acción puede ser ejecuta<br>correspondiente                                                            | ıda por un usuario   | con el p     | erfil |
| Datos de entrada:                   | usuario, contraseña                                                                                       |                      |              |       |
| Descripción de pasos:               | <ol> <li>Escoger "Periodo"</li> <li>Identificar el periodo a</li> <li>Dar clic en el botón "El</li> </ol> | eliminar<br>liminar" |              |       |
| Resultado esperado:                 | Datos de periodos<br>eliminados                                                                           | Cumplimient<br>o:    | Si<br>No     | X     |
| Decultodoc                          | Errores                                                                                                   | Fallas pro           | vocadas      |       |
| obtenidos:                          |                                                                                                    |                      |              |       |
| Recomendació<br>n u<br>observación: |                                                                                                    |                      |              |       |

Anexo 4.31. Prueba Unitaria 031 – Mantenimiento de Periodo

| Caso de uso:         | Mantenimiento de Sede                                                         | No.    | 032            |
|----------------------|-------------------------------------------------------------------------------|--------|----------------|
| Escenario:           | Crear Sede                                                                    | Fecha: | 03/03/20<br>21 |
| <b>Responsables:</b> | David Morales – Marcelo Villalta                                              |        |                |
| Condiciones:         | La acción puede ser ejecutada por un usuario con el perfil<br>correspondiente |        |                |
| Datos de entrada:    | usuario, contraseña                                                           |        |                |

Anexo 4.32. Prueba Unitaria 032 – Mantenimiento de Sede

| Descripción de pasos: | <ol> <li>Escoger "Sede"</li> <li>Dar clic en el botón "N</li> </ol> | uevo"             |    |   |
|-----------------------|---------------------------------------------------------------------|-------------------|----|---|
| Degulta de espera des | Creación de nueva sede                                              | Cumplimient       | Si | Х |
| Kesultado esperado:   | realizado                                                           | o:                | No |   |
| Docultados            | Errores                                                             | Fallas provocadas |    |   |
| obtenidos:            |                                                                     |                   |    |   |
| Recomendació          |                                                                     |                   |    |   |
| nu                    |                                                                     |                   |    |   |
| observation:          |                                                                     |                   |    |   |

| Caso de uso:                        | Mantenimiento de Sede                                                                                                 | No.               | 033            |     |
|-------------------------------------|----------------------------------------------------------------------------------------------------|-------------------|----------------|-----|
| Escenario:                          | Consultar Sede                                                                                                    | Fecha:            | 03/03/20<br>21 | 0   |
| <b>Responsables:</b>                | David Morales – Marcelo V                                                                                             | Villalta          |                |     |
| Condiciones:                        | La acción puede ser ejecuta<br>correspondiente                                                                        | da por un usuario | con el per     | fil |
| Datos de entrada:                   | usuario, contraseña                                                                                                   |                   |                |     |
| Descripción de pasos:               | <ol> <li>Escoger "Sede"</li> <li>Identificar la sede a consultar</li> <li>Dar clic en el botón "Consultar"</li> </ol> |                   |                |     |
| Resultado esperado:                 | Datos de la sede<br>consultados                                                                                       | Cumplimient<br>o: | Si<br>No       | X   |
| Resultados<br>obtenidos:            | Errores                                                                                                    | Fallas pro        | vocadas        |     |
| Recomendació<br>n u<br>observación: |                                                                                                    |                   |                |     |

### Anexo 4.33. Prueba Unitaria 033 – Mantenimiento de Sede

| 1 110/10 11.5 1                     | Truebu Omtaria 051 Mana                                                                                               | emmento de bede    |                |
|-------------------------------------|----------------------------------------------------------------------------------------------------|--------------------|----------------|
| Caso de uso:                        | Mantenimiento de Sede                                                                                                 | No.                | 034            |
| Escenario:                          | Modificar Sede                                                                                                    | Fecha:             | 03/03/20<br>21 |
| <b>Responsables:</b>                | David Morales – Marcelo V                                                                                             | Villalta           |                |
| Condiciones:                        | La acción puede ser ejecuta<br>correspondiente                                                                        | ıda por un usuario | con el perfil  |
| Datos de entrada:                   | usuario, contraseña                                                                                                   |                    |                |
| Descripción de pasos:               | <ol> <li>Escoger "Sede"</li> <li>Identificar la sede a modificar</li> <li>Dar clic en el botón "Modificar"</li> </ol> |                    |                |
| Resultado esperado:                 | Datos de la sede<br>modificados                                                                                       | Cumplimient<br>o:  | Si X<br>No     |
| Resultados                          | Errores                                                                                                    | Fallas provocad    |                |
| obtenidos:                          |                                                                                                    |                    |                |
| Recomendació<br>n u<br>observación: |                                                                                                    |                    |                |

Anexo 4.34. Prueba Unitaria 034 – Mantenimiento de Sede

| Caso de uso:          | Mantenimiento de Sede                                                                                               | No.                              | 035          |    |
|-----------------------|----------------------------------------------------------------------------------------------------|----------------------------------|--------------|----|
| Escenario:            | Eliminar Sede                                                                                                    | Fecha:                           | 03/03/<br>21 | 20 |
| <b>Responsables:</b>  | David Morales – Marcelo V                                                                                           | David Morales – Marcelo Villalta |              |    |
| Condiciones:          | La acción puede ser ejecutada por un usuario con el perfil correspondiente                                          |                                  |              |    |
| Datos de entrada:     | usuario, contraseña                                                                                                 |                                  |              |    |
| Descripción de pasos: | <ol> <li>Escoger "Sede"</li> <li>Identificar la sede a eliminar</li> <li>Dar clic en el botón "Eliminar"</li> </ol> |                                  |              |    |
| Resultado esperado:   | Datos de la sede<br>eliminados                                                                                      | Cumplimient<br>o:                | Si<br>No     | X  |
|                       | Errores                                                                                                    | Fallas provocadas                |              |    |

Anexo 4.35. Prueba Unitaria 035 – Mantenimiento de Sede

| Resultados<br>obtenidos: |  |
|--------------------------|--|
| Recomendació             |  |
| nu                       |  |
| observación:             |  |

| Caso de uso:                        | Mantenimiento de Área                                                    | No.                | 036          |       |
|-------------------------------------|--------------------------------------------------------------------------|--------------------|--------------|-------|
| Escenario:                          | Crear Área                                                               | Fecha:             | 03/03/<br>21 | 20    |
| <b>Responsables:</b>                | David Morales – Marcelo Villalta                                         |                    |              |       |
| Condiciones:                        | La acción puede ser ejecuta<br>correspondiente                           | ida por un usuario | con el pe    | erfil |
| Datos de entrada:                   | usuario, contraseña                                                      |                    |              |       |
| Descripción de pasos:               | <ol> <li>Escoger "Área"</li> <li>Dar clic en el botón "Nuevo"</li> </ol> |                    |              |       |
| Degultado esperado:                 | Creación de nueva área                                                   | Cumplimient        | Si           | Х     |
| Kesultauo esperauo:                 | realizado                                                                | o:                 | No           |       |
| Degultadag                          | Errores                                                                  | Fallas pro         | vocadas      |       |
| obtenidos:                          |                                                                          |                    |              |       |
| Recomendació<br>n u<br>observación: |                                                                          |                    |              |       |

#### Anexo 4.36. Prueba Unitaria 036 - Mantenimiento de Área

**Nota.** Adaptado de "Implementación de aplicación web para gestión de reactivos y exámenes complexivos de la carrera de ingeniería de sistemas de la universidad Politécnica Salesiana sede Guayaquil", por N. Torres y F. Villalva, 2017, Repositorio Institucional de la Universidad Politécnica Salesiana, p 135-163 ( http://dspace.ups.edu.ec/handle/123456789/14526) CC BY-NC-ND.

| Caso de uso:         | Mantenimiento de Área            | No.    | 037            |
|----------------------|----------------------------------|--------|----------------|
| Escenario:           | Consultar Área                   | Fecha: | 03/03/20<br>21 |
| <b>Responsables:</b> | David Morales – Marcelo Villalta |        |                |

### Anexo 4.37. Prueba Unitaria 037 – Mantenimiento de Área

| Condiciones:                        | La acción puede ser ejecutada por un usuario con el perfil correspondiente                                            |                   |          |   |
|-------------------------------------|----------------------------------------------------------------------------------------------------|-------------------|----------|---|
| Datos de entrada:                   | usuario, contraseña                                                                                                   |                   |          |   |
| Descripción de pasos:               | <ol> <li>Escoger "Área"</li> <li>Identificar el área a consultar</li> <li>Dar clic en el botón "Consultar"</li> </ol> |                   |          |   |
| Resultado esperado:                 | Datos de área consultados                                                                                             | Cumplimient<br>o: | Si<br>No | X |
| Descrittendes                       | Errores                                                                                                    | Fallas provocada  |          | 5 |
| obtenidos:                          |                                                                                                    |                   |          |   |
| Recomendació<br>n u<br>observación: |                                                                                                    |                   |          |   |

| Caso de uso:                        | Mantenimiento de Área                                                                                                 | No.               | 038            |
|-------------------------------------|----------------------------------------------------------------------------------------------------|-------------------|----------------|
| Escenario:                          | Modificar Área                                                                                                    | Fecha:            | 03/03/20<br>21 |
| <b>Responsables:</b>                | David Morales – Marcelo V                                                                                             | /illalta          |                |
| Condiciones:                        | La acción puede ser ejecutada por un usuario con el perfil correspondiente                                            |                   |                |
| Datos de entrada:                   | usuario, contraseña                                                                                                   |                   |                |
| Descripción de pasos:               | <ol> <li>Escoger "Área"</li> <li>Identificar el área a modificar</li> <li>Dar clic en el botón "Modificar"</li> </ol> |                   |                |
| Resultado esperado:                 | Datos de área modificados                                                                                             | Cumplimient<br>o: | Si X<br>No     |
| Decultadas                          | Errores                                                                                                    | Fallas pro        | vocadas        |
| obtenidos:                          |                                                                                                    |                   |                |
| Recomendació<br>n u<br>observación: |                                                                                                    |                   |                |

# Anexo 4.38. Prueba Unitaria 038 – Mantenimiento de Área

**Nota.** Adaptado de "Implementación de aplicación web para gestión de reactivos y exámenes complexivos de la carrera de ingeniería de sistemas de la universidad Politécnica Salesiana sede Guayaquil", por N. Torres y F.

Villalva, 2017, Repositorio Institucional de la Universidad Politécnica Salesiana, p 135-163 ( <u>http://dspace.ups.edu.ec/handle/123456789/14526</u>) CC BY-NC-ND.

| Caso de uso:                        | Mantenimiento de Área                                                                                               | No.               | 039            |
|-------------------------------------|----------------------------------------------------------------------------------------------------|-------------------|----------------|
| Escenario:                          | Eliminar Área                                                                                                    | Fecha:            | 03/03/20<br>21 |
| <b>Responsables:</b>                | David Morales – Marcelo V                                                                                           | Villalta          |                |
| Condiciones:                        | La acción puede ser ejecutada por un usuario con el perfil correspondiente                                          |                   |                |
| Datos de entrada:                   | usuario, contraseña                                                                                                 |                   |                |
| Descripción de pasos:               | <ol> <li>Escoger "Área"</li> <li>Identificar el área a eliminar</li> <li>Dar clic en el botón "Eliminar"</li> </ol> |                   |                |
| Resultado esperado:                 | Datos de área eliminados                                                                                            | Cumplimient<br>o: | Si X<br>No     |
| Degultedeg                          | Errores                                                                                                    | Fallas provocadas |                |
| obtenidos:                          |                                                                                                    |                   |                |
| Recomendació<br>n u<br>observación: |                                                                                                    |                   |                |

## Anexo 4.39. Prueba Unitaria 039 – Mantenimiento de Área

**Nota.** Adaptado de "Implementación de aplicación web para gestión de reactivos y exámenes complexivos de la carrera de ingeniería de sistemas de la universidad Politécnica Salesiana sede Guayaquil", por N. Torres y F. Villalva, 2017, Repositorio Institucional de la Universidad Politécnica Salesiana, p 135-163 ( http://dspace.ups.edu.ec/handle/123456789/14526) CC BY-NC-ND.

| Caso de uso:          | Mantenimiento de<br>Contenido                                              | No.      | 040            |
|-----------------------|----------------------------------------------------------------------------|----------|----------------|
| Escenario:            | Crear Contenido                                                            | Fecha:   | 03/03/20<br>21 |
| <b>Responsables:</b>  | David Morales – Marcelo                                                    | Villalta |                |
| Condiciones:          | La acción puede ser ejecutada por un usuario con el perfil correspondiente |          |                |
| Datos de entrada:     | usuario, contraseña                                                        |          |                |
| Descripción de pasos: | <ol> <li>Escoger "Contenido"</li> <li>Dar clic en el botón "N</li> </ol>   | uevo"    |                |

### Anexo 4.40. Prueba Unitaria 040 – Mantenimiento de Contenido

| Resultado esperado: | Creación de nuevo   | Cumplimiento:     | Si | Χ |
|---------------------|---------------------|-------------------|----|---|
|                     | contenido realizado |                   | No |   |
| Decultodes          | Errores             | Fallas provocadas |    |   |
| obtenidos:          |                     |                   |    |   |
| Recomendació        |                     |                   |    |   |
| nu<br>v v           |                     |                   |    |   |
| observacion:        |                     |                   |    |   |

| Caso de uso:          | Mantenimiento de<br>Contenido                                                                                                   | No.                | 041          |       |
|-----------------------|----------------------------------------------------------------------------------------------------|--------------------|--------------|-------|
| Escenario:            | Consultar Contenido                                                                                                    | Fecha:             | 03/03/<br>21 | 20    |
| <b>Responsables:</b>  | David Morales – Marcelo V                                                                                                    | Villalta           |              |       |
| Condiciones:          | La acción puede ser ejecuta<br>correspondiente                                                                                  | ada por un usuario | con el pe    | erfil |
| Datos de entrada:     | usuario, contraseña                                                                                                    |                    |              |       |
| Descripción de pasos: | <ol> <li>Escoger "Contenido"</li> <li>Identificar el contenido a consultar</li> <li>Dar clic en el botón "Consultar"</li> </ol> |                    |              |       |
| Desultado esperado:   | Datos de contenido                                                                                                    | Cumplimiont        | Si           | Χ     |
| Resultado esperado.   | consultados                                                                                                    | o:                 | No           |       |
| Decultodoc            | Errores                                                                                                    | Fallas pro         | vocadas      |       |
| obtenidos:            |                                                                                                    |                    |              |       |
| Recomendació          |                                                                                                    |                    |              |       |
| n u<br>observación:   |                                                                                                    |                    |              |       |

## Anexo 4.41. Prueba Unitaria 041 – Mantenimiento de Contenido

Anexo 4.42. Prueba Unitaria 042 – Mantenimiento de Contenido

|                                     | Contenido                                                                                                    |                   |                |  |
|-------------------------------------|----------------------------------------------------------------------------------------------------|-------------------|----------------|--|
| Escenario:                          | Modificar Contenido                                                                                                    | Fecha:            | 03/03/20<br>21 |  |
| <b>Responsables:</b>                | David Morales – Marcelo V                                                                                                    | Villalta          |                |  |
| Condiciones:                        | La acción puede ser ejecuta<br>correspondiente                                                                                  | da por un usuario | con el perfil  |  |
| Datos de entrada:                   | usuario, contraseña                                                                                                    |                   |                |  |
| Descripción de pasos:               | <ol> <li>Escoger "Contenido"</li> <li>Identificar el contenido a modificar</li> <li>Dar clic en el botón "Modificar"</li> </ol> |                   |                |  |
| Degultado esperado.                 | Datos de contenido                                                                                                    | Cumplimiont       | Si X           |  |
| Kesultauo esperauo:                 | modificados                                                                                                    | o:                | No             |  |
| Resultados obtenidos:               | Errores                                                                                                    | Fallas pro        | vocadas        |  |
| Recomendació<br>n u<br>observación: |                                                                                                    |                   |                |  |

| Caso de uso:          | Mantenimiento de<br>Contenido                                                                               | No.                    | 043          |       |
|-----------------------|----------------------------------------------------------------------------------------------------|------------------------|--------------|-------|
| Escenario:            | Eliminar Contenido                                                                                          | Fecha:                 | 03/03/<br>21 | /20   |
| <b>Responsables:</b>  | David Morales – Marcelo V                                                                                   | Villalta               |              |       |
| Condiciones:          | La acción puede ser ejecuta<br>correspondiente                                                              | ıda por un usuario     | con el p     | erfil |
| Datos de entrada:     | usuario, contraseña                                                                                         |                        |              |       |
| Descripción de pasos: | <ol> <li>Escoger "Contenido"</li> <li>Identificar el contenido</li> <li>Dar clic en el botón "El</li> </ol> | a eliminar<br>liminar" |              |       |
| Degultada concredat   | Datos de contenido                                                                                          | Cumplimient            | Si           | Χ     |
| Kesultauo esperauo:   | eliminados                                                                                                  | o:                     | No           |       |
| Degultados obtenidos  | Errores                                                                                                    | Fallas pro             | vocadas      |       |
| Resultatios obtemaos: |                                                                                                    |                        |              |       |

| Anexo 4.43 | . Prueba Unita | aria 043 – Man | tenimiento de | Contenido |
|------------|----------------|----------------|---------------|-----------|
|------------|----------------|----------------|---------------|-----------|

| Caso de uso:                        | Asignar Manualmente<br>Materias a Áreas                                                                                                    | No.                                                                        | 0<br>4<br>4 |   |
|-------------------------------------|----------------------------------------------------------------------------------------------------|----------------------------------------------------------------------------|-------------|---|
| Escenario:                          | Asignar materias a un<br>área                                                                                                    | Fecha:                                                                     | 03/03/2     | 0 |
| <b>Responsables:</b>                | David Morales – Marcelo V                                                                                                    | Villalta                                                                   |             |   |
| Condiciones:                        | La acción puede ser ejecuta<br>correspondiente                                                                                                    | La acción puede ser ejecutada por un usuario con el perfil correspondiente |             |   |
| Datos de entrada:                   | usuario, contraseña                                                                                                    | usuario, contraseña                                                        |             |   |
| Descripción de pasos:               | <ol> <li>Escoger "Área"</li> <li>Identificar el área a modificar o agregar una nueva<br/>área.</li> <li>Escoger las materias que pertenecen al área en la<br/>opción "Materias"</li> </ol> |                                                                            |             |   |
| Resultado esperado:                 | Asignación de materias al                                                                                                    | Cumplimient                                                                | Si          | Х |
|                                     | realizado                                                                                                    | 0:                                                                         | No          |   |
| Resultados obtenidos:               | Errores                                                                                                    | Fallas provocadas                                                          |             |   |
| Recomendació<br>n u<br>observación: |                                                                                                    |                                                                            |             |   |

# Anexo 4.44. Prueba Unitaria 044 – Asignar Manualmente Materias a Áreas

**Nota.** Adaptado de "Implementación de aplicación web para gestión de reactivos y exámenes complexivos de la carrera de ingeniería de sistemas de la universidad Politécnica Salesiana sede Guayaquil", por N. Torres y F. Villalva, 2017, Repositorio Institucional de la Universidad Politécnica Salesiana, p 135-163 ( http://dspace.ups.edu.ec/handle/123456789/14526) CC BY-NC-ND.

| Caso de uso: | Aprobación de Reactivos<br>con Comentario<br>Obligatorio | No.    | 045            |
|--------------|----------------------------------------------------------|--------|----------------|
| Escenario:   | Comentario Obligatorio<br>al realizar aprobación de      | Fecha: | 03/03/202<br>1 |

#### Anexo 4.45. Prueba Unitaria 045 – Aprobación de Reactivos

|                                 | reactivos                                                                                                    |                                                                                   |            |  |
|---------------------------------|----------------------------------------------------------------------------------------------------|-----------------------------------------------------------------------------------|------------|--|
| Responsables:                   | David Morales – Marcelo V                                                                                                    | Villalta                                                                          |            |  |
| Condiciones:                    | La aprobación de reactivo perfil de docente de apoyo.                                                                                                    | La aprobación de reactivos puede ser realizado por el perfil de docente de apoyo. |            |  |
| Datos de entrada:               | usuario, contraseña                                                                                                    |                                                                                   |            |  |
| Descripción de pasos:           | <ol> <li>Escoger "Reactivos", "Revisión y Aprobación"</li> <li>Identificar el reactivo a revisar</li> <li>Dar clic en el botón "Consultar"</li> <li>Dar clic en el botón "Observación" y escribir un comentario.</li> <li>En caso de ser aprobado dar clic en el botón "Aprobar"</li> <li>En caso de ser rechazado dar clic en el botón "Destervación"</li> </ol> |                                                                                   |            |  |
| Resultado esperado:             | Mensaje de escribir una<br>observación para aprobar<br>el reactivo visualizado.                                                                                                    | Cumplimiento:                                                                     | Si X<br>No |  |
| Resultados obtenidos:           | Errores                                                                                                    | Fallas provocadas                                                                 |            |  |
| Recomendación<br>u observación: |                                                                                                    |                                                                                   |            |  |

| Caso de uso:         | Consulta de Reactivos<br>Requeridos y Realizados                                                                                             | No.      | 046            |
|----------------------|----------------------------------------------------------------------------------------------------|----------|----------------|
| Escenario:           | Consultar los reactivos<br>pendientes o con<br>observación<br>seleccionando la materia<br>previamente                                        | Fecha:   | 03/03/20<br>21 |
| <b>Responsables:</b> | David Morales – Marcelo V                                                                                                    | Villalta |                |
| Condiciones:         | Los usuarios con el perfil docente pueden registrar un<br>reactivo por lo tanto pueden visualizar el estado de sus<br>reactivos por materia. |          |                |
| Datos de entrada:    | usuario, contraseña                                                                                                    |          |                |

## Anexo 4.46. Prueba Unitaria 046 – Visualizar Reactivos Requeridos y Realizados

| Descripción de pasos:           | <ol> <li>Escoger "Reactivos", "Registro"</li> <li>Dar clic en el botón "Nuevo".</li> <li>Escoger el campus, carrera y materia<br/>correspondiente.</li> </ol> |               |          |   |
|---------------------------------|----------------------------------------------------------------------------------------------------|---------------|----------|---|
| Resultado esperado:             | Visualización de estados de reactivos                                                                                                    | Cumplimiento: | Si<br>No | X |
| Resultados obtenidos:           | Errores                                                                                                    | Fallas pro    | vocadas  |   |
| Recomendación<br>u observación: |                                                                                                    |               |          |   |

| Caso de uso:          | Búsqueda por Filtros en                                                                                                    | No.                | 047          |       |
|-----------------------|----------------------------------------------------------------------------------------------------|--------------------|--------------|-------|
| Escenario:            | Consultar Reactivos                                                                                                    | Fecha:             | 03/03/<br>21 | 20    |
| Responsables:         | David Morales – Marcelo                                                                                                    | Villalta           |              |       |
| Condiciones:          | La acción puede ser ejecuta<br>correspondiente                                                                                                | ada por un usuario | con el pe    | erfil |
| Datos de entrada:     | usuario, contraseña                                                                                                    |                    |              |       |
| Descripción de pasos: | <ol> <li>Escoger "Reactivos"</li> <li>Escoger los filtros campus, carrera, materia, estado</li> <li>Dar clic en el botón "Filtrar"</li> </ol> |                    |              |       |
| Resultado esperado:   | Búsqueda de reactivos<br>mediante filtros realizado                                                                                           | Cumplimiento:      | Si<br>No     | Х     |
| Resultados obtenidos: | Errores                                                                                                    | Fallas provocadas  |              |       |
| Recomendación u       |                                                                                                    |                    |              |       |
| observación:          |                                                                                                    |                    |              |       |

Anexo 4.47. Prueba Unitaria 047 – Búsqueda por Filtros en Reactivos

| Caso de uso:                    | Guardar Filtros en<br>Reactivos                                                                                                    | No.                | 048            |
|---------------------------------|----------------------------------------------------------------------------------------------------|--------------------|----------------|
| Escenario:                      | Consultar un reactivo y<br>volver a la búsqueda de<br>reactivos sin perder los<br>filtros seleccionados.                                      | Fecha:             | 03/03/20<br>21 |
| <b>Responsables:</b>            | David Morales – Marcelo V                                                                                                    | Villalta           |                |
| Condiciones:                    | La acción puede ser ejecuta<br>correspondiente                                                                                                | ida por un usuario | con el perfil  |
| Datos de entrada:               | usuario, contraseña                                                                                                    |                    |                |
| Descripción de pasos:           | <ol> <li>Escoger "Reactivos"</li> <li>Escoger los filtros campus, carrera, materia, estado</li> <li>Dar clic en el botón "Filtrar"</li> </ol> |                    |                |
|                                 | 4. Escoger la opcion "Gua                                                                                                    | irdar Filtros      | <u>a:</u>      |
| Resultado esperado:             | cuando se consultó un reactivo y se retrocedió.                                                                                               | Cumplimiento:      | S12No          |
| Resultados obtenidos:           | Errores                                                                                                    | Fallas provocadas  |                |
| Recomendación u<br>observación: |                                                                                                    |                    |                |

Anexo 4.48. Prueba Unitaria 048 – Guardar Filtros en Reactivos

| Caso de uso:          | Crear Reactivo LateX                                                                                                    | No.      | 049          |    |
|-----------------------|----------------------------------------------------------------------------------------------------|----------|--------------|----|
| Escenario:            | Creación de reactivo<br>matemático con LateX                                                                                                    | Fecha:   | 03/03/<br>21 | 20 |
| <b>Responsables:</b>  | David Morales – Marcelo V                                                                                                    | Villalta |              |    |
| Condiciones:          | El usuario con el perfil docente puede registrar reactivos,<br>por lo tanto, pueden crear reactivos latex                                                                                                    |          |              |    |
| Datos de entrada:     | usuario, contraseña                                                                                                    |          |              |    |
| Descripción de pasos: | <ol> <li>Escoger "Reactivos", "Registro"</li> <li>Dar clic en el botón "Nuevo"</li> <li>Selecciona la opción "código latex"</li> <li>Digita el código latex en la ventana abierta y hace<br/>clic en "copy to document"</li> </ol> |          |              |    |
|                       |                                                                                                    |          | Si           | X  |
|                       |                                                                                                    |          |              |    |

### Anexo 4.49. Prueba Unitaria 049 - Crear reactivo LateX
| Resultado esperado:   | Reactivo latex creado | <b>Cumplimiento:</b> | No      |
|-----------------------|-----------------------|----------------------|---------|
| Decultados obtanidos  | Errores               | Fallas pro           | vocadas |
| Resultatios obtemuos: |                       |                      |         |
| Recomendación         |                       |                      |         |
| u observación:        |                       |                      |         |

**Nota.** Adaptado de "Implementación de aplicación web para gestión de reactivos y exámenes complexivos de la carrera de ingeniería de sistemas de la universidad Politécnica Salesiana sede Guayaquil", por N. Torres y F. Villalva, 2017, Repositorio Institucional de la Universidad Politécnica Salesiana, p 135-163 ( http://dspace.ups.edu.ec/handle/123456789/14526) CC BY-NC-ND.

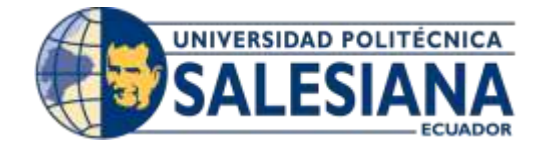

# UNIVERSIDAD POLITECNICA

# SALESIANA SEDE GUAYAQUIL

CARRERA: INGENIERÍA DE SISTEMAS

PROYECTO TÉCNICO PREVIO A LA OBTENCIÓN DEL TÍTULO DE:

**INGENIERO DE SISTEMAS** 

# TEMA:

"DESARROLLO E IMPLEMENTACION DE ACTUALIZACION DE LA APLICACION WEB DE GESTION DE REACTIVOS Y EXAMENES COMPLEXIVOS DE LA CARRERA INGENIERIA DE SISTEMAS DE LA UNIVERSIDAD POLITÉCNICA SALESIANA SEDE GUAYAQUIL"

# MANUAL DE USUARIO

# AUTORES:

# LEONARDO DAVID MORALES ALVARADO MARCELO GUILLERMO VILLALTA VILLAMAR

# TUTOR:

# MG. VANESSA JURADO VITE

# **JUNIO**, 2021

# **GUAYAQUIL ECUADOR**

ÍNDICE GENERAL

| 1. INTRODUCCIÓN                          | 8    |
|------------------------------------------|------|
| 2. OBJETIVOS                             | 9    |
| 3. ESTANDARES Y CONVENCIONES DEL SISTEMA | 9    |
| 3.1. Botones                             | 9    |
| 3.2. Barra de Navegación                 | . 10 |
| 3.2. Perfil de usuario                   | .12  |
| 3.2. Cambio de contraseña                | . 13 |
| 4. MÓDULOS Y POCIONES DE LA APLICACIÓN   | . 13 |
| 4.1 Módulo de Seguridad                  | . 13 |
| 4.1 Módulo de Seguridad                  | . 13 |
| 4.2 Módulo de Administración             | . 14 |
| 4.2 Módulo de Administración             | . 15 |
| 5. VALIDACIONES GENERALES DEL SISTEMA    | . 15 |
| 4.2 Módulo de Administración             | . 15 |
| 5.1 Campos Bloqueados                    | . 16 |
| 5.2 Tipos de Mensajes                    | . 16 |
| 6. INGRESO A LA APLICACIÓN               | . 17 |
| 6.1 Autenticación                        | . 18 |
| 6.2 Tipos de Perfil                      | . 18 |
| 6.3 Tipos de Perfil                      | . 18 |
| 7. DASHBOARD                             | . 19 |
| 8. FUNCIONALIDADES                       | . 23 |
| 8.1 Módulo de Seguridad                  | . 24 |
| 8.1.1 Cambio de Contraseña               | . 24 |
| 8.1.2 Mantenimiento de Usuarios          | . 25 |
| 8.1.2 Mantenimiento de Usuarios          | . 27 |
| 8.1.3 Mantenimiento de Opciones de Menú  | . 30 |
| 8.2 Módulo de Administración             | . 32 |
| 8.2.1 Importar Distributivo              | . 32 |
| 8.2.2 Mantenimiento de Materias          | . 34 |
| 8.2.3 Mantenimiento de Áreas             | . 37 |
| 8.2.4 Mantenimiento de Distributivo      | . 39 |
| 8.2.5 Mantenimiento de Tipos Examen      | .41  |
| 8.2.6 Mantenimiento de Campus            | .44  |
| 8.2.7 Mantenimiento de Carrera           | .46  |
| 8.2.8 Mantenimiento de Contenido         | .48  |

| 50 |
|----|
|    |
| 54 |
| 56 |
| 58 |
| 60 |
| 60 |
| 66 |
| 69 |
| 70 |
| 77 |
|    |

# **INDICE DE TABLAS**

# Tabla 1. Botones de la aplicación 9

| Tabla 2. Perfiles de Acceso para Cambio de Contraseña                               | 24 |
|-------------------------------------------------------------------------------------|----|
| Tabla 3. Perfiles de Acceso para Mantenimiento de Usuarios                          | 25 |
| Tabla 4. Perfiles de Acceso para Mantenimiento de Perfiles                          | 27 |
| Tabla 5. Perfiles de Acceso para Opciones de Menú                                   | 30 |
| Tabla 6. Perfiles de Acceso para Importar Distributivo                              | 32 |
| Tabla 7. Estructura de Archivo CSV - Distributivo                                   | 33 |
| Tabla 8. Estructura de Archivo CSV - Bibliografía                                   | 34 |
| Tabla 9. Perfiles de Acceso para Mantenimiento de Materias Parámetros               | 34 |
| Tabla 10. Perfiles de Acceso para Mantenimiento de Áreas                            | 37 |
| Tabla 11. Perfiles de Acceso para Mantenimiento de Distributivo                     | 39 |
| Tabla 12. Perfiles de Acceso para Mantenimiento de Tipos Examen                     | 41 |
| Tabla 13. Perfiles de Acceso para Mantenimiento de Campus                           | 44 |
| Tabla 14. Perfiles de Acceso para Mantenimiento de Carrera                          | 46 |
| Tabla 15. Perfiles de Acceso para Mantenimiento de Contenido                        | 48 |
| Tabla 16. Perfiles de Acceso para Mantenimiento de Asignación de Materias a Carrera | 50 |
| Tabla 17. Perfiles de Acceso para Mantenimiento de Mención                          | 52 |
| Tabla 18. Perfiles de Acceso para Mantenimiento de Materias                         | 54 |
| Tabla 19. Perfiles de Acceso para Mantenimiento de Periodos                         | 56 |
| Tabla 20. Perfiles de Acceso para Mantenimiento de Sedes                            | 58 |
| Tabla 21. Perfiles de Acceso para Registro de Reactivos                             | 60 |
| Tabla 22. Perfiles de Acceso para Revisión y Aprobación de Reactivos                | 66 |
| Tabla 23. Perfiles de Acceso para Generación de Examen Complexivo                   | 70 |

# **INDICE DE FIGURAS**

| Figura 2. Notificación de la Aplicación                                | 11 |
|------------------------------------------------------------------------|----|
| Figura 3. Cambio de Perfil                                             | 11 |
| Figura 4. Opciones de Usuario                                          | 12 |
| Figura 5. Información de Perfil de Usuario                             | 12 |
| Figura 6. Cambio de Contraseña                                         | 13 |
| Figura 7. Menú – Módulo de Seguridad                                   | 13 |
| Figura 8. Menú – Módulo de Administración                              | 14 |
| Figura 9. Menú – Módulo de Reactivos                                   | 14 |
| Figura 10. Menú – Módulo de Examen                                     | 15 |
| Figura 11. Validación de Campos Obligatorios                           | 15 |
| Figura 12. Aprobación de Reactivos - Validación de Campos Obligatorios | 16 |
| Figura 13. Campos Bloqueados                                           | 16 |
| Figura 14. Mensaje de Transacción Exitosa                              | 16 |
| Figura 15. Mensaje de Transacción Errónea                              | 17 |
| Figura 16. Mensaje de Transacción de Advertencia                       | 17 |
| Figura 17. Pantalla Para el Inicio de Sesión                           | 17 |
| Figura 18. Autenticación Para Ingresar a la Aplicación                 | 18 |
| Figura 19. Solicitud Para Recuperar Contraseña                         | 19 |
| Figura 20. Cambio de Contraseña                                        | 19 |
| Figura 21. Reactivos Aprobados por Materia                             | 21 |
| Figura 22. Reactivos por Estado                                        | 22 |
| Figura 23. Reactivos Aprobados por Docente                             | 22 |
| Figura 24. Uso del Simulador                                           | 23 |
| Figura 25. Aciertos por Materia                                        | 23 |
| Figura 26. Edición de Usuario                                          | 24 |
| Figura 27. Guardar Cambios - Usuarios                                  | 25 |
| Figura 28. Listado de Usuarios                                         | 25 |
| Figura 29. Registrar Nuevo Usuario                                     | 26 |
| Figura 30. Detalle de Usuario                                          | 26 |
| Figura 31. Modificación de Usuario                                     | 27 |
| Figura 32. Eliminación de Usuario                                      | 27 |
| Figura 33. Listado de Perfiles                                         | 28 |
| Figura 34. Registrar Perfil                                            | 28 |
| Figura 35. Detalle de Registro - Perfiles                              | 29 |
| Figura 36. Modificar Registro - Perfiles                               | 29 |
| Figura 37. Eliminar Registro - Perfiles                                | 30 |
| Figura 38. Listado de Opciones de Menú                                 | 30 |

| Figura 39. | Registrar Opción de Menú                  | 31 |
|------------|-------------------------------------------|----|
| Figura 40. | Detalle de Registro – Opción de Menú      | 31 |
| Figura 41. | Modificar Registro – Opción de Menú       | 31 |
| Figura 42. | Eliminar Registro – Opción de Menú        | 32 |
| Figura 43. | Importar Archivo CSV 1                    | 32 |
| Figura 44. | Importar Archivo CSV 2                    | 33 |
| Figura 45. | Listado de Materias Parámetros            | 35 |
| Figura 46. | Detalle de Registro – Materias Parámetros | 36 |
| Figura 47. | Modificar Registro - Materias Parámetros  | 36 |
| Figura 48. | Eliminar Registro – Materias Parámetros   | 37 |
| Figura 49. | Listado de Áreas                          | 37 |
| Figura 50. | Registrar Área                            | 38 |
| Figura 51. | Detalle de Registro - Áreas               | 38 |
| Figura 52. | Modificar Registro - Áreas                | 38 |
| Figura 53. | Eliminar Registro - Áreas                 | 39 |
| Figura 54. | Listado de Distributivos                  | 39 |
| Figura 55. | Registrar Distributivo                    | 40 |
| Figura 56. | Detalle de Registro - Distributivo        | 40 |
| Figura 57. | Modificar Registro - Distributivo         | 41 |
| Figura 58. | Eliminar Registro - Distributivo          | 41 |
| Figura 59. | Listado de Tipos de Exámenes              | 42 |
| Figura 60. | Registrar Tipo de Examen 1                | 42 |
| Figura 61. | Registrar Tipo de Examen 2                | 43 |
| Figura 62. | Detalle de Registro – Tipos Examen        | 43 |
| Figura 63. | Modificar Registro – Tipos Examen         | 44 |
| Figura 64. | Eliminar Registro – Tipos Examen          | 44 |
| Figura 65. | Listado de Campus                         | 45 |
| Figura 66. | Registrar Campus                          | 45 |
| Figura 67. | Detalle de Registro - Campus              | 45 |
| Figura 68. | Modificar Registro - Campus               | 46 |
| Figura 69. | Eliminar Registro - Campus                | 46 |
| Figura 70. | Listado de Carreras                       | 47 |
| Figura 71. | Registrar Carrera                         | 47 |
| Figura 72. | Detalle de Registro - Carrera             | 47 |
| Figura 73. | Modificar Registro - Carrera              | 48 |
| Figura 74. | Eliminar Registro - Carrera               | 48 |
| Figura 75. | Listado de Contenido                      | 49 |

| Figura 76. Registrar Contenido                                    |    |
|-------------------------------------------------------------------|----|
| Figura 77. Modificar Registro - Contenido                         |    |
| Figura 78. Eliminar Registro - Contenido                          |    |
| Figura 79. Listado de Asignación de Materias a Carrera            | 51 |
| Figura 80. Detalle de Registro - Asignación de Materias a Carrera | 51 |
| Figura 81. Modificar Registro - Asignación de Materias a Carrera  |    |
| Figura 82. Eliminar Registro - Asignación de Materias a Carrera   |    |
| Figura 83. Listado de Mención                                     |    |
| Figura 84. Registrar Mención                                      | 53 |
| Figura 85. Detalle de Registro - Mención                          | 53 |
| Figura 86. Modificar Registro - Mención                           | 53 |
| Figura 87. Eliminar Registro – Mención                            | 54 |
| Figura 88. Listado de Materias                                    | 54 |
| Figura 89. Registrar Materia                                      | 55 |
| Figura 90. Detalle de Registro - Materias                         | 55 |
| Figura 91. Modificar Registro - Materias                          | 55 |
| Figura 92. Eliminar Registro - Materias                           | 56 |
| Figura 93. Listado de Periodos                                    | 56 |
| Figura 94. Registrar Periodo                                      |    |
| Figura 95. Detalle de Registro - Periodos                         |    |
| Figura 96. Modificar Registro - Periodos                          |    |
| Figura 97. Eliminar Registro - Periodos                           |    |
| Figura 98. Listado de Sedes                                       |    |
| Figura 99. Registrar Sede                                         | 59 |
| Figura 100. Detalle de Registro - Sedes                           | 59 |
| Figura 101. Modificar Registro - Sedes                            | 59 |
| Figura 102. Eliminar Registro - Sedes                             |    |
| Figura 103. Listado de Reactivos                                  |    |
| Figura 104. Impresión de Reactivos                                | 61 |
| Figura 105. Impresión de Reactivos 2                              | 61 |
| Figura 106. Creación de Reactivo 1                                |    |
| Figura 107. Creación de Reactivo 2                                |    |
| Figura 108. Creación de Reactivo 3                                |    |
| Figura 109. Creación de Reactivo 4                                | 63 |
| Figura 110. Creación de Reactivo Latex 1                          | 64 |
| Figura 111. Creación de Reactivo Latex 2                          | 64 |
| Figura 112. Creación de Reactivo Latex 3                          |    |

| Figura 113. Creación de Reactivo Latex 4                              | 65 |
|-----------------------------------------------------------------------|----|
| Figura 114. Creación de Reactivo Latex 5                              | 66 |
| Figura 115. Creación de Reactivo Latex 6                              | 66 |
| Figura 116. Listado de Reactivos – Revisión y Aprobación              | 67 |
| Figura 117. Detalle de Reactivo por Aprobar 1                         | 67 |
| Figura 118. Detalle de Reactivo por Aprobar 2                         | 68 |
| Figura 119. Detalle de Reactivo por Aprobar 3                         | 68 |
| Figura 120. Detalle de Reactivo por Aprobar 4                         | 68 |
| Figura 121. Detalle de Reactivo por Aprobar 5                         | 69 |
| Figura 122. Aprobación Masiva de Reactivos                            | 69 |
| Figura 123. Listado de Exámenes Complexivos                           | 70 |
| Figura 124. Generación de Examen Complexivo                           | 71 |
| Figura 125. Generación de Examen Complexivo – Ejecución Manual        | 71 |
| Figura 126. Generación de Examen Complexivo – Ejecución Automática    | 72 |
| Figura 127. Detalle de Reactivos por Materia                          | 72 |
| Figura 128. Panel de Materias                                         | 73 |
| Figura 129. Detalle de Registro – Examen Complexivo                   | 73 |
| Figura 130. Solicitud de Aprobación Examen Complexivo                 | 74 |
| Figura 131. Revisión y Aprobación de Examen Complexivo                | 74 |
| Figura 132. Aprobación de Examen Complexivo                           | 75 |
| Figura 133. Activación de Examen Complexivo para Simulador            | 75 |
| Figura 134. Impresión de Examen Complexivo                            | 76 |
| Figura 135. Reporte de Examen Complexivo                              | 77 |
| Figura 136. Historial de Examen Complexivo                            | 77 |
| Figura 137. Información del Estudiante                                | 78 |
| Figura 138. Disposiciones Generales en Simulador de Examen Complexivo | 78 |
| Figura 139. Preguntas en el Simulador de Examen Complexivo            | 79 |
| Figura 140. Finalizar Examen Complexivo en Simulador                  | 79 |
| Figura 141. Puntuación Obtenida en Simulador de Examen Complexivo     |    |

# 1. INTRODUCCIÓN

El presente documento fue diseñado y desarrollado para todos los usuarios que harán uso de la aplicación Reactivos UPS con sus nuevas funcionalidades y mejoras realizadas.

Este documento tiene como objetivo explicar los pasos a seguir en cada una de las opciones que

posee la aplicación.

## 2. OBJETIVOS

• Orientar a los usuarios al correcto manejo de la aplicación

## 3. ESTANDARES Y CONVENCIONES DEL SISTEMA

### 3.1. Botones

En la siguiente tabla se detallan las diferentes acciones que se podrá realizar en la aplicación Reactivos UPS

| Ícono   | Nombre       | Descripción                                                               |
|---------|--------------|---------------------------------------------------------------------------|
| +       | Nuevo        | Permite crear un nuevo registro                                           |
|         | Guardar      | Permite guardar un registro                                               |
|         | Editar       | Permite editar un registro                                                |
| Ĩ       | Eliminar     | Permite eliminar un registro                                              |
| ×       | Cerrar       | Permite cerrar una ventana/opción                                         |
| Q       | Ver          | Permite visualizar a detalle la información de un registro                |
| Buscar: | Buscar       | Permite buscar a través de letras o palabras claves<br>un registro        |
| C       | Actualizar   | Permite actualizar la ventana/opción sin guardar cambios                  |
| ۲       | Filtrar      | Permite filtrar la información de acuerdo con la información seleccionada |
| Ē       | Exportar CSV | Permite exportar la información a un archivo .csv                         |
| x x     | Exportar XLS | Concede la exportación de la información a un archivo .xls                |
|         | Exportar PDF | Concede exportar la información a un archivo .pdf                         |
| 42      | Copiar       | Concede copiar en memoria la información                                  |
| ٩       | Aprobar      | Concede la aprobación un reactivo                                         |

### Tabla 1. Botones de la aplicación

| Ŵ                                                         | Rechazar   | Concede el rechazo de un reactivo                               |  |
|-----------------------------------------------------------|------------|-----------------------------------------------------------------|--|
| 9                                                         | Comentario | ntario Concede emitir un comentario sobre un reactivo           |  |
| 5                                                         | Historial  | Concede la visualización los cambios realizados anteriormente   |  |
| <b>I</b>                                                  | Enviar     | Concede el envío a aprobación un reactivo                       |  |
| Detalle Concede la visualización a detalle de por materia |            | Concede la visualización a detalle de los reactivos por materia |  |
|                                                           | Activar    | Concede la activación de un examen complexivo                   |  |
| <ul> <li>Activar para Simulador</li> </ul>                | Simulador  | para ser utilizado en el simulador                              |  |
| Ð                                                         | Imprimir   | Concede la impresión de un reporte                              |  |
| *                                                         | Descargar  | Concede la descarga de archivos                                 |  |

**Nota.** Adaptado de "Implementación de aplicación web para gestión de reactivos y exámenes complexivos de la carrera de ingeniería de sistemas de la universidad Politécnica Salesiana sede Guayaquil", por N. Torres y F. Villalva, 2017, Repositorio Institucional de la Universidad Politécnica Salesiana, p 205. (<u>http://dspace.ups.edu.ec/handle/123456789/14526</u>) CC BY-NC-ND.

### 3.2. Cabecera

Luego de iniciar sesión todos los usuarios sin limitación del perfil asignado podrán visualizar la cabecera en la parte superior de la aplicación, la cabecera contiene:

- Notificaciones pendientes
- Periodo actual
- Perfil con el que se está manejando el sistema.
- Nombre de usuario.

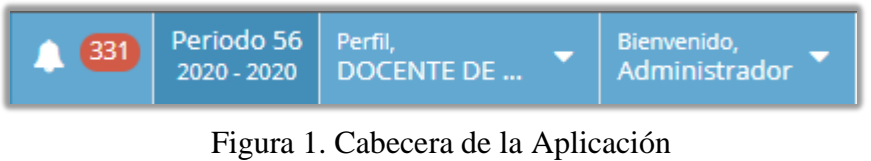

Elaborado por: Autores

Al hacer clic en el icono <sup>331</sup> se mostrará las notificaciones pendientes por revisar por parte del usuario. Al hacer clic sobre una notificación, esta misma le redirige a la página correspondiente.

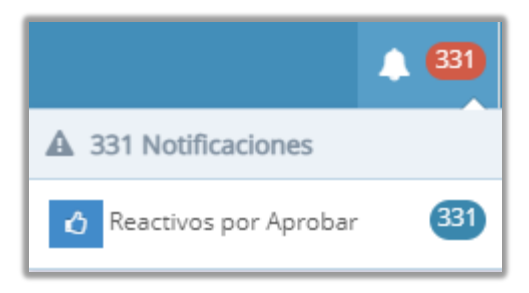

Figura 2. Notificación de la Aplicación Elaborado por: Autores

Al hacer clic en sobre podrá cambiar de perfil seleccionando uno de estos.

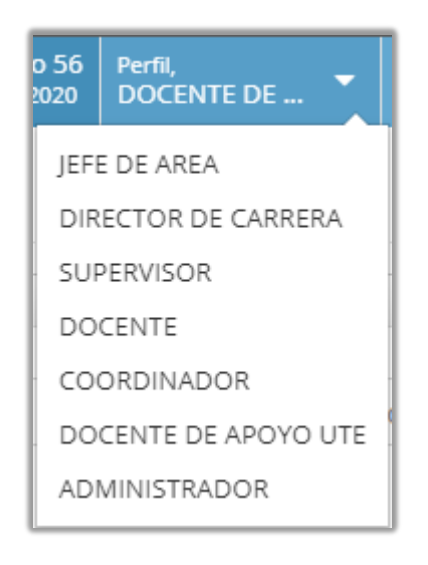

Figura 3. Cambio de Perfil Elaborado por: Autores

Al hacer clic sobre el nombre del usuario, se podrá visualizar las siguientes opciones:

- Perfil de usuario
- Cambio de contraseña
- Cerrar sesión.

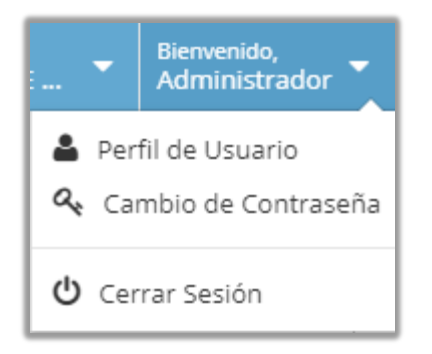

Figura 4. Opciones de Usuario Elaborado por: Autores

### 3.2. Perfil de usuario

Al hacer clic sobre A Perfil de Usuario podrá visualizar la siguiente información:

- Usuario
- Sede
- Correo
- Tipo
- Perfiles de Acceso

| Perfil de Usuario » Administrador del Sistema |                                                                                                    |  |  |
|-----------------------------------------------|----------------------------------------------------------------------------------------------------|--|--|
|                                               | ×                                                                                                    |  |  |
| Usuario                                       | dmorales                                                                                                    |  |  |
| Sede                                          | GUAYAQUIL                                                                                                    |  |  |
| Correo                                        | lmoralesa1@est.ups.edu.ec                                                                                              |  |  |
| Тіро                                          | Docente                                                                                                    |  |  |
| Perfiles de Acceso                            | ADMINISTRADOR<br>COORDINADOR<br>DIRECTOR DE CARRERA<br>DOCENTE<br>DOCENTE DE APOYO UTE ✓<br>JEFE DE AREA<br>SUPERVISOR |  |  |

Figura 5. Información de Perfil de Usuario Elaborado por: Autores

#### 3.2. Cambio de contraseña

Al hacer clic sobre Cambio de Contraseña podrá realizar la modificación de la misma, cuantas veces lo requiera. Para realizar el cambio de contraseña deberá ingresar la siguiente información:

- Contraseña actual
- Contraseña nueva
- Confirmar contraseña

| & Cambio de Contraseña » Administrador del Sistema |                      |   |  |  |
|----------------------------------------------------|----------------------|---|--|--|
|                                                    |                      | × |  |  |
| Contraseña Actual:                                 | Contraseña actual    |   |  |  |
| Contraseña Nueva:                                  | Contraseña nueva     |   |  |  |
| Confirmar Contraseña:                              | Confirmar contraseña |   |  |  |
|                                                    | ✓ Guardar            |   |  |  |

Figura 6. Cambio de Contraseña Elaborado por: Autores 4. MÓDULOS Y OPCIONES DE LA APLICACIÓN

A continuación, se presentan las opciones disponibles en cada módulo de la aplicación

### 4.1 Módulo de Seguridad

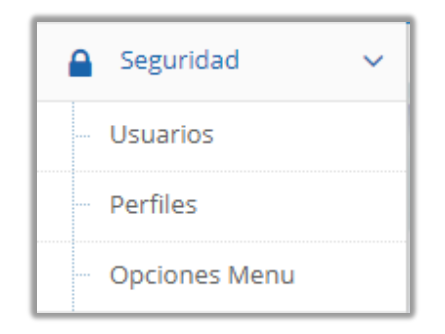

Figura 7. Menú – Módulo de Seguridad Elaborado por: Autores

4.1 Módulo de Administración

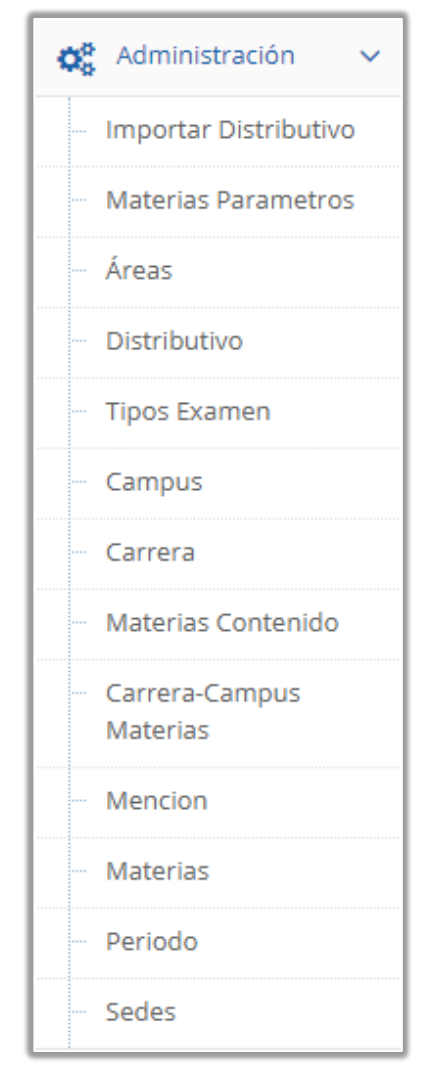

Figura 8. Menú – Módulo de Administración Elaborado por: Autores

#### 4.2 Módulo de Reactivos

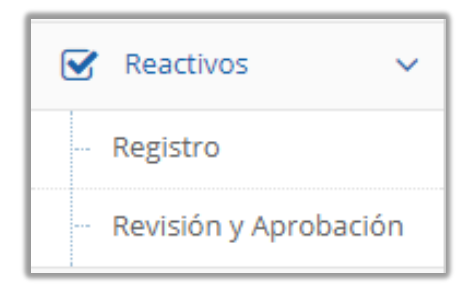

Figura 9. Menú – Módulo de Reactivos Elaborado por: Autores

#### 4.2 Módulo de Examen

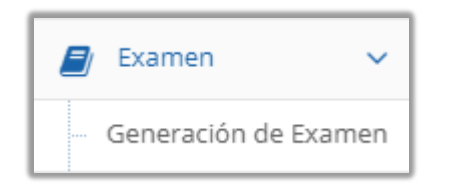

#### Figura 10. Menú – Módulo de Examen Elaborado por: Autores

### 5. VALIDACIONES GENERALES DEL SISTEMA

A continuación, se presentan las validaciones que pueden presentarse en la aplicación.

5.1 Campos Obligatorios

Al dejar un campo vacío se tiene que ingresar información obligatoriamente, se indicará de la siguiente manera:

| Formato:       | Seleccione Formato       | ~   |
|----------------|--------------------------|-----|
|                | Este campo es requerido. |     |
|                |                          |     |
| Tema:          | Seleccione Contenido     | •   |
|                | Este campo es requerido. |     |
|                |                          |     |
| Codigo latex:  |                          |     |
|                |                          |     |
| Planteamiento: |                          |     |
|                |                          |     |
|                |                          |     |
|                |                          |     |
|                |                          | -// |
|                | Este campo es requerido. |     |

#### Figura 11. Validación de Campos Obligatorios Elaborado por: Autores

| Ingrese sus comentarios      |          | ×      |
|------------------------------|----------|--------|
| El campo no debe estar vacio |          | 1      |
|                              | Cancelar | Enviar |

Figura 12. Aprobación de Reactivos - Validación de Campos Obligatorios Elaborado por: Autores

#### 5.1 Campos Bloqueados

Algunos campos de la aplicación serán incapaces de ser editados.

| Campus  | CENTENARIO               |
|---------|--------------------------|
| Carrera | CONTABILIDAD Y AUDITORÍA |

Figura 13. Campos Bloqueados Elaborado por: Autores

5.2 Tipos de Mensajes

Al realizar alguna transacción en la aplicación, se podrán observar diferentes tipos de mensajes determinados por color:

1. Transacción exitosa: Determina que la transacción fue realizada satisfactoriamente.

Transacción realizada existosamente

Figura 14. Mensaje de Transacción Exitosa Elaborado por: Autores 2. Error: Determina que hubo un error al realizar la transacción.

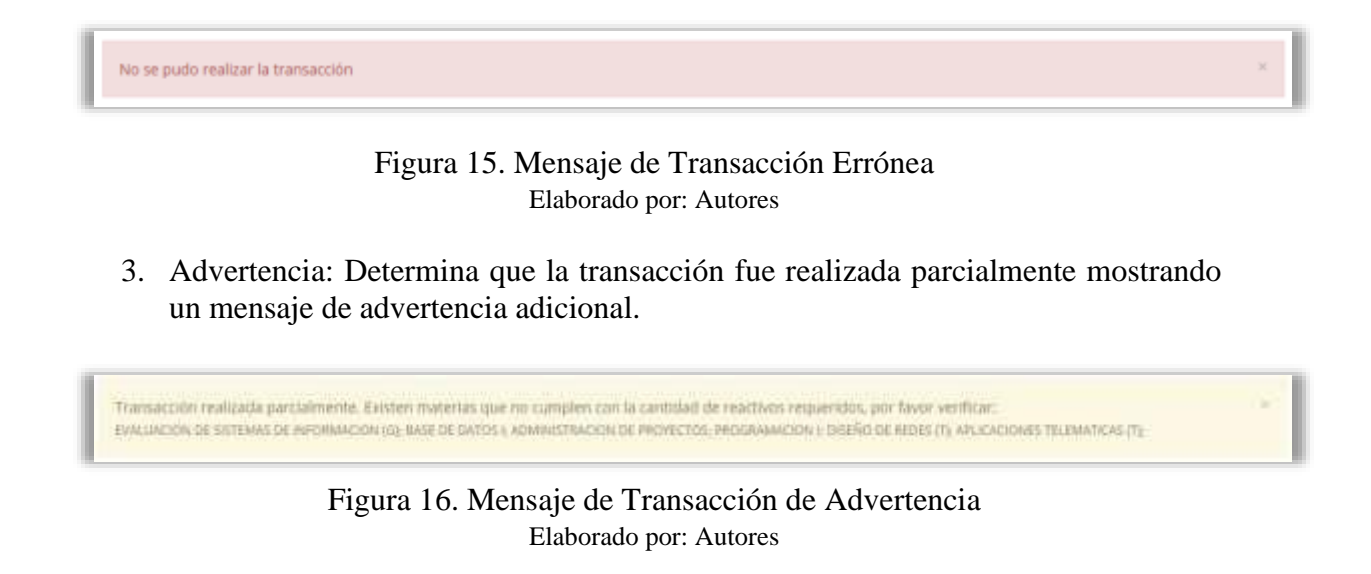

# 6. INGRESO A LA APLICACIÓN

Los usuarios podrán acceder a la aplicación a través una URL la cual será concedida por el Departamento de Sistemas.

A continuación, se presenta la página de inicio de sesión de la aplicación.

| Inicio de Seidn - Reactivos UPS × +                  | <u> </u>                |               |  |
|------------------------------------------------------|-------------------------|---------------|--|
| ← → C ▲ No es seguro   45.235.142.18:7776/auth/login |                         |               |  |
|                                                      |                         |               |  |
|                                                      |                         | ANA           |  |
|                                                      |                         |               |  |
|                                                      | 💻 Ingrese su informació | 50            |  |
|                                                      | Corres Institucional    |               |  |
|                                                      | Contraseña              | 8             |  |
|                                                      | 41                      | niclar Sesión |  |
|                                                      | ♦ Olvidē mi contraseña  |               |  |
|                                                      |                         |               |  |
|                                                      |                         |               |  |
|                                                      |                         |               |  |
|                                                      |                         |               |  |
|                                                      |                         |               |  |
|                                                      |                         |               |  |
|                                                      |                         |               |  |
|                                                      |                         |               |  |
|                                                      |                         |               |  |
|                                                      |                         |               |  |
|                                                      |                         |               |  |
|                                                      |                         |               |  |

Figura 17. Pantalla Para el Inicio de Sesión Elaborado por: Autores

#### 6.1 Autenticación

Para autenticarse a la aplicación el usuario deberá colocar su usuario (correo institucional), contraseña y seleccionar el perfil, luego hacer clic en el botón 🔍 Iniciar Sesión

| SALESIA                | ECUADOR    |
|------------------------|------------|
| Ingrese su Información |            |
| vjurado@ups.edu.ec     | ۵          |
| •••••                  |            |
| DOCENTE DE APOYO UTE   | ~          |
| م Inic                 | iar Sesión |
| Olvidé mi contraseña   |            |

Figura 18. Autenticación Para Ingresar a la Aplicación Elaborado por: Autores

### 6.2 Tipos de Perfil

Los perfiles creados y configurados en la aplicación son los siguientes:

- Administrador
- Docente
- Jefe de Área
- Coordinador
- Docente de Apoyo
- Director de Carrera
- Estudiante

#### 6.3 Restablecer Contraseña

Para restablecer la contraseña se deberá seleccionar la opción **Contraseña** la misma que se encuentra en la pantalla de inicio de sesión.

A continuación, el usuario debe escribir su usuario (correo institucional), con el fin de remitir una solicitud al administrador de la aplicación y requerir la asignación de una contraseña temporal.

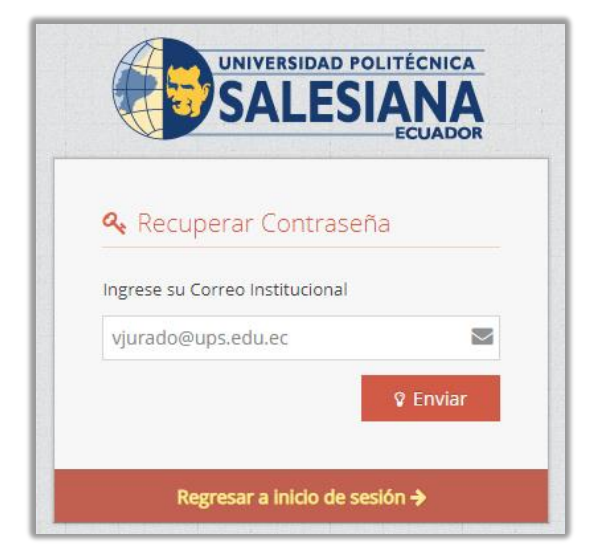

Figura 19. Solicitud Para Recuperar Contraseña Elaborado por: Autores

Cuando se ingresa por primera vez a la aplicación o en caso de haber requerido la asignación de una contraseña temporal se requerirá un cambio de contraseña (la contraseña debe poseer mínimo 6 caracteres).

| � Cambio de Contraseña » VANESSA ALEXANDRA JURADO VITE |                      |   |  |  |  |
|--------------------------------------------------------|----------------------|---|--|--|--|
|                                                        |                      | × |  |  |  |
| Contraseña Actual:                                     | Contraseña actual    |   |  |  |  |
| Contraseña Nueva:                                      | Contraseña nueva     |   |  |  |  |
| Confirmar Contraseña:                                  | Confirmar contraseña |   |  |  |  |
|                                                        | ✓ Guardar            |   |  |  |  |

Figura 20. Cambio de Contraseña Elaborado por: Autores

7. DASHBOARD

Luego de que los usuarios inicien sesión podrán visualizar un dashboard con los siguientes indicadores de control configurados por perfil:

- Jefe de Área
  - Reactivos Aprobados por Materia
  - Reactivos por Estado
  - Reactivos Aprobados por Docente
- Director de Carrera
  - Reactivos Aprobados por Materia
  - Reactivos por Estado
  - Uso del Simulador
  - Aciertos por Materia
- Docente
  - Reactivos Aprobados por Materia
  - Reactivos por Estado
- Coordinador
  - Reactivos Aprobados por Materia
  - Reactivos por Estado
  - Reactivos Aprobados por Docente
  - Uso del Simulador
  - Aciertos por Materia
- Docente de Apoyo
  - Reactivos Aprobados por Materia
  - Reactivos por Estado
  - Reactivos Aprobados por Docente
  - Uso del Simulador
  - Aciertos por Materia

Los usuarios tienen la opción de colocar el puntero sobre la información de los indicadores de control para obtener información adicional.

A continuación, se presentan los indicadores de control mostrados en el dashboard:

|     |                                                |                                                            | Reactivos Aproba           | dos por Mat  | eria               |                |     | Ξ              |
|-----|------------------------------------------------|------------------------------------------------------------|----------------------------|--------------|--------------------|----------------|-----|----------------|
|     | ADMINISTRACION DE P<br>ADMINISTRACION Y GESTIC | FABRIZIO DARÍO TRIVIÑO TRIVIÑO,<br>Reactivos Requeridos: 4 | ADMINISTRACION Y GESTION D | REDES (T)    |                    |                |     |                |
|     | APLICACIONES DISTR                             | • Reactivos Aprobados: 9                                   |                            |              |                    |                |     |                |
|     | APLICACIONES TELEMA                            | ATIGAS (T)                                                 |                            |              |                    |                |     |                |
|     | ARQUITECTURA DE R                              | REDEW (T)                                                  |                            |              |                    |                |     |                |
|     | AUDITORIA INFORMA                              | ATICA (G)                                                  |                            |              |                    |                |     |                |
|     | BASE DE DATO                                   | IS I                                                       |                            |              |                    |                |     |                |
|     | BASE DE DATOS                                  | S II                                                       |                            |              |                    |                |     |                |
|     | BASE DE DATOS                                  | 5 111                                                      |                            |              |                    |                |     |                |
|     | CONTROL DE CALID                               | DAD (G)                                                    |                            |              |                    |                |     |                |
|     | DISEÑO DE REDE                                 | ЗЛ                                                         |                            |              |                    |                |     |                |
|     | ENLACES DE COMUNIC                             | CACION (T)                                                 |                            |              |                    |                |     |                |
|     | ESTRUCTURA DE D                                | DATOS                                                      |                            |              |                    |                |     |                |
|     | EVALUACION DE SISTEMAS DE                      | INFORMACION (G)                                            |                            |              |                    |                |     |                |
|     | GERENCIA ESTRATEC                              | GICA (G)                                                   |                            |              |                    |                |     |                |
|     | GERENCIA INFORMAT                              | TICA (G)                                                   |                            |              |                    |                |     |                |
|     | SECTOR IN ORMA                                 |                                                            |                            |              |                    |                |     |                |
| e   | INGENIERIA DEL SOF                             | FTWARE                                                     |                            |              |                    |                |     |                |
| eri |                                                |                                                            |                            |              |                    |                | ]   |                |
| Aat |                                                |                                                            |                            |              |                    |                |     |                |
| 10  |                                                |                                                            |                            |              |                    |                |     |                |
| L L |                                                |                                                            |                            |              |                    |                |     |                |
| e e |                                                |                                                            |                            |              |                    |                |     |                |
| es  |                                                |                                                            |                            |              |                    |                |     |                |
| j j | PROGRAMACION                                   |                                                            |                            | _            |                    |                | 1   |                |
| a a | PROGRAMACION                                   | N III                                                      |                            |              |                    |                |     |                |
|     | PROYECTOS DE SOFT                              | WARE (G)                                                   |                            |              |                    |                |     |                |
|     | REDES DE ALTAS PRESTA                          | ACIONES (1)                                                |                            |              |                    |                |     |                |
|     | REDES I                                        |                                                            |                            |              |                    |                |     |                |
|     | REDES II                                       |                                                            |                            |              |                    |                |     |                |
|     | REDES III (T)                                  |                                                            |                            |              |                    |                |     |                |
|     | REDES INALAMBRIC                               | AS I (T)                                                   |                            |              |                    |                |     |                |
|     | REDES INALAMBRICA                              | AS II (T)                                                  |                            |              |                    |                |     |                |
|     | SEGURIDAD DE REE                               | DES (T)                                                    |                            |              |                    |                |     |                |
|     | SIMULACION (                                   | G)                                                         |                            |              |                    |                |     |                |
|     | SISTEMAS DE COMUNICA                           | ACION I (T)                                                |                            |              |                    |                |     |                |
|     | SISTEMAS DE COMUNICA                           | ACION II (T)                                               |                            |              |                    |                |     |                |
|     | SISTEMAS DE INFORM                             | ACION I                                                    |                            |              |                    |                |     |                |
|     | SISTEMAS DE INFORM                             | IACION II                                                  |                            |              |                    |                |     |                |
|     | SISTEMAS DISTRIBU                              | UIDOS                                                      |                            |              |                    |                |     |                |
|     | SISTEMAS EXPERTO                               | OS (G)                                                     |                            |              |                    |                |     |                |
|     | SISTEMAS GERENCIA                              | ALES (G)                                                   |                            |              |                    |                |     |                |
|     | TCP/IP                                         |                                                            |                            |              |                    |                |     |                |
|     |                                                |                                                            |                            |              |                    |                | -   | 10             |
|     |                                                |                                                            | Reactivos Re               | queridos 🔵 R | eactivos Aprobados | •<br>Reactivos | 0 0 | Highcharts.com |
|     |                                                |                                                            | ÷                          |              |                    |                |     |                |

Figura 21. Reactivos Aprobados por Materia Elaborado por: Autores

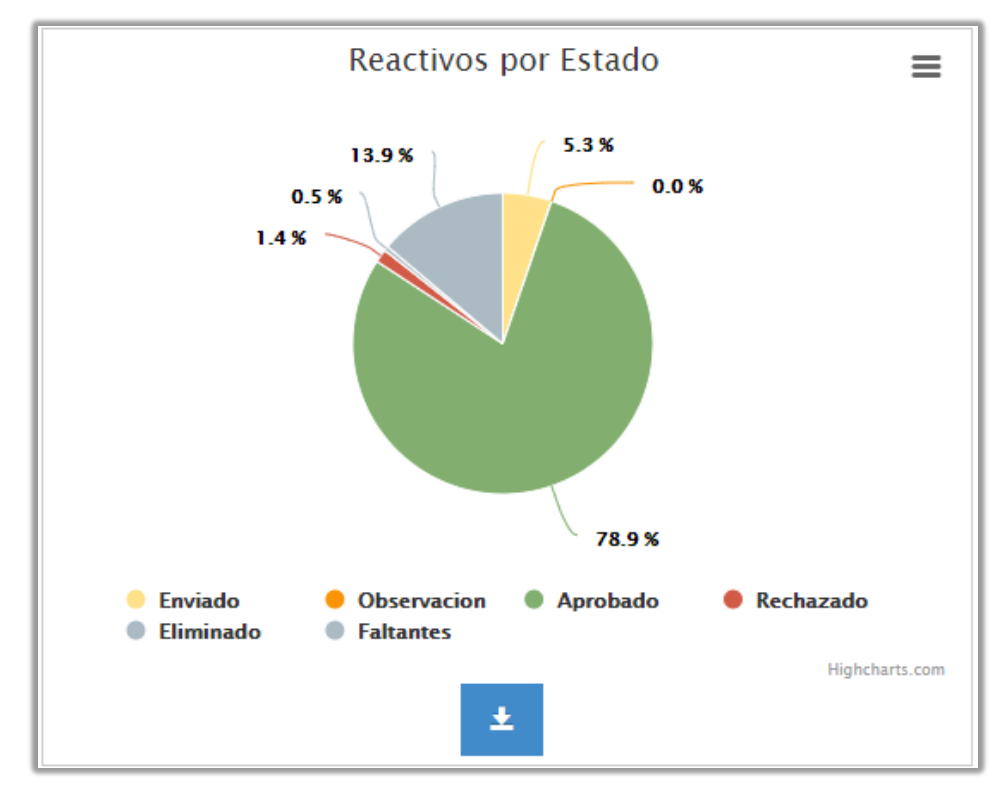

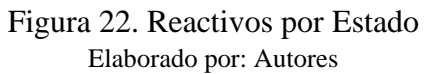

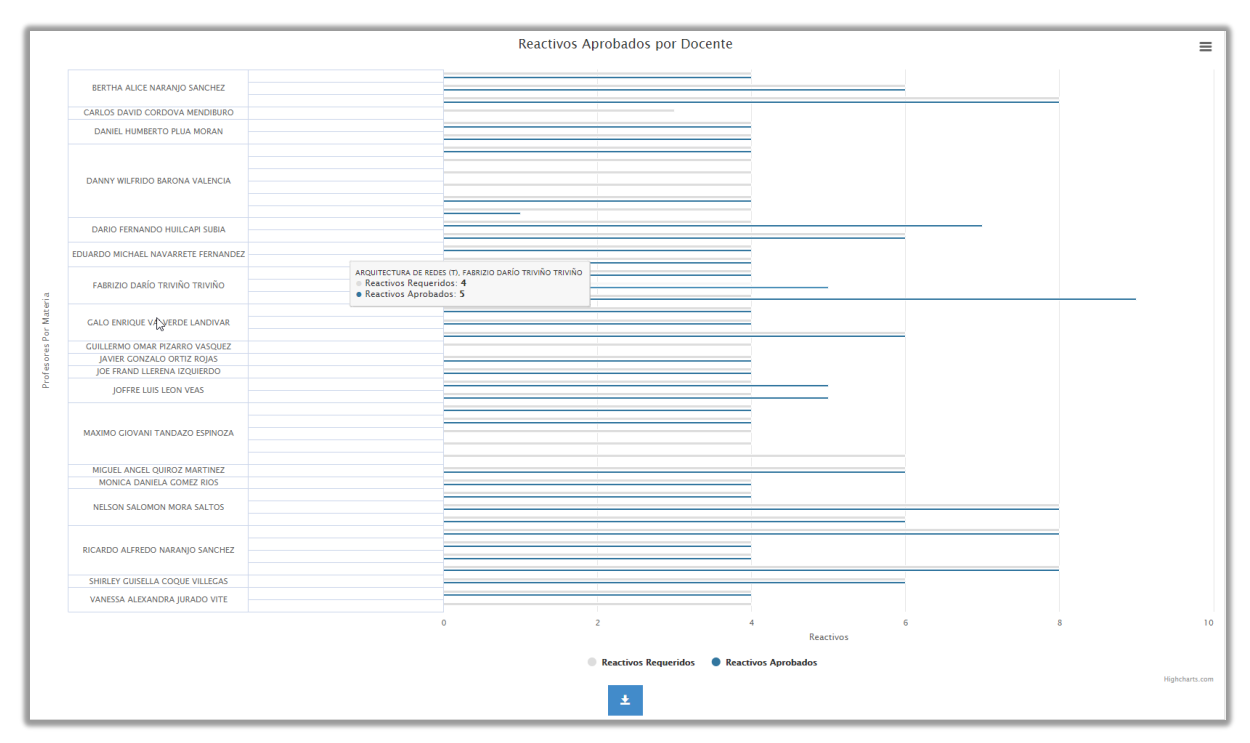

Figura 23. Reactivos Aprobados por Docente Elaborado por: Autores

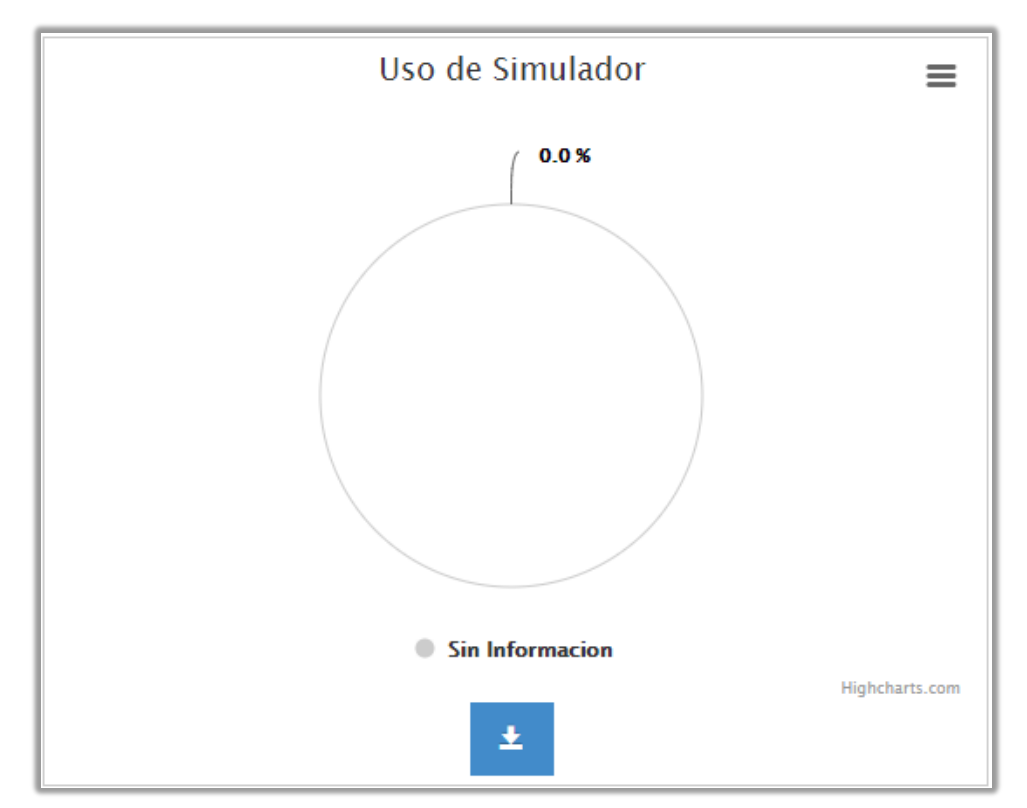

Figura 24. Uso del Simulador Elaborado por: Autores

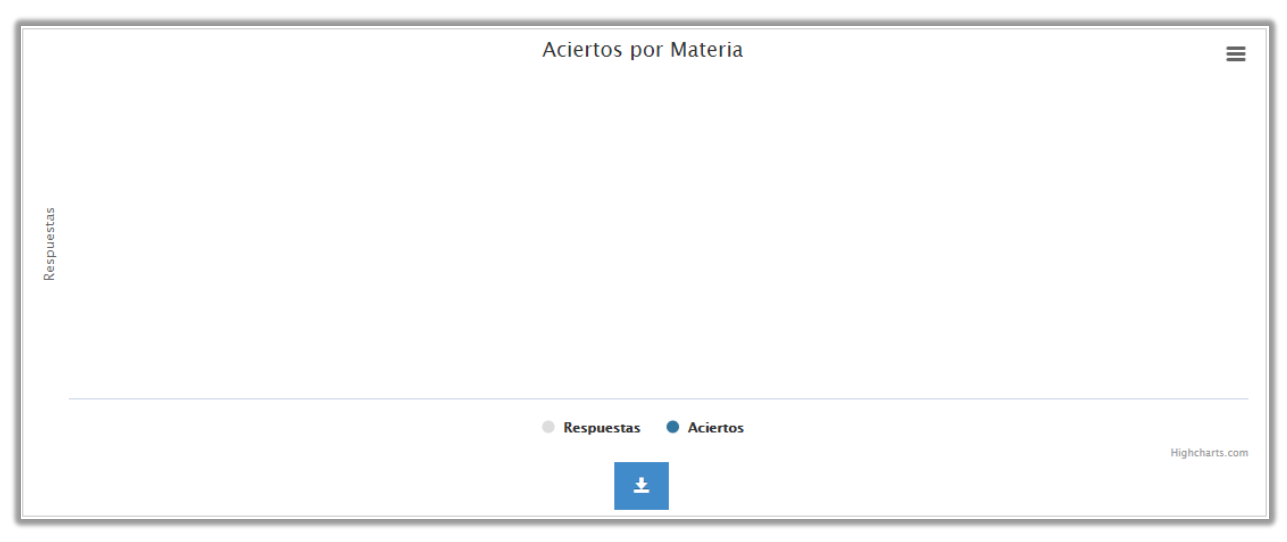

Figura 25. Aciertos por Materia Elaborado por: Autores

# 8. FUNCIONALIDADES

#### 8.1 Módulo de Seguridad

Luego de que el usuario ingrese, podrá acceder a las siguientes opciones en el módulo de seguridad debido al perfil asignado.

#### 8.1.1 Cambio de Contraseña

| Perfil Requerido |
|------------------|
| Administrador    |
| Coordinador      |
| Docente de Apoyo |

#### Tabla 2. Perfiles de Acceso para Cambio de Contraseña

Elaborado por: Autores

En esta opción se puede otorgar una clave temporal a los usuarios los cuáles olvidaron su contraseña. Los usuarios deben seguir los siguientes pasos:

- 1. Ingresar la opción de "Usuarios"
- 2. Identificar el usuario
- 3. Seleccionar el botón "Editar"

| seguridad » Listado de usuarios                                                                   |                    |                    |          |          |               |  |  |
|---------------------------------------------------------------------------------------------------|--------------------|--------------------|----------|----------|---------------|--|--|
| +                                                                                                 |                    |                    |          |          |               |  |  |
| Mostrar 10 v registros                                                                            |                    |                    |          |          |               |  |  |
| Nombre Completo                                                                                   | Usuario 🗘          | Email              | ¢ Tipo ≎ | Estado 🗘 |               |  |  |
| VANESSA ALEXANDRA JURADO VITE                                                                     | vjurado@ups.edu.ec | vjurado@ups.edu.ec | Docente  | Activo   | Q 🖉 🗎         |  |  |
| Mostrando registros del 1 al 1 de un total de 1 registros (filtrado de un total de 101 registros) |                    |                    |          | Anterio  | r 1 Siguiente |  |  |

#### Figura 26. Edición de Usuario Elaborado por: Autores

- 4. Escribir la nueva contraseña y confirmar.
- 5. Hacer clic en el botón "Guardar" para registrar los cambios realizados.

| Seguridad > | Editar usuario: VA         | ANESSA ALEXANDRA JURADO VITE     |
|-------------|----------------------------|----------------------------------|
| 8 2         | Ê                          | ×                                |
|             | Cédula:                    | 0923483507                       |
|             | Usuario:                   | ylurado@ups.edu.ec               |
|             | Contraseña:                | Nueva contraseña                 |
|             | Confirmar Contraseña:      | Confirmar contraseña             |
| ¿Requ       | iere Cambio de Contraseña? |                                  |
|             | Sede:                      | GUAYAQUIL                        |
|             | Correo:                    | ylurado@ups.edu.ec               |
|             | Tipo:                      | Docente                          |
|             | Perfiles de Acceso:        | DOCENTE X DOCENTE DE ADOYO UTE X |
|             | ¿Activo?                   | Ø                                |

Figura 27. Guardar Cambios - Usuarios Elaborado por: Autores

8.1.2 Mantenimiento de Usuarios

Tabla 3. Perfiles de Acceso para Mantenimiento de Usuarios

| Perfil Requerido |
|------------------|
| Administrador    |
| Coordinador      |
| Docente de Apoyo |

Elaborado por: Autores

Los usuarios podrán visualizar el listado de los usuarios vigentes en la aplicación, además podrán llevar a cabo una búsqueda de registros con el filtro "Buscar" a través de palabras claves.

| seguridad » Listado de usuarios                              |                       |                           |                |          |              |
|--------------------------------------------------------------|-----------------------|---------------------------|----------------|----------|--------------|
| +                                                            |                       |                           |                |          |              |
| Mostrar 10 v registros                                       |                       |                           |                | Buscari  |              |
| Nombre Completo                                              | Usuario 🗢             | Email                     | ¢ Tipo ≎       | Estado 🗘 |              |
| Administrador del Sistema                                    | admin                 | admin@ups.edu.ec          | Docente        | Activo   | 0 🖋 🔒        |
| Administrador del Sistema                                    | dmorales              | Imoralesa1@est.ups.edu.ec | Docente        | Activo   | 0, 🖋 🔒       |
| ALEX ENRIQUE PARRA ROSERO                                    | aparra@ups.edu.ec     | aparra@ups.edu.ec         | Docente        | Activo   | Q 🖋 🔒        |
| ANA LUISA CORREA CABRERA                                     | acorrea@ups.edu.ec    | acorrea@ups.edu.ec        | Docente        | Activo   | 0 🖋 🗎        |
| ANDRES ANTONIO SOTOMAYOR ASPIAZU                             | asotomayor@ups.edu.ec | asotomayor@ups.edu.ec     | Docente        | Activo   | Q 🖋 🗎        |
| ANDRES LEONARDO ORTEGA ORTEGA                                | aortega@ups.edu.ec    | aortega@ups.edu.ec        | Docente        | Activo   | Q 🖋 🗎        |
| ANDRES MANUEL CUZCO CARRION                                  | acuzco@ups.edu.ec     | acuzco@ups.edu.ec         | Docente        | Activo   | Q 🖋 🗎        |
| ARA BELEN BARRIOS VEGA                                       | abarrios@ups.edu.ec   | abarrios@ups.edu.ec       | Docente        | Activo   | Q 🖋 🗎        |
| AURA ELIZABETH ROMERO JARAMILLO                              | aeromero@ups.edu.ec   | aeromero@ups.edu.ec       | Docente        | Activo   | Q 🖋 🗎        |
| BELINDA DEL ROCIO CUBERO LIBERIO                             | bcubero@ups.edu.ec    | bcubero@ups.edu.ec        | Docente        | Activo   | 0 / 🖻        |
| Mostrando registros del 1 al 10 de un total de 101 registros |                       |                           | Anterior 1 2 3 | 4 5      | 11 Siguiente |

Figura 28. Listado de Usuarios Elaborado por: Autores

Para registrar un usuario adicional se deberá hacer clic en el botón "Nuevo" y colocar los campos requeridos, seguidamente se deberá hacer clic en el botón "Guardar".

| seguridad » NUEVO USUARIO | seguridad » Nuevo usuario |   |  |  |  |  |  |  |
|---------------------------|---------------------------|---|--|--|--|--|--|--|
| <b>B 3</b>                |                           | × |  |  |  |  |  |  |
| Cédula:                   | Cédula                    |   |  |  |  |  |  |  |
| Usuario:                  | Usuario                   |   |  |  |  |  |  |  |
| Nombres:                  | Nombres                   |   |  |  |  |  |  |  |
| Apellidos:                | Apellidos                 |   |  |  |  |  |  |  |
| Contraseña:               | Nueva contraseña          |   |  |  |  |  |  |  |
| Confirmar Contraseña:     | Confirmar contraseña      |   |  |  |  |  |  |  |
| Sede:                     | Seleccione Sede 🔹         |   |  |  |  |  |  |  |
| Correo:                   | Correo Electrónico        |   |  |  |  |  |  |  |
| Tipo:                     | Seleccione Tipo 🔹         |   |  |  |  |  |  |  |
| Perfiles de Acceso:       | Seleccione Perfiles       |   |  |  |  |  |  |  |
| ¿Activo?                  | 2                         |   |  |  |  |  |  |  |

Figura 29. Registrar Nuevo Usuario Elaborado por: Autores

Para visualizar el detalle de los usuarios deberá hacer clic en el botón "Consultar".

| Seguridad » Detalle   | seguridad » Detalle de usuario: VANESSA ALEXANDRA JURADO VITE |  |  |  |  |  |
|-----------------------|---------------------------------------------------------------|--|--|--|--|--|
| 1                     | x                                                             |  |  |  |  |  |
| Código                | 73                                                            |  |  |  |  |  |
| Cédula                | 0923483507                                                    |  |  |  |  |  |
| Usuario               | yurado@ups.edu.ec                                             |  |  |  |  |  |
| Contraseña            |                                                               |  |  |  |  |  |
| Sede                  | GUAYAQUIL                                                     |  |  |  |  |  |
| Correo                | yurado@ups.edu.ec                                             |  |  |  |  |  |
| Тіро                  | Docente                                                       |  |  |  |  |  |
| Perfiles de Acceso    | DOCENTE DE APOYO UTE<br>DOCENTE                               |  |  |  |  |  |
| Estado                | Activo                                                        |  |  |  |  |  |
| Creado por            | Administrador del Sistema                                     |  |  |  |  |  |
| Fecha de creación     | 2017-07-25 03:40:03                                           |  |  |  |  |  |
| Modificado por        | VANESSA ALEXANDRA JURADO VITE                                 |  |  |  |  |  |
| Fecha de modificación | 2020-08-17 13:30:15.898767                                    |  |  |  |  |  |

Figura 30. Detalle de Usuario Elaborado por: Autores

Para modificar el registro de un usuario se deberá hacer clic en el botón "Editar", cabe destacar que los varios campos no se podrán editar debido a que estarán bloqueados

Posterior a realizar la edición de los datos del usuario se deberá hacer clic en el botón "Guardar"

para registrar los cambios realizados.

| seguridad » Editar usuario: V   | Seguridad > Editar usuario: VANESSA ALEXANDRA JURADO VITE |  |  |  |  |  |  |
|---------------------------------|-----------------------------------------------------------|--|--|--|--|--|--|
|                                 | ×                                                         |  |  |  |  |  |  |
| Cédula:                         | 0923483507                                                |  |  |  |  |  |  |
| Usuario:                        | vjurado@ups.edu.ec                                        |  |  |  |  |  |  |
| Contraseña:                     | Nueva contraseña                                          |  |  |  |  |  |  |
| Confirmar Contraseña:           | Confirmar contraseña                                      |  |  |  |  |  |  |
| ¿Requiere Cambio de Contraseña? |                                                           |  |  |  |  |  |  |
| Sede:                           | GUAYAQUIL                                                 |  |  |  |  |  |  |
| Correo:                         | vjurado@ups.edu.ec                                        |  |  |  |  |  |  |
| Tipo:                           | Docente                                                   |  |  |  |  |  |  |
| Perfiles de Acceso:             | DOCENTE X DOCENTE DE APOYO UTE X                          |  |  |  |  |  |  |
| ¿Activo?                        |                                                           |  |  |  |  |  |  |

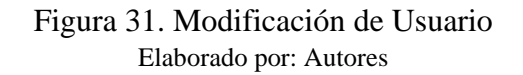

Para deshabilitar o dar de baja un usuario se deberá hacer clic en el botón "Eliminar".

| seguridad » Listado de usuarios                                                                   |                    |                    |         |              |  |  |  |
|---------------------------------------------------------------------------------------------------|--------------------|--------------------|---------|--------------|--|--|--|
| +                                                                                                 |                    |                    |         |              |  |  |  |
| Mostrar 10 v registros                                                                            |                    |                    |         |              |  |  |  |
| Nombre Completo                                                                                   | Usuario 🗘          | Email 🗘            | Tipo 🗘  | Estado 🗢     |  |  |  |
| VANESSA ALEXANDRA JURADO VITE                                                                     | vjurado@ups.edu.ec | vjurado@ups.edu.ec | Docente | Activo 🍳 🖋 💼 |  |  |  |
| Mostrando registros del 1 al 1 de un total de 1 registros (filtrado de un total de 101 registros) |                    |                    |         |              |  |  |  |

Figura 32. Eliminación de Usuario Elaborado por: Autores

#### 8.1.2 Mantenimiento de Perfiles

#### Tabla 4. Perfiles de Acceso para Mantenimiento de Perfiles

| Perfil Requerido       |
|------------------------|
| Administrador          |
| Coordinador            |
| Docente de Apoyo       |
| Elaborado por: Autores |

Se podrá visualizar el listado de los perfiles vigentes en la aplicación, además de realizar la búsqueda de los registros con el filtro "Buscar" con la ayuda de palabras clave.

| seguridad » Listado de Perfiles       |                                                                         |                                     |                                     |                  |                         |             |          |        |
|---------------------------------------|-------------------------------------------------------------------------|-------------------------------------|-------------------------------------|------------------|-------------------------|-------------|----------|--------|
| +                                     |                                                                         |                                     |                                     |                  |                         |             |          |        |
| Mostrar 10 💙 registros                |                                                                         |                                     |                                     |                  |                         |             | Buscar:  |        |
| Nombre                                | Aprueba Reactivos 🗘                                                     | Aprobación<br>Masiva de Reactivos 🗢 | Desbloquea<br>Reactivos Aprobados 🗢 | Aprueba Examen 🗘 | Restablece Contraseña 🗘 | Dashboard 🗘 | Estado 🗘 |        |
|                                       | ×                                                                       | ×                                   | ×                                   | ×                | ×                       | ×           | Activo   | 0 🖋 🗎  |
|                                       | ×                                                                       | ×                                   | ×                                   | ×                | ×                       | ×           | Activo   | 0 🖋 🔒  |
|                                       | ×                                                                       | ×                                   | ×                                   | ×                | ×                       | ×           | Activo   | 0 🖋 🗎  |
| ADMINISTRADOR                         | <b>V</b>                                                                | <b>~</b>                            | ×                                   | ×                | <b>v</b>                | ×           | Activo   | 0 🖋 🗎  |
| COORDINADOR                           | <b>V</b>                                                                | <b>*</b>                            | <b>*</b>                            | <b>*</b>         | <b>V</b>                | × .         | Activo   | 0 🥒 🗎  |
| DIRECTOR DE CARRERA                   | ×                                                                       | ×                                   | ×                                   | <b>*</b>         | ×                       | × .         | Activo   | 0 🥒 🗎  |
| DOCENTE                               | ×                                                                       | ×                                   | ×                                   | ×                | ×                       | × .         | Activo   | 0 🖋 💼  |
| DOCENTE DE APOYO UTE                  | × .                                                                     | <b>*</b>                            | <b>*</b>                            | <b>*</b>         | <b>v</b>                | × .         | Activo   | 0, 🖋 💼 |
| ESTUDIANTE                            | ×                                                                       | ×                                   | ×                                   | ×                | ×                       | ×           | Inactivo | 0 / 🗊  |
| JEFE DE AREA                          | × .                                                                     | ×                                   | ×                                   | ×                | ×                       | × .         | Activo   | 0 🥒 💼  |
| Mostrando registros del 1 al 10 de un | Mostrando registros del 1 al 10 de un total de 11 registros 2 Siguiente |                                     |                                     |                  |                         |             |          |        |

Figura 33. Listado de Perfiles Elaborado por: Autores

Para crear un nuevo perfil, el usuario deberá hacer clic en el botón "Nuevo" y colocar los siguientes campos, seguidamente deberá hacer clic en el botón "Guardar"

| Seguridad » NUEVO Perfil | seguridad » Nuevo Perfil |                                                         |                                             |  |  |  |  |  |  |
|--------------------------|--------------------------|---------------------------------------------------------|---------------------------------------------|--|--|--|--|--|--|
|                          |                          |                                                         | ×                                           |  |  |  |  |  |  |
| Código:                  | Código                   |                                                         |                                             |  |  |  |  |  |  |
| Nombre:                  | Nombre                   |                                                         |                                             |  |  |  |  |  |  |
| Descripción:             | Descripción              |                                                         |                                             |  |  |  |  |  |  |
| Carrera:                 | Seleccione Carreras      |                                                         |                                             |  |  |  |  |  |  |
| Accesos:                 | Seleccione Accesos       |                                                         |                                             |  |  |  |  |  |  |
| Permisos:                | Aprueba Reactivo         | Aprobación Masiva de Reactivos<br>Restablece Contraseña | Desbloquea Reactivos Aprobados<br>Dashboard |  |  |  |  |  |  |
| ¿Activo?                 | <b>v</b>                 |                                                         |                                             |  |  |  |  |  |  |

Figura 34. Registrar Perfil Elaborado por: Autores

Para visualizar el detalle de los registros de perfiles, se deberá hacer clic en el botón "Ver"

| seguridad » Detall   | lle de perfil: COORDINADOR                                                                                                    |  |
|----------------------|----------------------------------------------------------------------------------------------------|--|
| 1                    |                                                                                                    |  |
| Código               | 04000                                                                                                    |  |
| Nombre               | CORDINADOR                                                                                                    |  |
| Descripción          |                                                                                                    |  |
| Carrieras            | INGENERIA DESISTEMAS (JUNIACADA)<br>COMPUTACIÓN (JIIICACIA-HAVA52-28146)<br>COMPUTACIÓN                                                                             |  |
| Accesses             | Campos de Cirocimento<br>Romatos<br>Generación de Bueren<br>Importar Datributivo<br>Materia Parametos<br>Parámetos Simulador<br>Revisión y Apriladación<br>Utuarios |  |
| Permisos             | Aprivaba Reactivisi<br>Aprivaba Reactivisi<br>Detabloque Reactivis Aprobados<br>Aprivaba Exement<br>Restablice Contraseña<br>Dishibbard                             |  |
| Estado               | Activis                                                                                                    |  |
| Creado por           | Administrador del Sistema                                                                                                    |  |
| Fecha de creación    | 2017-07-01 02564-0                                                                                                    |  |
| Audificado por       | Administrador del Sistema                                                                                                    |  |
| echa de modificación | 2020-09-21 12:09:48                                                                                                    |  |

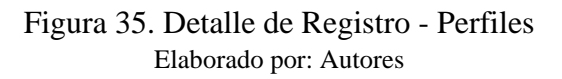

Para modificar un registro de perfil deberá hacer clic en el botón "Editar", cabe destacar que varios campos serán incapaces de ser editados.

Posteriormente se deberá hacer clic en el botón "Guardar" con el fin de registrar los cambios realizados.

| seguridad » Editar perfil: COO | DRDINADOR                                          |                                                               |                                                                    |   |
|--------------------------------|----------------------------------------------------|---------------------------------------------------------------|--------------------------------------------------------------------|---|
| <b>B</b> 3 8                   |                                                    |                                                               |                                                                    | × |
| Código:                        | COORD                                              |                                                               |                                                                    |   |
| Nombre:                        | COORDINADOR                                        |                                                               |                                                                    |   |
| Descripción:                   | Descripción                                        |                                                               |                                                                    |   |
| Carrera:                       | COMPUTACIÓN * COMPUTACIÓN [RPC-SO-26-No.455-201    | 5) × INGENIERÍA DE SISTEMAS [UNIFICADA] ×                     |                                                                    |   |
| Accesos:                       | Campos de Conocimiento 🗶 Distributivo 🗶 Formatos 🗶 | Generación de Examen 🛪 Importar Distributivo 🛪 Materias Param | netros 🗶 Parámetros Simulador 🗶 Revisión y Aprobación 🗶 Usuarios 🗶 |   |
|                                |                                                    |                                                               |                                                                    |   |
| Permisos:                      | Aprueba Reactivo                                   | <ul> <li>Aprobación Masiva de Reactivos</li> </ul>            | <ul> <li>Desbloquea Reactivos Aprobados</li> </ul>                 |   |
|                                | Aprueba Examen                                     | <ul> <li>Restablece Contraseña</li> </ul>                     | ✓ Dashboard                                                        |   |
| ¿Activo?                       | <b>v</b>                                           |                                                               |                                                                    |   |

Figura 36. Modificar Registro - Perfiles Elaborado por: Autores

Para deshabilitar o dar de baja un perfil se deberá hacer clic en el botón "Eliminar"

| Mostrar 10 🗸 registros Buscar: adm                                                               |                     |                                     |                                     |                  |                           |              | 1        |       |
|--------------------------------------------------------------------------------------------------|---------------------|-------------------------------------|-------------------------------------|------------------|---------------------------|--------------|----------|-------|
| Nombre                                                                                           | Aprueba Reactivos 🗘 | Aprobación<br>Masiva de Reactivos 🗘 | Desbloquea<br>Reactivos Aprobados 🕈 | Aprueba Examen 🗘 | Restablece Contraseña 🛛 🗢 | Dashboard \$ | Estado 🗘 |       |
| ADMINISTRADOR                                                                                    | <b>*</b>            | <b>V</b>                            | ×                                   | ×                | <b>~</b>                  | ×            | Activo   | 🍳 🖋 🛅 |
| Mostrando registros del 1 al 1 de un total de 1 registros (filtrado de un total de 11 registros) |                     |                                     |                                     |                  |                           |              |          |       |

Figura 37. Eliminar Registro - Perfiles Elaborado por: Autores

#### 8.1.3 Mantenimiento de Opciones de Menú

#### Tabla 5. Perfiles de Acceso para Opciones de Menú

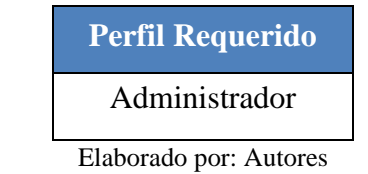

Se podrá visualizar el listado de las opciones de menú existentes en la aplicación, además de realizar la búsqueda de los registros con el filtro "Buscar" mediante palabras clave.

| Administración » Listado de Opciones                        |                        |          |                          |  |  |  |  |  |  |
|-------------------------------------------------------------|------------------------|----------|--------------------------|--|--|--|--|--|--|
| +                                                           |                        |          |                          |  |  |  |  |  |  |
| Mostrar 10 v registros Buscar                               |                        |          |                          |  |  |  |  |  |  |
| Codigo Opcion                                               | Descripción 🗢          | Estado 🗘 |                          |  |  |  |  |  |  |
| 1                                                           | Seguridad              | Activo   | Q 🖋 🛍                    |  |  |  |  |  |  |
| 2                                                           | Administración         | Activo   | Q 🖋 🖻                    |  |  |  |  |  |  |
| 3                                                           | Reactivos              | Activo   | Q 🖋 🖻                    |  |  |  |  |  |  |
| 4                                                           | Examen                 | Activo   | Q 🖋 🗎                    |  |  |  |  |  |  |
| 5                                                           | Usuarios               | Activo   | Q 🖋 🗎                    |  |  |  |  |  |  |
| 6                                                           | Perfiles               | Activo   | Q 🖋 🗎                    |  |  |  |  |  |  |
| 7                                                           | Campos de Conocimiento | Activo   | Q 🖋 🖻                    |  |  |  |  |  |  |
| 8                                                           | Formatos               | Activo   | Q 🖋 🖻                    |  |  |  |  |  |  |
| 9                                                           | Registro               | Activo   | Q 🖋 🖻                    |  |  |  |  |  |  |
| 10                                                          | Revisión y Aprobación  | Activo   | Q 🖋 🖻                    |  |  |  |  |  |  |
| Mostrando registros del 1 al 10 de un total de 26 registros |                        |          | Anterior 1 2 3 Siguiente |  |  |  |  |  |  |

Figura 38. Listado de Opciones de Menú Elaborado por: Autores

Para crear una nueva opción de menú, el usuario deberá hacer clic en el botón "Nuevo" e ingresar los siguientes campos, posteriormente deberá hacer clic en el botón "Guardar"

| Г | Administradón » Nueva Opcion Menu |                      |   |  |  |  |  |  |
|---|-----------------------------------|----------------------|---|--|--|--|--|--|
|   | 8 3                               |                      | × |  |  |  |  |  |
| Ŀ | Descripción:                      | Descripción          |   |  |  |  |  |  |
| Ŀ | Ruta:                             | Ruta                 |   |  |  |  |  |  |
| Ŀ | Orden:                            |                      |   |  |  |  |  |  |
| L | ¿Activo?                          | ۲.                   |   |  |  |  |  |  |
| L | Padre:                            | - Seleccione Padre • |   |  |  |  |  |  |

# Figura 39. Registrar Opción de Menú Elaborado por: Autores

Para visualizar el detalle de los registros de opciones de menú, se deberá seleccionar el botón "Ver"

| Administración » Del  | Administración » Detalle opcion Menu: Seguridad |  |  |  |  |
|-----------------------|-------------------------------------------------|--|--|--|--|
|                       | ×                                               |  |  |  |  |
| Código                | 1                                               |  |  |  |  |
| Descripción           | Seguridad                                       |  |  |  |  |
| Ruta                  | fa fa-lock                                      |  |  |  |  |
| Estado                | Activo                                          |  |  |  |  |
| Creado por            | Administrador del Sistema                       |  |  |  |  |
| Fecha de creación     | 2017-07-25 00:00:00                             |  |  |  |  |
| Modificado por        |                                                 |  |  |  |  |
| Fecha de modificación |                                                 |  |  |  |  |

Figura 40. Detalle de Registro – Opción de Menú Elaborado por: Autores

Para modificar un registro de opción de menú deberá hacer clic en el botón "Editar", cabe destacar que algunos campos serán incapaces de ser editados.

Posteriormente se deberá hacer clic en el botón "Guardar" con el fin de registrar los cambios realizados.

| Administración » Editar opcion | menu: Seguridad    |   |
|--------------------------------|--------------------|---|
| <b>B</b> 2 B                   |                    | × |
| Descripción:                   | Seguridad          |   |
| Ruta:                          | fa fa-lock         |   |
| Orden:                         | 1                  |   |
| ¿Activo?                       | <b>v</b>           |   |
| Padre:                         | Seleccione Padre 💌 |   |

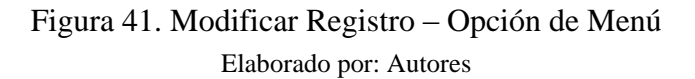

Para deshabilitar o dar de baja una opción de menú se deberá hacer clic en el botón "Eliminar"

|   | Mostrar 10 v registros |               |          |       |  |
|---|------------------------|---------------|----------|-------|--|
| I | Codigo Opcion          | Descripción 🗢 | Estado 💠 |       |  |
| I | 1                      | Seguridad     | Activo   | Q / 💼 |  |

Figura 42. Eliminar Registro – Opción de Menú Elaborado por: Autores

# 8.2 Módulo de Administración

Luego de que el usuario se haya autenticado, podrá acceder a las siguientes opciones en el módulo de seguridad debido al perfil asignado.

8.2.1 Importar Distributivo

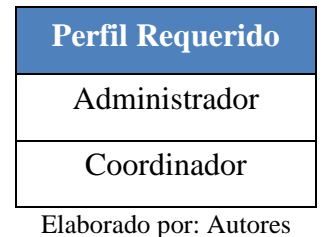

Tabla 6. Perfiles de Acceso para Importar Distributivo

En esta opción se permitirá importar el distributivo o el contenido bibliográfico de las materias a

la base de datos, deberá seguir los siguientes pasos:

- 1. Seleccionar el tipo de archivo a importar (Distributivo o Bibliografía)
- 2. Hacer clic en el botón "Seleccionar"

| Administradón » Importación de CSV |                     |                |             |  |  |  |
|------------------------------------|---------------------|----------------|-------------|--|--|--|
|                                    | Distributivo        | 🔿 Bibliografía |             |  |  |  |
| Subir Archivo:                     | Seleccionar archivo |                | Seleccionar |  |  |  |
|                                    |                     | Importar       |             |  |  |  |

Figura 43. Importar Archivo CSV 1

Elaborado por: Autores

3. Seleccionar el archivo requerido.

4. Finalmente hacer clic en el botón "Importar"

| Administración » Importación de CSV |                  |                |           |  |  |  |
|-------------------------------------|------------------|----------------|-----------|--|--|--|
|                                     | Distributivo     | 🔵 Bibliografía |           |  |  |  |
| Subir Archivo:                      | Distributivo.csv |                | Cambiar 😫 |  |  |  |
|                                     | Impo             | rtar           |           |  |  |  |

Figura 44. Importar Archivo CSV 2 Elaborado por: Autores

Para importar distributivos y bibliografías de manera correcta se debe considerar que los mismos cuentan con una estructura definida, en caso contrario la importación no se podrá realizar la importación de datos. A continuación se muestra el detalle de la estructura:

# Distributivo:

| No. | Nombre               | Descripción                                   |  |  |  |  |
|-----|----------------------|-----------------------------------------------|--|--|--|--|
| 1   | pr_cod_persona       | Código del usuario                            |  |  |  |  |
| 2   | pr_nombre            | Nombres del usuario                           |  |  |  |  |
| 3   | pr_apellido          | Apellidos del usuario                         |  |  |  |  |
| 4   | Email                | Correo institucional del usuario.             |  |  |  |  |
| 5   | pr_tipo              | Tipo de usuario: Docente (D), Estudiante (´E) |  |  |  |  |
| 6   | pr_cedula            | Cédula de identidad del usuario               |  |  |  |  |
| 7   | pe_cod_perfil        | Código de perfil                              |  |  |  |  |
| 8   | pe_desc_perfil       | Descripción del perfil                        |  |  |  |  |
| 9   | se_cod_sede          | Código de sede                                |  |  |  |  |
| 10  | se_desc_sede         | Descripción de sede                           |  |  |  |  |
| 11  | se_cod_persona_admin | Código del usuario administrador              |  |  |  |  |
| 12  | se_cod_persona_acad  | Código del usuario académico                  |  |  |  |  |
| 13  | cm_cod_campus        | Código de campus                              |  |  |  |  |
| 14  | cm_desc_campus       | Descripción de campus                         |  |  |  |  |
| 15  | ca_cod_carrera       | Código de carrera                             |  |  |  |  |
| 16  | ca_desc_carrera      | Descripción de carrera                        |  |  |  |  |
| 17  | ar_cod_area          | Código de área                                |  |  |  |  |
| 18  | ar_desc_area         | Descripción de área                           |  |  |  |  |

# Tabla 7. Estructura de Archivo CSV - Distributivo

| 19 | ar_cod_docente       | Código de docente                            |
|----|----------------------|----------------------------------------------|
| 20 | ar_estado            | Estado del área: Activo (A), Inactivo (I)    |
| 21 | ma_cod_materia       | Código de materia                            |
| 22 | ma_desc_materia      | Descripción de materia                       |
| 23 | ma_abrev_materia     | Abreviatura de materia                       |
| 24 | mc_nivel             | Nivel al que pertenece la materia            |
| 25 | pd_cod_periodo       | Código de periodo                            |
| 26 | pd_desc_periodo      | Descripción de periodo                       |
| 27 | pd_fecha_inicio      | Fecha de inicio del periodo (dd/mm/aaaa)     |
| 28 | pd_fecha_fin         | Fecha de fin del periodo (dd/mm/aaaa)        |
| 29 | di_cod_distributivo  | Código de distributivo                       |
| 30 | cn_cod_contenido_cab | Código de cabecera del contenido de materias |
| 31 | cd_cod_contenido_det | Código de detalle del contenido de materias  |
| 32 | cd_capitulo          | Capitulo por contenido                       |
| 33 | cd_tema              | Tema por contenido                           |

**Nota.** De "Implementación de aplicación web para gestión de reactivos y exámenes complexivos de la carrera de ingeniería de sistemas de la universidad Politécnica Salesiana sede Guayaquil", por N. Torres y F. Villalva, 2017, Repositorio Institucional de la Universidad Politécnica Salesiana, p 203-204. ( http://dspace.ups.edu.ec/handle/123456789/14526) CC BY-NC-ND.

#### **Bibliografía:**

| No. | Nombre                         | Descripción                                  |  |  |  |  |
|-----|--------------------------------|----------------------------------------------|--|--|--|--|
| 1   | cn_cod_contenido_cab           | Código de cabecera del contenido de materias |  |  |  |  |
| 2   | cn_cod_carrera                 | Código de carrera                            |  |  |  |  |
| 3   | cn_cod_materia                 | Código de materia                            |  |  |  |  |
| 4   | cn_cod_campus                  | Código de campus                             |  |  |  |  |
| 5   | cn_bibliografia_base           | Bibliografía base                            |  |  |  |  |
| 6   | cn bibliografia complementaria | Bibliografía complementaria                  |  |  |  |  |

#### Tabla 8. Estructura de Archivo CSV - Bibliografía

Nota. De "Implementación de aplicación web para gestión de reactivos y exámenes complexivos de la carrera de ingeniería de sistemas de la universidad Politécnica Salesiana sede Guayaquil", por N. Torres y F. Villalva, 2017, Repositorio Institucional de la Universidad Politécnica Salesiana, p 204. ( http://dspace.ups.edu.ec/handle/123456789/14526) CC BY-NC-ND.

Nota: Los archivos deberán estar codificación en UTF-8.

#### 8.2.2 Mantenimiento de Materias Parámetros

Tabla 9. Perfiles de Acceso para Mantenimiento de Materias Parámetros

| Perfil Requerido |
|------------------|
| Administrador    |
| Coordinador      |

Elaborado por: Autores

Se podrá visualizar el listado de materias existentes en la aplicación, además de realizar la búsqueda de los registros con el filtro "Buscar" con la ayuda de palabras clave.

| Administración » Listado de Materias                                                                                                    |                                               |                     |        |             |                              |                    |                              |          |       |
|----------------------------------------------------------------------------------------------------|-----------------------------------------------|---------------------|--------|-------------|------------------------------|--------------------|------------------------------|----------|-------|
| Filtros                                                                                                    |                                               |                     |        |             |                              |                    |                              |          |       |
| Seleccione Campus:                                                                                                    | Seleccione Carrera:                           | Seleccione Mención: |        |             | Selecci                      | one Área:          |                              |          |       |
| Seleccione Campus 👻                                                                                                    | Seleccione Carrera 🗸 🗸                        | No Aplica           |        |             | м То                         | das las Areas      |                              | ~        | T     |
|                                                                                                    |                                               |                     |        |             |                              |                    |                              |          |       |
| Mostrar 10 🗸 registros                                                                                                    |                                               |                     |        |             |                              |                    |                              | Buscar:  |       |
| Carrera                                                                                                    | Materia                                       | ÷                   | Area 🗘 | Nivel \$    | No. Reactivos<br>Entregables | Aplica<br>Examen 🗢 | No. Reactivos<br>en Examen 🗢 | Estado 🗘 |       |
| COMPUTACIÓN [RPC-SO-26-No.455-2016]                                                                                                    | ÁLGEBRA LINEAL                                |                     | 14     | 1           | 4                            | ×                  | 0                            | Activo   | 🭳 🖋 🗎 |
| COMPUTACIÓN [RPC-SO-26-No.455-2016]                                                                                                    | ANTROPOLOGÍA FILOSÓFICO-TEOLÓGICA             |                     | 14     | 1           | 4                            | ×                  | 0                            | Activo   | Q 🖋 🗎 |
| COMPUTACIÓN [RPC-SO-26-No.455-2016]                                                                                                    | CÁLCULO DE UNA VARIABLE                       |                     | 14     | 1           | 4                            | ×                  | 0                            | Activo   | 🍳 🖋 🗎 |
| COMPUTACIÓN [RPC-SO-26-No.455-2016]                                                                                                    | COMUNICACIÓN ORAL Y ESCRITA                   |                     | 14     | 1           | 4                            | ×                  | 0                            | Activo   | Q 🖋 🗎 |
| COMPUTACIÓN [RPC-SO-26-No.455-2016]                                                                                                    | INTRODUCCIÓN A LAS CIENCIAS DE LA COMPUTACIÓN |                     | 14     | 1           | 4                            | ×                  | 0                            | Activo   | Q 🖋 🗎 |
| COMPUTACIÓN [RPC-SO-26-No.455-2016]                                                                                                    | LÓGICA                                        |                     | 14     | 1           | 4                            | ×                  | 0                            | Activo   | Q 🖋 🗎 |
| COMPUTACIÓN [RPC-SO-26-No.455-2016]                                                                                                    | ECUACIONES DIFERENCIALES                      |                     | 14     | 2           | 4                            | ×                  | 0                            | Activo   | 🔍 🖋 🗎 |
| COMPUTACIÓN [RPC-SO-26-No.455-2016]                                                                                                    | FÍSICA                                        |                     | 14     | 2           | 4                            | ×                  | 0                            | Activo   | Q 🖋 🗎 |
| COMPUTACIÓN [RPC-SO-26-No.455-2016]                                                                                                    | FUNDAMENTOS DE PROGRAMACIÓN                   |                     | 14     | 2           | 4                            | ×                  | 0                            | Activo   | Q 🖋 🗎 |
| COMPUTACIÓN [RPC-SO-26-No.455-2016]                                                                                                    | FUNDAMENTOS DE SISTEMAS OPERATIVOS            |                     | 1      | 2           | 4                            | ×                  | 0                            | Activo   | Q 🖋 🗎 |
| Mostrando registros del 1 al 10 de un total de 95 registros 3 de 1 de un total de 95 registros 3 de 1 de un total de 95 registros 3 de 1 de un total de 95 registros 3 de 1 de un total de 95 registros 3 de 1 de 1 de un total de 95 registros 3 de 1 de 1 de un total de 95 registros 3 de 1 de 1 de 1 de 1 de 1 de 1 de 1 de |                                               |                     |        | 0 Siguiente |                              |                    |                              |          |       |

Figura 45. Listado de Materias Parámetros Elaborado por: Autores

Para visualizar el detalle de los registros de materias, se deberá seleccionar el botón "Ver"
| Administración » De          | talle de parámetros por materia: ALGEBRA LINEAL |
|------------------------------|-------------------------------------------------|
| /                            | x                                               |
| Código                       | 135                                             |
| Campus                       | CENTENARIO-COMP                                 |
| Carrera                      | COMPUTACIÓN (RPC:S0-26-No.455-2016)             |
| Mención                      | COMUN                                           |
| Área                         | UNIDAD BÁSICA-COMUNICACIÓN Y LENGUAJES          |
| Materia                      | ÁLGEBRA LINEAL 🛓                                |
| Nivel                        | 1                                               |
| No. Reactivos<br>Entregables | 4                                               |
| ¿Aplica a Examen?            | No                                              |
| No. Reactvos en Examen       | 0                                               |
| Estado                       | Activo                                          |
| Creado por                   | Administrador del Sistema                       |
| Fecha de creación            | 2017-09-06 17:40:28                             |
| Modificado por               | Administrador del Sistema                       |
| Fecha de modificación        | 2017-09-20 18:32:26                             |

Figura 46. Detalle de Registro – Materias Parámetros Elaborado por: Autores

Para editar un registro de materia deberá seleccionar el botón "Editar", cabe destacar que varios campos serán incapaces de ser editados.

Posteriormente se deberá seleccionar el botón "Guardar" con el fin de registrar los cambios realizados.

| Administración » Editar parámetros de mate | ria: ÁLGEBRA LINEAL                               |   |
|--------------------------------------------|---------------------------------------------------|---|
| 🖹 C 🖻                                      |                                                   | × |
| Campus:                                    | CENTENARIO-COMP                                   |   |
| Carrera:                                   | COMPUTACIÓN [RPC-SO-26-No.455-2016]               |   |
| Área:                                      | UNIDAD BÁSICA-COMUNICACIÓN Y LENGUAJES            |   |
| Materia:                                   | ÁLGEBRA LINEAL                                    |   |
| Nivel:                                     | 1                                                 |   |
| Mención:                                   | COMUN ~                                           |   |
| No. de Reactivos Entregables:              | 4                                                 |   |
| No. de Reactivos en Examen:                | 0                                                 |   |
| ¿Aplica Examen?                            |                                                   |   |
| ¿Activo?                                   |                                                   |   |
| Material de Apoyo:                         | Cargar archivo PFD Selectonar 🕹 Descargar Archivo |   |

Figura 47. Modificar Registro - Materias Parámetros Elaborado por: Autores

Para deshabilitar o dar de baja de una materia se deberá seleccionar el botón "Eliminar"

| Mostrar 10 v registros              |                |        |         |                                |                    |                              |          |       |
|-------------------------------------|----------------|--------|---------|--------------------------------|--------------------|------------------------------|----------|-------|
| Carrera                             | Materia 🗢      | Area 🗘 | Nivel 🗢 | No. Reactivos<br>Entregables 🗘 | Aplica<br>Examen 🗘 | No. Reactivos<br>en Examen 🗘 | Estado 🗘 |       |
| COMPUTACIÓN [RPC-SO-26-No.455-2016] | ÁLGEBRA LINEAL | 14     | 1       | 4                              | ×                  | 0                            | Activo   | ❷ ∥ 💼 |

Figura 48. Eliminar Registro – Materias Parámetros

Elaborado por: Autores

# 8.2.3 Mantenimiento de Áreas

|             |     |          |                   |       |      |         |              |      |    | /      |
|-------------|-----|----------|-------------------|-------|------|---------|--------------|------|----|--------|
| <b>m</b> 11 | 10  | D ("1    | 1 4               |       |      | 3.6     | • •          |      | 1  |        |
| Tahla       | 111 | Portiloc | $\Delta = \Delta$ | CCACO | nara | N/lonte | $n_{1}m_{1}$ | ento | de | Areac  |
| гала        | 10. | I CHIICS | ut A              |       | Dara | wante   | /1111111     | UIIU | uu | nicas. |
|             |     |          |                   |       |      |         |              |      |    |        |

| Perfil Requerido |
|------------------|
| Administrador    |
| Coordinador      |
|                  |

Elaborado por: Autores

Se podrá visualizar el listado de áreas existentes en la aplicación, además de realizar la búsqueda de los registros con el filtro "Buscar" con la ayuda de palabras clave.

| +            | » Listado de Alicas                    |                                  |              |
|--------------|----------------------------------------|----------------------------------|--------------|
| Mostrar 10 🗸 | registros                              |                                  | Buscart      |
| Código       | Descripción                            | Responsable                      | ¢ Estado ¢   |
|              |                                        | NO DEFINIDO                      | Activo 🔍 🖉 💼 |
| 0            | NO DEFINIDO                            | NO DEFINIDO                      | Activo 🔍 🖉 💼 |
| 2            | BASICA                                 | CARLOS DAVID CORDOVA MENDIBURO   | Activo 🤤 🥔 🌌 |
| 4            | RAZÓN Y FÉ                             | BELINDA DEL ROCIO CUBERO LIBERIO | Activo 🤨 🥒 💼 |
| 12           | UNIDAD BÁSICA-COMUNICACIÓN Y LENGUAJES | CARLOS DAVID CORDOVA MENDIBURO   | Accivo Q 🖋 🖻 |
| 17           | GESTIÓN                                | MIGUEL ANGEL QUIROZ MARTINEZ     | Activo Q 🥒 🗃 |
| 36           | REDES                                  | DARIO FERNANDO HUILCAPI SUBIA    | Accivo 🔍 🖉 💼 |
| 43           | PROGRAMACION                           | MIGUEL ANGEL QUIROZ MARTINEZ     | Accivo 🔍 🖉 💼 |
| 46           | PROGRAMACION                           | MIGUEL ANGEL QUIROZ MARTINEZ     | Activo 🧕 🖉 💼 |
| 47           | GESTIÓN                                | MIGUEL ANGEL QUIROZ MARTINEZ     | Activo 🔍 🖉 🗃 |

Figura 49. Listado de Áreas Elaborado por: Autores

Para crear una nueva área, el usuario deberá seleccionar el botón "Nuevo" e ingresar los siguientes campos, posteriormente deberá seleccionar el botón "Guardar"

| Administración » Reactivos UPS |                     |   |
|--------------------------------|---------------------|---|
|                                |                     | × |
| Código:                        |                     |   |
| Descripción:                   |                     | ] |
| Responsable:                   | NO DEFINIDO         | ] |
| ¿Activo?                       |                     |   |
| Materias:                      | Seleccione Materias |   |

Figura 50. Registrar Área Elaborado por: Autores

Para visualizar el detalle de los registros de áreas, se deberá seleccionar el botón "Ver"

| Administración » Det  | Administración » Detalle de área: NO DEFINIDO |   |  |  |  |  |  |
|-----------------------|-----------------------------------------------|---|--|--|--|--|--|
| 1                     |                                               | × |  |  |  |  |  |
| Código                | 0                                             |   |  |  |  |  |  |
| Descripción           | NO DEFINIDO                                   |   |  |  |  |  |  |
| Responsable           | NO DEFINIDO                                   |   |  |  |  |  |  |
| Estado                | Activo                                        |   |  |  |  |  |  |
| Creado por            | Administrador del Sistema                     |   |  |  |  |  |  |
| Fecha de creación     | 2017-07-25 03:40:06                           |   |  |  |  |  |  |
| Modificado por        | VANESSA ALEXANDRA JURADO VITE                 |   |  |  |  |  |  |
| Fecha de modificación | 2019-05-07 15:49:27                           |   |  |  |  |  |  |

Figura 51. Detalle de Registro - Áreas Elaborado por: Autores

Para editar un registro de área deberá seleccionar el botón "Editar", cabe destacar varios campos serán incapaces de ser editados.

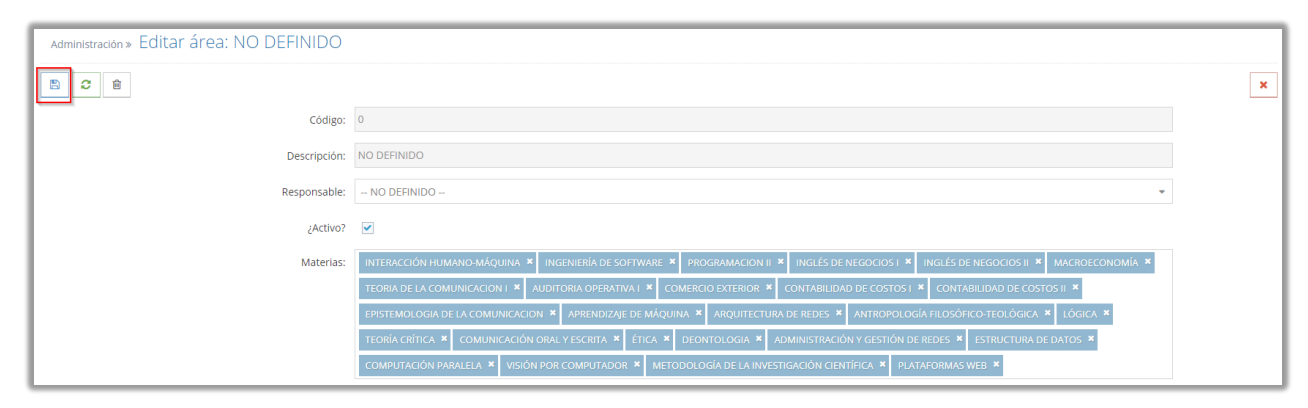

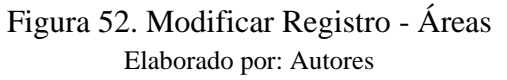

Para deshabilitar o dar de baja un área se deberá seleccionar el botón "Eliminar"

| Mostrar 10 💙 registros |               |             |        | Buscart |
|------------------------|---------------|-------------|--------|---------|
| Código 📩               | Descripción 🗢 | Responsable | Estado | \$      |
|                        |               | NO DEFINIDO | Activo | Q / 💼   |
|                        |               |             |        |         |

Figura 53. Eliminar Registro - Áreas Elaborado por: Autores

### 8.2.4 Mantenimiento de Distributivo

Tabla 11. Perfiles de Acceso para Mantenimiento de Distributivo

| Perfil Requerido |
|------------------|
| Administrador    |
| Coordinador      |

Elaborado por: Autores

Se podrá visualizar el listado de distributivos existentes en la aplicación, además de realizar la búsqueda de los registros con el filtro "Buscar" con la ayuda de palabras clave.

| Administración » LİST   | tado de Distributivo                      |                                   |                 |                                   |                    |          |             |
|-------------------------|-------------------------------------------|-----------------------------------|-----------------|-----------------------------------|--------------------|----------|-------------|
| Distributivo            |                                           |                                   |                 |                                   |                    |          | ~           |
| Seleccione Campus       | - Seleccione Carrera                      | ~                                 | Seleccione Area | Ý                                 | Seleccione Materia |          | ~           |
| (56) 2020 - 2020 🗙      |                                           |                                   |                 |                                   |                    |          | T           |
| +                       |                                           |                                   |                 |                                   |                    |          |             |
| Mostrar 10 🗸 registro   | 05                                        |                                   |                 |                                   |                    | Buscar:  |             |
| Código 🔷                | Materia 🗢                                 | Carrera                           | ¢               | Responsable                       | ÷ \$               | Estado 🗘 |             |
| 2079                    | PROBABILIDAD Y ESTADISTICA                | INGENIERÍA DE SISTEMAS [UNIFICADA | 1               | CARLOS DAVID CORDOVA MENDIBURO    |                    | Activo   | Q 🖋 🗎       |
| 2080                    | PROYECTOS DE SOFTWARE (G)                 | INGENIERÍA DE SISTEMAS [UNIFICADA | 1               | RICARDO ALFREDO NARANJO SANCHEZ   |                    | Activo   | Q 🖋 🗎       |
| 2081                    | EVALUACION DE SISTEMAS DE INFORMACION (G) | INGENIERÍA DE SISTEMAS [UNIFICADA | d               | BERTHA ALICE NARANJO SANCHEZ      |                    | Activo   | 🔍 🖋 📋       |
| 2082                    | INTELIGENCIA ARTIFICIAL I (G)             | INGENIERÍA DE SISTEMAS [UNIFICADA | 1               | RICARDO ALFREDO NARANJO SANCHEZ   |                    | Activo   | 0 / 🗊       |
| 2083                    | SISTEMAS EXPERTOS (G)                     | INGENIERÍA DE SISTEMAS [UNIFICADA | 0               | RICARDO ALFREDO NARANJO SANCHEZ   |                    | Activo   | 🔍 🖋 🗎       |
| 2084                    | REDES III (T)                             | INGENIERÍA DE SISTEMAS [UNIFICADA | a               | FABRIZIO DARÍO TRIVIÑO TRIVIÑO    |                    | Activo   | Q 🖋 🗎       |
| 2085                    | APLICACIONES DISTRIBUIDAS                 | INGENIERÍA DE SISTEMAS [UNIFICADA | a               | MAXIMO GIOVANI TANDAZO ESPINOZA   |                    | Activo   | Q 🖋 🗎       |
| 2086                    | APLICACIONES DISTRIBUIDAS                 | INGENIERÍA DE SISTEMAS [UNIFICADA | 0               | DANIEL HUMBERTO PLUA MORAN        |                    | Activo   | Q 🖋 🗎       |
| 2087                    | INVESTIGACION DE OPERACIONES              | INGENIERÍA DE SISTEMAS [UNIFICADA | 1               | MARJORIE VERONICA TINGO SOLEDISPA |                    | Activo   | 0           |
| 2088                    | ARQUITECTURA DE REDES (T)                 | INGENIERÍA DE SISTEMAS [UNIFICADA | ]               | FABRIZIO DARÍO TRIVIÑO TRIVIÑO    |                    | Activo   | ፼ ቃ 🗎       |
| Mostrando registros del | l 1 al 10 de un total de 51 registros     |                                   |                 |                                   | Anterior 1 2       | 3 4 5    | 6 Siguiente |

Figura 54. Listado de Distributivos Elaborado por: Autores

Para crear un nuevo distributivo, el usuario deberá seleccionar el botón "Nuevo" e ingresar los siguientes campos, posteriormente deberá seleccionar el botón "Guardar"

| Administración » Reactivos UPS |                 |   |
|--------------------------------|-----------------|---|
| 8                              |                 | × |
| Campus:                        | - NO DEFINIDO 🔹 | ] |
| Carrera:                       | - NO DEFINIDO - | ] |
| Materia:                       | - NO DEFINIDO - | ] |
| Responsable:                   | - NO DEFINIDO - | ] |

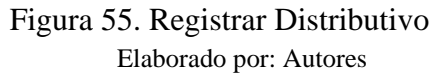

Para visualizar el detalle de un registro de distributivo, se deberá seleccionar el botón "Ver"

| Administración » Det | talle de Distributivo:         |
|----------------------|--------------------------------|
| /                    | ×                              |
| Código               | 2079                           |
| Materia              | PROBABILIDAD Y ESTADISTICA     |
| Responsable          | CARLOS DAVID CORDOVA MENDIBURO |
| Estado               | Activo                         |
| Creado por           | VANESSA ALEXANDRA JURADO VITE  |
| Fecha de creación    | 2020-08-17 13:30:15.998767     |

Figura 56. Detalle de Registro - Distributivo Elaborado por: Autores

Para editar un registro de distributivo deberá seleccionar el botón "Editar", cabe destacar que varios campos serán incapaces de ser editados.

| Administración » Reactivos UPS |                                    |   |
|--------------------------------|------------------------------------|---|
| B 2 B                          |                                    | × |
| Código:                        | 2079                               |   |
| Carrera:                       | INGENIERÍA DE SISTEMAS [UNIFICADA] |   |
| Materia:                       | PROBABILIDAD Y ESTADÍSTICA         |   |
| Responsable:                   | CARLOS DAVID CORDOVA MENDIBURO X * |   |

Figura 57. Modificar Registro - Distributivo Elaborado por: Autores

Para deshabilitar o dar de baja un distributivo se deberá seleccionar el botón "Eliminar"

| Mostrar 10 | ▼ registros                |                                    |                                | Buscar:  |       |
|------------|----------------------------|------------------------------------|--------------------------------|----------|-------|
| Código 🔶   | Materia 🗢                  | Carrera 🗘                          | Responsable 🗢                  | Estado 🗘 |       |
| 2079       | PROBABILIDAD Y ESTADISTICA | INGENIERÍA DE SISTEMAS [UNIFICADA] | CARLOS DAVID CORDOVA MENDIBURO | Activo   | Q 🖉 🗎 |

Figura 58. Eliminar Registro - Distributivo Elaborado por: Autores

8.2.5 Mantenimiento de Tipos Examen

Tabla 12. Perfiles de Acceso para Mantenimiento de Tipos Examen

| Perfil Requerido |
|------------------|
| Administrador    |
| Coordinador      |

Elaborado por: Autores

Se podrá visualizar el listado de tipos de exámenes existentes en la aplicación, además de realizar la búsqueda de los registros con el filtro "Buscar" con la ayuda de palabras clave.

| Tipo de Examen» Listado de tipos de Exámenes              |               |      |      |  |  |  |  |
|-----------------------------------------------------------|---------------|------|------|--|--|--|--|
| +                                                         |               |      |      |  |  |  |  |
| Mostrar 10 🗸 registros                                    |               | Buse | car: |  |  |  |  |
| Código 👻                                                  | Descripción 🗢 |      |      |  |  |  |  |
| 1 examen sistemas Q 🌶 💼                                   |               |      |      |  |  |  |  |
| Mostrando registros del 1 al 1 de un total de 1 registros |               |      |      |  |  |  |  |

Figura 59. Listado de Tipos de Exámenes Elaborado por: Autores

Para crear un nuevo tipo de examen, el usuario deberá seleccionar el botón "Nuevo" e ingresar los siguientes campos, posteriormente deberá seleccionar el botón "Siguiente", finalmente se deberá asignar las materias correspondientes y seleccionar el botón "Finalizar"

| Reactivos » Nuevo reactivo               |                        |                           |                        |
|------------------------------------------|------------------------|---------------------------|------------------------|
| 0                                        |                        |                           | ×                      |
| Pasos para la creación de tipo de examen |                        |                           |                        |
| Informació                               | n General              | 2<br>Elección de Materias |                        |
| Campus:                                  | Seleccione Campus      | ~                         |                        |
| Carrera:                                 | – Seleccione Carrera – | ~                         |                        |
| Descripcion:                             |                        |                           |                        |
|                                          |                        |                           |                        |
|                                          |                        |                           | ← Anterior Siguiente → |

Figura 60. Registrar Tipo de Examen 1 Elaborado por: Autores

| Reactivos » Nuevo reactivo       |                     |   |                       |                      |                  |                      |
|----------------------------------|---------------------|---|-----------------------|----------------------|------------------|----------------------|
| 0                                |                     |   |                       |                      |                  | ×                    |
| Pasos para la creación de tipo d | le examen           |   |                       |                      |                  |                      |
|                                  | Información General |   |                       | 2<br>Elección de Mat | terias           |                      |
| Display 10 🗸 records             |                     |   |                       |                      | Search           | 12                   |
| Id ^                             | Materia             | ÷ | # reactivos<br>Examen | ¢                    | Aplica<br>Examen | ¢                    |
| ld                               | Materia             |   | Area                  |                      | Aplica<br>Examen |                      |
| Showing 0 to 0 of 0 entries      |                     |   |                       |                      |                  | Previous Next        |
|                                  |                     |   |                       |                      | ÷                | - Anterior Finalizar |

Figura 61. Registrar Tipo de Examen 2 Elaborado por: Autores

Para visualizar el detalle de registro de tipo de examen, se deberá seleccionar el botón "Ver"

| Reactivos» Detalle de Tipo Examen |                                       |             |  |  |  |
|-----------------------------------|---------------------------------------|-------------|--|--|--|
|                                   |                                       |             |  |  |  |
| > Información Gen                 | ral                                   |             |  |  |  |
| ✓ Materias                        |                                       |             |  |  |  |
| ID                                | Materia                               | # Reactivos |  |  |  |
| 19                                | SISTEMAS EXPERTOS (G)                 | 4           |  |  |  |
| 39                                | GERENCIA ESTRATEGICA (G)              | 4           |  |  |  |
| 48                                | ESTRUCTURA DE DATOS                   | 4           |  |  |  |
| 60                                | REDES DE ALTAS PRESTACIONES (T)       | 4           |  |  |  |
| 54                                | AUDITORIA INFORMATICA (G)             | 6           |  |  |  |
| 44                                | REDES INALAMBRICAS II (T)             | 4           |  |  |  |
| 40                                | DISEÑO DE REDES (T)                   | 4           |  |  |  |
| 16                                | PROYECTOS DE SOFTWARE (G)             | 8           |  |  |  |
| 49                                | BASE DE DATOS III                     | 4           |  |  |  |
| 35                                | DEONTOLOGIA                           | 3           |  |  |  |
| 53                                | PROGRAMACION HYPERMEDIAL              | 4           |  |  |  |
| 129                               | ADMINISTRACION Y GESTION DE REDES (T) | 4           |  |  |  |
| 69                                | SISTEMAS DE INFORMACION I             | 8           |  |  |  |

Figura 62. Detalle de Registro – Tipos Examen Elaborado por: Autores

Para editar un registro de tipo de examen deberá seleccionar el botón "Editar", cabe destacar que varios campos serán incapaces de ser editados.

| Tipos de Examen »  | Generación de tipo Examen                 |   |      |   |                           |
|--------------------|-------------------------------------------|---|------|---|---------------------------|
| Descripción:       | examen sistemas                           |   |      |   |                           |
|                    |                                           |   |      |   |                           |
| Display 10 🗸 re    | cords                                     |   |      |   | Search:                   |
| Id                 | Materia                                   | ¢ | Area | ¢ | Aplica<br>Evamon de       |
| 11                 | CALCULO INTEGRAL                          |   | 4    |   |                           |
| 12                 | PROBABILIDAD Y ESTADISTICA                |   | 9    |   |                           |
| 13                 | ESPIRITUALIDAD JUVENIL SALESIANA          |   | 4    |   |                           |
| 14                 | ECUACIONES DIFERENCIALES                  |   | 4    |   |                           |
| 15                 | FISICA                                    |   | 4    |   |                           |
| 16                 | PROYECTOS DE SOFTWARE (G)                 |   | 8    |   |                           |
| 17                 | EVALUACION DE SISTEMAS DE INFORMACION (G) |   | 4    |   |                           |
| 18                 | INTELIGENCIA ARTIFICIAL I (G)             |   | 4    |   |                           |
| 19                 | SISTEMAS EXPERTOS (G)                     |   | 4    |   |                           |
| 20                 | METODOS NUMERICOS                         |   | 4    |   |                           |
| Id                 | Materia                                   |   | Area |   | Aplica<br>Examen          |
| Showing 1 to 10 of | 75 entries                                |   |      |   | Previous 1 2 3 4 5 8 Next |
|                    |                                           |   |      |   | Guardar                   |

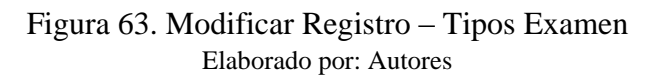

Para deshabilitar o dar de baja un tipo de examen se deberá seleccionar el botón "Eliminar"

| Mostrar 10 v registros                                    |                 |                      |  |  |  |
|-----------------------------------------------------------|-----------------|----------------------|--|--|--|
| Código 👻                                                  | Descripción     | \$                   |  |  |  |
| 1                                                         | examen sistemas | Q 🖋 💼                |  |  |  |
| Mostrando registros del 1 al 1 de un total de 1 registros |                 | Anterior 1 Siguiente |  |  |  |

## Figura 64. Eliminar Registro – Tipos Examen Elaborado por: Autores

## 8.2.6 Mantenimiento de Campus

### Tabla 13. Perfiles de Acceso para Mantenimiento de Campus

| Perfil Requerido |
|------------------|
| Administrador    |
| Coordinador      |

Elaborado por: Autores

Se podrá visualizar el listado de campus existentes en la aplicación, además de realizar la búsqueda de los registros con el filtro "Buscar" con la ayuda de palabras clave.

| Administración » Listado de Campus                        |                                |          |       |  |  |  |  |  |
|-----------------------------------------------------------|--------------------------------|----------|-------|--|--|--|--|--|
| +                                                         |                                |          |       |  |  |  |  |  |
| Mostrar 10 V registros                                    | Mostrar 10 v registros Buscar: |          |       |  |  |  |  |  |
| Codigo Campus                                             | Descripción 🗢                  | Estado 🗢 |       |  |  |  |  |  |
| 1                                                         | CENTENARIO                     | Activo   | ቒ ∥   |  |  |  |  |  |
| 7                                                         | CENTENARIO-COMP                | Inactivo | € 🖋 🗎 |  |  |  |  |  |
| Mostrando registros del 1 al 2 de un total de 2 registros |                                |          |       |  |  |  |  |  |

Figura 65. Listado de Campus Elaborado por: Autores

Para crear un nuevo campus, el usuario deberá seleccionar el botón "Nuevo" e ingresar los siguientes campos, posteriormente deberá seleccionar el botón "Guardar"

| Administración » Nuevo campus |                     |   |  |  |  |
|-------------------------------|---------------------|---|--|--|--|
| <b>B</b> 2                    |                     | × |  |  |  |
| Sede:                         | GUAYAQUIL           |   |  |  |  |
| Codigo Campus:                | Codigo campus       |   |  |  |  |
| Descripción:                  | Descripción         |   |  |  |  |
| ¿Activo?                      |                     |   |  |  |  |
| Carreras:                     | Seleccione Carreras |   |  |  |  |

Figura 66. Registrar Campus Elaborado por: Autores

Para visualizar el detalle de registro de campus, se deberá seleccionar el botón "Ver"

| Administración » De   | Administración» Detalle de campo de conocimiento: CENTENARIO |  |  |  |  |
|-----------------------|--------------------------------------------------------------|--|--|--|--|
| /                     | x                                                            |  |  |  |  |
| Código                | 1                                                            |  |  |  |  |
| Codigo Campus         | 1                                                            |  |  |  |  |
| Sede                  | GUAYAQUIL                                                    |  |  |  |  |
| Descripción           | CENTENARIO                                                   |  |  |  |  |
| Estado                | Activo                                                       |  |  |  |  |
| Creado por            | Administrador del Sistema                                    |  |  |  |  |
| Fecha de creación     | 2017-07-25 03:40:07                                          |  |  |  |  |
| Modificado por        | VANESSA ALEXANDRA JURADO VITE                                |  |  |  |  |
| Fecha de modificación | 2020-08-17 13:30:15.898767                                   |  |  |  |  |

Figura 67. Detalle de Registro - Campus Elaborado por: Autores

Para editar un registro de campus deberá seleccionar el botón "Editar", cabe destacar varios campos serán incapaces de ser editados.

Posteriormente se deberá seleccionar el botón "Guardar" con el fin de registrar los cambios realizados.

| Administración » Editar Campus: CENTENARIO |                                                                                                    |   |  |  |  |  |
|--------------------------------------------|----------------------------------------------------------------------------------------------------|---|--|--|--|--|
|                                            |                                                                                                    | × |  |  |  |  |
| Sede:                                      | GUAYAQUIL *                                                                                                    |   |  |  |  |  |
| Codigo Campus:                             | 1                                                                                                    |   |  |  |  |  |
| Descripción:                               | CENTENARIO                                                                                                    |   |  |  |  |  |
| ¿Activo?                                   |                                                                                                    |   |  |  |  |  |
| Carreras:                                  | CONTABILIDAD YAUDITORIA * COMUNICACIÓN SOCIAL * COMPUTACIÓN (RPC-SO-26-No.455-2016) * COMPUTACIÓN * INGENIERÍA DE SISTEMAS [UNIFICADA] * |   |  |  |  |  |
|                                            |                                                                                                    |   |  |  |  |  |

Figura 68. Modificar Registro - Campus Elaborado por: Autores

Para deshabilitar o dar de baja un campus se deberá seleccionar el botón "Eliminar"

| Mostrar 10 🗸 registros |               |          |       |
|------------------------|---------------|----------|-------|
| Codigo Campus          | Descripción 🗢 | Estado 💠 |       |
| 1                      | CENTENARIO    | Activo   | Q 🖊 📋 |

Figura 69. Eliminar Registro - Campus Elaborado por: Autores

## 8.2.7 Mantenimiento de Carrera

Tabla 14. Perfiles de Acceso para Mantenimiento de Carrera

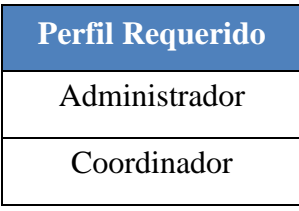

Elaborado por: Autores

Se podrá visualizar el listado de carreras existentes en la aplicación, además de realizar la búsqueda de los registros con el filtro "Buscar" con la ayuda de palabras clave.

| Administración » Listado de Carreras                                  |                                     |        |   |         |  |  |
|-----------------------------------------------------------------------|-------------------------------------|--------|---|---------|--|--|
| +                                                                     |                                     |        |   |         |  |  |
| Mostrar 10 V registros                                                |                                     |        |   | Buscar: |  |  |
| Codigo Carrera                                                        | Descripción ¢                       | Estado | ¢ |         |  |  |
| 16                                                                    | COMUNICACIÓN SOCIAL                 | Activo |   | Q 🖋 🗎   |  |  |
| 22                                                                    | CONTABILIDAD Y AUDITORÍA            | Activo |   | Q 🖋 🗎   |  |  |
| 44                                                                    | INGENIERÍA DE SISTEMAS [UNIFICADA]  | Activo |   | Q 🖋 🗎   |  |  |
| 160                                                                   | COMPUTACIÓN [RPC-SO-26-No.455-2016] | Activo |   | Q 🖋 🗎   |  |  |
| Mostrando registros del 1 al 4 de un total de 4 registros 1 Siguiente |                                     |        |   |         |  |  |

Figura 70. Listado de Carreras Elaborado por: Autores

Para crear una nueva carrera, el usuario deberá seleccionar el botón "Nuevo" e ingresar los siguientes campos, posteriormente deberá seleccionar el botón "Guardar"

| Administración » Nueva Carrera | 1                   |   |
|--------------------------------|---------------------|---|
|                                |                     | × |
| Campus:                        | Seleccione Campus   |   |
| Codigo Carrera:                | Codigo carrera      |   |
| Descripción:                   | Descripción         |   |
| ¿Activo?                       |                     |   |
| Materias:                      | Seleccione Materias |   |

Figura 71. Registrar Carrera Elaborado por: Autores

Para visualizar el detalle de registro de una carrera, se deberá seleccionar el botón "Ver"

| Administración » Del  | Administración » Detalle carrera: COMUNICACIÓN SOCIAL |  |  |  |  |
|-----------------------|-------------------------------------------------------|--|--|--|--|
|                       | x                                                     |  |  |  |  |
| Código                | 3                                                     |  |  |  |  |
| Codigo Carrera        | 16                                                    |  |  |  |  |
| Descripción           | COMUNICACIÓN SOCIAL                                   |  |  |  |  |
| Estado                | Activo                                                |  |  |  |  |
| Creado por            | Administrador del Sistema                             |  |  |  |  |
| Fecha de creación     | 2017-07-25 03:40:07                                   |  |  |  |  |
| Modificado por        | Administrador del Sistema                             |  |  |  |  |
| Fecha de modificación | 2017-08-09 17:22:51                                   |  |  |  |  |

Figura 72. Detalle de Registro - Carrera Elaborado por: Autores

Para editar un registro de carrera deberá seleccionar el botón "Editar", cabe destacar varios campos serán incapaces de ser editados.

Posteriormente se deberá seleccionar el botón "Guardar" con el fin de registrar los cambios realizados.

| Administración » | Administración » Editar Carrera: COMUNICACIÓN SOCIAL |                     |   |  |  |  |
|------------------|------------------------------------------------------|---------------------|---|--|--|--|
| 828              |                                                      |                     | × |  |  |  |
|                  | Codigo Carrera:                                      | 16                  |   |  |  |  |
|                  | Descripción:                                         | COMUNICACIÓN SOCIAL |   |  |  |  |
|                  | ¿Activo?                                             | V                   |   |  |  |  |

Figura 73. Modificar Registro - Carrera Elaborado por: Autores

Para deshabilitar o dar de baja una carrera se deberá seleccionar el botón "Eliminar"

| Mostrar 10 v registros |               |                     |  | E      | Buscar: |   |
|------------------------|---------------|---------------------|--|--------|---------|---|
| c                      | odigo Carrera | Descripción 🗢       |  | Estado | ¢       |   |
|                        | 16            | COMUNICACIÓN SOCIAL |  | Activo | Q 🖋     | 1 |

Figura 74. Eliminar Registro - Carrera Elaborado por: Autores

## 8.2.8 Mantenimiento de Contenido

Tabla 15. Perfiles de Acceso para Mantenimiento de Contenido

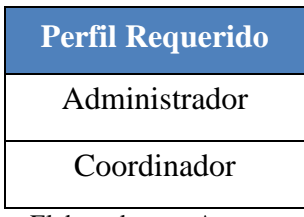

Elaborado por: Autores

Se podrá visualizar el listado de contenidos existentes en la aplicación, además de realizar la búsqueda de los registros con el filtro "Buscar" con la ayuda de palabras clave. En este listado se tendrá la opción de duplicar un contenido, para ello se debe seleccionar el contenido y seleccionar el botón "Duplicar".

| Administración » Listado de Contenido |                                                                         |                                  |         |     |  |  |  |
|---------------------------------------|-------------------------------------------------------------------------|----------------------------------|---------|-----|--|--|--|
| + 📎                                   | + 📎                                                                     |                                  |         |     |  |  |  |
| Mostrar 10 🗸                          | registros                                                               |                                  | Buscar: | d   |  |  |  |
|                                       | Codigo Contenido 🗘                                                      | Carrera                          | Estado  |     |  |  |  |
| <b>~</b>                              | 58                                                                      | CALCULO INTEGRAL                 | Activo  | 1   |  |  |  |
|                                       | 0                                                                       | ÁLGEBRA LINEAL                   | Activo  | A 🗎 |  |  |  |
|                                       | 60                                                                      | ESPIRITUALIDAD JUVENIL SALESIANA | Activo  | 1   |  |  |  |
|                                       | 59                                                                      | ECUACIONES DIFERENCIALES         | Activo  | A 🗎 |  |  |  |
|                                       | 62                                                                      | FISICA                           | Activo  | A 🖻 |  |  |  |
|                                       | 89                                                                      | ELECTRÓNICA                      | Activo  | e 🖻 |  |  |  |
|                                       | 64                                                                      | METODOS NUMERICOS                | Activo  | e 🖻 |  |  |  |
|                                       | 66                                                                      | ÁLGEBRA LINEAL                   | Activo  | A 🗎 |  |  |  |
|                                       | 67                                                                      | ÁLGEBRA LINEAL                   | Activo  | e 🖻 |  |  |  |
|                                       | 1                                                                       | INTRODUCCION A LA INFORMATICA    | Activo  | e 🖉 |  |  |  |
| Mostrando reg                         | Mostrando registros de 1 al 10 de un total de 124 registros 1 al 5 13 5 |                                  |         |     |  |  |  |

Figura 75. Listado de Contenido Elaborado por: Autores

Para crear un nuevo contenido de una materia el usuario deberá seleccionar el botón "Nuevo" e ingresar los siguientes campos, posteriormente agregar una fila seleccionando el botón "Agregar Fila" para agregar un capítulo. Para agregar más de un tema en el mismo capítulo se debe seleccionar el botón "Bajar Nivel" para regresar al capítulo anterior y posteriormente seleccionar "Subir Nivel", finalmente deberá seleccionar el botón "Guardar".

| Administración > NUEVO | Administración » Nuevo Contenido |                                                |                  |        |          |  |  |
|------------------------|----------------------------------|------------------------------------------------|------------------|--------|----------|--|--|
| B 2                    |                                  |                                                |                  |        |          |  |  |
|                        | Carrera: EPISTEMOLOGIA DE        | LA COMUNICACION-COMUNICACIÓN SOCIAL-CENTENARIO |                  | × •    |          |  |  |
| Codigo C               | Contenido: Codigo contenido      |                                                |                  |        |          |  |  |
| Bibliogr               | rafia base: Bibliografia Base    |                                                |                  |        |          |  |  |
| Bibliografia comple    | ementaria: Bibliografia Complem  | entaria                                        |                  |        |          |  |  |
| + Agregar Fila         |                                  |                                                |                  |        |          |  |  |
| Subir Nivel            | Bajar Nivel                      | Capitulo                                       | Tema             | Accion |          |  |  |
| =>                     | <                                | 1                                              | Primer Capitulo  |        | Eliminar |  |  |
| ->                     | <=                               | 1.1                                            | 1 tema de 1º Cap |        | Eliminar |  |  |
| =>                     | <=                               | 1.2                                            | 2 Tema de 1º Cap |        | Eliminar |  |  |
| ->                     | <=                               | 2                                              | Segundo Capitulo |        | Eliminar |  |  |

Figura 76. Registrar Contenido Elaborado por: Autores

Para editar un registro de un contenido deberá seleccionar el botón "Editar", cabe destacar varios campos serán incapaces de ser editados.

| Administración » Editar contentHeader: 51 |                                                                |                                                   |          |  |  |
|-------------------------------------------|----------------------------------------------------------------|---------------------------------------------------|----------|--|--|
| B 3 8                                     |                                                                |                                                   | ×        |  |  |
| Carrera:                                  | PROGRAMACION I-INGENIERÍA DE SISTEMAS [UNIFICADA]-CE           | ENTENARIO                                         |          |  |  |
| Codigo Contenido:                         | 2                                                              |                                                   |          |  |  |
| Bibliografia base:                        | [1.] M. S. Ortiz, A. M. Plaza, Programación orientada a objeto | s con Java y UML, 1raed. Cuenca: Abya-Yala, 2013. |          |  |  |
| Bibliografia complementaria:              | [1.] P. J. Deitel, H. M. Deitel, Cómo programar en Java, 9na e | d.México: Pearson Educación, 2012.                |          |  |  |
| ¿Activo?                                  | <b>v</b>                                                       |                                                   |          |  |  |
| + Agregar Fila                            |                                                                |                                                   |          |  |  |
|                                           | Capitulo                                                       | Tema                                              | Accion   |  |  |
| 1                                         |                                                                | CONCEPTOS GENERALES                               | Eliminar |  |  |
| 2                                         |                                                                | ALGORITMOS                                        | Eliminar |  |  |
| 3                                         |                                                                | INTRODUCCION A LA PR                              | Eliminar |  |  |
| 4                                         |                                                                | INTRODUCCION AL LENG                              | Eliminar |  |  |
| 5                                         |                                                                | ENTRADA Y SALIDA DE D                             | Eliminar |  |  |
| 6                                         |                                                                | OPERADORES Y EXPRESI                              | Eliminar |  |  |

Figura 77. Modificar Registro - Contenido Elaborado por: Autores

Para deshabilitar o dar de baja un contenido se deberá seleccionar el botón "Eliminar"

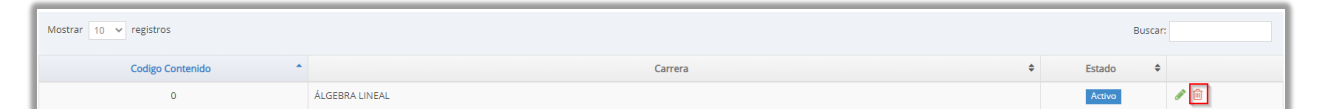

Figura 78. Eliminar Registro - Contenido Elaborado por: Autores

### 8.2.9 Mantenimiento de Asignación de Materias a Carrera

Tabla 16. Perfiles de Acceso para Mantenimiento de Asignación de Materias a Carrera

| Perfil Requerido |
|------------------|
| Administrador    |
| Coordinador      |
|                  |

Elaborado por: Autores

Se podrá visualizar el listado de asignación de materias a carrera existentes en la aplicación, además de realizar la búsqueda de los registros con el filtro "Buscar" con la ayuda de palabras clave.

| Administración » Asignacion de Materias a Carrera         |                                     |          |       |  |  |
|-----------------------------------------------------------|-------------------------------------|----------|-------|--|--|
| Mostrar 10 v registros Buscan                             |                                     |          |       |  |  |
| Campus                                                    | Carrera                             | Estado 🗢 |       |  |  |
| CENTENARIO                                                | CONTABILIDAD Y AUDITORÍA            | Activo   | Q 🖋 🖻 |  |  |
| CENTENARIO                                                | COMUNICACIÓN SOCIAL                 | Activo   | @ ∥ 🗇 |  |  |
| CENTENARIO                                                | COMPUTACIÓN [RPC-SO-26-No.455-2016] | Activo   | @ ∥ 🗇 |  |  |
| CENTENARIO                                                | INGENIERÍA DE SISTEMAS [UNIFICADA]  | Activo   | ❷ 🖋 🗎 |  |  |
| CENTENARIO-COMP                                           | COMPUTACIÓN [RPC-SO-26-No.455-2016] | Activo   | Q 🖋 🗎 |  |  |
| Mostrando registros del 1 al 5 de un total de 5 registros | Anterior 1 Siguiente                |          |       |  |  |

Figura 79. Listado de Asignación de Materias a Carrera Elaborado por: Autores

Para visualizar el detalle de registro de asignación de materias a carrera, se deberá seleccionar el botón "Ver"

| Administración » De   | talle Carrera-Materias: CONTABILIDAD Y AUDITORIA                                                                                                    |
|-----------------------|----------------------------------------------------------------------------------------------------|
| /                     | ×                                                                                                    |
| Campus                | CENTEINARIO                                                                                                    |
| Carrera               | CONTABILIDAD Y AUDITORÍA                                                                                                    |
| Materias              | (63) INGLÉS DE NEGOCIOS I<br>(63) INGLÉS DE NEGOCIOS I<br>(65) AUGITORIA DEPENTIVA I<br>(67) AUGITORIA DEPENTIVA I<br>(68) COMERCIO EXTENICR<br>(68) CONTABILIDAD DE COSTOS I<br>(70) CONTABILIDAD DE COSTOS I |
| Estado                | Activo                                                                                                    |
| Creado por            | Administrador del Sistema                                                                                                    |
| Fecha de creación     | 2017-07-25 03:40:07                                                                                                    |
| Modificado por        | Administrador del Sistema                                                                                                    |
| Fecha de modificación | 2017-08-09 17:22:52                                                                                                    |

Figura 80. Detalle de Registro - Asignación de Materias a Carrera Elaborado por: Autores

Para editar un registro de asignación de materias a carreras deberá seleccionar el botón "Editar", cabe destacar varios campos serán incapaces de ser editados.

| Administración » Editar Carrera | : CONTABILIDAD Y AUDITORÍA                                                                                                    |   |
|---------------------------------|----------------------------------------------------------------------------------------------------|---|
| <b>B</b> 2 B                    |                                                                                                    | × |
| Campus                          | CENTENARIO                                                                                                    |   |
| Carrera                         | CONTABILIDAD Y AUDITORÍA                                                                                                    |   |
| Materias:                       | INGLÉS DE NEGOCIOS I X INGLÉS DE NEGOCIOS II X MACROECONOMIA X AUDITORIA OPERATIVA I X COMERCIO EXTERIOR X CONTABILIDAD DE COSTOS I X<br>CONTABILIDAD DE COSTOS II X |   |

### Figura 81. Modificar Registro - Asignación de Materias a Carrera Elaborado por: Autores

Para deshabilitar o dar de baja una asignación de materias a carrera se deberá seleccionar el botón "Eliminar"

| Mostrar 10 v registros |                          |  |        | Buscar: |
|------------------------|--------------------------|--|--------|---------|
| Campus                 | Carrera 🗢                |  | Estado | \$      |
| CENTENARIO             | CONTABILIDAD Y AUDITORÍA |  | Activo | Q 🖋 🖻   |

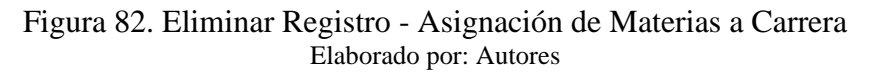

#### 8.2.10 Mantenimiento de Mención

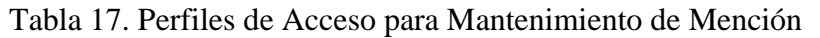

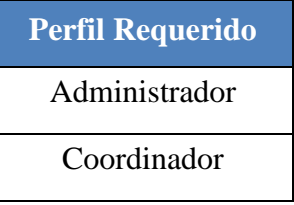

Elaborado por: Autores

Se podrá visualizar el listado de menciones existentes en la aplicación, además de realizar la búsqueda de los registros con el filtro "Buscar" con la ayuda de palabras clave.

| Administración » Listado de Mención                                 |               |          |       |  |  |
|---------------------------------------------------------------------|---------------|----------|-------|--|--|
| •                                                                   |               |          |       |  |  |
| Mostrar 10 v registros                                              |               |          |       |  |  |
| Codigo Mención *                                                    | Descripción 🗢 | Estado 🗘 |       |  |  |
| GESTION-1                                                           | GESTION       | Activo   | Q 🖋 🖻 |  |  |
| TELEMAT-1                                                           | TELEMATICA    | Activo   | Q 🖋 🖻 |  |  |
| COMUN-1                                                             | COMUN         | Activo   | Q 🖋 🖮 |  |  |
| COMUN-2                                                             | COMUN         | Activo   | Q 🖋 🗰 |  |  |
| COMUN-3                                                             | COMUN         | Activo   | Q 🖋 🗰 |  |  |
| COMUN-4                                                             | COMUN         | Activo   | Q 🖋 🗰 |  |  |
| Mostrando registros del 1 al 6 de un total de 6 registros 3 giuente |               |          |       |  |  |

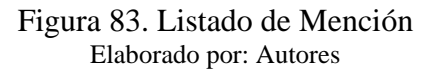

Para crear una nueva mención, el usuario deberá seleccionar el botón "Nuevo" e ingresar los

siguientes campos, posteriormente deberá seleccionar el botón "Guardar"

| Г | Administración » Nuevo Mencić | n                   |   |
|---|-------------------------------|---------------------|---|
|   | <b>A</b> <i>C</i>             |                     | × |
| E | Codigo Mención:               | Codigo mención      |   |
| Ŀ | Descripción:                  | Descripción         |   |
| L | ¿Activo?                      | ۲.                  |   |
| L | Carreras:                     | Seleccione Carreras |   |

#### Figura 84. Registrar Mención Elaborado por: Autores

Para visualizar el detalle de registro de mención, se deberá seleccionar el botón "Ver"

| Administración » Detalle de Mención: GESTION |                           |  |  |  |
|----------------------------------------------|---------------------------|--|--|--|
|                                              |                           |  |  |  |
| Código                                       | 2                         |  |  |  |
| Codigo Mención                               | GESTION-1                 |  |  |  |
| Descripción                                  | GESTION                   |  |  |  |
| Estado                                       | Activo                    |  |  |  |
| Creado por                                   | Administrador del Sistema |  |  |  |
| Fecha de creación                            | 2017-07-25 00:00:00       |  |  |  |
| Modificado por                               |                           |  |  |  |
| Fecha de modificación                        |                           |  |  |  |

#### Figura 85. Detalle de Registro - Mención Elaborado por: Autores

Para editar un registro de mención deberá seleccionar el botón "Editar", cabe destacar varios campos serán incapaces de ser editados.

| Administración » Editar Menció | n: GESTION                         |   |
|--------------------------------|------------------------------------|---|
|                                |                                    | × |
| Codigo Mención:                | GESTION-1                          |   |
| Descripción:                   | GESTION                            |   |
| ¿Activo?                       |                                    |   |
| Carreras:                      | INGENIERÍA DE SISTEMAS [UNIFICADA] |   |

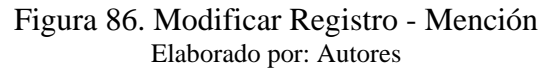

Para deshabilitar o dar de baja una mención se deberá seleccionar el botón "Eliminar"

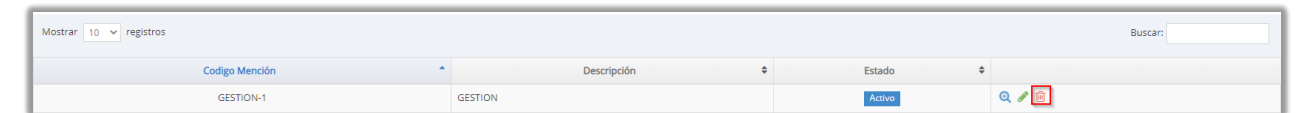

Figura 87. Eliminar Registro – Mención Elaborado por: Autores

## 8.2.11 Mantenimiento de Materias

Tabla 18. Perfiles de Acceso para Mantenimiento de Materias

| Perfil Requerido |
|------------------|
| Administrador    |
| Coordinador      |

Elaborado por: Autores

Se podrá visualizar el listado de materias existentes en la aplicación, además de realizar la búsqueda de los registros con el filtro "Buscar" con la ayuda de palabras clave.

| Administración » Listado de Materias           |                                               |                  |                |  |  |
|------------------------------------------------|-----------------------------------------------|------------------|----------------|--|--|
| +                                              |                                               |                  |                |  |  |
| Mostrar 10 v registros                         |                                               |                  |                |  |  |
| Codigo Materia                                 | Descripción                                   | Estado 🗘         |                |  |  |
|                                                |                                               | Activo           | Q 🖋 🗎          |  |  |
| 54                                             | ÁLGEBRA LINEAL                                | Activo           | Q 🖋 🗎          |  |  |
| 55                                             | ANTROPOLOGÍA FILOSÓFICO-TEOLÓGICA             | Activo           | Q 🖋 🗎          |  |  |
| 56                                             | CÁLCULO DE UNA VARIABLE                       | Activo           | Q 🖋 🗎          |  |  |
| 57                                             | COMUNICACIÓN ORAL Y ESCRITA                   | Activo           | Q 🖋 🗎          |  |  |
| 64                                             | INTRODUCCIÓN A LAS CIENCIAS DE LA COMPUTACIÓN | Activo           | Q 🖋 🗎          |  |  |
| 65                                             | LÓGICA                                        | Activo           | Q 🖋 🗎          |  |  |
| 1214                                           | AUDITORIA DE SISTEMAS I                       | Activo           | Q 🖋 🗎          |  |  |
| 1277                                           | E-COMMERCE                                    | Activo           | Q 🖋 🗎          |  |  |
| 1289                                           | APLICACIONES DISTRIBUIDAS                     | Activo           | Q 🖋 🗎          |  |  |
| Mostrando registros del 1 al 10 de un total de | 126 registros                                 | Anterior 1 2 3 4 | 5 13 Siguiente |  |  |

Figura 88. Listado de Materias

Para crear una nueva materia, el usuario deberá seleccionar el botón "Nuevo" e ingresar los siguientes campos, posteriormente deberá seleccionar el botón "Guardar"

| Administración » Nueva Materia |             |   |  |  |
|--------------------------------|-------------|---|--|--|
|                                |             | × |  |  |
| Codigo Materia:                |             |   |  |  |
| Descripción:                   | Descripción |   |  |  |
| ¿Activo?                       | V           |   |  |  |

Figura 89. Registrar Materia Elaborado por: Autores

Para visualizar el detalle de registro de materia, se deberá seleccionar el botón "Ver"

| Administración » Detalle Materia: ALGEBRA LINEAL |                               |  |
|--------------------------------------------------|-------------------------------|--|
|                                                  |                               |  |
| Código                                           | 54                            |  |
| Descripción                                      | ÁLGEBRA LINEAL                |  |
| Estado                                           | Activo                        |  |
| Creado por                                       | Administrador del Sistema     |  |
| Fecha de creación                                | 2017-09-06 1740:28            |  |
| Modificado por                                   | VANESSA ALEXANDRA JURADO VITE |  |
| Fecha de modificación                            | 2018-03-23 17:45:44           |  |

Figura 90. Detalle de Registro - Materias Elaborado por: Autores

Para editar un registro de materia deberá seleccionar el botón "Editar", cabe destacar varios campos serán incapaces de ser editados.

| 1 | Administración » Editar opcion menu: ÁLGEBRA LINEAL |                |   |  |
|---|-----------------------------------------------------|----------------|---|--|
| l |                                                     |                | × |  |
| I | Codigo Materia:                                     | 54             |   |  |
| I | Descripción:                                        | ÁLGEBRA LINEAL |   |  |
| l | ¿Activo?                                            | V              |   |  |

Figura 91. Modificar Registro - Materias Elaborado por: Autores

Para deshabilitar o dar de baja una materia se deberá seleccionar el botón "Eliminar"

| Administración » Listado de Mater | administración » Listado de Materias |          |         |  |  |
|-----------------------------------|--------------------------------------|----------|---------|--|--|
| +                                 | +                                    |          |         |  |  |
| Mostrar 10 v registros            |                                      |          | Buscar: |  |  |
| Codigo Materia                    | Descripción                          | Estado 🗘 |         |  |  |
|                                   |                                      | Activo   | 0 🖋 🗎   |  |  |
| 54                                | ÁLGEBRA LINEAL                       | Activo   | 0 🖉 💼   |  |  |

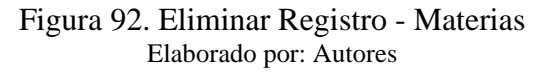

### 8.2.12 Mantenimiento de Periodos

Tabla 19. Perfiles de Acceso para Mantenimiento de Periodos

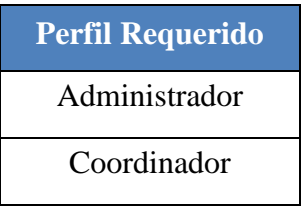

Elaborado por: Autores

Se podrá visualizar el listado de periodos existentes en la aplicación, además de realizar la búsqueda de los registros con el filtro "Buscar" con la ayuda de palabras clave.

| Administración » Listado de Periodos                      |               |          |                      |  |
|-----------------------------------------------------------|---------------|----------|----------------------|--|
| +                                                         |               |          |                      |  |
| Mostrar 10 v registros                                    |               |          | Buscar:              |  |
| Codigo Periodo                                            | Descripción 🗢 | Estado 💠 |                      |  |
| 49                                                        | 2016 - 2017   | Activo   | Q 🖋 🛱                |  |
| 50                                                        | 2017-2017     | Activo   | Q 🖋 🛱                |  |
| 51                                                        | 2017 - 2018   | Activo   | Q 🖋 🛱                |  |
| 52                                                        | 2018 - 2018   | Activo   | Q 🖋 🛱                |  |
| 53                                                        | 2018 - 2019   | Activo   | Q 🖋 🛱                |  |
| 54                                                        | 2019 - 2019   | Activo   | Q 🖋 🛱                |  |
| 55                                                        | 2019 - 2020   | Activo   | Q 🖋 🛱                |  |
| 56                                                        | 2020 - 2020   | Activo   | Q 🖋 🛍                |  |
| Mostrando registros del 1 al 8 de un total de 8 registros |               |          | Anterior 1 Siguiente |  |

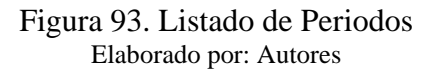

Para crear un nuevo periodo, el usuario deberá seleccionar el botón "Nuevo" e ingresar los siguientes campos, posteriormente deberá seleccionar el botón "Guardar"

| Administración » Nuevo Periodo | Administración » Nuevo Periodo |   |  |  |  |
|--------------------------------|--------------------------------|---|--|--|--|
| 2                              |                                | × |  |  |  |
| Codigo Periodo:                | Codigo periodo                 |   |  |  |  |
| Descripción:                   | Descripción                    |   |  |  |  |
| Fecha inicio:                  | dd/mm/aaaa                     |   |  |  |  |
| Fecha fin:                     | dd/mm/aaaa                     |   |  |  |  |
| ¿Activo?                       |                                |   |  |  |  |

#### Figura 94. Registrar Periodo Elaborado por: Autores

Para visualizar el detalle de registro de periodo, se deberá seleccionar el botón "Ver"

| Administración » Detalle de Periodo: 2016 - 2017 |                           |  |
|--------------------------------------------------|---------------------------|--|
|                                                  |                           |  |
| Código                                           | 1                         |  |
| Codigo Periodo                                   | 49                        |  |
| Descripción                                      | 2016 - 2017               |  |
| Fecha Inicio                                     | 2016-10-01                |  |
| Fecha Final                                      | 2017-03-31                |  |
| Estado                                           | Activo                    |  |
| Creado por                                       | Administrador del Sistema |  |
| Fecha de creación                                | 2017-07-25 00:00:00       |  |
| Modificado por                                   | Administrador del Sistema |  |
| Fecha de modificación                            | 2017-07-29 012006         |  |

Figura 95. Detalle de Registro - Periodos Elaborado por: Autores

Para editar un registro de periodo deberá seleccionar el botón "Editar", cabe destacar varios campos serán incapaces de ser editados.

| Administración » Editar Periodo: 2016 - 2017 |             |   |  |  |
|----------------------------------------------|-------------|---|--|--|
| B C ê                                        |             | × |  |  |
| Codigo Periodo:                              | 49          |   |  |  |
| Descripción:                                 | 2016 - 2017 |   |  |  |
| Fecha inicio:                                | 01/10/2016  |   |  |  |
| Fecha fin:                                   | 31/03/2017  |   |  |  |
| ¿Activo?                                     | ✓           |   |  |  |

### Figura 96. Modificar Registro - Periodos Elaborado por: Autores

Para deshabilitar o dar de baja un periodo se deberá seleccionar el botón "Eliminar"

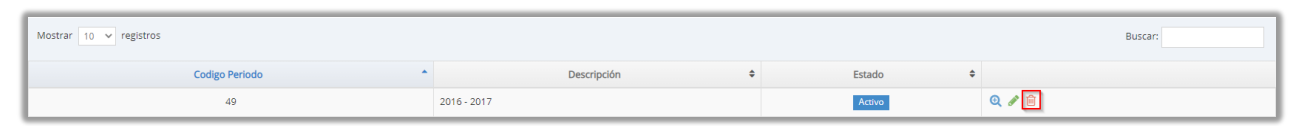

Figura 97. Eliminar Registro - Periodos Elaborado por: Autores

8.2.13 Mantenimiento de Sedes

Tabla 20. Perfiles de Acceso para Mantenimiento de Sedes

| Perfil Requerido       |
|------------------------|
| Administrador          |
| Coordinador            |
| Elaborado por: Autores |

Se podrá visualizar el listado de sedes existentes en la aplicación, además de realizar la búsqueda de los registros con el filtro "Buscar" con la ayuda de palabras clave.

| Administración » Listado de Sedes                         |               |          |         |  |
|-----------------------------------------------------------|---------------|----------|---------|--|
| +                                                         |               |          |         |  |
| Mostrar 10 v registros                                    |               |          | Buscar: |  |
| Codigo Sede                                               | Descripción 🗢 | Estado 💠 |         |  |
| 3                                                         | GUAYAQUIL     | Activo   | Q 🖋 🖮   |  |
| Mostrando registros del 1 al 1 de un total de 1 registros |               |          |         |  |

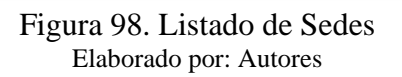

Para crear una nueva sede, el usuario deberá seleccionar el botón "Nuevo" e ingresar los siguientes campos, posteriormente deberá seleccionar el botón "Guardar"

| × |
|---|
|   |
|   |
|   |
|   |
|   |

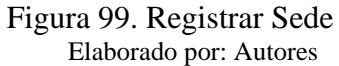

Para visualizar el detalle de registro de sede, se deberá seleccionar el botón "Ver"

| Administración » Detalle sede: GUAYAQUIL |                                                                                                    |  |
|------------------------------------------|----------------------------------------------------------------------------------------------------|--|
|                                          | ×                                                                                                    |  |
| Código                                   | 1                                                                                                    |  |
| Codigo sede                              | 3                                                                                                    |  |
| Descripción                              | GUAYAQUIL                                                                                                    |  |
| Periodos                                 | (1) 2016 - 2017<br>(2) 2017 - 2018<br>(3) 2017 - 2018<br>(9) 2018 - 2019<br>(11) 2019 - 2019<br>(11) 2019 - 2019<br>(21) 2019 - 2020<br>(23) 2020 - 2020 |  |
| Estado                                   | Activo                                                                                                    |  |
| Creado por                               | Administrador del Sistema                                                                                                    |  |
| Fecha de creación                        | 2017-07-25 0600:00                                                                                                    |  |
| Modificado por                           | VANESSA ALEVANDRA JURADO VITE                                                                                                    |  |
| Fecha de modificación                    | 2020-08-17 13:30:15.898767                                                                                                    |  |

Figura 100. Detalle de Registro - Sedes Elaborado por: Autores

Para editar un registro de sede deberá seleccionar el botón "Editar", cabe destacar varios campos serán incapaces de ser editados.

Posteriormente se deberá seleccionar el botón "Guardar" con el fin de registrar los cambios realizados.

| Administración » Editar sede: GUAYAQUIL |                                                                                                 |   |  |  |
|-----------------------------------------|-------------------------------------------------------------------------------------------------|---|--|--|
|                                         |                                                                                                 | × |  |  |
| Codigo sede                             | 3                                                                                               |   |  |  |
| Descripción                             | GUAYAQUIL                                                                                       |   |  |  |
| ¿Activo                                 |                                                                                                 |   |  |  |
| Periodos                                | 2016-2017 × 2017-2017 × 2017-2018 × 2018-2018 × 2018-2019 × 2019-2019 × 2019-2020 × 2020-2020 × |   |  |  |

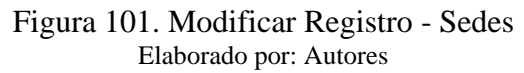

Para deshabilitar o dar de baja una sede se deberá seleccionar el botón "Eliminar"

| Mostrar 10 v registros |               |        |       |  |  |  |
|------------------------|---------------|--------|-------|--|--|--|
| Codigo Sede            | Descripción 🗢 | Estado | \$    |  |  |  |
| 3                      | GUAYAQUIL     | Activo | @ ∕ 🗐 |  |  |  |

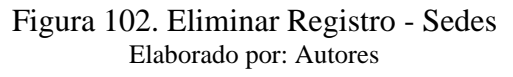

### 8.3 Módulo de Reactivos

8.3.1 Registro

Tabla 21. Perfiles de Acceso para Registro de Reactivos

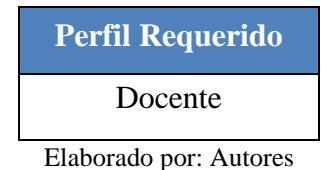

Se podrá visualizar el listado de reactivos existentes en la aplicación, además de realizar la búsqueda de los registros con los siguientes filtros.

| _    |              |                          |                                                                                                    |                                                                                                    | _                                                   |                                                                                                    |                                     |                                                |                 |            | _  |
|------|--------------|--------------------------|----------------------------------------------------------------------------------------------------|----------------------------------------------------------------------------------------------------|-----------------------------------------------------|----------------------------------------------------------------------------------------------------|-------------------------------------|------------------------------------------------|-----------------|------------|----|
| Rea  | ctivos »     | Listado de re            | activos                                                                                                    |                                                                                                    |                                                     |                                                                                                    |                                     |                                                |                 |            |    |
| Filt | os           |                          |                                                                                                    |                                                                                                    |                                                     |                                                                                                    |                                     |                                                |                 |            | ~  |
| Sele | ccione Cam   | pus:                     |                                                                                                    | Seleccione Carrera:                                                                                                    |                                                     | Materia:                                                                                                    |                                     | Seleccione Estado:                             |                 |            |    |
|      | Seleccione   | Campus                   | ~                                                                                                    | Seleccione Carrera                                                                                                    | ~                                                   | Seleccione Materia                                                                                                   | ~                                   | Todos los Estados                              | ~               |            |    |
| Sele | ccione Perio | odo:                     |                                                                                                    |                                                                                                    |                                                     |                                                                                                    |                                     |                                                |                 |            |    |
| C    | i6) 2020 - 2 | 020 ×                    |                                                                                                    |                                                                                                    |                                                     |                                                                                                    |                                     |                                                |                 |            | T  |
| +    | <b>a 1</b>   | »                        |                                                                                                    |                                                                                                    |                                                     |                                                                                                    |                                     |                                                |                 |            |    |
|      |              |                          |                                                                                                    |                                                                                                    |                                                     |                                                                                                    |                                     |                                                |                 |            |    |
| Mo   | trar 10      | ✓ registros              |                                                                                                    |                                                                                                    |                                                     |                                                                                                    |                                     |                                                | Buscar:         |            |    |
|      | Código<br>•  | Materia                  | •                                                                                                    |                                                                                                    |                                                     | Planteamiento                                                                                                    |                                     |                                                | ¢               | Estado 🗘   |    |
|      | 3019         | SISTEMAS<br>DISTRIBUIDOS | Un proceso, P, celebr.<br>1. P envía un mensaje<br>2. Si ningún proceso i<br>3. Si uno de los proce<br>corresponde a: | a una elección de la siguiente manera:<br>e de ELECCIÓN a todos los procesos con número<br>responde. P gana la elección y se convierte en el<br>sos superiores responde, toma el mando. El trab | superiores.<br>coordinador.<br>ajo de P está he     | zcho.                                                                                                    |                                     |                                                |                 | Aprobado   | Q  |
|      | 3018         | SISTEMAS<br>DISTRIBUIDOS | El algoritmo pasa por<br>1) El servidor (máster<br>2) Calcula el promedi<br>3) Informa a cada clie                    | tres fases:<br>) es activo, pregunta a cada cliente (slave) por su<br>o, descontando los que están lejos del mismo.<br>inte cómo debe cambiar la hora                                           | hora.                                               |                                                                                                    |                                     |                                                |                 | Aprobado   | Q  |
|      | 3017         | SISTEMAS<br>DISTRIBUIDOS | Actúa como una pue<br>comprenderlos                                                                                   | erta de enlace al nivel de aplicaciones en un si                                                                                                    | itema de colas                                      | de mensajes. Su propósito principal es conve                                                                         | ertir los mensaj                    | es entrantes de tal manera que la aplicación d | e destino pueda | Aprobado   | Q  |
|      | 3016         | SISTEMAS<br>DISTRIBUIDOS | Cliente continúa traba<br>respuesta hacia el clie<br>RPC. El cliente continu                                          | ajando de inmediato después de emitir la petició<br>ente y después llama al procedimiento solicitado<br>uará su trabajo sin mayor bloqueo tan pronto re                                         | n RPC al mome<br>La respuesta re<br>iba el acuse de | nto en que recibe la petición de RPC, el servidor<br>epresenta un acuse de recibo para el cliente de c<br>l servidor | envía inmediat<br>que el servidor i | amente una<br>va a procesar la                 |                 | Aprobado   | Q  |
| Мо   | strando re   | gistros del 1 al 4 de u  | un total de 4 registros                                                                                               |                                                                                                    |                                                     |                                                                                                    |                                     |                                                | Anterior        | 1 Siguient | te |

Figura 103. Listado de Reactivos Elaborado por: Autores Podrá imprimir o descargar sus reactivos seleccionando los que requiera, seguido del botón "Imprimir".

| Re   | activos »    | Listado de rea            | activos                                                                                                    |                                                                                                    |                                                         |                                                                                                    |                             |                                              |                  |            |    |
|------|--------------|---------------------------|----------------------------------------------------------------------------------------------------|----------------------------------------------------------------------------------------------------|---------------------------------------------------------|----------------------------------------------------------------------------------------------------|-----------------------------|----------------------------------------------|------------------|------------|----|
| Filt | ros          |                           |                                                                                                    |                                                                                                    |                                                         |                                                                                                    |                             |                                              |                  |            | ~  |
| Sel  | ccione Cam   | ipus:                     |                                                                                                    | Seleccione Carrera:                                                                                                    |                                                         | Materia:                                                                                                    |                             | Seleccione Estado:                           |                  |            |    |
| C    | ENTENARI     | 0                         | ~                                                                                                    | COMPUTACIÓN                                                                                                    | ~                                                       | FUNDAMENTOS DE BASE DE DATOS                                                                                                 | ~                           | Todos los Estados                            | ~                |            |    |
| Sel  | ccione Peri  | odo:                      |                                                                                                    |                                                                                                    |                                                         |                                                                                                    |                             |                                              |                  |            |    |
|      | 56) 2020 - 2 | 2020 ×                    |                                                                                                    |                                                                                                    |                                                         |                                                                                                    |                             |                                              |                  |            | т  |
| +    | ₽ 9          | •                         |                                                                                                    |                                                                                                    |                                                         |                                                                                                    |                             |                                              |                  |            |    |
| Mo   | strar 10     | ✓ registros               |                                                                                                    |                                                                                                    |                                                         |                                                                                                    |                             |                                              | Buscar:          |            |    |
|      | Código<br>•  | Materia 🗘                 |                                                                                                    |                                                                                                    |                                                         | Planteamiento                                                                                                    |                             |                                              | ٠                | Estado 🗘   |    |
|      | 3019         | SISTEMAS<br>DISTRIBUIDOS  | Un proceso, P, celebra<br>1. P envía un mensaje o<br>2. Si ningún proceso re<br>3. Si uno de los proceso<br>corresponde a: | una elección de la siguiente manera:<br>de ELECCIÓN a todos los procesos con número<br>Isponde. P gana la elección y se convierte en el<br>os superiores responde. toma el mando. El tra | is superiores.<br>coordinador.<br>bajo de P está he     | icho.                                                                                                    |                             |                                              |                  | Aprobado   | Q  |
| •    | 3018         | SISTEMAS<br>DISTRIBUIDOS  | El algoritmo pasa por t<br>1) El servidor (máster) e<br>2) Calcula el promedio,<br>3) Informa a cada clien                 | res fases:<br>es activo, pregunta a cada cliente (slave) por su<br>, descontando los que están lejos del mismo.<br>te cómo debe cambiar la hora                                          | i hora.                                                 |                                                                                                    |                             |                                              |                  | Aprobado   | Q  |
|      | 3017         | SISTEMAS<br>DISTRIBUIDOS  | Actúa como una puer<br>comprenderlos                                                                                       | ta de enlace al nivel de aplicaciones en un s                                                                                                    | istema de colas                                         | de mensajes. Su propósito principal es convertir l                                                                           | os mensaje                  | es entrantes de tal manera que la aplicación | de destino pueda | Aprobado   | Q  |
|      | 3016         | SISTEMAS<br>DISTRIBUIDOS  | Cliente continúa trabaj<br>respuesta hacia el clien<br>RPC. El cliente continua                                            | jando de inmediato después de emitir la petici<br>nte y después llama al procedimiento solicitado<br>ará su trabajo sin mayor bloqueo tan pronto re                                      | ón RPC al momer<br>La respuesta re<br>ciba el acuse del | nto en que recibe la petición de RPC, el servidor enví<br>presenta un acuse de recibo para el cliente de que e<br>l servidor | a inmediata<br>I servidor v | amente una<br>va a procesar la               |                  | Aprobado   | Q  |
| Mo   | strando re   | egistros del 1 al 4 de ur | n total de 4 registros                                                                                                    |                                                                                                    |                                                         |                                                                                                    |                             |                                              | Anterior         | 1 Siguient | te |

#### Figura 104. Impresión de Reactivos 1 Elaborado por: Autores

|                                                                                                    | ESIANA                                                                                                    |
|----------------------------------------------------------------------------------------------------|----------------------------------------------------------------------------------------------------|
|                                                                                                    | ECUADOR                                                                                                    |
|                                                                                                    |                                                                                                    |
|                                                                                                    |                                                                                                    |
| RESPONSABLE                                                                                                    | VANESSA ALEXANDRA JURADO VITE                                                                                                    |
| ESTADO                                                                                                    | Aprobado                                                                                                    |
| FORMATO                                                                                                    | Simple                                                                                                    |
| CONTENIDO                                                                                                    | 5.5. Algoritmos de elección de coordinador                                                                                                    |
|                                                                                                    |                                                                                                    |
| PLANTEAMIENTO<br>Un proceso, P, cele<br>1. P envía un mens<br>2. Si ningún proces<br>3. Si uno de los pro                                                                                                    | bra una elección de la siguiente manera:<br>aje de ELECCIÓN a todos los procesos con números superiores.<br>so responde, P gana la elección y se convierte en el coordinador.<br>ccesos superiores responde, toma el mando. El trabajo de P está hecho.                                                                  |
| PLANTEAMIENTO<br>Un proceso, P, cele<br>1. P envía un mens<br>2. Si ningún proces<br>3. Si uno de los pro<br>corresponde a:                                                                                                  | bra una elección de la siguiente manera:<br>iaje de ELECCIÓN a todos los procesos con números superiores.<br>io responde, P gana la elección y se convierte en el coordinador.<br>icesos superiores responde, toma el mando. El trabajo de P está hecho.                                                                 |
| PLANTEAMIENTO<br>Un proceso, P, cele<br>1. P envía un mens<br>2. Si ningún proces<br>3. Si uno de los pro<br>corresponde a:                                                                                                  | bra una elección de la siguiente manera:<br>iaje de ELECCIÓN a todos los procesos con números superiores.<br>io responde, P gana la elección y se convierte en el coordinador.<br>iccesos superiores responde, toma el mando. El trabajo de P está hecho.<br>SPUESTA                                                     |
| PLANTEAMIENTO<br>Un proceso, P, cele<br>1. P envía un mens<br>2. Si ningún proces<br>3. Si uno de los pro<br>corresponde a:<br>OPCIONES DE RE<br>A) Un algoritmo<br>B) Elecciones<br>inalámbricos                            | bra una elección de la siguiente manera:<br>iaje de ELECCIÓN a todos los procesos con números superiores.<br>io responde, P gana la elección y se convierte en el coordinador.<br>iccesos superiores responde, toma el mando. El trabajo de P está hecho.<br>SPUESTA<br>de anillo<br>en ambientes                        |
| PLANTEAMIENTO<br>Un proceso, P, cele<br>1. P envía un mens<br>2. Si ningún proces<br>3. Si uno de los pro<br>corresponde a:<br>OPCIONES DE RE<br>A) Un algoritmo<br>B) Elecciones<br>inalámbricos<br>C) Elecciones<br>escala | bra una elección de la siguiente manera:<br>iaje de ELECCIÓN a todos los procesos con números superiores.<br>io responde, P gana la elección y se convierte en el coordinador.<br>iccesos superiores responde, toma el mando. El trabajo de P está hecho.<br>SPUESTA<br>de anillo<br>en ambientes<br>in sistemas de gran |

Figura 105. Impresión de Reactivos 2 Elaborado por: Autores

Para crear un nuevo reactivo deberá seleccionar el botón "Nuevo" y seguir los siguientes

pasos:

1. Registrar la información general: campus, carrera y materia. Luego hacer clic en el botón "Siguiente".

| Reactivos » Nuevo reactivo          |                         |                            |                        |
|-------------------------------------|-------------------------|----------------------------|------------------------|
| B 2                                 |                         |                            | ×                      |
| Pasos para la creación de reactivos |                         |                            |                        |
| 0                                   | 2                       | 3                          | 4                      |
| Información General                 | Información de Reactivo | Información Complementaria | Solicitar Aprobación   |
|                                     |                         |                            |                        |
| Campus:                             | Seleccione Campus       |                            | ~                      |
| Carrera:                            | Seleccione Carrera      |                            | ~                      |
| Materia:                            | Seleccione Materia      |                            | ~                      |
|                                     | 🛓 Descargar Contenido   |                            |                        |
|                                     |                         |                            |                        |
|                                     |                         |                            | ← Anterior Siguiente → |

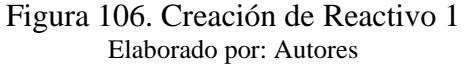

2. Registrar la información del reactivo: formato, tema, no seleccionar "Código latex", planteamiento. Luego hacer clic en el botón "Siguiente".

| <b>B 2</b>                         |                                                                         | ×      |
|------------------------------------|-------------------------------------------------------------------------|--------|
| Pasos para la creación de reactivo | \$                                                                      |        |
|                                    | 2 3 4                                                                   |        |
| Información General                | Información de Reactivo Información Complementaria Solicitar Aprobación |        |
|                                    |                                                                         |        |
| Formato:                           | Seleccione Formato V                                                    |        |
| Tema:                              | Seleccione Contenido 🔹                                                  |        |
| Codigo latex:                      |                                                                         |        |
| Planteamiento:                     |                                                                         |        |
|                                    |                                                                         |        |
|                                    | l                                                                       |        |
|                                    |                                                                         |        |
|                                    | ← Anterior Sigue                                                        | ente 🗲 |

Figura 107. Creación de Reactivo 2 Elaborado por: Autores

 Registrar la información complementaria: campos de conocimiento, dificultad, descripción, referencia bibliográfica (se cargará automáticamente del contenido de apoyo). Luego hacer clic en el botón "Siguiente".

| Pasos para la creación de reactivos |                                  | 3                          | ×                      |
|-------------------------------------|----------------------------------|----------------------------|------------------------|
| Información General                 | Información de Reactivo          | Información Complementaria | Solicitar Aprobación   |
| Campo de Conocimiento:              | Seleccione Campo de Conocimiento |                            | ~                      |
| Dificultad:                         | Seleccione Dificultad            |                            | ~                      |
| Descripción:                        |                                  |                            |                        |
|                                     |                                  |                            |                        |
|                                     |                                  |                            | h                      |
| Referencias Bibliográfica:          |                                  |                            |                        |
|                                     |                                  |                            |                        |
|                                     |                                  |                            | lê.                    |
|                                     |                                  |                            |                        |
|                                     |                                  |                            | ← Anterior Siguiente → |

Figura 108. Creación de Reactivo 3 Elaborado por: Autores

4. Solicitar aprobación, seguido del botón "Finalizar"

| Pasos para la creación de reactivos |                         | <i></i>                    | ×                      |
|-------------------------------------|-------------------------|----------------------------|------------------------|
| Información General                 | Información de Reactivo | Información Complementaria | Solicitar Aprobación   |
|                                     | Presione "Finalizar"    | para solicitar aprobación! |                        |
|                                     |                         |                            |                        |
|                                     |                         |                            |                        |
|                                     |                         |                            | ← Anterior Finalizar → |

Figura 109. Creación de Reactivo 4 Elaborado por: Autores

Para crear un nuevo reactivo deberá seleccionar el botón "Nuevo" y seguir los siguientes pasos:

1. Registrar la información general: campus, carrera y materia. Luego hacer clic en el botón "Siguiente".

| Reactivos » Nuevo reactivo          |                         |                            |                      |           |
|-------------------------------------|-------------------------|----------------------------|----------------------|-----------|
| 2                                   |                         |                            |                      | ×         |
| Pasos para la creación de reactivos |                         |                            |                      |           |
| 1                                   | 2                       | 3                          | 4                    |           |
| Información General                 | Información de Reactivo | Información Complementaria | Solicitar Aprobación |           |
|                                     |                         |                            |                      |           |
| Campus:                             | Seleccione Campus       |                            | ~                    |           |
| Carrera:                            | Seleccione Carrera      |                            | ~                    |           |
| Materia:                            | Seleccione Materia      |                            | ~                    |           |
|                                     | 🕹 Descargar Contenido   |                            |                      |           |
|                                     |                         |                            |                      |           |
|                                     |                         |                            | ← Anterior Si        | guiente 🗲 |

Figura 110. Creación de Reactivo Latex 1 Elaborado por: Autores

 Registrar la información del reactivo: formato, tema, seleccionar la opción "Código latex".

| Pasos para la creación de reactivo | S                                                                                       | ×       |
|------------------------------------|-----------------------------------------------------------------------------------------|---------|
| Información General                | Información de Reactivo     3     4       Solicitar Aprobación     Solicitar Aprobación |         |
| Formato:                           | Seleccione Formato 👻                                                                    |         |
| Tema:                              | Seleccione Contenido 🔹                                                                  |         |
| Codigo latex:                      |                                                                                         |         |
| Planteamiento:                     |                                                                                         |         |
|                                    |                                                                                         |         |
|                                    |                                                                                         |         |
|                                    |                                                                                         |         |
|                                    |                                                                                         | iente 🗲 |

Figura 111. Creación de Reactivo Latex 2 Elaborado por: Autores

3. Se abrirá una ventana donde se procederá a escribir el código latex y luego hacer clic en el botón "Copy to Document". Luego hacer clic en el botón "Siguiente"

| 💽 Online LaTeX Equation Editor - create, integrate and download - Personal: Microsoft Edge — 🛛 🗙                                                                                                    |
|----------------------------------------------------------------------------------------------------|
| ① about: <b>blank</b>                                                                                                    |
| $\begin{array}{ c c c c c c c c c c c c c c c c c c c$                                                                                                    |
| k ∖alpha 15 ∖sum 12                                                                                                    |
| gif 🗸 Latin Modern 🗸 (10pt) Normal 🖌 110 🗸 Transparent 🗸 🗌 Inline 🗌 Compressed                                                                                                    |
| This is the rendered form of the equation. You can not edit this directly. Right click will give you the option to save the image, and in most browsers you can drag the image onto your desktop or another program. |
| Click here to Download Image (GIF)                                                                                                    |
| Copy to Document                                                                                                    |
| CODE <b>COGS</b> ®                                                                                                    |
| About   Install   Forum   CodeCogs © 2007-2021 Zyba Ltd<br>ver 3.3                                                                                                    |

Figura 112. Creación de Reactivo Latex 3 Elaborado por: Autores

|                                    |                                                                         | ×           |
|------------------------------------|-------------------------------------------------------------------------|-------------|
| Pasos para la creación de reactivo |                                                                         |             |
| Información General                | Información de Reactivo Información Complementaria Solicitar Aprobación |             |
| Formato:                           | - Seleccione Formato V                                                  |             |
| Tema:                              | Seleccione Contenido                                                    |             |
| Codigo latex:                      | Edit Lates                                                              |             |
| Planteamiento:                     | \alpha&space:15&space\sum&space12                                       |             |
|                                    |                                                                         |             |
| Latex Renderizado:                 | $\alpha 15 \sum 12$                                                     |             |
|                                    |                                                                         |             |
|                                    | ♠ Anterior                                                              | Siguiente 🗲 |

Figura 113. Creación de Reactivo Latex 4 Elaborado por: Autores

 Registrar la información complementaria: campos de conocimiento, dificultad, descripción, referencia bibliográfica (se cargará automáticamente del contenido de apoyo). Luego hacer clic en el botón "Siguiente".

| Pasos para la creación de reactivos | <u>^</u>                         |                                 | ×                         |
|-------------------------------------|----------------------------------|---------------------------------|---------------------------|
| Información General                 | Información de Reactivo          | 3<br>Información Complementaria | 4<br>Solicitar Aprobación |
| Campo de Conocimiento:              | Seleccione Campo de Conocimiento |                                 | ~                         |
| Dificultad:                         | Seleccione Dificultad            |                                 | ~                         |
| Descripción:                        |                                  |                                 |                           |
|                                     |                                  |                                 | k                         |
| Referencias Bibliográfica:          |                                  |                                 |                           |
|                                     |                                  |                                 |                           |
|                                     |                                  |                                 |                           |
|                                     |                                  |                                 | ← Anterior Siguiente →    |

Figura 114. Creación de Reactivo Latex 5 Elaborado por: Autores

5. Solicitar aprobación, seguido del botón "Finalizar"

| ×    |
|------|
|      |
|      |
|      |
|      |
|      |
|      |
|      |
| _    |
| ar 🗲 |
| 2    |

Figura 115. Creación de Reactivo Latex 6 Elaborado por: Autores

# 8.3.2 Revisión y Aprobación

Tabla 22. Perfiles de Acceso para Revisión y Aprobación de Reactivos

| Perfil Requerido |
|------------------|
| Coordinador      |
| Jefe de Área     |
| Docente de Apoyo |

Elaborado por: Autores

Podrá visualizar el listado de los reactivos registrados por los docentes y realizar la búsqueda de los mismos con los siguientes filtros

| Rea   | Reactivos » Aprobación de reactivos |                                 |                                                                                                    |                                                                                                    |                |                        |   |                    |                 |                                         |                   |   |
|-------|-------------------------------------|---------------------------------|----------------------------------------------------------------------------------------------------|----------------------------------------------------------------------------------------------------|----------------|------------------------|---|--------------------|-----------------|-----------------------------------------|-------------------|---|
|       |                                     |                                 |                                                                                                    |                                                                                                    |                |                        |   |                    |                 |                                         |                   |   |
| Filtr | OS                                  |                                 |                                                                                                    |                                                                                                    |                |                        |   |                    |                 |                                         |                   | ~ |
| Selec | cione Cam                           | pus:                            |                                                                                                    | Seleccione Carrera:                                                                                                    |                | Materia:               |   | Seleccione Estado: |                 |                                         |                   |   |
| 5     | eleccione                           | Campus                          | ~                                                                                                    | Seleccione Carrera                                                                                                    | ~              | Seleccione Materia     | ~ | Todos los Estado   | dos los Estados |                                         |                   | ~ |
| Selec | cione Perio                         | odo:                            |                                                                                                    |                                                                                                    |                | Desea Guardar Filtros: |   |                    |                 |                                         |                   |   |
| (5    |                                     | 020 ×                           |                                                                                                    |                                                                                                    |                | UI OFF                 |   |                    |                 |                                         |                   | ۲ |
|       | р                                   |                                 |                                                                                                    |                                                                                                    |                |                        |   |                    |                 |                                         |                   |   |
|       | -                                   |                                 |                                                                                                    |                                                                                                    |                |                        |   |                    |                 |                                         |                   |   |
| Mos   | rar 10                              | ✓ registros                     |                                                                                                    |                                                                                                    |                |                        |   |                    |                 | Buscar:                                 |                   |   |
|       | Código<br>•                         | Materia 🗘                       |                                                                                                    |                                                                                                    | Planteamient   | 0                      |   | ٥                  | Estado 🗢        | Creado Por<br>\$                        | Revisado<br>Por 🗢 |   |
|       | 3043                                | REDES<br>INALAMBRICAS II<br>(T) | Los satélites que giran a la mi<br>denominan:                                                                              | os satélites que giran a la misma velocidad angular que la tierra, y que pueden establecer radioenlaces con estaciones terrenas cuyas antenas apuntan a un punto fijo en el cielo, se<br>enominan:<br>VULFRIDO<br>BAROVA<br>VALENCIA |                |                        |   |                    | Q               |                                         |                   |   |
|       | 3042                                | REDES<br>INALAMBRICAS II<br>(T) | Es responsable del procesamie                                                                                              | ento de llamadas, en una red de telefonía r                                                                                                    | nóvil celular: |                        |   |                    | Enviado         | DANNY<br>WILFRIDO<br>BARONA<br>VALENCIA |                   | Q |
|       | 3041                                | REDES<br>INALAMBRICAS II<br>(T) | Cuando la geometría de una celda es hexagonal, la razón de reuso co-canal es igual a: DANNY WILERIDO BARONA VALENCIA DANNY |                                                                                                    |                |                        |   | Q                  |                 |                                         |                   |   |
|       | 3040                                | REDES<br>INALAMBRICAS II<br>(T) | El estándar de la tecnología Wi                                                                                            | 1 estándar de la tecnologia WI-MAX corresponde a: DANNY<br>WILFRIDO<br>BARONA<br>VALENCIA                                                                                                    |                |                        |   | Q                  |                 |                                         |                   |   |
|       | 3039                                | REDES<br>INALAMBRICAS I<br>(T)  | El proceso de transmitir dos o                                                                                             | proceso de transmitir dos o más señales de información en forma simultanea por el mismo canal se llama: Enviado DANNY WILFRIDO BARONA VALENCIA                                                                                       |                |                        |   |                    | Q               |                                         |                   |   |

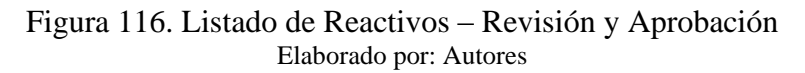

Para realizar la aprobación de los reactivos se deberá seguir los siguientes pasos:

1. Seleccionar el botón "Consultar"

| 10 | _ | _    |                 |                                                                                                    | _       |          |   |
|----|---|------|-----------------|----------------------------------------------------------------------------------------------------|---------|----------|---|
| E  |   | 3043 | REDES           | Los satélites que giran a la misma velocidad angular que la tierra, y que pueden establecer radioenlaces con estaciones terrenas cuyas antenas apuntan a un punto fijo en el cielo, se | Enviado | DANNY    | Q |
|    |   |      | INALAMBRICAS II | denominan:                                                                                                    |         | WILFRIDO |   |
|    |   |      | (T)             |                                                                                                    |         | BARONA   |   |
|    |   |      |                 |                                                                                                    |         | VALENCIA |   |

#### Figura 117. Detalle de Reactivo por Aprobar 1 Elaborado por: Autores

2. Verificar el contenido del reactivo deslizando las pestañas: Información general, información del reactivo, información complementaria y comentarios.

| Reactivos » Detalle                          | Reactivos » Detalle de reactivo                                  |                                                                                                    |  |  |  |  |  |
|----------------------------------------------|------------------------------------------------------------------|----------------------------------------------------------------------------------------------------|--|--|--|--|--|
|                                              |                                                                  |                                                                                                    |  |  |  |  |  |
| > Información General                        | > Información General                                            |                                                                                                    |  |  |  |  |  |
| <ul> <li>Información de Reactivo</li> </ul>  |                                                                  |                                                                                                    |  |  |  |  |  |
| Formato                                      | Simple                                                           |                                                                                                    |  |  |  |  |  |
| Contenido                                    | 3.2 Clasificación de los satélites.                              |                                                                                                    |  |  |  |  |  |
| Planteamiento                                | Los satélites que giran a la misma velocidad angular que la tier | ra, y que pueden establecer radioenlaces con estaciones terrenas cuyas antenas apuntan a un punto fijo en el cielo, se denominan: |  |  |  |  |  |
| Opciones de Respuesta<br>(💙) Opción Correcta | Descripcion                                                      | Argumento                                                                                                    |  |  |  |  |  |
|                                              | A) LEO                                                           | Incorrecto.                                                                                                    |  |  |  |  |  |
|                                              | B) MEO                                                           | Incorrecto.                                                                                                    |  |  |  |  |  |
|                                              | C) HEO                                                           | Incorrecto.                                                                                                    |  |  |  |  |  |
|                                              | ✓ D) GEO                                                         | Correcto.                                                                                                    |  |  |  |  |  |
|                                              |                                                                  |                                                                                                    |  |  |  |  |  |
| > Información Complementaria                 |                                                                  |                                                                                                    |  |  |  |  |  |
| > Comentarios                                | > Comentarios                                                    |                                                                                                    |  |  |  |  |  |

Figura 118. Detalle de Reactivo por Aprobar 2 Elaborado por: Autores

3. Escribir una observación antes de tomar la acción correspondiente.

| Reactivos » Detalle de reactivo             |                                             |  |  |  |
|---------------------------------------------|---------------------------------------------|--|--|--|
|                                             |                                             |  |  |  |
| > Información General                       |                                             |  |  |  |
| <ul> <li>Información de Reactivo</li> </ul> | <ul> <li>Información de Reactivo</li> </ul> |  |  |  |
| Formato                                     | Simple                                      |  |  |  |
| Contonido 2.2 Clacificación de los satélito |                                             |  |  |  |

Figura 119. Detalle de Reactivo por Aprobar 3 Elaborado por: Autores

|                                                 |                                            | -                                                                                                   | A 330 Periodo 56 Perfit, DOCENTE DE VANESSA ALEX      |  |  |  |
|-------------------------------------------------|--------------------------------------------|----------------------------------------------------------------------------------------------------|-------------------------------------------------------|--|--|--|
| Reactivos» Detalle de reactivo                  |                                            | Ingrese sus comentarios X                                                                           |                                                       |  |  |  |
| 0 0 0 <del>0</del>                              |                                            |                                                                                                    | ×                                                     |  |  |  |
| Información General     Información de Reactivo |                                            | Cancelar Envlar                                                                                     |                                                       |  |  |  |
| Formato                                         | Simple                                     |                                                                                                    |                                                       |  |  |  |
| Contenido                                       | 3.2 Clasificación de los satélites.        |                                                                                                    |                                                       |  |  |  |
| Planteamiento                                   | Los satélites que giran a la misma velocio | lad angular que la tierra, y que pueden establecer radioenlaces con estaciones terrenas cuyas anter | as apuntan a un punto fijo en el cielo, se denominan: |  |  |  |
| Opciones de Respuesta<br>(                      | Descripcion                                | Argumen                                                                                             | to                                                    |  |  |  |
|                                                 | A) LEO                                     | Incorrect                                                                                           | o.                                                    |  |  |  |
|                                                 | B) MEO                                     | Incorrect                                                                                           | 0.                                                    |  |  |  |
|                                                 | C) HEO                                     | Incorrect                                                                                           | 0.                                                    |  |  |  |
|                                                 | V D) GEO                                   | Correcto.                                                                                           |                                                       |  |  |  |
|                                                 |                                            |                                                                                                    |                                                       |  |  |  |
| > Información Complemen                         | Información Complementaria                 |                                                                                                    |                                                       |  |  |  |
| > Comentarios                                   | Comentarios                                |                                                                                                    |                                                       |  |  |  |

Figura 120. Detalle de Reactivo por Aprobar 4 Elaborado por: Autores

4. Seleccionar el botón correspondiente a realizar: Aprobar o Rechazar.

| Reactivos » Detalle                          | Reactivos » Detalle de reactivo                                 |                                                                                                    |  |  |  |  |  |
|----------------------------------------------|-----------------------------------------------------------------|----------------------------------------------------------------------------------------------------|--|--|--|--|--|
|                                              |                                                                 |                                                                                                    |  |  |  |  |  |
| > Información General                        | > Información General                                           |                                                                                                    |  |  |  |  |  |
| <ul> <li>Información de Reactivo</li> </ul>  |                                                                 |                                                                                                    |  |  |  |  |  |
| Formato                                      | Simple                                                          |                                                                                                    |  |  |  |  |  |
| Contenido                                    | 3.2 Clasificación de los satélites.                             |                                                                                                    |  |  |  |  |  |
| Planteamiento                                | Los satélites que giran a la misma velocidad angular que la tie | rra, y que pueden establecer radioenlaces con estaciones terrenas cuyas antenas apuntan a un punto fijo en el cielo, se denominan: |  |  |  |  |  |
| Opciones de Respuesta<br>(💙) Opción Correcta | Descripcion                                                     | Argumento                                                                                                    |  |  |  |  |  |
|                                              | A) LEO                                                          | incorrecto.                                                                                                    |  |  |  |  |  |
|                                              | B) MEO                                                          | Incorrecto.                                                                                                    |  |  |  |  |  |
|                                              | C) HEO                                                          | Incorrecto.                                                                                                    |  |  |  |  |  |
|                                              | V D) GEO                                                        | Correcto.                                                                                                    |  |  |  |  |  |
|                                              |                                                                 |                                                                                                    |  |  |  |  |  |
| > Información Complementaria                 |                                                                 |                                                                                                    |  |  |  |  |  |
| > Comentarios                                | > Comentarios                                                   |                                                                                                    |  |  |  |  |  |

Figura 121. Detalle de Reactivo por Aprobar 5 Elaborado por: Autores

El coordinador podrá aprobar reactivos masivamente, para ello deberá seleccionar los reactivos requeridos, seguido del botón "Aprobar"

| Filt | ros                                       |                                 |                                                                                                    |                                                                                      |                     |                                            |                                         |                                         |          |                                         |                   | ~ |
|------|-------------------------------------------|---------------------------------|----------------------------------------------------------------------------------------------------|--------------------------------------------------------------------------------------|---------------------|--------------------------------------------|-----------------------------------------|-----------------------------------------|----------|-----------------------------------------|-------------------|---|
| Sele | ccione Cam                                | pus:                            |                                                                                                    | Seleccione Carrera:                                                                  |                     | Materia:                                   |                                         | Seleccione Estado:                      |          |                                         |                   |   |
|      | Seleccione                                | Campus                          | ~                                                                                                    | Seleccione Carrera                                                                   | ~                   | Seleccione Materia                         | ~                                       | Todos los Estado                        | dos      |                                         |                   | ~ |
| Sele | Selectione Periodo: Desea Suardar Filmos: |                                 |                                                                                                    |                                                                                      |                     |                                            |                                         |                                         |          |                                         |                   |   |
| (    | 56) 2020 - 2                              | 020 ×                           |                                                                                                    |                                                                                      |                     | III OFF                                    |                                         |                                         |          |                                         | [                 | T |
|      |                                           |                                 |                                                                                                    |                                                                                      |                     |                                            |                                         |                                         |          |                                         |                   |   |
| 0    | ₽                                         |                                 |                                                                                                    |                                                                                      |                     |                                            |                                         |                                         |          |                                         |                   |   |
| Мо   | strar 10                                  | ✓ registros                     |                                                                                                    |                                                                                      |                     |                                            |                                         |                                         |          | Buscar:                                 |                   |   |
|      | Código<br>•                               | Materia 🗘                       |                                                                                                    |                                                                                      | Planteamient        | to                                         |                                         | ¢                                       | Estado 🗘 | Creado Por<br>\$                        | Revisado<br>Por 🗢 |   |
| >    | 3043                                      | REDES<br>INALAMBRICAS II<br>(T) | Los satélites que giran a la m<br>denominan:                                                               | isma velocidad angular que la tierra, y que puede                                    | en establecer radio | penlaces con estaciones terrenas cuyas ant | tenas apuntan a un punt                 | o fijo en el cielo, se                  | Enviado  | DANNY<br>WILFRIDO<br>BARONA<br>VALENCIA |                   | Q |
|      | 3042                                      | REDES<br>INALAMBRICAS II<br>(T) | Es responsable del procesami                                                                               | Es responsable del procesamiento de llamadas, en una red de telefonía móvil celular: |                     |                                            | Enviado                                 | DANNY<br>WILFRIDO<br>BARONA<br>VALENCIA |          | Q                                       |                   |   |
|      | 3041                                      | REDES<br>INALAMBRICAS II<br>(T) | Cuando la geometría de una c                                                                               | elda es hexagonal, la razón de reuso co-canal es ig                                  | ual a:              |                                            |                                         |                                         | Enviado  | DANNY<br>WILFRIDO<br>BARONA<br>VALENCIA |                   | Q |
|      | 3040                                      | REDES<br>INALAMBRICAS II<br>(T) | El estándar de la tecnología WI-MAX corresponde a:                                                         |                                                                                      |                     | Enviado                                    | DANNY<br>WILFRIDO<br>BARONA<br>VALENCIA |                                         | Q        |                                         |                   |   |
|      | 3039                                      | REDES<br>INALAMBRICAS I<br>(T)  | El proceso de transmitir dos o más señales de información en forma simultanea por el mismo canal se llama: |                                                                                      |                     | Enviado                                    | DANNY<br>WILFRIDO<br>BARONA<br>VALENCIA |                                         | Q        |                                         |                   |   |

Figura 122. Aprobación Masiva de Reactivos Elaborado por: Autores

8.4 Módulo de Examen

Una vez que el usuario haya iniciado sesión, tendrá acceso a la siguiente opción del módulo de examen de acuerdo con el perfil asignado:

8.4.1 Generación de Examen

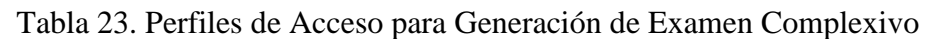

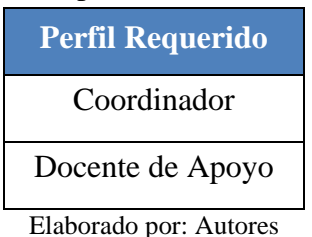

Podrá visualizar el listado de exámenes complexivos registrados en la aplicación y realizar la búsqueda de los mismos con el filtro "Buscar" con la ayuda de palabras claves:

| Examen Con                                                | ixamen complexivo » Listado de Exámenes |                                    |                  |                    |                    |                  |          |       |
|-----------------------------------------------------------|-----------------------------------------|------------------------------------|------------------|--------------------|--------------------|------------------|----------|-------|
| +                                                         |                                         |                                    |                  |                    |                    |                  |          |       |
| Mostrar 10                                                | ✓ registros                             |                                    |                  |                    |                    |                  | Buscar:  |       |
| Código 👻                                                  | Campus 🗘                                | Carrera                            | Periodo 🗢        | Resolución 🗢       | Fecha Activación 🗘 | ¿Es de Prueba? 🗘 | Estado 🗘 |       |
| 10                                                        | CENTENARIO                              | INGENIERÍA DE SISTEMAS [UNIFICADA] | (56) 2020 - 2020 |                    | 2020-12-04         | ×                | En curso | Q 🖋 🗎 |
| 8                                                         | CENTENARIO                              | INGENIERÍA DE SISTEMAS [UNIFICADA] | (55) 2019 - 2020 |                    | 2020-06-30         | ×                | En curso | Q 🖋 🗎 |
| 7                                                         | CENTENARIO                              | INGENIERÍA DE SISTEMAS [UNIFICADA] | (54) 2019 - 2019 | 760-021-2019-11-15 | 2019-11-30         | ×                | Aprobado | Q     |
| 5                                                         | CENTENARIO                              | INGENIERÍA DE SISTEMAS [UNIFICADA] | (53) 2018 - 2019 | 351-009-2019-05-31 | 2019-05-27         | ×                | Aprobado | Q     |
| 4                                                         | CENTENARIO                              | INGENIERÍA DE SISTEMAS [UNIFICADA] | (52) 2018 - 2018 | 713-021-2018-10-26 | 2018-11-14         | ×                | Aprobado | Q     |
| 3                                                         | CENTENARIO                              | INGENIERÍA DE SISTEMAS [UNIFICADA] | (51) 2017 - 2018 | 230-008-2018-04-20 | 2018-05-18         | ×                | Aprobado | Q     |
| 2                                                         | CENTENARIO                              | INGENIERÍA DE SISTEMAS [UNIFICADA] | (50) 2017-2017   | 699-021-2017-10-20 | 2017-11-17         | ×                | Aprobado | Q     |
| 1                                                         | CENTENARIO                              | INGENIERÍA DE SISTEMAS [UNIFICADA] | (49) 2016 - 2017 |                    | 2017-07-31         | ~                | Aprobado | Q     |
| Mostrando registros del 1 al 8 de un total de 8 registros |                                         |                                    |                  |                    |                    |                  |          |       |

Figura 123. Listado de Exámenes Complexivos Elaborado por: Autores

Para crear y generar un examen complexivo deberá seleccionar el botón "Nuevo" y seguir los siguientes pasos:

- Registrar; campus, carrera, periodo, tipo examen, fecha de activación, periodos reactivos y descripción. También deberá indicar si el examen es de prueba (aplica para el simulador) y si requiere la generación automática.
- 2. Luego, hacer clic en el botón "Siguiente"

| Examen Complexivo » Generación de Examen |                                    |
|------------------------------------------|------------------------------------|
|                                          |                                    |
| Campus:                                  | CENTENARIO ~                       |
| Carrera:                                 | INGENIERÍA DE SISTEMAS [UNIFICADA] |
| Periodo:                                 | (56) 2020 - 2020 🗸                 |
| Tipo Examen:                             | examen sistemas 🗸                  |
| Fecha Activacion:                        | 07/04/2021 <b>F</b>                |
| Periodos Reactivos:                      | (56) 2020 - 2020 🗶                 |
| Descripcion:                             | prueba                             |
| ¿Es de prueba?                           |                                    |
| ¿Generación Automática?                  |                                    |
|                                          | Siguiente 🔶                        |

Figura 124. Generación de Examen Complexivo Elaborado por: Autores

 Para la generación automática, la aplicación tomará reactivos aleatoriamente, en caso de que el proceso haya sido ejecutado de manera manual (sin check de automático) todas las materias aparecerán con cero reactivos.

La aplicación validará las materias que no cumplen con la cantidad de reactivos requeridos.

| Examen Complexivo » Detalle de Examen                                                                                                    |                                        |                                       |   |
|----------------------------------------------------------------------------------------------------|----------------------------------------|---------------------------------------|---|
| Transacción realizada parcialmente. Existen materias que no cumplen con la cantidad de reactivos requeridos, por favor verificar:<br>PROBABLICAD Y ESTAUSTICA; BARE DE DATOS II; |                                        |                                       | × |
| GESTION                                                                                                    |                                        |                                       | × |
| AUDITORIA INFORMATICA (G) (0/6)                                                                                                    | GERENCIA INFORMATICA (G) (0/4)         | SIMULACION (G) (0/4)                  |   |
| CONTROL DE CALIDAD (G) (0/8)                                                                                                    | O INTELIGENCIA ARTIFICIAL I (G) (0/4)  | SISTEMAS EXPERTOS (G) (0/4)           |   |
| © EVALUACION DE SISTEMAS DE INFORMACION (G) (0/4)                                                                                                    | O INTELIGENCIA ARTIFICIAL II (G) (0/4) | SISTEMAS GERENCIALES (G) (0/4)        |   |
| GERENCIA ESTRATEGICA (G) (0/4)                                                                                                    | O PROYECTOS DE SOFTWARE (G) (0/8)      |                                       |   |
| TELEMATICA                                                                                                    |                                        |                                       |   |
| ADMINISTRACION Y GESTION DE REDES (T) (0/4)                                                                                                    | O INGENIERIA DEL TRAFICO (T) (0/4)     | REDES INALAMBRICAS II (T) (0/4)       |   |
| APLICACIONES TELEMATICAS (T) (0/4)                                                                                                    | REDES DE ALTAS PRESTACIONES (T) (0/4)  | SEGURIDAD DE REDES (T) (0/4)          |   |
| ARQUITECTURA DE REDES (T) (0/4)                                                                                                    | © REDES III (T) (0/4)                  | SISTEMAS DE COMUNICACION I (T) (0/4)  |   |
| O DISEÑO DE REDES (T) (0/4)                                                                                                    | REDES INALAMBRICAS I (T) (0/4)         | SISTEMAS DE COMUNICACION II (T) (0/4) |   |
| CENLACES DE COMUNICACION (T) (0/4)                                                                                                    |                                        |                                       |   |
| COMUN                                                                                                    |                                        |                                       |   |
| ADMINISTRACION DE PROYECTOS (0/4)                                                                                                    | CESTRUCTURA DE DATOS (0/4)             | © REDES I (0/4)                       |   |
| APLICACIONES DISTRIBUIDAS (0/4)                                                                                                    | O INGENIERIA DEL SOFTWARE (0/6)        | © REDES II (0/4)                      |   |
| BASE DE DATOS I (0/6)                                                                                                    | O PROBABILIDAD Y ESTADÍSTICA (0/9)     | SISTEMAS DE INFORMACION I (0/8)       |   |
| BASE DE DATOS II (0/4)                                                                                                    | O PROGRAMACION HYPERMEDIAL (0/4)       | SISTEMAS DE INFORMACION II (0/8)      |   |
| BASE DE DATOS III (0/4)                                                                                                    | O PROGRAMACION II (0/6)                | SISTEMAS DISTRIBUIDOS (0/4)           |   |
| O DEONTOLOGIA (0/3)                                                                                                    | O PROGRAMACION III (0/6)               | © TCP/IP (0/6)                        |   |

Figura 125. Generación de Examen Complexivo – Ejecución Manual Elaborado por: Autores
4. Los reactivos se mostrarán generados vs requeridos con la finalidad de que el usuario tenga visibilidad de la cantidad de reactivos faltantes por materia.

| Examen Complexivo » Detalle de Examen                                                                                            |                                                    |                                       |
|----------------------------------------------------------------------------------------------------|----------------------------------------------------|---------------------------------------|
| Transacción realizada parcialmente. Existen materias que no cumplen con la cant<br>PROBABILIDAD Y ESTADISTICA: BASE DE DATOS II; | idad de reactivos requeridos, por favor verificar: | ×                                     |
| GESTION                                                                                                    |                                                    | ×                                     |
| O AUDITORIA INFORMATICA (G) (6/6)                                                                                                | GERENCIA INFORMATICA (G) (4/4)                     | SIMULACION (G) (4/4)                  |
| CONTROL DE CALIDAD (G) (8/8)                                                                                                    | INTELIGENCIA ARTIFICIAL I (G) (4/4)                | SISTEMAS EXPERTOS (G) (4/4)           |
| EVALUACION DE SISTEMAS DE INFORMACION (G) (4/4)                                                                                  | SINTELIGENCIA ARTIFICIAL II (G) (4/4)              | SISTEMAS GERENCIALES (G) (4/4)        |
| GERENCIA ESTRATEGICA (G) (4/4)                                                                                                   | PROYECTOS DE SOFTWARE (G) (8/8)                    |                                       |
| TELEMATICA                                                                                                    |                                                    |                                       |
| ADMINISTRACION Y GESTION DE REDES (T) (4/4)                                                                                      | SINGENIERIA DEL TRAFICO (T) (4/4)                  | REDES INALAMBRICAS II (T) (4/4)       |
| APLICACIONES TELEMATICAS (T) (4/4)                                                                                               | REDES DE ALTAS PRESTACIONES (T) (4/4)              | SEGURIDAD DE REDES (T) (4/4)          |
| ARQUITECTURA DE REDES (T) (4/4)                                                                                                  | © REDES III (T) (4/4)                              | SISTEMAS DE COMUNICACION I (T) (4/4)  |
| OISEÑO DE REDES (T) (4/4)                                                                                                    | REDES INALAMBRICAS I (T) (4/4)                     | SISTEMAS DE COMUNICACION II (T) (4/4) |
| SENLACES DE COMUNICACION (T) (4/4)                                                                                               |                                                    |                                       |
| COMUN                                                                                                    |                                                    |                                       |
| ADMINISTRACION DE PROYECTOS (4/4)                                                                                                | C ESTRUCTURA DE DATOS (4/4)                        | REDES I (4/4)                         |
| APLICACIONES DISTRIBUIDAS (4/4)                                                                                                  | INGENIERIA DEL SOFTWARE (6/6)                      | REDES II (4/4)                        |
| BASE DE DATOS I (6/6)                                                                                                    | PROBABILIDAD Y ESTADISTICA (3/9)                   | SISTEMAS DE INFORMACION I (8/8)       |
| BASE DE DATOS II (3/4)                                                                                                    | PROGRAMACION HYPERMEDIAL (4/4)                     | SISTEMAS DE INFORMACION II (8/8)      |
| BASE DE DATOS III (4/4)                                                                                                    | PROGRAMACION II (6/6)                              | SISTEMAS DISTRIBUIDOS (4/4)           |
| DEONTOLOGIA (3/3)                                                                                                    | PROGRAMACION III (6/6)                             | © TCP/IP (6/6)                        |
|                                                                                                    |                                                    |                                       |

Figura 126. Generación de Examen Complexivo – Ejecución Automática Elaborado por: Autores

5. Para visualizar el detalle de los reactivos por materia, de clic sobre la misma. Se mostrará todos los reactivos disponibles e indicará cuáles han sido seleccionados para el examen, mostrándolo con un check por la opción de generación automática y para la opción manual el usuario deberá escoger los reactivos bajo su criterio. También se podrá visualizar si un reactivo está siendo utilizado en un examen de prueba aprobado o se encuentra en el examen activo en el simulador

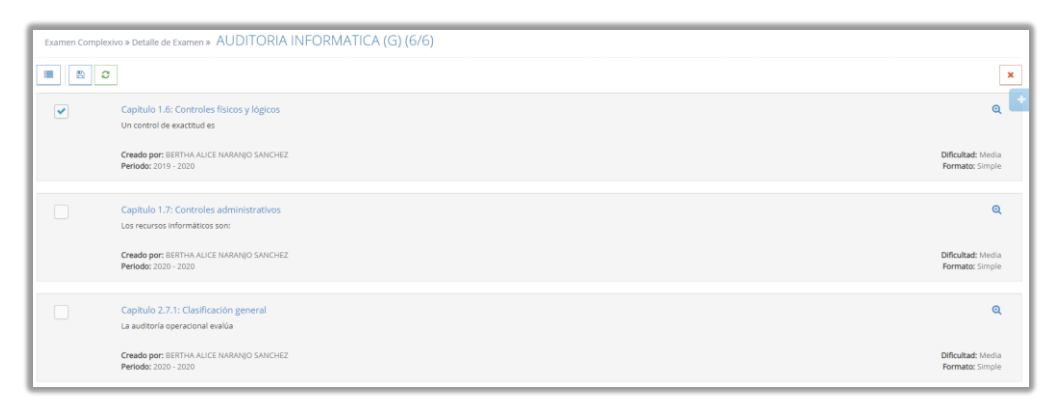

Figura 127. Detalle de Reactivos por Materia Elaborado por: Autores

6. Para regresar al detalle del examen por materia seleccione el botón "Detalle" o desplazar el siguiente panel para movilizarse directamente a las demás materias

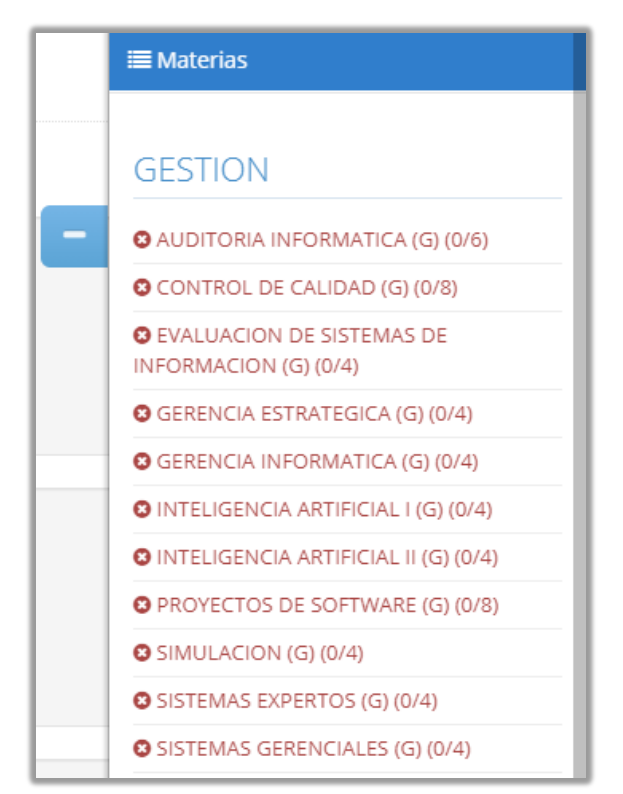

Figura 128. Panel de Materias Elaborado por: Autores

Para visualizar el detalle de los registros de los exámenes complexivos registrados deberá seleccionar el botón "Ver"

| Examen Complexivo »                     | Examen                               |  |  |   |
|-----------------------------------------|--------------------------------------|--|--|---|
| 8 9 <del>8</del>                        | / Ê                                  |  |  | × |
| <ul> <li>Información General</li> </ul> |                                      |  |  |   |
| Código                                  | 13                                   |  |  |   |
| Campus                                  | CENTENARIO                           |  |  |   |
| Periodo                                 | (56) 2020 - 2020                     |  |  |   |
| Fecha Activación                        | 2021-04-09                           |  |  |   |
| Periodos Reactivos                      | (55) 2019 - 2020<br>(56) 2020 - 2020 |  |  |   |
| Descripción                             | genAuto                              |  |  |   |
| ¿Es de prueba?                          | No                                   |  |  |   |
| Estado                                  | En curso                             |  |  |   |
|                                         |                                      |  |  |   |
| GESTION TELEMAT                         |                                      |  |  |   |
| > AUDITORIA INFORM                      | IATICA (G)                           |  |  |   |
| > CONTROL DE CALID                      | AD (G)                               |  |  |   |

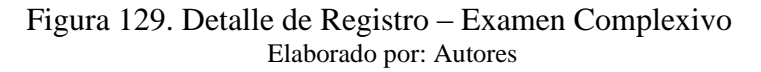

Para solicitar la aprobación del examen complexivo, deberá hacer clic en el botón "Enviar" y registrar los comentarios pertinentes.

| Examen Complexivo »                     | Examen                               | Ingrese sus comentarios | ×               |
|-----------------------------------------|--------------------------------------|-------------------------|-----------------|
| S 9 8                                   | / m                                  | 1                       |                 |
| <ul> <li>Información General</li> </ul> |                                      |                         | Cancelar Enviar |
| Código                                  | 13                                   |                         |                 |
| Campus                                  | CENTENARIO                           |                         |                 |
| Periodo                                 | (56) 2020 - 2020                     |                         |                 |
| Fecha Activación                        | 2021-04-09                           |                         |                 |
| Periodos Reactivos                      | (55) 2019 - 2020<br>(56) 2020 - 2020 |                         |                 |
| Descripción                             | genAuto                              |                         |                 |
| ¿Es de prueba?                          | No                                   |                         |                 |
| Estado                                  | En curso                             |                         |                 |

Figura 130. Solicitud de Aprobación Examen Complexivo Elaborado por: Autores

Para la revisión y previa aprobación de exámenes complexivos, podrá seleccionar el botón correspondiente de la acción a realizar: Aprobar, Rechazar u Observación.

| Examen Complexivo » E                   | xamen                                |
|-----------------------------------------|--------------------------------------|
| 6000                                    | θ                                    |
| <ul> <li>Información General</li> </ul> |                                      |
| Código                                  | 13                                   |
| Campus                                  | CENTENARIO                           |
| Periodo                                 | (56) 2020 - 2020                     |
| Fecha Activación                        | 2021-04-09                           |
| Periodos Reactivos                      | (55) 2019 - 2020<br>(56) 2020 - 2020 |
| Descripción                             | genAuto                              |
| ¿Es de prueba?                          | No                                   |
| Estado                                  | Enviado                              |
|                                         |                                      |
| GESTION TELEMATIC                       | A COMUN                              |
| > AUDITORIA INFORMAT                    | TICA (G)                             |
| > CONTROL DE CALIDAE                    | D (G)                                |

Figura 131. Revisión y Aprobación de Examen Complexivo

## Elaborado por: Autores

Al hacer clic en cualquiera de las acciones aparecerá una ventana para registrar los comentarios, en la aprobación se solicitará el registro de la resolución respectiva.

| Examen Complexivo »                     | Examen                               | Ingrese sus comentarios | ×                 |
|-----------------------------------------|--------------------------------------|-------------------------|-------------------|
| <ul> <li>Información General</li> </ul> |                                      |                         | Cancelar Perhazar |
| Código                                  | 13                                   |                         |                   |
| Campus                                  | CENTENARIO                           |                         |                   |
| Periodo                                 | (56) 2020 - 2020                     |                         |                   |
| Fecha Activación                        | 2021-04-09                           |                         |                   |
| Periodos Reactivos                      | (55) 2019 - 2020<br>(56) 2020 - 2020 |                         |                   |
| Descripción                             | genAuto                              |                         |                   |
| ¿Es de prueba?                          | No                                   |                         |                   |
| Estado                                  | Enviado                              |                         |                   |
|                                         |                                      |                         |                   |
| GESTION TELEMAT                         |                                      |                         |                   |
| > AUDITORIA INFORM                      | ATICA (G)                            |                         |                   |

Figura 132. Aprobación de Examen Complexivo Elaborado por: Autores

Podrá activar el examen para el simulador, dando clic en el botón "Activar para Simulador". Esta opción se visualizará si el examen fue registrado con el check "Es prueba" en la generación del examen complexivo.

| Información General |                                      |
|---------------------|--------------------------------------|
| Código              | 1                                    |
| Campus              | CENTENARIO                           |
| Periodo             | (49) 2016 - 2017                     |
| Fecha Activación    | 2017-07-31                           |
| Periodos Reactivos  | (49) 2016 - 2017                     |
| Descripción         | Creado por Administrador del Sistema |
| ¿Es de prueba?      | Si                                   |
| Estado              | Aprobado                             |
|                     |                                      |

Figura 133. Activación de Examen Complexivo para Simulador Elaborado por: Autores

Se podrá generar el registro del examen complexivo en PDF, seleccionando el botón "Imprimir". Luego se deberá escoger la mención requerida y seleccionar nuevamente el botón "Imprimir".

| Examen Complexivo »                                     | Examen                               | Seleccione una Mención: | ×                 |
|---------------------------------------------------------|--------------------------------------|-------------------------|-------------------|
| <ul> <li>Active</li> <li>Información General</li> </ul> | 9 en Simulador                       | GESTION                 | Imprimir Cancelar |
| Código                                                  | 1                                    |                         |                   |
| Campus                                                  | CENTENARIO                           |                         |                   |
| Periodo                                                 | (49) 2016 - 2017                     |                         |                   |
| Fecha Activación                                        | 2017-07-31                           |                         |                   |
| Periodos Reactivos                                      | (49) 2016 - 2017                     |                         |                   |
| Descripción                                             | Creado por Administrador del Sistema |                         |                   |
| ¿Es de prueba?                                          | Si                                   |                         |                   |
| Estado                                                  | Aprobado                             |                         |                   |
|                                                         |                                      |                         |                   |
| GESTION TELEMAT                                         | ICA COMUN                            |                         |                   |
| > AUDITORIA INFORM                                      | MATICA (G)                           |                         |                   |
| > CONTROL DE CALIE                                      | )AD (G)                              |                         |                   |

Figura 134. Impresión de Examen Complexivo Elaborado por: Autores

Podrá imprimir o descargar el archivo desde su navegador.

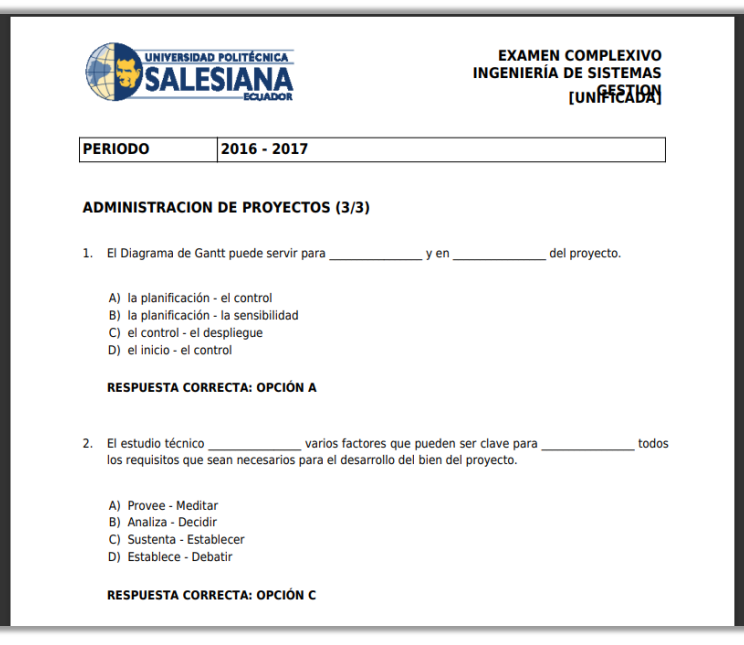

Figura 135. Reporte de Examen Complexivo Elaborado por: Autores

Para visualizar el historial de registros de exámenes complexivos, deberá seleccionar el botón "Historial".

| Examen Complexivo » Historial | de Examen                 |                                   |          |
|-------------------------------|---------------------------|-----------------------------------|----------|
|                               |                           |                                   | ×        |
| > Información General         |                           |                                   |          |
| <ul> <li>Historial</li> </ul> |                           |                                   |          |
| Fecha                         | Creado por                | Comentario                        | Estado   |
| 2021-04-14 17:03:50           | Administrador del Sistema | prueba de revisión                | Enviado  |
| 2021-04-08 21:46:39           | Administrador del Sistema | Examen creado: Proceso Automatico | En curso |
|                               |                           |                                   |          |

Figura 136. Historial de Examen Complexivo Elaborado por: Autores

8.5 Simulador de Examen Complexivo

El acceso al simulador del examen complexivo será mediante una URL la cual será proporcionada

por el Departamento de Sistemas:

No se necesita usuario y contraseña para hacer uso del simulador de examen complexivo. Para rendir el examen complexivo de prueba deberá seguir los siguientes pasos:

 Completar la información solicitada: sede, campus, carrera, mención, e ingresa su cedula para luego presionar "Enter" y cargar sus demás datos, como son el nombre, apellido y correo.

| 🞓 Simulador de Examen Complexivo |                          |
|----------------------------------|--------------------------|
| Complete la información:         |                          |
| Sede:                            | -Seleccione Sede 👻       |
| Campus:                          | – Seleccione Campus – 👻  |
| Carrera:                         | – Seleccione Carrera – 👻 |
| Mencion:                         | - No Aplica 👻            |
| Cedula:                          |                          |
| Nombres:                         |                          |
| Apellidos:                       |                          |
| Correo:                          |                          |
|                                  | Siguiente 🗲              |

Figura 137. Información del Estudiante Elaborado por: Autores

2. Leer detenidamente las disposiciones generales, seguido del botón "Siguiente".

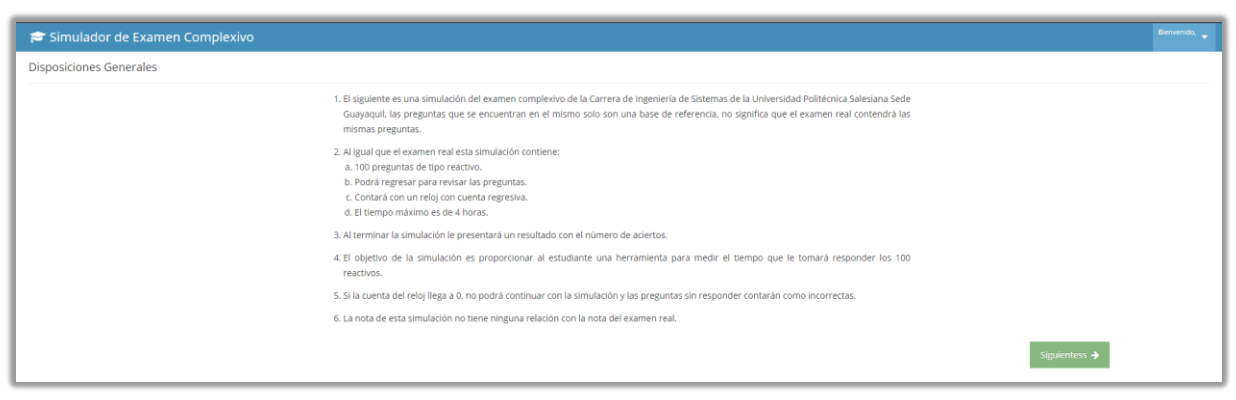

Figura 138. Disposiciones Generales en Simulador de Examen Complexivo Elaborado por: Autores

3. Leer y resolver cada una de las preguntas planteadas, considerando el tiempo transcurrido.

| r s                                                                                                    | Simulador de Examen Complexivo |           |          |    |    |    |   |   |  |    |    |  |    |   |    | Bien | venido, 🗧 |    |    |    |  |    |    |  |    |  |  |    |    |   |    |    |  |    |        |
|----------------------------------------------------------------------------------------------------|--------------------------------|-----------|----------|----|----|----|---|---|--|----|----|--|----|---|----|------|-----------|----|----|----|--|----|----|--|----|--|--|----|----|---|----|----|--|----|--------|
| 1                                                                                                    |                                | 3 4       |          | 6  |    | 8  | 9 |   |  |    |    |  | 14 |   | 16 | 18   |           |    |    |    |  | 24 | 26 |  |    |  |  | 34 |    | 3 |    | 38 |  | 40 | 41     |
| 42                                                                                                    |                                | 44        | 45       | 46 | 47 | 48 | 4 |   |  |    |    |  |    |   |    |      | 58        |    |    | 61 |  |    |    |  | 68 |  |  |    | 74 |   | 76 |    |  | 80 |        |
| 81                                                                                                    | 82                             | 83        | 84       | 85 | 86 | 87 | 8 | 8 |  | 90 | 91 |  |    | 9 | 4  | 96   |           | 98 | 99 |    |  |    |    |  |    |  |  |    |    |   |    |    |  |    |        |
|                                                                                                    |                                | •         |          |    |    |    |   |   |  |    |    |  |    |   |    |      |           |    |    |    |  |    |    |  |    |  |  |    |    |   |    |    |  | 04 | :05:54 |
| Azonstruction 24 Hostcros<br>El estudio Acroso varios factores que pueden ser clave para todos los requisitos que sean necesarios para el desarrollo del bien del proyecto. |                                |           |          |    |    |    |   |   |  |    |    |  |    |   |    |      |           |    |    |    |  |    |    |  |    |  |  |    |    |   |    |    |  |    |        |
|                                                                                                    | Prov                           | ee - Med  | itar     |    |    |    |   |   |  |    |    |  |    |   |    |      |           |    |    |    |  |    |    |  |    |  |  |    |    |   |    |    |  |    |        |
|                                                                                                    | Anal                           | iza - Dec | dir      |    |    |    |   |   |  |    |    |  |    |   |    |      |           |    |    |    |  |    |    |  |    |  |  |    |    |   |    |    |  |    |        |
|                                                                                                    | Sust                           | enta - Es | tablecer |    |    |    |   |   |  |    |    |  |    |   |    |      |           |    |    |    |  |    |    |  |    |  |  |    |    |   |    |    |  |    |        |
|                                                                                                    | Estal                          | blece - D | ebatir   |    |    |    |   |   |  |    |    |  |    |   |    |      |           |    |    |    |  |    |    |  |    |  |  |    |    |   |    |    |  |    |        |

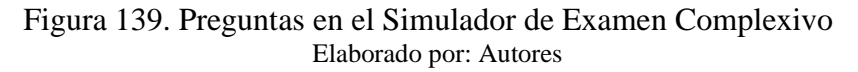

- 4. Cuando haya concluido, deberá hacer clic en el botón "Finalizar"
- 5. Deberá confirmar que desea finalizar el examen de prueba.

|                 | Simula               | ador      | de Ex           | ame       | n Co | mple | xivo |   |   |       |          |    | _  |                                                                                                 | Bienvenido, 🚽 |
|-----------------|----------------------|-----------|-----------------|-----------|------|------|------|---|---|-------|----------|----|----|-------------------------------------------------------------------------------------------------|---------------|
| 99              | 100                  | 1         | 2               | 3         | 4    | 5 6  | 7    | 8 | 9 | 10    | 11       | 12 | 13 | No ha selectionado una respuesta. Desea finalicar su examen? × 27 28 29 30 31 32 33 34 35 36 37 | 38 39         |
|                 | 41                   | 42        |                 |           |      |      |      |   |   |       |          |    | 53 | No SI a 67 68 69 70 71 72 73 74 75 76                                                           |               |
|                 |                      |           |                 |           |      |      |      |   |   |       |          |    |    | 12 93 94 95 96 97 98                                                                            |               |
| F               | valizar              |           |                 |           |      |      |      |   |   |       |          |    |    |                                                                                                 | 04:03:55      |
| ADMIN<br>El Dia | STRACION<br>grama de | Gantt p   | ctos<br>uede se | irvir par | а    |      | yen  |   |   | del p | royecto. |    |    |                                                                                                 |               |
| Sele            | cione su             | respues   | ta:             |           |      |      |      |   |   |       |          |    |    |                                                                                                 |               |
|                 | la pla               | nificació | n - el co       | ntrol     |      |      |      |   |   |       |          |    |    |                                                                                                 |               |
|                 | la pla               | nificació | n - la se       | nsibilid  | ad   |      |      |   |   |       |          |    |    |                                                                                                 |               |
|                 | el cor               | trol - el | desplie         | gue       |      |      |      |   |   |       |          |    |    |                                                                                                 |               |
|                 |                      |           |                 |           |      |      |      |   |   |       |          |    |    |                                                                                                 |               |

Figura 140. Finalizar Examen Complexivo en Simulador Elaborado por: Autores

6. Podrá visualizar la puntuación obtenida, con la cantidad de número de aciertos y fallos.

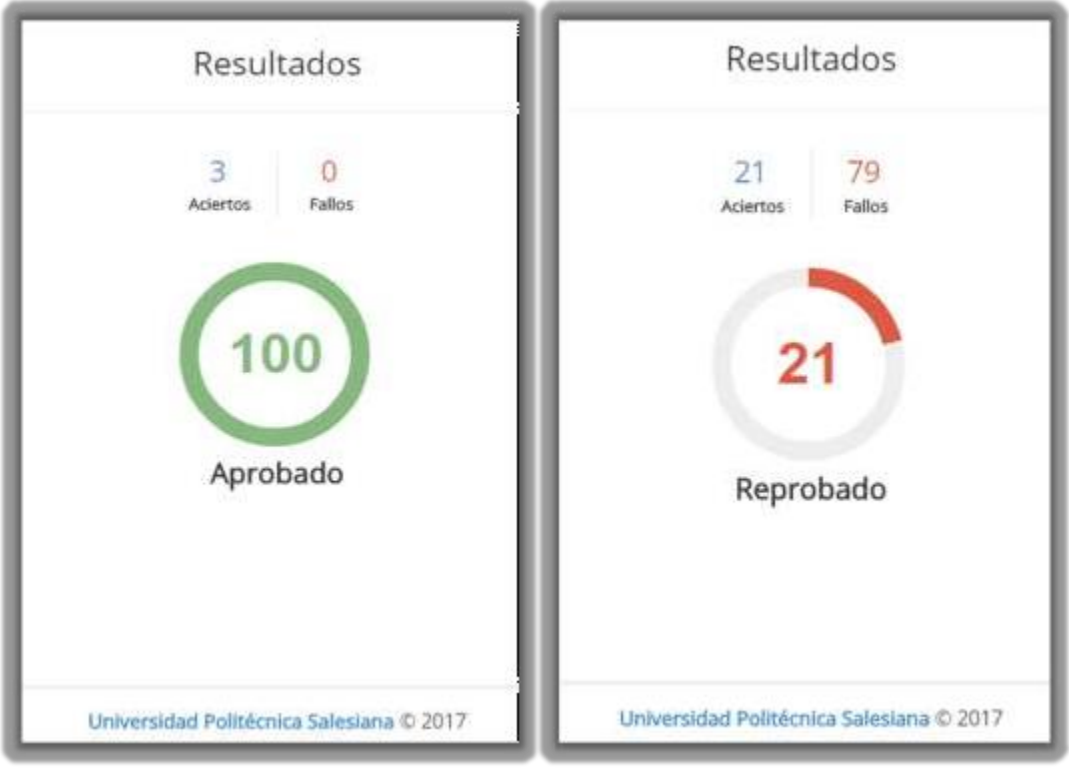

Figura 141. Puntuación Obtenida en Simulador de Examen Complexivo Elaborado por: Autor